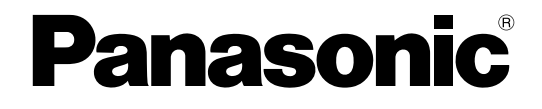

## **Guide administrateur**

Téléphone sans fil SIP

## Modèle KX-TGP500/KX-TGP550 KX-TGP551 (modèle exclusif PHV)

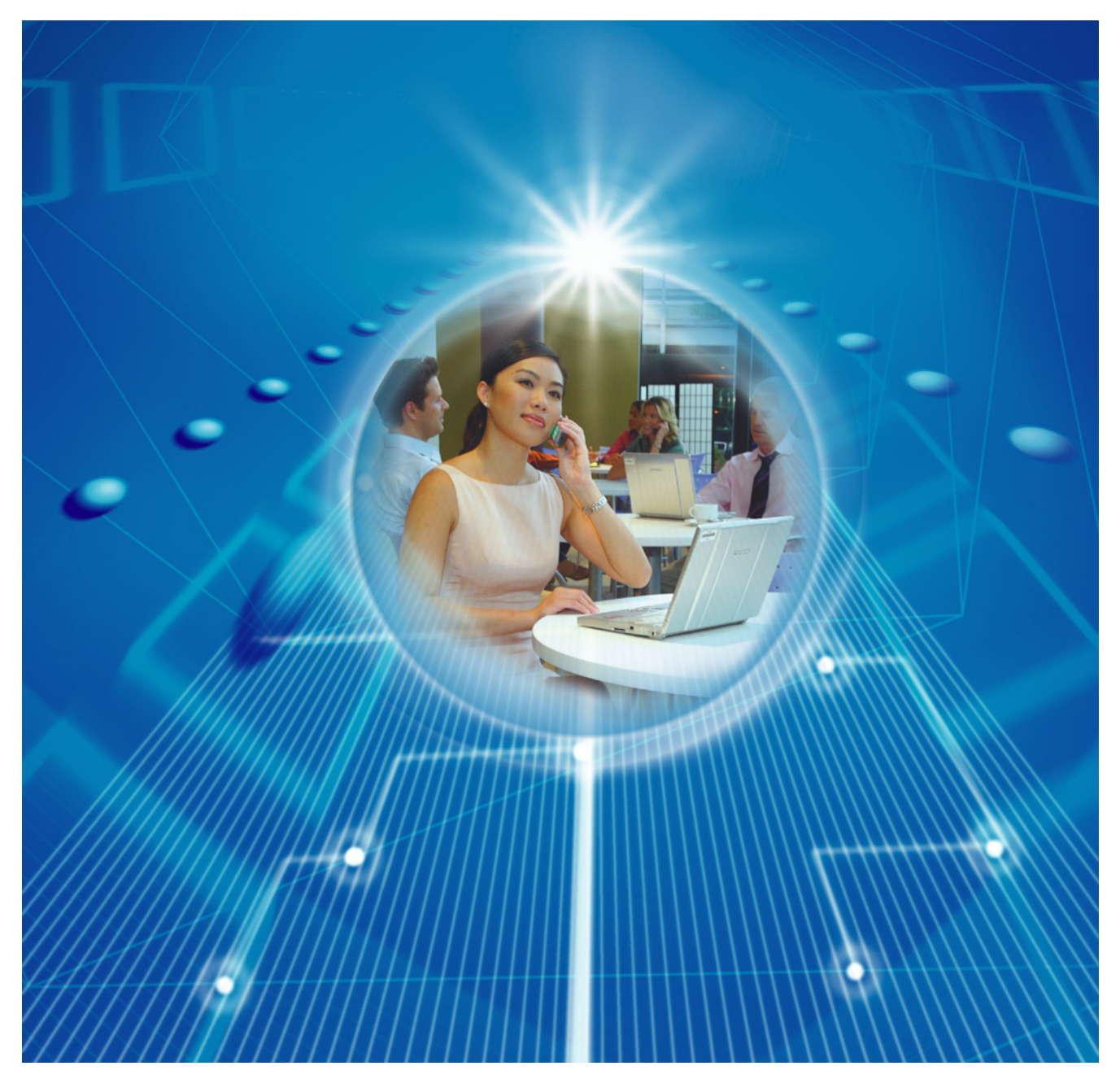

**Vous venez d'acquérir un produit Panasonic et nous vous en remercions.** Veuillez lire le présent manuel avant d'utiliser l'appareil et conservez-le pour référence ultérieure.

## Introduction

Cet Guide administrateur fournit des informations détaillées sur la configuration et la gestion de cette unité. Cet Guide administrateur est disponible sur le site Web de Panasonic : <u>http://panasonic.net/pcc/support/sipphone/</u>

#### **Audience**

Cet Guide administrateur contient des informations sur l'installation, l'entretien et la gestion de l'unité et est destiné aux administrateurs et revendeurs de système téléphonique.

Des descriptions techniques figurent dans ce guide. Des connaissances préalables en Réseau et VoIP (Voix avec le Protocole Internet) sont indispensables.

#### **Documentation associée**

La documentation associée inclut le Guide d'installation rapide et le Guide de l'utilisateur. Reportez-vous à ces guides au besoin.

- Guide d'installation rapide : explique des informations de base sur l'installation et le fonctionnement de l'unité. Ce guide est fourni avec l'unité ou sur le site Web de Panasonic à l'url : <u>http://panasonic.net/pcc/support/sipphone/</u>
- Guide de l'utilisateur : explique des informations nécessaires aux utilisateurs finaux pour faire fonctionner et personnaliser l'unité. Ce guide figure sur le site Web de Panasonic : <u>http://panasonic.net/pcc/support/sipphone/</u>

### **Assistance technique**

Si vous avez besoin d'aide technique, contactez votre revendeur de système téléphonique.

#### **Marques commerciales**

- Microsoft, Excel, Internet Explorer, Outlook, Windows, et Windows Vista sont des marques déposées ou des marques commerciales de Microsoft Corporation aux Etats-Unis et/ou dans d'autres pays.
- Linux est une marque déposée de Linus Torvalds aux Etats-Unis, dans d'autres pays, ou les deux.
- Les autres marques commerciales mentionnées ici sont la propriété de leurs détenteurs respectifs.
- Capture(s) d'écran de produit de Microsoft imprimée(s) avec l'autorisation de Microsoft Corporation.

### REMARQUES

- Les captures d'écran présentées dans ce guide sont données à titre de référence seulement et peuvent varier par rapport aux affichages de votre PC.
- Les langues d'affichage des messages peuvent différer selon le pays/la région d'utilisation.

## Table des matières

| 1 Cor            | nfiguration initiale                                                             | 15         |
|------------------|----------------------------------------------------------------------------------|------------|
| 1.1              | Configuration                                                                    | 16         |
| 1.1.1            | Paramètres d'usine par défaut                                                    | 16         |
| 1.1.2            | Sélection de langue pour l'unité                                                 | 16         |
| 1.1.3            | Installation réseau de base                                                      | 16         |
| 1.1.4            | Présentation de la programmation                                                 | 20         |
| 1.1.5            | Pré-approvisionnement                                                            | 20         |
| 1.1.5.1          | Qu'est-ce que le pré-approvisionnement ?                                         | 20         |
| 1.1.5.2          | Pré-approvisionnement lors de la définition d'adresses IP                        | 21         |
| 1.1.5.3          | Serveur pour le pré-approvisionnement                                            | 21         |
| 1.1.5.4          | Exemple de reglage de pre-approvisionnement                                      | 22         |
| 1.1.6            |                                                                                  | 23         |
| 1.1.6.1          | Qu'est-ce que l'approvisionnement ?                                              | 23         |
| 1.1.6.2          | Protocoles d'approvisionnement                                                   | 23         |
| 1.1.6.3          | Fichier de configuration                                                         | 24         |
| 1.1.6.4          | l'elecharger des fichiers de configuration                                       | 25         |
| 1.1.0.5          | Exemple de reglage de serveur d'approvisionnement                                | ، ۲۲       |
| 1.1.0.0          | Decryptage                                                                       | ۵۷<br>مد   |
| 1.1./            | Met de passe pour le programmetien d'interface utilisateur Meh                   | 3U<br>20   |
| 1.1.7.1          | Modifier la langua paur la programmation d'interface utilisateur Web             | 3U         |
| 1.1./.Z<br>1.1.0 | Programmation d'interface utilizateur de téléphone                               | ו נ<br>זינ |
| 1.1.0            | Medifier la langue pour la programmation d'interface utilizateur de téléphone    | ו ט<br>זינ |
| 1.1.0.1          | Priorité des méthodes de réglage                                                 |            |
| 1.1.9            | Autres paramètres de réseau                                                      | ו ט<br>ככ  |
| 1 1 10 1         | Configuration de pare-feu et de router                                           | 32<br>32   |
| 1 1 10.1         | Configuration de NAT (Network Address Translation)                               | 32<br>32   |
| 1 1 10.2         | Détection d'adresse globale                                                      | 32         |
| 1.2              | Réinitialisation et mise à jour de pare-feu                                      | 35         |
| 121              | Réinitialisation                                                                 | 35         |
| 1.2.1.1          | Réinitialiser les paramètres réseau (Reset IP)                                   | 35         |
| 1.2.1.2          | Réinitialiser les paramètres exécutés via l'interface utilisateur Web (Reset Web |            |
|                  | Settings)                                                                        | 35         |
| 1.2.2            | Mise à jour de micrologiciel                                                     | 36         |
| 0 D              | , , , , , , , , , , , , , , , , , , ,                                            | 07         |
| 2 Pro            | grammation de l'interface Utilisateur du telephone                               | 37         |
| 2.1              | Programmation d'interface utilisateur de téléphone                               | 38         |
| 2.1.1            | Liste des fonctions d'interface utilisateur de téléphone et commandes directes   | 38         |
| 2.1.2            | Paramètres de vitesse/duplex                                                     | 38         |
| 2.1.3            | Paramètres VLAN                                                                  | 39         |
| 2.1.4            | Reset IP                                                                         | 41         |
| 2.1.5            | Paramètres de numéro de terminal                                                 | 41         |
| 2.1.6            | Reset ID/Mot de passe Web                                                        | 42         |
| 2.1.7            | Parametres HITP Authentication                                                   | 42         |
| 2.1.8            | Access Code                                                                      | 44         |
| 3 Pro            | grammation d'interface utilisateur Web                                           | 45         |
| 3.1              | Liste des paramètres d'interface utilisateur Web                                 | 46         |
| 3.2              | Instructions de programmation                                                    | 54         |
| 3.2.1            | Avant d'accéder à l'interface utilisateur Web                                    | 54         |
| 3.2.2            | Accéder à l'interface utilisateur Web                                            | 56         |
| 3.3              | Onglet Status                                                                    | 62         |

#### Table des matières

| 3.3.1                | Version Information                                   | 63         |
|----------------------|-------------------------------------------------------|------------|
| 3.3.1.1              | Version Information                                   | 63         |
|                      | Model                                                 | 63         |
|                      | Operating BANK                                        | 63         |
|                      | IPL Version                                           | 63         |
|                      | Firmware Version                                      | 63         |
| 3.3.2                | Network Status                                        | 64         |
| 3.3.2.1              | Network Status                                        | 64         |
|                      | MAC Address                                           |            |
|                      | Ethernet Link Status (LAN Port)                       |            |
|                      | Ethernet Link Status (PC Port) (KX-TGP55x uniquement) |            |
|                      | Connection Mode                                       | 65         |
|                      | IP Address                                            | 65         |
|                      | Subnet Mask                                           | 65         |
|                      | Default Gateway                                       | 65         |
|                      | DNS1                                                  | 65         |
|                      | DNS2                                                  | 66         |
| 333                  | VoIP Status                                           | 66         |
| 3331                 | VolP Status                                           | 66         |
| 0.0.0.1              | l ine No                                              | 66         |
|                      | Phone Number                                          |            |
|                      | VolP Status                                           |            |
| 31                   | Onglet Network                                        |            |
| 3/1                  | Basic Network Settings                                |            |
| 3.7.1                | Connection Mode                                       |            |
| 5.4.1.1              | Connection Mode                                       |            |
| 3/12                 | DHCP Settings                                         | 00<br>88   |
| J. <del>4</del> .1.2 | Host Name                                             |            |
|                      | Domain Name Server                                    | 00<br>60   |
| 3/13                 | Static Settings                                       | 60         |
| 5.4.1.5              | Static Detungs                                        | 60         |
|                      | Subpet Mask                                           | 50         |
|                      | Default Cateway                                       | 70<br>70   |
|                      | DNS1                                                  | 70         |
|                      |                                                       | 70<br>71   |
| 212                  | Ethornot Dart Sattings                                |            |
| 3.4.2<br>3191        | Link Speed/Dupley Mede                                |            |
| 3.4.2.1              |                                                       |            |
|                      | DC Dort (KX TCD55y uniquement)                        | ۲۵         |
| 2122                 | VI AN Sottingo                                        | ۲۷۲۷<br>72 |
| 3.4.Z.Z              | VLAN Settings                                         | ر /<br>دح  |
|                      | D Dhana (V/LAN ID)                                    | /J<br>70   |
|                      | IP Phone (VLAN ID)                                    | 7 )<br>1 ح |
|                      | IP Phone (Phoney)                                     |            |
|                      | PC (VLAN ID) (KX-I GP55X uniquement)                  |            |
| 2 4 2                | PC (Phoney) (KX-1GPoox uniquement)                    |            |
| 3.4.3                | HTTP Client Settings                                  |            |
| 3.4.3.1              |                                                       |            |
|                      | HITP Version                                          |            |
| 0 4 0 0              | HITP User Agent                                       |            |
| 3.4.3.2              |                                                       |            |
|                      |                                                       |            |
| 0 4 0 0              | Authentication Password                               |            |
| 3.4.3.3              | Proxy Server Settings                                 |            |
|                      | Enable Proxy                                          |            |
|                      | Proxy Server Address                                  | 76         |

|         | Proxy Server Port                                             | 76       |
|---------|---------------------------------------------------------------|----------|
| 3.4.4   | Global Address Detection                                      | 76       |
| 3.4.4.1 | Global Address Detection                                      | 77       |
|         | Detection Method                                              | 77       |
|         | Detection Interval                                            | 77       |
| 3.4.4.2 | STUN Server                                                   |          |
| 0       | STUN Server Address                                           | 77       |
|         | STUN Server Port                                              | 78       |
| 315     | Static NAPT Settings                                          | 70<br>78 |
| 2.4.5   | Clobal ID Address                                             | 70       |
| 5.4.5.1 | Clobal ID Address                                             |          |
| 0450    | Giobal IP Address Llags parting                               |          |
| 3.4.5.2 | Enable Global IP Address Usage per Line                       |          |
|         |                                                               |          |
| 3.4.5.3 | External RTP Port                                             |          |
|         | Channel 1–3                                                   | 79       |
| 3.5     | Onglet System                                                 | 80       |
| 3.5.1   | Web Language                                                  | 80       |
| 3.5.1.1 | Web Language                                                  | 80       |
|         | Language                                                      | 80       |
| 3.5.2   | Administrator Password                                        | 81       |
| 3.5.2.1 | Change Administrator Password                                 | 81       |
|         | New Password                                                  |          |
|         | Confirm New Password                                          |          |
| 353     | Change User Password                                          | 82       |
| 3531    | Change User Password                                          | 82       |
| 0.0.0.1 | New Password                                                  |          |
|         | Confirm New Password                                          | 20       |
| 251     | Web Server Settings                                           | 20       |
| 3.3.4   | Web Server Settings                                           |          |
| 3.3.4.1 | Web Server Settings                                           | 03       |
|         |                                                               | 83       |
|         | Port Close Timer                                              | 84       |
| 3.5.5   | Time Adjust Settings                                          | 84       |
| 3.5.5.1 | Synchronization                                               | 84       |
|         | Enable Synchronization by NTP                                 | 84       |
|         | Synchronization Interval                                      | 85       |
| 3.5.5.2 | Time Server                                                   | 85       |
|         | NTP Server Address                                            | 85       |
| 3.5.5.3 | Time Zone                                                     | 85       |
|         | Time Zone                                                     | 85       |
| 3.5.5.4 | Daylight Saving Time (Summer Time)                            | 86       |
|         | Énable DST (Enable Summer Time)                               | 86       |
|         | DST Offset (Summer Time Offset)                               |          |
| 3555    | Start Day and Time of DST (Start Day and Time of Summer Time) | 86       |
| 0.0.0.0 | Month                                                         | 86       |
|         | Day of Week                                                   |          |
|         | Time                                                          | 07<br>   |
| 3556    | End Day and Time of DST (End Day and Time of Summer Time)     | 07       |
| 0.0.0.0 | Month                                                         | 01<br>حە |
|         |                                                               | /ŏŏ      |
|         |                                                               | 88       |
|         |                                                               |          |
| 3.6     |                                                               |          |
| 3.6.1   | SIP Settings                                                  |          |
| 3.6.1.1 | SIP Setting                                                   | 89       |
|         | SIP User Agent                                                |          |
| 3.6.1.2 | Transport Protocol for SIP                                    | 90       |

|          | Transport Protocol                      |    |
|----------|-----------------------------------------|----|
| 3.6.2    | SIP Settings [Line 1]–[Line 8]          |    |
| 3.6.2.1  | Phone Number                            |    |
|          | Phone Number                            |    |
|          | Line ID                                 |    |
| 3.6.2.2  | SIP Server                              |    |
|          | Registrar Server Address                |    |
|          | Registrar Server Port                   |    |
|          | Proxy Server Address                    |    |
|          | Proxy Server Port                       |    |
|          | Presence Server Address                 |    |
|          | Presence Server Port                    |    |
| 3.6.2.3  | Outbound Proxy Server                   |    |
|          | Outbound Proxy Server Address           | 93 |
|          | Outbound Proxy Server Port              |    |
| 3.6.2.4  | SIP Service Domain                      | 94 |
|          | Service Domain                          | 94 |
| 3.6.2.5  | SIP Source Port                         |    |
|          | Source Port                             |    |
| 3.6.2.6  | SIP Authentication                      |    |
|          | Authentication ID                       |    |
|          | Authentication Password                 |    |
| 3.6.2.7  | DNS                                     |    |
|          | Enable DNS SRV lookup                   |    |
|          | SRV lookup Prefix for UDP               |    |
|          | SRV lookup Prefix for TCP               |    |
| 3.6.2.8  | Timer Settings                          |    |
|          | T1 Timer                                |    |
|          | T2 Timer                                |    |
|          | INVITE Retry Count                      |    |
|          | Non-INVITE Retry Count                  |    |
| 3.6.2.9  | Quality of Service (QoS)                |    |
|          | SIP Packet QoS (DSCP)                   |    |
| 3.6.2.10 | SIP extensions                          |    |
|          | Supports 100rel (RFC 3262)              |    |
|          | Supports Session Timer (RFC 4028)       |    |
| 3.6.2.11 | Keep Alive                              |    |
|          | Keep Alive Interval                     |    |
| 3.6.2.12 | Security                                |    |
|          | Enable SSAF (SIP Source Address Filter) |    |
| 3.6.3    | VoIP Settings                           |    |
| 3.6.3.1  | RIP Settings                            |    |
|          | RTP Packet Time                         |    |
|          | Minimum RTP Port Number                 |    |
|          | Maximum RTP Port Number                 |    |
| 3.6.4    | VoIP Settings [Line 1]–[Line 8]         |    |
| 3.6.4.1  | Quality of Service (QoS)                |    |
|          | RTP Packet QoS (DSCP)                   |    |
| 3.6.4.2  | Statistical Information                 |    |
|          |                                         |    |
| 3.6.4.3  | Jitter Butter                           |    |
|          | Maximum Delay                           |    |
|          | Minimum Delay                           |    |
|          | Initial Delay                           |    |
| 3.6.4.4  | DTMF                                    |    |

|         | DTMF Type                                              |     |
|---------|--------------------------------------------------------|-----|
|         | Telephone-event Payload Type                           |     |
| 3.6.4.5 | Call Hold                                              |     |
|         | Supports RFC 2543 (c=0.0.0.0)                          |     |
| 3.6.4.6 | CODEC Settings                                         |     |
|         | First CODEC                                            |     |
|         | Second CODEC                                           |     |
|         |                                                        | 107 |
|         | Fourth CODEC                                           | 107 |
|         | Fifth CODEC                                            |     |
| 3.7     | Onglet Telephone                                       | 108 |
| 3.7.1   | Multi Number Settings                                  |     |
| 3.7.1.1 | Grouping Handset/Handset selection for receiving calls |     |
|         | Line No                                                | 109 |
|         | Phone Number                                           | 109 |
|         | Handset No.                                            | 110 |
|         | Base (KX-TGP55x uniquement)                            |     |
| 3.7.1.2 | Handset and Line No. selection for making calls        | 110 |
|         | Handset No.                                            | 110 |
|         | Base (KX-TGP55x uniquement)                            | 110 |
|         | Line No                                                | 111 |
|         | Default                                                | 111 |
| 3.7.2   | Call Control                                           | 112 |
| 3.7.2.1 | Call Control                                           | 112 |
|         | Send SUBSCRIBE to Voice Mail Server                    | 112 |
|         | Conference Server Address                              | 112 |
|         | Inter-digit Timeout                                    | 113 |
| 3.7.2.2 | Emergency Call Phone Numbers                           |     |
|         | 1–5                                                    | 113 |
| 3.7.2.3 | Call Rejection Phone Numbers                           |     |
|         | 1–30                                                   | 113 |
| 3.7.3   | Call Control [Line 1]–[Line 8]                         | 114 |
| 3.7.3.1 | Call Control                                           | 114 |
|         | Display Name                                           | 114 |
|         | Enable Privacy Mode                                    | 115 |
|         | Voice Mail Access Number                               |     |
|         | Enable Shared Call                                     | 116 |
|         | Unique ID of Shared Call                               |     |
|         | Synchronize Do Not Disturb and Call Forward            |     |
| 3.7.3.2 | Dial Plan                                              | 117 |
|         | Dial Plan                                              | 117 |
|         | Call Even If Dial Plan Does Not Match                  | 117 |
| 3.7.3.3 | Fonctions appel                                        | 118 |
|         | Block Caller ID                                        | 118 |
|         | Block Anonymous Call                                   | 118 |
|         | Do Not Disturb                                         | 118 |
| 3.7.3.4 | Call Forward                                           |     |
|         | Unconditional (Enable Call Forward)                    |     |
|         | Unconditional (Phone Number)                           |     |
|         | Busy (Enable Call Forward)                             |     |
|         | Busy (Phone Number)                                    |     |
|         | No Answer (Enable Call Forward)                        |     |
|         | No Answer (Phone Number)                               | 121 |
|         | No Answer (Ring Count)                                 |     |
| 3.7.4   | Tone Settings                                          |     |
|         | -                                                      |     |

#### Table des matières

| 3.7.4.1      | Dial Tone                               | 123 |
|--------------|-----------------------------------------|-----|
|              | Tone Timings                            | 123 |
| 0740         |                                         | 120 |
| 3.7.4.2      | Dusy Tone                               | 123 |
|              | Tone Frequencies                        | 123 |
|              |                                         | 124 |
| 3.7.4.3      |                                         | 124 |
|              | Tone Frequencies                        | 124 |
|              | Tone Timings                            | 124 |
| 3.7.4.4      | Stutter Tone                            | 124 |
|              | Tone Frequencies                        | 124 |
|              | Tone Timings                            | 125 |
| 3.7.4.5      | Reorder Tone                            | 125 |
|              | Tone Frequencies                        | 125 |
|              | Tone Timinas                            | 125 |
| 3746         | Howler Tone                             | 125 |
| 0            | Tone Frequencies                        | 125 |
|              | Tone Timinas                            | 126 |
|              | Start Time                              | 120 |
| 375          | Import Dhonobook                        | 120 |
| 3.7.3        | Import Dhanabaak                        | 120 |
| 3.7.3.1      | Import Prioriebook                      | 127 |
|              | Handset (or Base Unit)                  | 127 |
| o <b>-</b> o |                                         | 127 |
| 3.7.6        | Export Phonebook                        | 128 |
| 3.7.6.1      | Export Phonebook                        | 128 |
|              | Handset (or Base Unit)                  | 128 |
| 3.8          | Onglet Maintenance                      | 129 |
| 3.8.1        | Firmware Maintenance                    | 129 |
| 3.8.1.1      | Firmware Maintenance                    | 129 |
|              | Enable Firmware Update                  | 129 |
|              | Update Type                             | 130 |
|              | Firmware File URL                       | 130 |
| 3.8.2        | Local Firmware Update                   | 130 |
| 3.8.2.1      | Local Firmware Update                   | 131 |
| ••••         | Encryption                              | 131 |
|              | File Name                               | 131 |
| 383          | Provisioning Maintenance                | 131 |
| 3831         | Provisioning Maintenance                | 132 |
| 5.0.5.1      | Enable Provisioning                     | 132 |
|              | Standard File UDI                       | 122 |
|              | Statiualu File URL                      | 122 |
|              |                                         | 102 |
|              | Master File URL                         | 133 |
|              |                                         | 133 |
|              | Resync Interval                         | 133 |
|              | Header Value for Resync Event           | 134 |
| 3.8.4        | Management Server                       | 134 |
| 3.8.4.1      | Management Server                       | 134 |
|              | Management Server URL                   | 134 |
| 3.8.4.2      | Management Server Authentication        | 135 |
|              | Authentication ID                       | 135 |
|              | Authentication Password                 | 135 |
| 3.8.5        | Reset to Defaults                       | 135 |
| 3.8.6        | Restart                                 | 136 |
| 4 D.         | anonation de fichien de confirmentier   | 407 |
| 4 Pro        | ogrammation de fichier de configuration | 137 |

| 4.1   | Liste des paramètres de fichier de configuration         | 138 |
|-------|----------------------------------------------------------|-----|
| 4.2   | Informations générales sur les fichiers de configuration | 145 |
| 4.2.1 | Caractéristiques de fichier de configuration             | 145 |
| 4.2.2 | Paramètres de fichier de configuration                   | 146 |
| 4.2.3 | Caractères disponibles pour les valeurs de chaîne        | 147 |
| 4.3   | Réglages de système                                      | 148 |
| 4.3.1 | Réglages de compte de connexion                          | 148 |
|       | ADMIN_ID                                                 | 148 |
|       | ADMIN_PASS                                               | 148 |
|       | USER_ID                                                  | 148 |
|       | USER_PASS                                                | 148 |
| 4.3.2 | Réglages de l'heure du système                           | 149 |
|       | TIME_ZONE                                                | 149 |
|       | DST_ENABLE                                               | 149 |
|       | DST_OFFSET                                               | 150 |
|       | DST_START_MONTH                                          | 150 |
|       | DST_START_ORDINAL_DAY                                    | 151 |
|       | DST_START_DAY_OF_WEEK                                    | 151 |
|       | DST START TIME                                           | 151 |
|       | DST STOP MONTH                                           | 152 |
|       | DST STOP ORDINAL DAY                                     | 152 |
|       | DST STOP DAY OF WEEK                                     | 153 |
|       | DST STOP TIME                                            | 153 |
|       | LOCAL TIME ZONE POSIX                                    | 153 |
| 4.3.3 | Réglages Syslog                                          | 154 |
|       | SYSLOG EVENT SIP                                         | 154 |
|       | SYSLOG EVENT CFG                                         |     |
|       | SYSLOG EVENT VOIP                                        | 155 |
|       | SYSLOG EVENT TEL                                         |     |
|       | SYSLOG ADDR                                              |     |
|       | SYSLOG PORT                                              |     |
|       | SYSLOG RTPSMLY INTVL [1-8]                               |     |
| 4.3.4 | Réglages de mise à jour de micrologiciel                 |     |
|       | FIRM UPGRADE ENABLE                                      |     |
|       | FIRM VER EUDECT                                          |     |
|       | FIRM VER USDECT                                          |     |
|       | FIRM UPGRADE AUTO                                        |     |
|       | FIRM FILE PATH                                           |     |
| 4.3.5 | Réglages d'approvisionnement                             |     |
|       | OPTION66 ENABLE                                          |     |
|       | OPTION66 REBOOT                                          | 159 |
|       | PROVISION ENABLE                                         | 159 |
|       | CEG STANDARD FILE PATH                                   | 159 |
|       | CFG PRODUCT FILE PATH                                    |     |
|       | CFG MASTER FILE PATH                                     |     |
|       | CFG FILE KEY1                                            | 162 |
|       | CFG FILE KEY2                                            | 163 |
|       |                                                          | 163 |
|       |                                                          | 163 |
|       |                                                          | 164 |
|       |                                                          |     |
|       | CFG RTRY INTVI                                           |     |
|       | CEG RESYNC TIME                                          | 164 |
|       | CEG RESYNC FROM SIP                                      | 165 |
|       |                                                          | 165 |
|       |                                                          |     |

|       | MAINTENANCE_WEB_RESET_ON_STARTUP   |                |
|-------|------------------------------------|----------------|
| 4.3.6 | Paramètres Serveur de Gestion      |                |
|       | ACS_URL                            |                |
|       | ACS_USER_ID                        |                |
|       | ACS_PASS                           |                |
|       | PERIODIC_INFORM_ENABLE             |                |
|       | PERIODIC_INFORM_INTERVAL           |                |
|       | PERIODIC_INFORM_TIME               |                |
|       | CON_REQ_USER_ID                    |                |
|       |                                    |                |
|       |                                    |                |
|       |                                    |                |
|       | ANNEX_G_STUN_JEER D                | 109<br>160     |
|       | ANNEX C STUN DASS                  |                |
|       | ANNEX G STUN MAX KEEP ALIVE        | 170<br>170     |
|       | ANNEX G STUN MIN KEEP ALIVE        |                |
|       | LIDP CON REO ADDR NOTIFY LIMIT     |                |
| 44    | Réglages de réseau                 | 171            |
| 441   | Réglages IP                        | 171            |
|       | CONNECTION TYPE                    | 171            |
|       | HOST NAME                          |                |
|       | DHCP DNS ENABLE                    |                |
|       | STATIC IP ADDRESS                  |                |
|       | STATIC SUBNET                      |                |
|       | STATIC GATEWAY                     |                |
|       | USER_DNS1_ADDR                     |                |
|       | USER_DNS2_ADDR                     |                |
| 4.4.2 | Réglages DNS                       |                |
|       | DNS_QRY_PRLL                       |                |
|       | DNS_PRIORITY                       |                |
|       | DNS1_ADDR                          |                |
|       | DNS2_ADDR                          |                |
| 4.4.3 | Réglages de port ethernet          |                |
|       | VLAN_ENABLE                        |                |
|       |                                    |                |
|       | VLAN_PRI_IP_PHONE                  |                |
|       | VLAN_ID_PC (KX-IGP55X uniquement)  |                |
| 1 1 1 | VLAN_PRI_PC (KX-TGP55X uniquement) | 1/۵ / ا<br>170 |
| 4.4.4 |                                    |                |
|       |                                    |                |
|       | HTTP LISER AGENT                   | 170            |
|       | HTTP SSL VERIEY                    | 179            |
|       | CEG ROOT CERTIFICATE PATH          | 180            |
| 445   | Réglages d'ajustage de l'heure     | 180            |
| 1.1.0 | NTP ADDR                           |                |
|       | TIME SYNC INTVI                    | 181            |
|       | TIME QUERY INTVL                   |                |
| 4.4.6 | Réglages STUN                      |                |
| -     | SŤUŇ_SERV_ADDR                     |                |
|       | STUN_SERV_PORT                     |                |
|       | STUN_2NDSERV_ADDR                  |                |
|       | STUN_2NDSERV_PORT                  |                |
| 4.4.7 | Réglages de réseau divers          |                |

|                   | NW SETTING ENABLE                                                                 |            |
|-------------------|-----------------------------------------------------------------------------------|------------|
|                   | CUSTOM WEB PAGE                                                                   |            |
| 4.5               | Réglages de téléphone                                                             |            |
| 4.5.1             | Paramètres pour Numéros Multiples                                                 |            |
|                   | INCOMING CALL GROUP [1–8]                                                         |            |
|                   | OUTGOING CALL LINE HS[1-6]                                                        | 184        |
|                   | OUTGOING CALL LINE BS                                                             | 184        |
|                   | DEFAULT LINE SELECT HS[1-6]                                                       | 185        |
|                   | DEFAULT LINE SELECT BS                                                            | 185        |
| 452               | Réglages de contrôle d'appel                                                      | 186        |
| 1.0.2             | CONFERENCE SERVER ADDRESS                                                         | 186        |
|                   | EMERGENCY CALL[1-5]                                                               | 186        |
|                   |                                                                                   | 187        |
|                   |                                                                                   | 187        |
|                   | VM SUBSCRIBE ENABLE                                                               | 187        |
|                   | HOLD TRANSEER OPERATION                                                           |            |
|                   | (nas disponible pour les modèles KX-TGP500B04/KX-TGP550T04/                       |            |
|                   | (pas disponible pour les modeles tox-ren ocobo+/tox-ren ocorren)<br>KX_TGP551T04) | 188        |
| 453               | Réglages de tonalité                                                              | 188        |
| <del>4</del> .3.3 |                                                                                   | 188        |
|                   |                                                                                   |            |
|                   |                                                                                   | 100        |
|                   |                                                                                   | 109<br>190 |
|                   |                                                                                   | 109<br>190 |
|                   |                                                                                   | 109<br>100 |
|                   |                                                                                   | 190<br>100 |
|                   |                                                                                   |            |
|                   |                                                                                   | 190        |
|                   |                                                                                   |            |
|                   |                                                                                   |            |
|                   |                                                                                   |            |
|                   |                                                                                   |            |
|                   |                                                                                   |            |
|                   |                                                                                   |            |
|                   | BELL_CORE_PATTERN2_TIMING                                                         |            |
|                   | BELL_CORE_PATTERN3_TIMING                                                         |            |
|                   | BELL_CORE_PATTERN4_TIMING                                                         |            |
|                   | BELL_CORE_PATTERN5_TIMING                                                         |            |
|                   |                                                                                   |            |
|                   | CONFIRM_IONE4_ENABLE                                                              |            |
| 4.6               | Reglages VolP                                                                     |            |
| 4.6.1             | Reglages de codec                                                                 |            |
|                   | SDP_CODEC[0-4]_[1-8]                                                              |            |
|                   | SDP_CKRTE[0-4]_[1-8]                                                              |            |
|                   | SDP_PARAM[0-4]_[1-8]                                                              |            |
|                   | SDP_PTYPE[0-4]_[1-8]                                                              |            |
|                   | CODEC_G/11_REQ                                                                    |            |
|                   | CODEC_G729_PARAM                                                                  |            |
| 4.6.2             | Réglages RTP                                                                      |            |
|                   | IOS_RTP_[1-8]                                                                     | 196        |
|                   | RTCP_INTVL_[1-8]                                                                  | 198        |
|                   | MAX_DELAY_[1-8]                                                                   | 199        |
|                   | MIN_DELAY_[1-8]                                                                   | 199        |
|                   | NOM_DELAY_[1–8]                                                                   | 199        |
|                   | RTP_PORT_MIN                                                                      |            |
|                   | RTP_PORT_MAX                                                                      | 200        |

|       | RTP_PTIME                                                     | 201        |
|-------|---------------------------------------------------------------|------------|
|       | TOS_RTCP_[1-8]                                                | 201        |
| 4.6.3 | Réglages VolP divers                                          | 201        |
|       | OUTBANDDTMF_[1-8]                                             | 201        |
|       | OUTBANDDTMF_VOL                                               | 202        |
|       | TELEVENT_PTYPE_[1–8]                                          | 202        |
|       | RFC2543_HOLD_ENABLE_[1–8]                                     | 202        |
|       | DTMF_RELAY_[1–8]                                              | 203        |
| 4.7   | Réglages de ligne                                             | 203        |
| 4.7.1 | Réglages de contrôle d'appel                                  | 203        |
|       | VM_NUMBER_[1–8]                                               | 203        |
|       | DIAL_PLAN_[1–8]                                               | 204        |
|       | DIAL_PLAN_NOT_MATCH_ENABLE_[1–8]                              | 204        |
|       | SHARED_CALL_ENABLE_[1–8]                                      | 205        |
|       | SHARED_USER_ID_[1–8]                                          | 205        |
|       | SYNCHRONIZATION_ENABLE_[1-8]                                  | 206        |
|       | PRIVACY_MODE_[1–8]                                            | 206        |
|       | VM_COUNT_ENABLE                                               | 207        |
|       | CW_ENABLE_[1-8]                                               | 207        |
| 4.7.2 |                                                               | 207        |
|       | SIP_USER_AGENT                                                |            |
|       | SIP_AUTHID_[1–8]                                              |            |
|       |                                                               |            |
|       |                                                               |            |
|       |                                                               |            |
|       |                                                               |            |
|       |                                                               | 209        |
|       |                                                               |            |
|       |                                                               | 210        |
|       |                                                               | 210<br>210 |
|       |                                                               | 210        |
|       | TOS SIP [1_8]                                                 |            |
|       | SIP 2NIDEROXY ADDR [1-8]                                      | 211        |
|       | SIP 2NDPROXY PORT [1-8]                                       | 213        |
|       | SIP 2NDRGSTR ADDR [1-8]                                       | 213        |
|       | SIP 2NDRGSTR PORT [1-8]                                       | 213        |
|       | SIP TIMER T1 [1–8]                                            | 213        |
|       | SIP TIMER T2 [1–8]                                            | 214        |
|       | INVITE RTXN [1–8]                                             |            |
|       | OTHER RTXN [1–8]                                              |            |
|       | SIP FOVR NORSP [1–8]                                          |            |
|       | SIP FOVR MAX [1–8]                                            |            |
|       | SIP DNSSRV ENA [1–8]                                          |            |
|       | SIP UDP SRV PREFIX [1–8]                                      | 216        |
|       | SIP TCP SRV PREFIX [1–8]                                      | 216        |
|       | SIP 100REL ENABLE [1–8]                                       |            |
|       | SIP 18X RTX INTVL [1-8]                                       | 217        |
|       | SIP PRSNC ADDR [1-8]                                          | 217        |
|       | SIP PRSNC PORT [1-8]                                          | 218        |
|       | SIP 2NDPRSNC ADDR [1-8]                                       | 218        |
|       | SIP <sup>2</sup> NDPRSNC <sup>-</sup> PORT <sup>-</sup> [1–8] | 218        |
|       | USE DEL REG OPEN [1-8]                                        | 219        |
|       | USE_DEL_REG_CLOSE_[1-8]                                       | 219        |
|       | PORT_PUNCH_INTVL_[1-8]                                        | 219        |

|         | SIP SUBS EXPIRE [1_8]                              | 220         |
|---------|----------------------------------------------------|-------------|
|         | SUB RTY INTVL [1-8]                                | 220<br>220  |
|         | REG RTY INIT/I [1_8]                               | 220<br>220  |
|         |                                                    | 220<br>220  |
|         |                                                    | 220<br>221  |
|         |                                                    | 221<br>221  |
|         |                                                    | 221<br>201  |
|         |                                                    | 221         |
|         |                                                    | 221<br>222  |
|         |                                                    | 222.<br>200 |
|         |                                                    | 222.<br>202 |
|         |                                                    | 222<br>222  |
|         |                                                    | ZZJ<br>222  |
|         |                                                    | ZZJ<br>222  |
|         |                                                    | ZZJ<br>201  |
|         |                                                    | 224<br>201  |
|         |                                                    | 224<br>225  |
|         |                                                    |             |
|         |                                                    |             |
|         |                                                    |             |
|         |                                                    | 220<br>226  |
|         |                                                    | 220<br>226  |
|         |                                                    | 220<br>226  |
|         |                                                    | 220<br>207  |
|         |                                                    | ۲<br>207    |
|         |                                                    | ۲<br>207    |
|         |                                                    | ۲<br>مرد    |
|         |                                                    | 220         |
|         |                                                    | 220<br>220  |
|         |                                                    | 229<br>220  |
|         |                                                    | 229<br>220  |
|         |                                                    | 229<br>220  |
|         |                                                    |             |
|         |                                                    | 230<br>220  |
| 1 9     | Configuration on Utilisant                         | 230         |
| 4.0     |                                                    | 230         |
|         |                                                    | 200         |
| 5 Fo    | nctions de téléphone utiles                        | 235         |
| 5.1     | Paramètres de ligne pour unité de base et combiné  |             |
| 5.1.1   | Paramètres pour Numéros Multiples                  |             |
| 5.2     | Importation et exportation d'agenda                | 237         |
| 5.2.1   | Opération d'importation/exportation                |             |
| 5.2.2   | Editer avec Microsoft Excel                        |             |
| 5.2.3   | Exporter des données à partir de Microsoft Outlook | 243         |
| 5.3     | Plan de composition                                | 244         |
| 5.3.1   | Paramètres de plan de composition                  | 245         |
| • • • • |                                                    | 0.40        |
| 6 IVII  | se a jour de micrologiciel                         |             |
| 6.1     | Configuration de serveur de micrologiciel          | 250         |
| 6.2     | Paramètres de mise à jour du micrologiciel         | 250         |
| 6.3     | Exécuter la mise à jour de micrologiciel           | 251         |
| 6.4     | Mise à jour locale du micrologiciel                | 251         |
| 7 D 4   |                                                    | 050         |
| 1 De    | pannage                                            |             |
| 7.1     | Dépannage                                          | 254         |

| 8 E   | Exemples de fichier de configuration                              | 261 |
|-------|-------------------------------------------------------------------|-----|
| 8.1   | Exemple simplifié du fichier de configuration                     |     |
| 8.2   | Exemple complet de fichier de configuration                       |     |
| 8.2.1 | Paramètres de codec pour G729A uniquement                         | 271 |
| 8.3   | Exemple avec descriptions incorrectes                             | 272 |
| 9 L   | Licences pour logiciels libres                                    | 275 |
| 10 A  | Annexe                                                            | 283 |
| 10.1  | Historique des révisions                                          | 284 |
| 10.1. | 1 KX-TGP500/KX-TGP550 Version logiciel 12.04/22.04 ou supérieure  |     |
| 10.1. | 2 KX-TGP500/KX-TGP550 Version logiciel 12.06/22.06 ou supérieure  |     |
| 10.1. | 3 KX-TGP500/KX-TGP550 Version logiciel 12.10/22.10 ou supérieure  |     |
| 10.1. | 4 KX-TGP551 Fichier logiciel version 12.12 ou supérieure          | 284 |
| 10.1. | .5 KX-TGP500/KX-TGP550 Version logiciel 12.17/22.17 ou supérieure |     |
| 10.1. | 6 KX-TGP500/KX-TGP550 Version logiciel 12.29/22.29 ou supérieure  |     |
| 10.1. | 7 KX-TGP500/KX-TGP550 Version logiciel 12.53/22.53 ou supérieure  |     |
| 10.1. | .8 KX-TGP500/KX-TGP550 Version logiciel 12.55/22.55 ou supérieure |     |
| 10.1. | .9 KX-TGP500/KX-TGP550 Version logiciel 12.61/22.61 ou supérieure |     |
| 10.1. | 10 KX-TGP500/KX-TGP550 Version logiciel 12.76/22.76 ou supérieure |     |
| Inde  | ex                                                                | 287 |

# Chapitre 1 Configuration initiale

Cette section fournit une présentation des procédures de configuration de l'unité.

## 1.1 Configuration

### 1.1.1 Paramètres d'usine par défaut

De nombreux paramètres de cette unité ont été configurés avant l'expédition de l'unité.

Dans la mesure du possible, ces paramètres sont configurés avec les valeurs optimum ou les plus courantes pour le réglage. Par exemple, le numéro de port du serveur SIP (Session Initiation Protocol) est défini sur "5060".

Toutefois, nombre de ces paramètres, comme l'adresse du serveur SIP ou le numéro de téléphone, n'ont pas été pré-configurés et doivent être modifiés en fonction de l'environnement d'exploitation. Si le numéro de port du serveur SIP n'est pas "5060", la valeur de ce réglage doit être modifiée.

Cette unité ne fonctionnera donc pas correctement avec les seuls paramètres d'usine par défaut. Les paramètres de chaque fonction doivent être configurés en fonction de l'environnement dans lequel l'unité est utilisée.

### 1.1.2 Sélection de langue pour l'unité

Vous pouvez modifier la langue utilisée sur l'écran LCD. Du fait que les paramètres de langue pour l'écran LCD de l'unité de base et les combinés ne sont pas synchronisés, vous devez définir les langues individuellement pour l'unité de base et chaque combiné.

En outre, plusieurs paramètres peuvent être configurés via l'interface utilisateur Web sur un ordinateur raccordé au même réseau ( $\rightarrow$  cf. **Chapitre 3 Programmation d'interface utilisateur Web**). Vous pouvez choisir la langue de l'interface utilisateur Web. Vous devez définir le réglage linguistique pour l'interface utilisateur Web depuis celui de l'unité de base et des combinés.

Les langues disponibles peuvent différer selon le pays/la région d'utilisation.

#### Remarque

- Pour choisir la langue d'affichage de l'unité de base ou des combinés, reportez-vous au Guide de l'utilisateur sur le site Web de Panasonic (→ cf. Introduction).
- Pour choisir la langue d'affichage de l'interface utilisateur Web, reportez-vous à **3.5.1 Web** Language.

### 1.1.3 Installation réseau de base

Cette section décrit les paramètres réseau de base que vous devez configurer avant de pouvoir utiliser l'unité sur votre réseau.

Vous devez configurer les paramètres réseau suivants :

- Paramètres TCP/IP (DHCP [Protocole d'affectation d'adresse dynamique] ou affectation d'adresse IP statique)
- Paramètres de serveur DNS

### Paramètres TCP/IP (DHCP ou Affectation d'adresse IP statique)

Une adresse IP unique doit être affectée à l'unité pour qu'elle puisse communiquer sur le réseau. La méthode d'affectation d'une adresse IP dépend de votre environnement réseau. Cette unité prend en charge les 2 méthodes d'affectation d'adresse IP suivantes :

#### Obtenir une adresse IP automatiquement à partir d'un serveur DHCP

Vous pouvez configurer l'unité de manière à obtenir automatiquement son adresse IP au démarrage en exécutant un serveur DHCP sur votre réseau. Grâce à cette méthode, le système peut efficacement gérer un nombre limité d'adresses IP. Retenez que l'adresse IP affectée à l'unité peut varier à chaque lancement de l'unité.

Pour en savoir plus sur le serveur DHCP, consultez votre administrateur réseau.

#### Utiliser une adresse IP statique spécifiée par votre Administrateur réseau

Si des adresses IP des dispositifs réseau sont spécifiées individuellement par votre administrateur réseau, vous devrez configurer manuellement les paramètres comme l'adresse IP, le masque sous-réseau, la passerelle par défaut et les serveurs DNS à partir de l'unité de base ou l'un des combinés. Pour en savoir plus sur les paramètres réseau requis, consultez votre administrateur réseau.

#### Paramètres de serveur DNS

Vous pouvez configurer l'unité pour utiliser 2 serveurs DNS : un serveur DNS principal et un serveur DNS secondaire. Si vous habilitez les deux serveurs DNS, le serveur DNS principal aura priorité sur le serveur DNS secondaire. Si le serveur DNS principal ne renvoie aucune réponse, le serveur DNS secondaire sera utilisé. Pour en savoir plus sur la configuration des paramètres de serveur DNS avec l'unité de base et les combinés, ou via l'interface utilisateur Web, reportez-vous à la rubrique **Configurer les paramètres réseau de l'Unité** dans cette section.

#### Priorité DNS avec fichier de configuration

Le réglage du(des) serveur(s) DNS peut être configuré grâce aux fichiers de configuration par votre revendeur de système téléphonique ( $\rightarrow$  cf. "DNS1\_ADDR" et "DNS2\_ADDR" au chapitre **4.4.2 Réglages DNS**).

- Si les adresses de serveur DNS spécifiées dans le fichier de configuration (→ cf. "DNS\_PRIORITY" au chapitre 4.4.2 Réglages DNS) sont prioritaires, l'unité transmet d'abord ses requêtes à ces serveurs DNS. Si aucune correspondance n'est trouvée, l'unité envoie alors sa requête aux serveurs DNS spécifiés par le serveur DHCP, ou aux serveurs DNS principal/secondaire spécifiés sur l'unité ou via l'interface utilisateur Web.
- Si les serveurs DNS spécifiés par le serveur DHCP, ou si les serveurs DNS principal/secondaire spécifiés sur l'unité ou via l'interface utilisateur Web sont prioritaires, l'unité transmet d'abord ses requêtes à ces serveurs DNS. En cas de correspondance trouvée, l'unité envoie alors sa requête aux serveurs DNS spécifiés à l'aide de ce fichier de configuration.

### Configurer les paramètres réseau de l'Unité

Les procédures suivantes expliquent comment modifier les paramètres réseau via chaque interface. Pour en savoir plus sur les paramètres réseau individuels pouvant être configurés via l'unité de base et les combinés, ou grâce à l'interface utilisateur Web, reportez-vous à la rubrique Guide d'installation rapide sur le site Web de Panasonic ( $\rightarrow$  cf. Introduction) ou 3.4.1 Basic Network Settings.

#### Configurer des paramètres à partir de l'unité de base (KX-TGP55x uniquement)/du combiné

#### Pour configurer les paramètres réseau automatiquement

#### In cases when buttons/soft key icons are shown in English alphabet

- Base unit: [MENU] (middle soft key) → [#][5][0][0] Handset: [MENU] (center of joystick) → [#][5][0][0]
- **2.** [V]/[A]: Select "on" for DHCP  $\rightarrow$  [SAVE]
- 3. [V]/[A]: Select "Automatic" for DNS  $\rightarrow$  [SAVE]
  - Select "Manual" to enter the addresses for DNS1 (primary DNS server) and, if necessary, DNS2 (secondary DNS server) manually → [SAVE]
- 4. Base unit: [EXIT] Handset: [OFF]

#### Dans les cas où les boutons/icônes de touche programmable s'affichent en symboles/images

- Unité de base : (touche programmable intermédiaire) → [#][5][0][0]
   Combiné : (centre du joystick) → [#][5][0][0]
- **2.** [V]/[A]: Sélectionnez "Oui" pour DHCP  $\rightarrow$  **OK**
- 3. [▼]/[▲] : Sélectionnez "Automatique" pour DNS → OK
  - Sélectionnez "Manue1" pour entrer les adresses de DNS1 (serveur DNS principal) et, si nécessaire, de DNS2 (serveur DNS secondaire) manuellement → OK
- 4. Unité de base : [↔] Combiné : [★]

#### Pour configurer les paramètres réseau manuellement

#### In cases when buttons/soft key icons are shown in English alphabet

- 1. Base unit: [MENU] (middle soft key)  $\rightarrow$  [#][5][0][0] Handset: [MENU] (center of joystick)  $\rightarrow$  [#][5][0][0]
- **2.** [V]/[A]: Select "off" for DHCP  $\rightarrow$  [SAVE]
- 3. Base unit: [EXIT] Handset: [OFF]
- Base unit: [MENU] (middle soft key) → [#][5][0][1] Handset: [MENU] (center of joystick) → [#][5][0][1]
- 5. [▼]/[▲]: Enter the IP address, subnet mask, default gateway, DNS1 (primary DNS server), and, if necessary, DNS2 (secondary DNS server) → [SAVE]
- 6. Base unit: [EXIT] Handset: [OFF]

#### Dans les cas où les boutons/icônes de touche programmable s'affichent en symboles/images

- 2. [V]/[A]: Sélectionnez "Non" pour DHCP  $\rightarrow$  OK
- 3. Unité de base : [↔] Combiné : [★]
- 5. [▼]/[▲] : Saisissez l'adresse IP, le masque sous-réseau, la passerelle par défaut, le DNS1 (serveur DNS principal), et, si nécessaire, le DNS2 (serveur DNS secondaire) → OK
- 6. Unité de base : [↔] Combiné : [★]

#### Configurer des paramètres à partir de l'interface utilisateur Web

#### Pour configurer des paramètres réseau automatiquement

- 1. Cliquez sur l'onglet [Network], puis cliquez sur [Basic Network Settings].
- 2. Sélectionnez [DHCP] pour [Connection Mode].
- 3. Saisissez un nom d'hébergement dans [Host Name].
- 4. Sélectionnez [Receive DNS server address automatically] pour [Domain Name Server].
  - Sélectionnez [Use the following settings] pour [Domain Name Server] pour saisir manuellement les adresses des serveurs DNS principal et secondaire.

#### Pour configurer des paramètres réseau manuellement

- 1. Cliquez sur l'onglet [Network], puis cliquez sur [Basic Network Settings].
- 2. Sélectionnez [Static] pour [Connection Mode].
- 3. Saisissez une adresse IP sous [Static IP Address].
- 4. Saisissez le masque sous-réseau sous [Subnet Mask].
- 5. Saisissez une passerelle par défaut sous [Default Gateway].
- 6. Saisissez l'adresse du serveur DNS principal sous [DNS1].
- 7. Si nécessaire, saisissez l'adresse du serveur DNS secondaire sous [DNS2].

#### <u>Remarque</u>

- Si le revendeur de votre système téléphonique ne vous autorise pas à définir ces paramètres, vous ne pourrez pas les modifier, même si l'unité affiche le menu de réglage. Contactez le revendeur de votre système téléphonique pour en savoir plus.
- En sélectionnant "Oui" pour DHCP sur l'unité, ou en sélectionnant [DHCP] pour [Connection Mode] sur l'interface utilisateur Web, tous les paramètres concernant la connexion statique seront ignorés, même s'ils ont été spécifiés.
- En sélectionnant "Oui" pour DHCP et "Automatique" pour DNS sur l'unité, ou en sélectionnant [DHCP] pour [Connection Mode] et [Receive DNS server address automatically] pour [Domain Name Server] sur l'interface utilisateur Web, les paramètres de serveur DNS (DNS1 et DNS2) seront ignorés, même s'ils ont été spécifiés.

### 1.1.4 Présentation de la programmation

Vous pouvez spécifier divers paramètres à l'avance en créant des fichiers de configuration. Cela s'appelle le "pré-approvisionnement".

Après avoir créé les fichiers de configuration, contenant les paramètres pré-configurés, l'unité peut alors télécharger les fichiers à partir d'un serveur sur Internet et configurer ses propres paramètres. Cela s'appelle l'"approvisionnement".

Vous pouvez aussi configurer les paramètres manuellement. Pour cela, utilisez l'interface utilisateur Web sur un ordinateur connecté au même réseau que l'unité (programmation d'interface utilisateur Web), ou exécutez les opérations de réglage sur l'unité (programmation d'interface utilisateur de téléphone).

### 1.1.5 Pré-approvisionnement

### 1.1.5.1 Qu'est-ce que le pré-approvisionnement ?

Pour effectuer le pré-approvisionnement, vous devez définir l'adresse IP d'un serveur TFTP sur l'option de serveur DHCP 66 pour que l'unité puisse acquérir l'adresse du serveur TFTP. Quand l'unité démarre et qu'aucune configuration n'a été appliquée, elle acquiert automatiquement l'adresse du serveur TFTP et télécharge le fichier de configuration.

Pour en savoir plus sur le fichier de configuration, reportez-vous au chapitre **1.1.6.3** Fichier de configuration.

Pour en savoir plus sur les paramètres pouvant être configurés avec les fichiers de configuration et comment spécifier les paramètres, reportez-vous au chapitre **Chapitre 4 Programmation de fichier de configuration**.

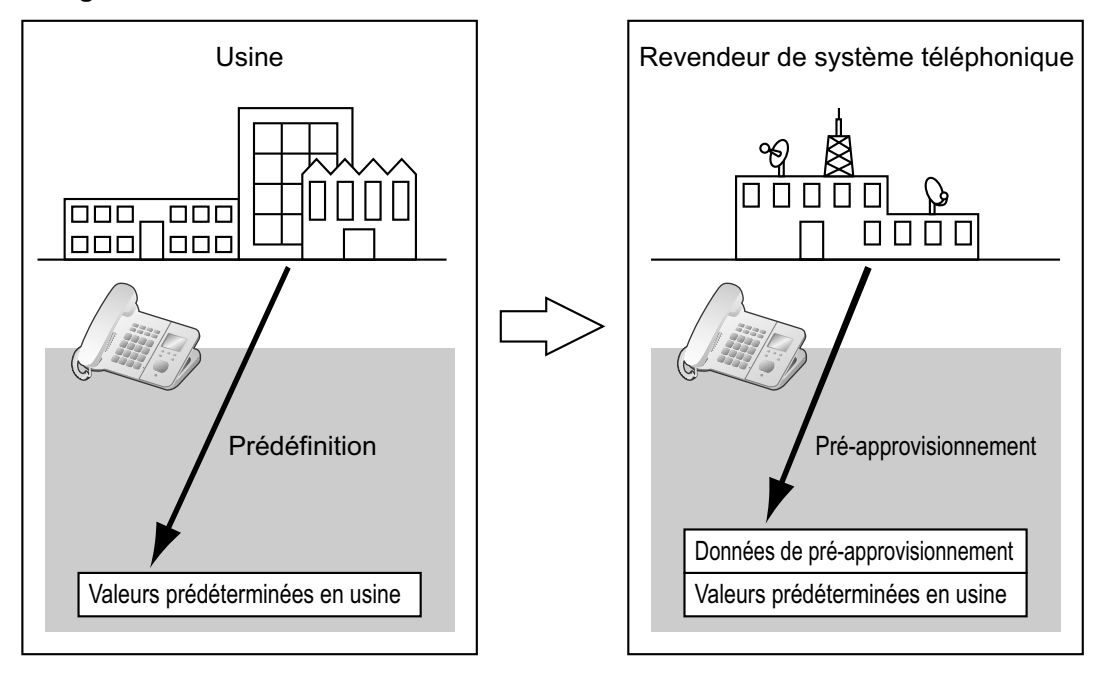

Le pré-approvisionnement peut aider au processus d'installation en permettant aux revendeurs de système téléphonique de configurer à l'avance les paramètres minimum requis pour utiliser l'unité. Par exemple, les revendeurs de système téléphonique peuvent stocker sur le serveur TFTP un fichier de configuration contenant seulement l'URL d'un serveur où un autre fichier de configuration est enregistré. Ce second fichier de configuration contient des paramètres configurés spécifiquement pour l'environnement d'exploitation de l'utilisateur. L'utilisateur pourra commencer à utiliser l'unité en se connectant simplement au réseau.

Le pré-approvisionnement est uniquement effectué après l'expédition de l'unité. Une fois qu'une configuration (comme le pré-approvisionnement, l'approvisionnement ou la programmation d'interface utilisateur Web) a été appliquée, le pré-approvisionnement ne sera pas réeffectué.

Notez que les paramètres configurés par le pré-approvisionnement ne peuvent pas être restaurés une fois effectué. Si vous souhaitez les restaurer, contactez votre revendeur de système téléphonique.

Même si le pré-approvisionnement est souvent utilisé pour spécifier l'emplacement des fichiers de configuration pour l'approvisionnement, vous pouvez configurer l'un des paramètres via le pré-approvisionnement. L'unité peut être rendue entièrement opérationnelle en configurant des paramètres via le pré-approvisionnement.

### 1.1.5.2 Pré-approvisionnement lors de la définition d'adresses IP

Pour effectuer le pré-approvisionnement, l'unité doit acquérir l'adresse du serveur TFTP depuis l'option 66 sur un serveur DHCP. Par conséquent, le pré-approvisionnement ne peut pas être effectué si vous utilisez l'adressage IP statique sur votre réseau. Si vous utilisez l'adressage IP statique et que vous souhaitez effectuer le pré-approvisionnement, créez un petit réseau séparé et connectez un serveur DHCP et TFTP à ce réseau. En outre, si l'option 66 du serveur DHCP ne peut pas être établie, ou si vous n'êtes pas autorisé à modifier ce réglage, effectuez le pré-approvisionnement sur le réseau séparé, puis connectez l'unité au réseau principal.

### 1.1.5.3 Serveur pour le pré-approvisionnement

| Serveur      | Fonction                                                                                                    | Description                                                                                                    |
|--------------|----------------------------------------------------------------------------------------------------|----------------------------------------------------------------------------------------------------|
| Serveur DHCP | Sert à fournir l'adresse d'un<br>serveur TFTP, établi à l'option<br>66 du serveur DHCP, aux uni-<br>tés n'ayant pas encore été<br>configurées. | Sur l'option 66 du serveur DHCP, spécifie l'adresse<br>IP ou FQDN (Fully Qualified Domain Name) du ser-<br>veur TFTP.<br>Pour en savoir plus, reportez-vous à la documen-<br>tation de votre serveur DHCP.<br><u>Remarque</u>                                        |
|              |                                                                                                    | <ul> <li>La longueur maximum du texte FQDN est<br/>de 64 octets.</li> </ul>                                                                                                    |
| Serveur TFTP | Sert à enregistrer des fichiers<br>de configuration, et est défini<br>comme point d'accès pour<br>leur téléchargement automa-<br>tique.        | L'unité téléchargera le fichier de configuration<br>"(nom de modèle).cfg" enregistré dans le répertoire<br>racine du serveur TFTP.<br>Par exemple, si le nom de modèle est<br>KX-TGP500B01, l'unité téléchargera le fichier de<br>configuration "/KX-TGP500B01.cfg". |

Le serveur DHCP et le serveur TFTP tiennent des rôles importants dans le cadre du pré-approvisionnement. Cette section explique leurs fonctions, utilisations et comporte de courtes descriptions.

Les serveurs DHCP et TFTP peuvent être fournis avec votre système d'exploitation par les services commerciaux, et sont également distribués gratuitement sur Internet. Utilisez une configuration de serveur qui s'accorde au mieux à votre environnement.

Lors de l'installation et de la configuration du serveur DHCP et du serveur TFTP, reportez-vous à la documentation accompagnant le produit. Pour en savoir plus sur la connexion de serveurs au réseau et à leur gestion, consultez votre administrateur réseau.

### 1.1.5.4 Exemple de réglage de pré-approvisionnement

Cette section vous montre comment effectuer le pré-approvisionnement.

#### Points de départ

| Élément                                                                                                    | Description/Réglage                                                   |
|----------------------------------------------------------------------------------------------------|-----------------------------------------------------------------------|
| Adresse de serveur TFTP                                                                                                    | 192.168.0.130                                                         |
| Répertoire de distribution de serveur TFTP                                                                                     | /tftproot                                                             |
| Nom de modèle de l'unité                                                                                                    | KX-TGP500B01                                                          |
| Adresse MAC de l'unité                                                                                                    | 0080F0123456                                                          |
| Nom de serveur d'approvisionnement (où le fi-<br>chier de configuration utilisé pour l'approvision-<br>nement sera enregistré) | provisioning.example.com                                              |
| Répertoire de distribution du serveur d'appro-<br>visionnement                                                                 | /Panasonic                                                            |
| Nom du fichier de configuration utilisé pour l'approvisionnement                                                               | Config0080F0123456.cfg                                                |
| URL du fichier de configuration utilisé pour l'approvisionnement                                                               | http://provisioning.example.com/Panasonic/Con-<br>fig0080F0123456.cfg |

#### Paramètres précédents

| Élément                                                                                                    | Description/Réglage                                                                                   |
|----------------------------------------------------------------------------------------------------|----------------------------------------------------------------------------------------------------|
| Option de serveur DHCP 66                                                                                     | 192.168.0.130                                                                                         |
| Fourchette d'adresse IP affectée par le serveur DHCP                                                          | 192.168.0.16 à 192.168.0.63                                                                           |
| Nom du fichier de configuration utilisé pour le<br>pré-approvisionnement                                      | KX-TGP500B01.cfg                                                                                      |
| URL du fichier de configuration utilisé pour<br>l'approvisionnement saisi dans le fichier de<br>configuration | CFG_STANDARD_FILE_PATH="http://provision-<br>ing.example.com/Panasonic/Con-<br>fig{MAC}.cfg"          |
|                                                                                                    | Remarque                                                                                              |
|                                                                                                    | <ul> <li>"{MAC}" est remplacé par l'adresse MAC de l'uni-<br/>té.<br/>(ex. "0080F0123456")</li> </ul> |
| Emplacement d'enregistrement du fichier de configuration sur le serveur TFTP                                  | Le fichier de configuration "KX-TGP500B01.cfg" est en-<br>registré dans le répertoire "/tftproot".    |

#### Pour préparer le serveur au pré-approvisionnement

- 1. Lancez le serveur DHCP et le serveur TFTP, et configurez les paramètres suivant les spécifications ci-dessus.
- 2. Connectez l'unité au réseau et mettez l'alimentation en marche.
  - a. L'adresse IP "192.168.0.16" est affectée à l'unité par le serveur DHCP.
  - **b.** L'unité acquiert l'adresse de serveur TFTP "192.168.0.130" à partir du serveur DHCP grâce à cette option de serveur DHCP 66.

- **c.** L'unité télécharge le fichier de configuration pour le pré-approvisionnement à partir du serveur TFTP : tftp://192.168.0.130/KX-TGP500B01.cfg
- d. L'URL du serveur où le fichier de configuration pour l'approvisionnement est enregistré (serveur d'approvisionnement) est définie sur l'unité : http://provisioning.example.com/Panasonic/Config{MAC}.cfg
- e. Une fois le pré-approvisionnement terminé, les voyants d'état s'allument dans l'ordre suivant : Rouge → Vert → Orange → Rouge → …
- Quand les voyants d'état s'allument suivant les descriptions de l'étape e, éteignez l'alimentation de l'unité. L'unité redémarrera automatiquement selon la programmation du fichier de configuration (→ cf. "OPTION66\_REBOOT" dans 4.3.5 Réglages d'approvisionnement).

Quand l'unité est distribuée aux utilisateurs finaux et lancée en circonstances réelles, l'approvisionnement sera correctement effectué.

#### Remarque

 Cet exemple décrit une situation où une seule unité est connectée. Toutefois, plusieurs unités peuvent être configurées en suivant la même procédure sans modifier de paramètres, car l'adresse MAC est spécifiée par la macro {MAC}.

### 1.1.6 Approvisionnement

### 1.1.6.1 Qu'est-ce que l'approvisionnement ?

Une fois le pré-approvisionnement effectué ( $\rightarrow$  cf. **1.1.5 Pré-approvisionnement**), vous pouvez configurer l'unité automatiquement en téléchargeant le fichier de configuration enregistré sur le serveur d'approvisionnement dans l'unité. Cela s'appelle l'"approvisionnement".

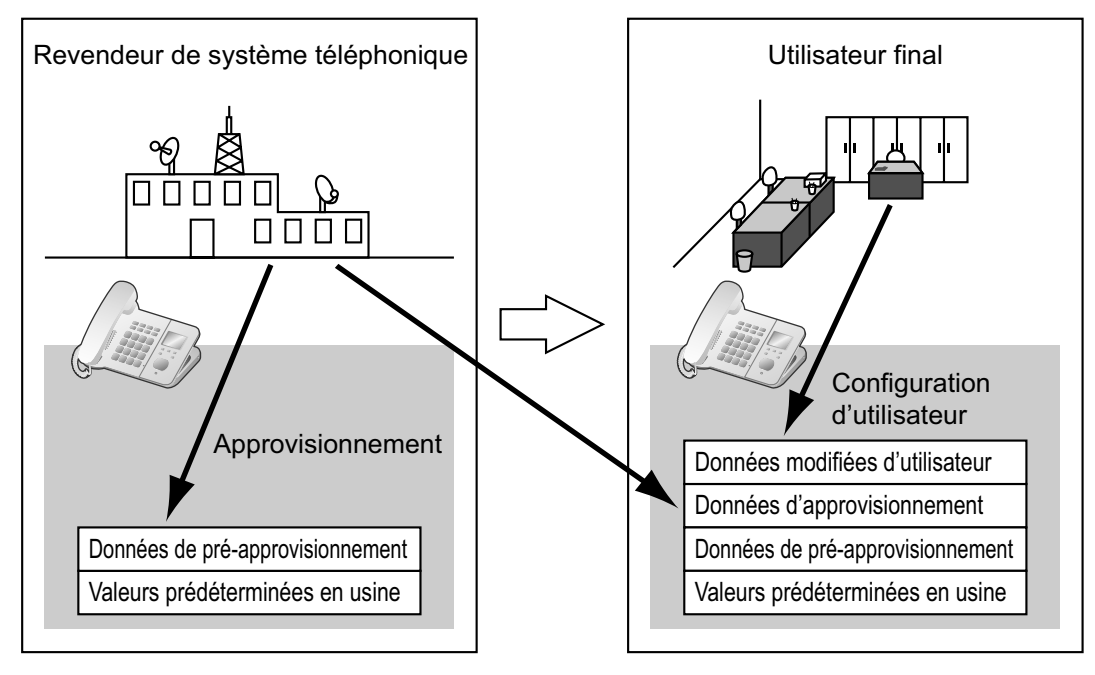

### 1.1.6.2 Protocoles d'approvisionnement

L'approvisionnement peut être effectué sur HTTP, HTTPS, FTP et TFTP. Le protocole que vous devez utiliser diffère suivant votre méthode d'approvisionnement. Normalement, HTTP, HTTPS ou FTP est utilisé pour

l'approvisionnement. Si vous transmettez des fichiers de configuration cryptés, il est conseillé d'utiliser HTTP. Pour des fichiers de configuration non cryptés, HTTPS est recommandé. Il se peut que vous ne puissiez pas utiliser FTP selon les conditions du router de réseau ou du réseau à utiliser.

### 1.1.6.3 Fichier de configuration

Cette section donne des exemples concrets sur les fonctions du fichier de configuration et sa gestion. Le fichier de configuration est un fichier texte comportant divers paramètres nécessaires au fonctionnement de l'unité. Les fichiers sont normalement enregistrés sur un serveur tenu par votre revendeur en systèmes téléphoniques, et sera téléchargé vers les unités comme requis. Tous les paramètres configurables peuvent être spécifiés dans le fichier de configuration. Vous pouvez ignorer les paramètres ayant déjà les valeurs souhaitées. Seuls les paramètres de modification sont requis.

Pour en savoir plus sur les paramètres de réglage et leurs descriptions, reportez-vous au chapitre Chapitre 4 Programmation de fichier de configuration et Chapitre 8 Exemples de fichier de configuration.

### Utiliser 3 types de fichiers de configuration

L'unité peut télécharger jusqu'à 3 fichiers de configuration. Il est possible d'en profiter en classant les fichiers de configuration dans les 3 types suivants :

| Туре                                | Utilisation                                                                                                    |
|-------------------------------------|----------------------------------------------------------------------------------------------------|
| Fichier de configuration principal  | Configurez les paramètres communs à toutes les unités, comme<br>l'adresse de serveur SIP et les adresses IP des serveurs DNS et<br>NTP (Network Time Protocol) gérés par votre revendeur en systè-<br>mes téléphoniques. Ce fichier de configuration est utilisé par toutes<br>les unités.                                                                                                    |
|                                     | Exemple d'URL du fichier de configuration :<br>http://prov.example.com/Panasonic/ConfigCommon.cfg                                                                                                    |
| Fichier de configuration de produit | Configurez les paramètres requis pour un modèle déterminé, comme<br>le réglage par défaut du mode privé. Ce fichier de configuration est<br>utilisé par toutes les unités portant le même nom de modèle.<br>Le même nombre de fichiers de configuration en tant que modèles<br>utilisés sur le réseau sont enregistrés sur le serveur d'approvision-<br>nement, et les unités portant le même nom de modèle téléchargent<br>le fichier de configuration correspondant. |
|                                     | Exemple d'URL du fichier de configuration :<br>http://prov.example.com/Panasonic/Config{MODEL}.cfg                                                                                                    |
|                                     | <u>Remarque</u>                                                                                                    |
|                                     | <ul> <li>Lorsqu'une unité requiert le fichier de configuration, "{MO-<br/>DEL}" est remplacé par le nom de modèle de l'unité.</li> </ul>                                                                                                    |

| Туре                              | Utilisation                                                                                                    |
|-----------------------------------|----------------------------------------------------------------------------------------------------|
| Fichier de configuration standard | Configurez des paramètres propres à chaque unité, comme le nu-<br>méro de téléphone, l'identifiant d'utilisateur, le mot de passe, etc.<br>Le même nombre de fichiers de configuration en tant qu'unités est<br>enregistré sur le serveur d'approvisionnement, et chaque unité télé-<br>charge le fichier de configuration standard correspondant. |
|                                   | Exemple d'URL du fichier de configuration :<br>http://prov.example.com/Panasonic/Config{MAC}.cfg                                                                                                    |
|                                   | Remarque                                                                                                    |
|                                   | <ul> <li>Lorsqu'une unité requiert le fichier de configuration,<br/>"{MAC}" est remplacé par l'adresse MAC de l'unité.</li> </ul>                                                                                                    |

En fonction de la situation, vous pouvez utiliser les 3 types de fichiers de configuration, et pouvez également utiliser un fichier de configuration standard.

L'exemple ci-dessus illustre l'une des méthodes d'utilisation possibles des fichiers de configuration. En fonction des critères de votre revendeur en systèmes téléphoniques, il existe plusieurs moyens d'utiliser efficacement des fichiers de configuration.

### Utiliser 2 types de fichiers de configuration

Le tableau suivant donne un exemple d'utilisation de 2 types de fichiers de configuration : un fichier de configuration principal pour configurer des paramètres communs à toutes les unités, et des fichiers de configuration de produit pour configurer des paramètres communs à des groupes précis.

#### Utiliser des fichiers de configuration de produit en fonction des groupes de position

Vous pouvez utiliser des fichiers de configuration de produit pour différents groupes ou pour plusieurs utilisateurs au sein du même groupe.

| Nom du service | URL du fichier de configuration de produit           |
|----------------|------------------------------------------------------|
| Ventes         | http://prov.example.com/Panasonic/ConfigSales.cfg    |
| Planification  | http://prov.example.com/Panasonic/ConfigPlanning.cfg |

### 1.1.6.4 Télécharger des fichiers de configuration

Une unité télécharge des fichiers de configuration au lancement, à intervalles réguliers, et à la demande du serveur. Vous pouvez aussi interdire aux unités de télécharger des fichiers de configuration. Pour en savoir plus sur les paramètres, reportez-vous au chapitre **3.8.3 Provisioning Maintenance** et **4.3.5 Réglages d'approvisionnement**.

| Horaires de téléchargement | Explication                                                             |
|----------------------------|-------------------------------------------------------------------------|
| Lancement                  | Les fichiers de configuration sont téléchargés au lancement de l'unité. |

| Horaires de téléchargement | Explication                                                                                                    |
|----------------------------|----------------------------------------------------------------------------------------------------|
| A intervalles réguliers    | <ul> <li>Les fichiers de configuration sont téléchargés périodiquement dans les conditions suivantes :</li> <li>Dans le fichier de configuration : <ul> <li>Ajoutez la ligne, CFG_CYCLIC="Y".</li> <li>Définissez un intervalle (minutes) en spécifiant "CFG_CY-CLIC_INTVL".</li> </ul> </li> <li>Dans l'interface utilisateur Web : <ul> <li>Cliquez sur l'onglet [Maintenance], cliquez sur [Provisioning Maintenance], puis sélectionnez [Yes] pour [Cyclic Auto Resync].</li> <li>Saisissez un intervalle (minutes) dans [Resync Interval].</li> </ul> </li> <li>Remarque <ul> <li>L'intervalle peut être déterminé par votre revendeur en systèmes téléphoniques. Un maximum de 28 jours (4 semaines) peut être défini sur l'unité.</li> <li>Si une valeur valide autre qu'un champ vide est spécifiée pour "CFG_RESYNC_TIME" dans 4.3.5 Réglages d'approvisionnement dans le fichier de configuration, l'unité télécharge les fichiers de configuration à l'heure donnée, et non à intervalles réguliers.</li> </ul> </li> </ul> |
| A la demande               | <ul> <li>Lorsqu'un réglage doit être immédiatement modifié, il est possible de demander aux unités de télécharger les fichiers de configuration en leur envoyant un message NOTIFY où figure un événement spécial à partir du serveur SIP.</li> <li>Dans le fichier de configuration : <ul> <li>Spécifiez le texte d'événement spécial dans "CFG_RE-SYNC_FROM_SIP".</li> </ul> </li> <li>Dans l'interface utilisateur Web : <ul> <li>Cliquez sur l'onglet [Maintenance], cliquez sur [Provisioning Maintenance], puis saisissez le texte d'événement spécial dans [Header Value for Resync Event].</li> </ul> </li> <li>En règle générale, "check-sync" ou "resync" est défini comme le texte d'événement spécial.</li> </ul>                                                                                                    |

| Horaires de téléchargement | Explication                                                                                                    |
|----------------------------|----------------------------------------------------------------------------------------------------|
| Aucun (interdit)           | <ul> <li>Si vous souhaitez interdire aux unités de modifier leurs paramètres en té-<br/>léchargeant des fichiers de configuration, vous pouvez habiliter cette fonc-<br/>tion à partir de l'interface utilisateur Web.</li> <li>Les opérations suivantes seront interdites : <ul> <li>Pré-approvisionnement</li> <li>Approvisionnement au lancement</li> <li>Approvisionnement en envoyant un message NOTIFY</li> </ul> </li> <li>Dans le fichier de configuration : <ul> <li>Ajoutez la ligne, PROVISION_ENABLE="N".</li> </ul> </li> <li>Dans l'interface utilisateur Web : <ul> <li>Cliquez sur l'onglet [Maintenance], cliquez sur [Provisioning<br/>Maintenance], puis sélectionnez [No] pour [Enable Provision-<br/>ing].</li> </ul> </li> <li>Pour réhabiliter l'approvisionnement, dans l'interface utilisateur Web <ul> <li>Cliquez sur l'onglet [Maintenance], cliquez sur [Provisioning<br/>Maintenance], puis sélectionnez [No] pour [Enable Provision-<br/>ing].</li> </ul> </li> </ul> |

### 1.1.6.5 Exemple de réglage de serveur d'approvisionnement

Cette section montre comment configurer les unités et le serveur d'approvisionnement lors de la configuration de 2 unités avec des fichiers de configuration. Les fichiers de configuration standard et le fichier de configuration principal sont utilisés dans cet exemple.

#### Conditions

| Élément                                                                                            | Description/Réglage                                                                                                    |
|----------------------------------------------------------------------------------------------------|----------------------------------------------------------------------------------------------------|
| Serveur d'approvisionnement FQDN                                                                   | prov.example.com                                                                                                    |
| Adresses MAC des unités                                                                            | <ul><li>0080F0111111</li><li>0080F0222222</li></ul>                                                                                                    |
| URL des fichiers de configu-<br>ration                                                             | <ul> <li>Configurez les 2 paramètres suivants par pré-approvisionnement ou via l'interface utilisateur Web. Les valeurs des deux paramètres doivent être identiques.</li> <li>CFG_STANDARD_FILE_PATH="http://prov.example.com/Panasonic/Config{MAC}.cfg"</li> <li>CFG_MASTER_FILE_PATH="http://prov.example.com/Panasonic/ConfigCommon.cfg"</li> </ul> |
| Répertoire sur le serveur<br>d'approvisionnement conte-<br>nant les fichiers de configura-<br>tion | Créez le répertoire "Panasonic" juste sous le répertoire racine HTTP du serveur d'approvisionnement.                                                                                                    |

#### 1.1.6 Approvisionnement

| Élément                      | Description/Réglage                                                                                                    |
|------------------------------|----------------------------------------------------------------------------------------------------|
| Nom des fichiers de configu- | <ul> <li>Enregistrez les fichiers de configuration suivants dans le répertoire</li></ul>                                                                                                    |
| ration                       | "Panasonic". <li>Contient les paramètres communs pour les 2 unités : <ul> <li>ConfigCommon.cfg</li> </ul> </li> <li>Contient les paramètres propres à chaque unité : <ul> <li>Config0080F0111111.cfg</li> <li>Config0080F0222222.cfg</li> </ul> </li> |

#### Pour configurer le serveur d'approvisionnement

- 1. Connectez les unités au réseau et mettez-les sous tension.
  - **a.** L'unité portant l'adresse MAC 0080F0111111 accède aux URL suivantes : http://prov.example.com/Panasonic/ConfigCommon.cfg http://prov.example.com/Panasonic/Config0080F0111111.cfg
  - b. L'unité portant l'adresse MAC 0080F0222222 accède aux URL suivantes : http://prov.example.com/Panasonic/ConfigCommon.cfg http://prov.example.com/Panasonic/Config0080F0222222.cfg

#### Exemple de demande d'approvisionnement à partir du serveur

Le schéma suivant montre un exemple de message NOTIFY à partir du serveur, en demandant aux unités d'effectuer l'approvisionnement. Le texte "check-sync" est spécifié pour "CFG\_RESYNC\_FROM\_SIP".

```
NOTIFY sip:1234567890@sip.example.com SIP/2.0
Via: SIP/2.0/UDP xxx.xxx.xxx:5060;branch=abcdef-ghijkl
From: sip:prov@sip.example.com
To: sip:1234567890@sip.example.com
Date: Thu, 1 Jan 2009 01:01:01 GMT
Call-ID: 123456-1234567912345678
CSeq: 1 NOTIFY
Contact: sip:xxx.xxx.xxx:5060
Event: check-sync
Content-Length: 0
```

### 1.1.6.6 Décryptage

### Sécuriser les méthodes d'approvisionnement

Afin d'effectuer l'approvisionnement de manière sûre, il existe 2 méthodes de transfert des fichiers de configuration entre l'unité et le serveur.

La méthode à utiliser dépend de l'environnement et de l'équipement disponible sur le système téléphonique.

#### Méthode : Transférer des fichiers de configuration cryptés

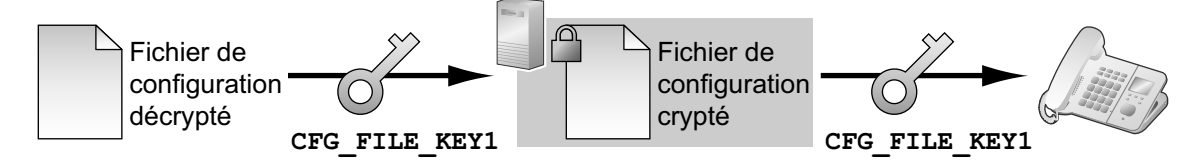

Pour utiliser cette méthode, un code de cryptage est requis pour crypter et décrypter les fichiers de configuration. Un code de cryptage prédéfini propre à chaque unité, un code de cryptage défini par votre

revendeur en système téléphoniques, etc., est utilisé pour le cryptage. Quand l'unité télécharge un fichier de configuration crypté, elle décryptera le fichier à l'aide de ce code de cryptage, puis configurera les paramètres automatiquement.

#### Méthode 2 : Transférer des fichiers de configuration via HTTPS

Cette méthode utilise SSL, couramment utilisé sur Internet, pour transférer des fichiers de configuration entre l'unité et le serveur. Pour une communication plus sécurisée, vous pouvez utiliser un certificat racine.

#### <u>Avis</u>

- Pour éviter le transfert de données redondantes sur le réseau, certaines données importantes, comme le code de cryptage utilisé pour crypter les fichiers de configuration et le certificat racine pour SSL, doivent être configurées par pré-approvisionnement.
- Il est recommandé de crypter les données afin de sécuriser la communication lors du transfert de fichiers de configuration.

Toutefois, si vous utilisez les unités au sein d'un environnement sécurisé, comme sur intranet, il n'est pas nécessaire de crypter les données.

Pour décrypter des fichiers de configuration, l'unité utilise le code de cryptage préalablement enregistré. L'unité détermine le statut de cryptage en vérifiant l'extension du fichier de configuration téléchargé.

Pour en savoir plus sur le cryptage de fichiers de configuration, contactez la personne en charge au sein de votre organisation.

| Extension du fichier de con-<br>figuration | Paramètres de fichier de configuration utilisés pour le décryptage                                                                                     |
|--------------------------------------------|----------------------------------------------------------------------------------------------------|
| ".e1c"                                     | CFG_FILE_KEY1                                                                                                    |
| ".e2c"                                     | CFG_FILE_KEY2                                                                                                    |
| ".e3c"                                     | CFG_FILE_KEY3                                                                                                    |
| Autre que ".e1c", ".e2c", et<br>".e3c"     | Traités en tant que fichiers de configuration non cryptés.<br>L'extension ".cfg" doit être utilisée pour les fichiers de configuration non<br>cryptés. |

#### Comparaison des 2 méthodes

Le tableau suivant compare les caractéristiques des 2 méthodes de transfert.

|                                                                    | Transférer des fichiers de configu-<br>ration cryptés                          | Transférer des fichiers de configu-<br>ration via HTTPS                                                          |
|--------------------------------------------------------------------|--------------------------------------------------------------------------------|----------------------------------------------------------------------------------------------------|
| Charge de serveur d'ap-<br>provisionnement                         | Légère                                                                         | Lourde<br>(le serveur crypte des données pour<br>chaque transmission.)                                           |
| Charge opérationnelle                                              | Nécessaire de crypter des données au préalable.                                | Inutile de crypter des données au pré-<br>alable.                                                                |
| Gestion des fichiers de configuration                              | Les fichiers doivent être cryptés et re-<br>cryptés à des fins de maintenance. | Il est facile de gérer des fichiers car ils ne sont pas cryptés sur le serveur.                                  |
| Sécurité des données sur<br>le serveur lors du fonction-<br>nement | Haute                                                                          | Basse<br>(les fichiers de configuration peuvent<br>uniquement être lus par quiconque<br>ayant accès au serveur.) |

Il existe également une autre méthode : les fichiers de configuration ne sont pas cryptés s'ils sont enregistrés sur le serveur, puis, à l'aide du code de cryptage enregistré au préalable sur l'unité, ils sont cryptés lors de leur transfert. Cette méthode est particulièrement utile quand plusieurs unités sont configurées pour télécharger un fichier de configuration commun avec différents codes de cryptage. Toutefois, comme pour télécharger un fichier de configuration non crypté via HTTPS, le serveur sera lourdement chargé lors du transfert des fichiers de configuration.

### 1.1.7 Programmation d'interface utilisateur Web

Après avoir connecté l'unité à votre réseau, vous pouvez configurer les paramètres de l'unité en accédant à l'interface utilisateur Web à partir d'un ordinateur connecté au même réseau. Pour plus de détails, reportez-vous à **Chapitre 3 Programmation d'interface utilisateur Web**.

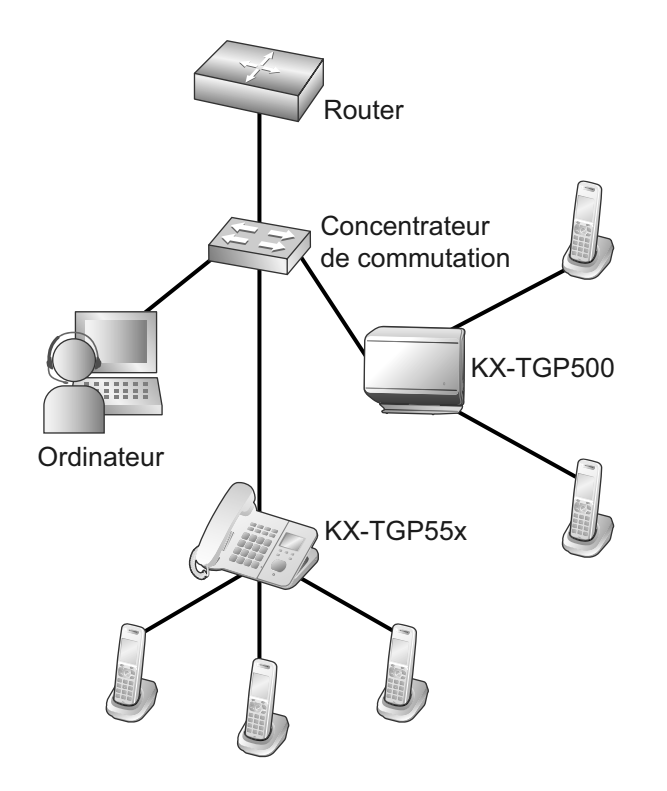

### 1.1.7.1 Mot de passe pour la programmation d'interface utilisateur Web

Pour programmer l'unité via l'interface utilisateur Web, un compte de connexion est requis. Il existe 2 types de comptes, chacun possédant différents privilèges d'accès.

- Utilisateur : les comptes d'utilisateur sont destinés aux utilisateurs finaux. Les utilisateurs peuvent modifier les paramètres propres à l'unité.
- Administrateur : les comptes d'administrateur sont destinés aux administrateurs pour gérer la configuration système. Les administrateurs peuvent modifier tous les paramètres, dont les paramètres de réseau, en plus des paramètres modifiables à partir d'un compte d'Utilisateur.

Un mot de passe indépendant est attribué à chaque compte.

Pour en savoir plus, reportez-vous au chapitre **Niveaux d'accès (identifiants et mots de passe)** dans **3.2.1 Avant d'accéder à l'interface utilisateur Web**.

#### <u>Avis</u>

• Vous devez gérer les mots de passe avec précaution, et les modifier régulièrement.

# 1.1.7.2 Modifier la langue pour la programmation d'interface utilisateur Web

En accédant à l'unité via l'interface utilisateur Web sur un ordinateur connecté au même réseau, divers menus et paramètres sont affichés. Vous pouvez modifier la langue utilisée pour afficher ces éléments de réglage. Le réglage de langue pour l'interface utilisateur Web n'étant pas synchronisé avec ceux de l'unité de base ou les combinés, vous devez régler indépendamment les langues de chacun d'eux.

Les langues disponibles peuvent différer selon le pays/la région d'utilisation.

Pour en savoir plus, reportez-vous au chapitre **3.5.1 Web Language**.

### 1.1.8 Programmation d'interface utilisateur de téléphone

Vous pouvez directement modifier les paramètres à partir de l'unité.

Pour en savoir plus sur les opérations, reportez-vous au chapitre Guide de l'utilisateur sur le site Web de Panasonic ( $\rightarrow$  cf. **Introduction**).

Pour en savoir plus sur les caractéristiques additionnelles disponibles avec les commandes directes, reportez-vous à Chapitre 2 Programmation de l'interface Utilisateur du téléphone.

### 1.1.8.1 Modifier la langue pour la programmation d'interface utilisateur de téléphone

Vous pouvez modifier la langue utilisée sur l'écran LCD. Du fait que les réglages de langue pour l'écran LCD de l'unité de base et les combinés ne sont pas synchronisés, vous devez définir les langues individuellement pour l'unité de base et chaque combiné.

Les langues disponibles peuvent différer selon le pays/la région d'utilisation.

Pour en savoir plus sur le réglage, reportez-vous au Guide de l'utilisateur sur le site Web de Panasonic ( $\rightarrow$  cf. **Introduction**).

### 1.1.9 Priorité des méthodes de réglage

Le même réglage peut être configuré par différentes méthodes de configuration : approvisionnement, programmation d'interface utilisateur Web, etc. Cette section explique quelle valeur est appliquée quand le même réglage est spécifié par plusieurs méthodes.

Le tableau suivant indique la priorité d'application des réglages avec chaque méthode (les chiffres inférieurs indiquent une priorité plus élevée) :

| Ordre de régla-<br>ge | Priorité | Méthode de réglage                                                                                         |
|-----------------------|----------|----------------------------------------------------------------------------------------------------|
| 1                     | 4        | Réglage en usine par défaut de l'unité                                                                     |
| 2                     | 3        | Pré-approvisionnement avec le fichier de configuration                                                     |
| 3                     | 2–3      | Approvisionnement avec le fichier de configuration principal                                               |
|                       | 2–2      | Approvisionnement avec le fichier de configuration de produit                                              |
|                       | 2–1      | Approvisionnement avec le fichier de configuration standard                                                |
| 4                     | 1        | Paramètres configurés à partir de l'interface utilisateur Web ou l'in-<br>terface utilisateur de téléphone |

Conformément au tableau, les paramètres configurés ultérieurement priment les paramètres précédents (c.-à.-d. les paramètres répertoriés plus bas dans le tableau ont une priorité plus élevée). Si différentes valeurs sont spécifiées pour le même réglage par le fichier de configuration principal et la programmation d'interface utilisateur Web, la valeur spécifiée à partir de l'interface utilisateur Web s'applique. C'est parce que les valeurs spécifiées à partir de l'interface utilisateur Web ont une priorité plus élevée. Pour les paramètres configurés à partir de l'interface utilisateur Web et l'interface utilisateur de téléphone, la valeur la plus récemment spécifiée reçoit la priorité.

### 1.1.10 Autres paramètres de réseau

### 1.1.10.1 Configuration de pare-feu et de router

Lorsque l'unité est connectée à un réseau protégé par un pare-feu et/ou un router, vous devez configurer le pare-feu et/ou le router de sorte à ne pas bloquer la communication à partir de l'adresse IP et du numéro de port utilisé par l'unité.

### 1.1.10.2 Configuration de NAT (Network Address Translation)

Cette section fournit des informations sur la configuration d'un router exploitant le système NAT.

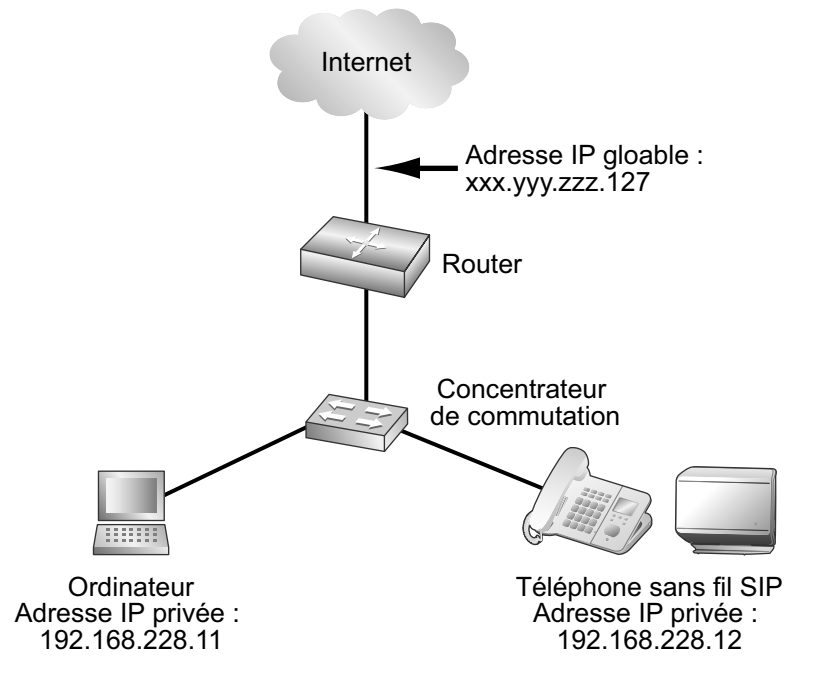

Si l'unité est connectée à un réseau exploitant un router NAT et qu'une adresse IP privée est affectée à chaque terminal sur le réseau, selon la configuration de votre système téléphonique, vous aurez peut-être besoin de configurer l'unité et le router de manière à pouvoir utiliser les techniques NAT Traversal.

Si le revendeur de votre système téléphonique fournit un service proxy sortant prenant en charge NAT Traversal, vous devez uniquement configurer l'adresse IP du serveur proxy SIP sortant à l'unité—aucun autre réglage n'est requis.

Toutefois, selon le système téléphonique du service proxy sortant, aucun réglage n'est requis car les adresses IP privées sont automatiquement traduites en adresses IP globales par le serveur proxy sortant.

Pour en savoir plus sur le service proxy sortant, consultez le revendeur de votre système téléphonique.

Quand TCP est utilisé pour transporter les messages SIP, vous devez toujours configurer les dispositifs pour NAT Traversal.

Pour configurer NAT Traversal, vous devez disposer des informations suivantes :

- L'adresse IP globale du router.
- Les numéros de port que vous spécifierez pour [Source Port] et [External RTP Port] via l'interface utilisateur Web, pour pouvoir configurer les paramètres de redirection de ports.

#### Remarque

• L'adresse IP du router devant être configurée dans l'unité, l'adresse IP doit être statique.

#### **Configuration SIP**

Il peut s'avérer nécessaire de configurer manuellement l'adresse IP globale du router et le numéro de port de réception dans l'unité.

De plus, il peut également s'avérer nécessaire de configurer les paramètres de redirection de ports du router de sorte que les paquets envoyés depuis un réseau extérieur soient transmis à l'unité. Ces paramètres sont requis pour chaque ligne individuelle. Pour en savoir plus sur la programmation d'interface utilisateur Web, reportez-vous au chapitre **3.4.5 Static NAPT Settings** et **3.6.2.5 SIP Source Port**.

## Pour configurer l'adresse IP (globale) externe du router et le numéro de port de réception dans l'unité

- 1. Dans l'interface utilisateur Web, cliquez sur l'onglet [Network], cliquez sur [Static NAPT Settings] puis saisissez l'adresse IP globale du router dans [Global IP Address].
- 2. Sélectionnez [Yes] pour [Enable Global IP Address Usage per Line] pour chaque ligne.
  Choisissez [No] pour désactiver le réglage de la ligne.
- Cliquez sur l'onglet [VoIP], cliquez sur [SIP Settings [Line 1]–[Line 8]], puis saisissez les numéros de port de source du router (numéros de port redirigés, qui sont identiques aux numéros des ports WAN et LAN configurés sur le router) dans [Source Port].

### **Configuration de RTP (Real-time Transport Protocol)**

Si l'unité est connectée à un réseau exploitant un router NAT et qu'une adresse IP privée est attribuée à chaque terminal sur le réseau, vous devez configure la fonction RTP pour l'unité et le router de sorte que les unités puissent exécuter la transmission vocale entre elles via une connexion en peer-to-peer.

Toutefois, si votre système téléphonique prend en charge la fonction SBC (Session Border Controller), il n'est pas nécessaire de configurer ces paramètres.

Pour en savoir plus sur la fonction SBC, consultez le revendeur de votre système téléphonique.

Pour en savoir plus sur la programmation d'interface utilisateur Web, reportez-vous au chapitre **3.4.5** Static NAPT Settings.

#### Pour configurer la fonction RTP sur l'unité

- 1. Dans l'interface utilisateur Web, cliquez sur l'onglet [Network], cliquez sur [Static NAPT Settings] puis saisissez l'adresse IP globale du router dans [Global IP Address].
- 2. Dans [External RTP Port], saisissez les numéros de port de source du router (numéros de port redirigés).

#### <u>Remarque</u>

Spécifiez une valeur unique pour chacun des 3 ports.

### **Configuration de router**

Lors de la configuration de la fonction de redirection de ports, spécifiez le numéro de port de réception du router en tant que numéro de port de l'unité.

La redirection de ports doit être configurée pour les ports spécifiés dans [Source Port] ( $\rightarrow$  cf. Configuration SIP dans cette section) et [External RTP Port] ( $\rightarrow$  cf. Configuration de RTP (Real-time Transport **Protocol)** dans cette section).

Configurez le même numéro pour le port de source et le port de destination, et configurez l'adresse IP privée de l'unité en tant qu'adresse de destination.

L'adresse IP privée de l'unité devant être configurée à nouveau dans la configuration de redirection de port du router si elle est modifiée, définissez une adresse IP statique sur l'unité, ou configurez le router de sorte que la même adresse IP soit toujours attribuée à l'unité si les adresses IP sont attribuées par un serveur DHCP. Pour savoir comment configurer le router, reportez-vous à la documentation du router.

Du fait que les paramètres de redirection de port dépendent de l'environnement réseau de l'utilisateur, ils ne peuvent pas être programmés à l'aide des fichiers de configuration.

### 1.1.10.3 Détection d'adresse globale

L'adresse IP globale est une adresse IP unique attribuée à un terminal déterminé. Si l'adresse IP globale attribuée au pare-feu ou au router est modifiée, l'unité ne sera plus en mesure de communiquer. Si les adresses IP globales de ces terminaux sont attribuées par un serveur DHCP dans le réseau de niveau supérieur où elles sont connectées, l'adresse IP peut différer chaque fois que l'unité transmet des données. La fonction de Détection d'Adresse Globale (Global Address Detection) détecte l'adresse IP globale actuelle et, si l'adresse IP a changé, la configure automatiquement sur le serveur SIP. Il existe 2 méthodes, par messages STUN (Simple Traversal of UDP through NATs) ou SIP, pour exécuter cette fonction. Pour savoir comment spécifier ce réglage via l'interface utilisateur Web, reportez-vous au chapitre **3.4.4 Global Address Detection**.

#### Pour configurer Global Address Detection

- 1. Dans l'interface utilisateur Web, cliquez sur l'onglet [Network], cliquez sur [Global Address Detection], puis sélectionnez [STUN] pour [Detection Method].
  - Sélectionnez [SIP] pour [Detection Method] pour exécuter la Détection d'Adresse Globale par l'envoi de messages SIP.
- 2. Saisissez l'intervalle de détection souhaité (en secondes) dans [Detection Interval].
  - Lorsque vous sélectionnez [SIP] pour [Detection Method], la valeur "0" désactive la détection et une valeur autre que "0" active la détection.
- 3. Si vous avez sélectionné [STUN] pour [Detection Method], saisissez l'adresse de serveur STUN (adresse IP ou FQDN) dans [STUN Server Address].
- 4. Si vous avez sélectionné [STUN] pour [Detection Method], saisissez le numéro de port utilisé par le serveur STUN dans [STUN Server Port].

#### Remarque

• Pour en savoir plus sur les informations de serveur, consultez votre administrateur réseau.

## **1.2** Réinitialisation et mise à jour de pare-feu

### 1.2.1 Réinitialisation

### 1.2.1.1 Réinitialiser les paramètres réseau (Reset IP)

Exécuter la réinitialisation IP à partir de l'interface utilisateur de téléphone (→ cf. **2.1.4 Reset IP**) restaure les paramètres réseau de base effectués par programmation d'interface utilisateur de téléphone ou par programmation d'interface utilisateur Web à leurs réglages en usine par défaut. Si l'unité est incapable de se connecter au réseau après avoir modifié les paramètres réseau, vous pouvez restaurer les paramètres réseau à leurs réglages en usine par défaut en exécutant IP Reset, puis en essayant de reconfigurer les paramètres. Les paramètres comme les données d'agenda ne sont pas effacés par cette procédure. Les paramètres suivants seront réinitialisés à leurs réglages en usine par défaut :

- Réglage DHCP (restauré à "DHCP on")
- Les paramètres associés à l'adressage IP statique (les valeurs d'adresse IP statique, de masque sous-réseau, de passerelle par défaut, DNS1 et DNS2 sont effacées)
- Paramètres DNS de connexion DHCP (effacés)
- Paramètres PHY (les modes de vitesse et duplex du port LAN ou PC sont restaurés à "automatic")
- Paramètres VLAN (Virtual Local Area Network) (désactivés)
- Paramètres de numéro de terminal (restaurés à "automatic")

#### <u>Avis</u>

• Après avoir exécuté IP Reset, l'unité redémarrera automatiquement. Pour éviter les problèmes, il est recommandé d'enregistrer vos paramètres avant d'exécuter IP Reset.

#### **Remarque**

- Si ces paramètres (à l'exception des paramètres PHY et des paramètres de numéro de terminal) ont été effectués via la programmation d'interface utilisateur Web, les valeurs définies par programmation d'interface utilisateur Web restent effectives, même en exécutant IP Reset. Pour réinitialiser ces paramètres à leurs réglages en usine par défaut, réexécutez Reset Web Settings à partir de l'interface utilisateur Web.
- Si ces paramètres (à l'exception des paramètres PHY et des paramètres de numéro de terminal) ont été effectués via la programmation de fichier de configuration, les valeurs définies par programmation de fichier de configuration restent effectives, même en exécutant Reset Web Settings.

# 1.2.1.2 Réinitialiser les paramètres exécutés via l'interface utilisateur Web (Reset Web Settings)

Exécuter Reset Web Settings à partir de l'interface d'utilisateur Web ( $\rightarrow$  cf. **3.8.5 Reset to Defaults**) réinitialise les paramètres exécutés via l'interface utilisateur Web à leurs valeurs par défaut. Grâce à cette fonction, l'unité reviendra au statut juste après avoir exécuté l'approvisionnement ou le pré-approvisionnement le plus récent.

#### <u>Avis</u>

• Après avoir exécuté Reset Web Settings, l'unité redémarrera automatiquement. Pour éviter les problèmes, il est recommandé d'enregistrer vos paramètres avant d'exécuter Reset Web Settings.

#### **Remarque**

 Les paramètres configurés via l'interface utilisateur de téléphone uniquement ne seront pas réinitialisés. Toutefois, les paramètres pouvant être configurés via l'interface utilisateur de téléphone et l'interface utilisateur Web seront réinitialisés.

### 1.2.2 Mise à jour de micrologiciel

Vous pouvez mettre à jour le micrologiciel de l'unité pour améliorer le fonctionnement de l'unité. Vous pouvez configurer l'unité de manière à ce qu'elle télécharge automatiquement le nouveau fichier de micrologiciel à partir d'un emplacement spécifique. La mise à jour de micrologiciel sera exécutée au redémarrage de l'unité. Pour plus de détails, reportez-vous à **Chapitre 6 Mise à jour de micrologiciel**.

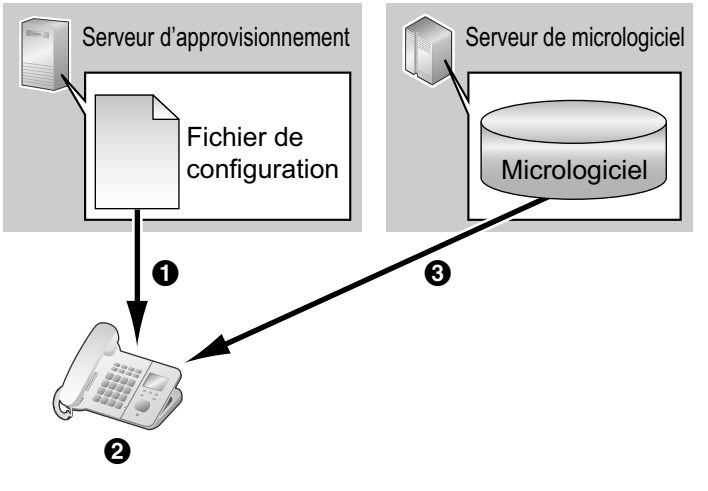

- 1 Télécharger
- **2** Chercher des mises à jour
- 3 Téléchargement et mise à jour de micrologiciel
## Chapitre 2

## Programmation de l'interface Utilisateur du téléphone

Cette section explique comment configurer l'unité en saisissant des commandes directes via l'interface utilisateur de téléphone.

## 2.1 Programmation d'interface utilisateur de téléphone

Cette section fournit des informations sur les fonctions pouvant être configurées directement à partir de l'unité de base ou des combinés, mais n'étant pas mentionnées dans le Guide de l'utilisateur.

Pour saisir des commandes directes, utilisez les touches et touches programmables sur l'unité de base (KX-TGP55x uniquement) ou le combiné.

Pour en savoir plus sur les autres fonctions, les paramètres et opérations de touches disponibles sur l'interface utilisateur de téléphone, reportez-vous au chapitre Guide de l'utilisateur sur le site Web de Panasonic ( $\rightarrow$  cf. **Introduction**).

# 2.1.1 Liste des fonctions d'interface utilisateur de téléphone et commandes directes

Le tableau suivant indique d'autres fonctions programmables avec des commandes directes. Ces commandes sont dissimulées aux utilisateurs finaux.

| Commande di-<br>recte |                          | Feature               |          | Réf.    |  |  |
|-----------------------|--------------------------|-----------------------|----------|---------|--|--|
| [#][5][3][0]          | Vitesse/Du-              | Port LAN              |          | Page 38 |  |  |
|                       | plex                     | Port PC <sup>*1</sup> |          |         |  |  |
|                       | Config VLAN <sup>2</sup> | Activer VLAN          |          | Page 39 |  |  |
|                       | -                        | Téléphone IP          | VLAN ID  |         |  |  |
|                       |                          |                       | Priorité |         |  |  |
|                       |                          | PC <sup>*1</sup>      | VLAN ID  |         |  |  |
|                       |                          |                       | Priorité |         |  |  |
| [#][7][3][0]          | Reset IP <sup>3</sup>    |                       |          | Page 41 |  |  |
| [#][7][3][1]          | Terminal No.             | Page 41               |          |         |  |  |
| [#][7][3][9]          | Reset ID/Mot de pa       | sse Web⁺³             |          | Page 42 |  |  |

<sup>\*1</sup> Disponible pour KX-TGP55x uniquement.

<sup>22</sup> Si votre revendeur de système téléphonique ne vous autorise pas à définir ces paramètres, vous ne pouvez pas les modifier, même si l'unité affiche le menu de réglage. Contactez votre revendeur de système téléphonique pour en savoir plus.

<sup>\*3</sup> Non affiché sur l'écran LCD de l'unité.

## 2.1.2 Paramètres de vitesse/duplex

Vous pouvez choisir le mode de connexion (combinaison des modes de vitesse de liaison et duplex) du port LAN et du port PC (KX-TGP55x uniquement). Vous pouvez faire votre choix à partir des valeurs suivantes :

- Auto (valeur par défaut)
- 10M/Full
- 10M/Half
- 100M/Full
- 100M/Half

Pour savoir comment configurer le réglage vitesse/duplex à partir de l'interface utilisateur Web, reportez-vous au chapitre **3.4.2.1** Link Speed/Duplex Mode.

#### Pour définir le mode de vitesse de liaison et duplex

#### In cases when buttons/soft key icons are shown in English alphabet

- 1. Base unit: [MENU] (middle soft key)  $\rightarrow$  [#][5][3][0] Handset: [MENU] (center of joystick)  $\rightarrow$  [#][5][3][0]
  - For KX-TGP500 users: go to step 4.
- 2. [V]/[A]: Select "Speed/Duplex"  $\rightarrow$  [SELECT]
- 3. [V]/[A]: Select "LAN port" OF "PC port"  $\rightarrow$  [SELECT]
- **4.** [V]/[A]: Select the desired option  $\rightarrow$  **[SAVE]**
- 5. Base unit: [EXIT] Handset: [OFF]

#### Dans le cas où des icônes de boutons/touches programmables figurent en symboles/images

- Unité de base : (touche programmable intermédiaire) → [#][5][3][0]
   Combiné : (centre du joystick) → [#][5][3][0]
   Pour les utilisateurs KX-TGP500 : passez à l'étape 4.
- [▼]/[▲] : Sélectionnez "Vitesse/Duplex" → OK
- 3. [V]/[A]: Sélectionnez "Port LAN" OU "Port PC"  $\rightarrow$  OK
- 4. [V]/[▲] : Sélectionnez l'option souhaitée → OK
- 5. Unité de base : [↔] Combiné : [★]

#### **Remarque**

- Après avoir terminé de configurer les paramètres, l'unité de base redémarrera automatiquement une fois que l'unité de base ou le combiné revient au repos.
- Pour les utilisateurs KX-TGP500 : seul le réglage de port LAN est disponible car l'unité ne dispose pas de port PC.

## 2.1.3 Paramètres VLAN

Vous pouvez modifier les paramètres VLAN pour l'unité et pour le PC. Le réglage par défaut pour "Activer VLAN" est "Non".

Pour savoir comment configurer les paramètres VLAN à partir de l'interface utilisateur Web, reportez-vous au chapitre **3.4.2.2** VLAN Settings.

#### Pour établir les paramètres VLAN

#### In cases when buttons/soft key icons are shown in English alphabet

- Base unit: [MENU] (middle soft key) → [#][5][3][0] Handset: [MENU] (center of joystick) → [#][5][3][0]
- 2. [V]/[A]: Select "VLAN setting"  $\rightarrow$  [SELECT]
- 3. [V]/[A]: Select "Enable VLAN"  $\rightarrow$  [SELECT]
- **4. [V]/[▲]**: Select "Yes" → **[SAVE]** 
  - Select "No" to disable VLAN settings.
- 5. Base unit: [EXIT] Handset: [OFF]

#### Dans les cas où les boutons/icônes de touche programmable s'affichent en symboles/images

- Unité de base : (touche programmable intermédiaire) → [#][5][3][0]
   Combiné : (centre du joystick) → [#][5][3][0]
- 2. [V]/[A]: Sélectionnez "Config VLAN"  $\rightarrow$  OK
- 3. [V]/[A]: Sélectionnez "Activer VLAN"  $\rightarrow$  OK
- 4. [V]/[▲] : Sélectionnez "Oui" → OK
  Sélectionnez "Non" pour désactiver les paramètres VLAN.
- 5. Unité de base : [↔] Combiné : [★]

#### Pour définir le VLAN pour les téléphones IP/ordinateurs PC (KX-TGP55x uniquement)

#### In cases when buttons/soft key icons are shown in English alphabet

- 1. Base unit: [MENU] (middle soft key)  $\rightarrow$  [#][5][3][0] Handset: [MENU] (center of joystick)  $\rightarrow$  [#][5][3][0]
- 2. [V]/[A]: Select "VLAN setting"  $\rightarrow$  [SELECT]
- 3. [V]/[▲]: Select "IP Phone" or "PC" → [SELECT]
- 4. [V]/[A]: Select "VLAN ID"  $\rightarrow$  [SELECT]
- 5. Use the dial keys to enter the VLAN ID (1-4094).
- 6. [SAVE]
- 7. [V]/[A]: Select "Priority"  $\rightarrow$  [SELECT]
- 8. Use the dial keys to enter the priority value (0-7 [7: highest priority]).
- 9. [SAVE]
- 10. Base unit: [EXIT] Handset: [OFF]

#### Dans les cas où les boutons/icônes de touche programmable s'affichent en symboles/images

- 2. [V]/[A]: Sélectionnez "Config VLAN"  $\rightarrow$  OK
- 3. [▼]/[▲] : Sélectionnez "Téléphone IP" OU "PC" → OK
- 4. [V]/[A]: Sélectionnez "VLAN ID"  $\rightarrow$  OK
- 5. Utilisez les touches de composition pour saisir l'ID du VLAN (1-4094).
- 6. OK
- 7. [V]/[A]: Sélectionnez "Priorité"  $\rightarrow$  OK
- 8. Saisissez les touches de composition pour saisir la valeur de priorité (0-7 [7 : priorité la plus élevée]).
- 9. OK
- 10. Unité de base : [ <-> ]

Combiné : [\*\*]

#### <u>Remarque</u>

• Après avoir terminé de configurer les paramètres, l'unité de base redémarrera automatiquement une fois que l'unité de base ou le combiné revient au repos.

## 2.1.4 Reset IP

IP Reset restaure les paramètres de réseau de base à leurs réglages en usine par défaut. Vous pouvez exécuter cette opération à partir de l'unité de base ou de l'un des combinés.

Les paramètres suivants seront réinitialisés à leurs réglages en usine par défaut :

- Réglage DHCP (restauré à "DHCP on")
- Les paramètres associés à l'adressage IP statique (les valeurs d'adresse IP statique, de masque sous-réseau, de passerelle par défaut, DNS1 et DNS2 sont effacées)
- Paramètres DNS de connexion DHCP (effacés)
- Paramètres PHY (les modes de vitesse et duplex du port LAN ou PC sont restaurés à "automatic")
- Paramètres VLAN (désactivés)
- Paramètres de numéro de terminal (restaurés à "automatic")

#### Pour exécuter IP Reset

#### In cases when buttons/soft key icons are shown in English alphabet

- Base unit: [MENU] (middle soft key) → [#][7][3][0] Handset: [MENU] (center of joystick) → [#][7][3][0]
- [V]/[▲]: Select "Yes" → [SELECT] The settings are returned to their factory defaults, and the base unit will restart.

#### Dans les cas où les boutons/icônes de touche programmable s'affichent en symboles/images

- Unité de base : (touche programmable intermédiaire) → [#][7][3][0]
   Combiné : (centre du joystick) → [#][7][3][0]
- [V]/[▲] : Sélectionnez "Oui" → OK
   Les paramètres sont restaurés à leurs réglages en usine par défaut, et l'unité de base redémarrera.

#### <u>Avis</u>

• Après avoir appuyé sur **[#][7][3][0]**, IP Reset est exécuté immédiatement et sans demander de confirmation, indépendamment du statut de communication. En conséquence, l'unité de base est immédiatement déconnectée du réseau IP.

#### Remarque

- Si ces paramètres (à l'exception des paramètres PHY et des paramètres de numéro de terminal) ont été définis via la programmation d'interface utilisateur Web, les valeurs définies par programmation d'interface utilisateur Web restent effectives, même en exécutant IP Reset. Pour réinitialiser ces paramètres à leurs réglages en usine par défaut, réexécutez Reset Web Settings à partir de l'interface utilisateur Web.
- Si ces paramètres (à l'exception des paramètres PHY et des paramètres de numéro de terminal) ont été définis via la programmation de fichier de configuration, les valeurs définies par programmation de fichier de configuration restent effectives, même en exécutant Reset Web Settings.

## 2.1.5 Paramètres de numéro de terminal

Vous pouvez sélectionner le numéro de terminal de l'unité que vous utilisez à partir de "Terminal 1"-"Terminal 9", et "Auto". Le réglage par défaut est "Auto". "Auto" n'attribue pas de numéro de terminal fixe à l'unité.

Si plusieurs unités tentent d'accéder au même router simultanément, des erreurs peuvent survenir. Attribuer un numéro de terminal 1 à 9 à chacune des unités peut empêcher ces erreurs.

#### Pour attribuer un numéro de terminal à l'unité

#### In cases when buttons/soft key icons are shown in English alphabet

 Base unit: [MENU] (middle soft key) → [#][7][3][1] Handset: [MENU] (center of joystick) → [#][7][3][1]

2. [V]/[▲]: Select the desired terminal number ("Auto", "Terminal 1"-"Terminal 9") → [SAVE]

3. Base unit: [EXIT] Handset: [OFF]

#### Dans les cas où les boutons/icônes de touche programmable s'affichent en symboles/images

- 2. [V]/[▲] : Sélectionnez le numéro de terminal souhaité ("Auto", "Terminal 1"-"Terminal 9") → OK
- 3. Unité de base : [⇐+] Combiné : [ܐ]

## 2.1.6 Reset ID/Mot de passe Web

Reset Web ID/Password réinitialise tous les identifiants et mots de passe requis pour que les utilisateurs et administrateurs puissent accéder à l'interface utilisateur Web ( $\rightarrow$  cf. **Niveaux d'accès (identifiants et mots de passe)** dans **3.2.1 Avant d'accéder à l'interface utilisateur Web**) avec leurs réglages en usine par défaut. Vous pouvez exécuter cette opération à partir de l'unité de base ou de l'un des combinés.

#### Pour exécuter Reset Web ID/Password

#### In cases when buttons/soft key icons are shown in English alphabet

- Base unit: [MENU] (middle soft key) → [#][7][3][9] Handset: [MENU] (center of joystick) → [#][7][3][9]
- [V]/[▲]: Select "Yes" → [SELECT] All the IDs and passwords are reset, and the base unit will restart.

#### Dans les cas où les boutons/icônes de touche programmable s'affichent en symboles/images

- Unité de base : (touche programmable intermédiaire) → [#][7][3][9]
   Combiné : (centre du joystick) → [#][7][3][9]
- [▼]/[▲] : Sélectionnez "Oui" → OK
   Tous les identifiants et mots de passe sont réinitialisés, et l'unité de base va redémarrer.

#### <u>Avis</u>

 Après avoir appuyé sur [#][7][3][9], Reset Web ID/Password est exécuté immédiatement et sans demander de confirmation, indépendamment du statut de communication. En conséquence, l'unité de base est immédiatement déconnectée du réseau IP. Pour des raisons de sécurité, il est recommandé que les mots de passe soient redéfinis immédiatement (→ cf. 3.5.2 Administrator Password ou 3.5.3 Change User Password).

## 2.1.7 Paramètres HTTP Authentication

#### Pour définir l'identifiant d'authentification

#### In cases when buttons/soft key icons are shown in English alphabet

1. Handset: [MENU] (center of joystick)

- **2.** [V]/[A]: Select "IP Service"  $\rightarrow$  [SELECT]
- 3. [V]/[A]: Select "Call Features"  $\rightarrow$  [SELECT]
- [V]/[▲]: Select "Settings" → [SELECT]
- 5. [V]/[A]: Select "Authentication"  $\rightarrow$  [SELECT]
- 6. [V]/[A]: Select "ID"  $\rightarrow$  [SELECT]
- 7. Enter the Authentication ID (16 characters max.).
- 8. [SAVE]

#### Dans les cas où les boutons/icônes de touche programmable s'affichent en symboles/images

- **1.** Combiné : (centre du joystick)
- 2. [V]/[A]: Sélectionnez "Service IP"  $\rightarrow$  OK
- [▼]/[▲] : Sélectionnez "Fonctions appel" → OK
- 4. [▼]/[▲] : Sélectionnez "Réglages" → OK
- 5. [V]/[A]: Sélectionnez "Authentification"  $\rightarrow$  OK
- 6. [V]/[A]: Sélectionnez "ID"  $\rightarrow$  OK
- 7. Saisissez l'identifiant d'authentification (16 caractères maximum).
- 8. **OK**

#### Pour définir le mot de passe d'authentification

#### In cases when buttons/soft key icons are shown in English alphabet

- 1. Handset: [MENU] (center of joystick)
- 2. [V]/[A]: Select "IP Service"  $\rightarrow$  [SELECT]
- 3. [V]/[A]: Select "Call Features"  $\rightarrow$  [SELECT]
- [▼]/[▲]: Select "Settings" → [SELECT]
- 5. [V]/[A]: Select "Authentication"  $\rightarrow$  [SELECT]
- 6. [V]/[A]: Select "Password"  $\rightarrow$  [SELECT]
- 7. Enter the Authentication Password (16 characters max.).
- 8. [SAVE]

#### Dans les cas où les boutons/icônes de touche programmable s'affichent en symboles/images

- 1. Combiné : 🔳 (centre du joystick)
- 2. [V]/[A]: Sélectionnez "Service IP"  $\rightarrow$  OK
- 3. [V]/[▲]: Sélectionnez "Fonctions appel" → OK
- [V]/[▲] : Sélectionnez "Réglages" → OK
- 5. [V]/[A]: Sélectionnez "Authentification"  $\rightarrow$  OK
- 6. [V]/[A]: Sélectionnez "Mot de passe"  $\rightarrow$  OK
- 7. Saisissez le mot de passe d'authentification (16 caractères maximum).
- 8. OK

#### <u>Avis</u>

- Une fois ces paramètres définis, le téléphone redémarre automatiquement.
- Si vous définissez l'identifiant ou le mot de passe susmentionné à l'aide de l'interface utilisateur Web, ce menu ne s'affiche pas (→ voir 3.4.3.2 HTTP Authentication).
- Le combiné dispose d'un mode de saisie alphabétique (ABC) et d'un mode de saisie numérique (0-9). Lorsqu'un de ces modes est activé, vous pouvez sélectionner le caractère saisi à l'aide de la touche programmable de droite.

| Tableau de caractères | alphabétiques | pour le combiné | (ABC) |
|-----------------------|---------------|-----------------|-------|
|-----------------------|---------------|-----------------|-------|

|   |       | (ABC2) | DEF 3 | Өні4 | JKL5 | MN06 | PQRS7 | TUV8 | WXYZ9 | # |
|---|-------|--------|-------|------|------|------|-------|------|-------|---|
| @ | @ #   | АВС    | DEF   | GHI  | JKL  | MNO  | PQRS  | тυν  | WXYZ  | # |
| 0 | &'()* | 2      | 3     | 4    | 5    | 6    | 7     | 8    | 9     |   |
|   | ,/1   | abc    | def   | ghi  | jkl  | mno  | pqrs  | tuv  | wxyz  |   |
|   |       | 2      | 3     | 4    | 5    | 6    | 7     | 8    | 9     |   |

#### Tableau de saisie numérique (0-9)

|   |   | (ABC2) | DEF 3 | (ені 4 | JKL5 | (MNO 6) | PORS7 | TUV 8 | WXYZ9 | # |
|---|---|--------|-------|--------|------|---------|-------|-------|-------|---|
| 0 | 1 | 2      | 3     | 4      | 5    | 6       | 7     | 8     | 9     | # |

## 2.1.8 Access Code

Procédez comme suit pour saisir le code d'accès d'approvisionnement fourni par l'entreprise de télécommunications.

#### Pour configurer Access Code

#### In cases when buttons/soft key icons are shown in English alphabet

- 1. Handset: [MENU] (center of joystick)
- 2. [V]/[A]: Select "IP Service"  $\rightarrow$  [SELECT]
- 3. [V]/[A]: Select "Call Features"  $\rightarrow$  [SELECT]
- [▼]/[▲]: Select "Settings" → [SELECT]
- 5. [V]/[A]: Select "Code"  $\rightarrow$  [SELECT]
- 6. Enter the Access Code (16 characters max.).
- 7. [SAVE]

#### Dans les cas où les boutons/icônes de touche programmable s'affichent en symboles/images

- 1. Combiné : 🔳 (centre du joystick)
- 2. [V]/[A]: Sélectionnez "Service IP"  $\rightarrow$  OK
- 3. [V]/[▲]: Sélectionnez "Fonctions appel" → OK
- 4. [V]/[▲] : Sélectionnez "Réglages" → OK
- 5. [V]/[A]: Sélectionnez "Code"  $\rightarrow$  OK
- 6. Saisissez le Access Code (16 caractères maximum).
- 7. OK

#### <u>Avis</u>

- Une fois ces paramètres définis, le téléphone redémarre automatiquement.
- Le combiné dispose d'un mode de saisie alphabétique (ABC) et d'un mode de saisie numérique (0-9). Lorsqu'un de ces modes est activé, vous pouvez sélectionner le caractère saisi à l'aide de la touche programmable de droite (→ voir 2.1.7 Paramètres HTTP Authentication).

## Chapitre 3

## Programmation d'interface utilisateur Web

*Cette section fournit des informations sur les paramètres disponibles dans l'interface utilisateur Web.* 

Les tableaux suivants indiquent tous les paramètres pouvant être configurés à partir de l'interface utilisateur Web et les niveaux d'accès. Pour en savoir plus sur chaque paramètre, reportez-vous aux pages de référence répertoriées.

## **Onglet Status**

| Élément de me-   | Titre de section    | Paramétrage                     | Niveau<br>d'accès⁺¹ |   | Réf.    |
|------------------|---------------------|---------------------------------|---------------------|---|---------|
| nu               |                     |                                 | U                   | A |         |
| Version Informa- | Version Information | Model                           | ~                   | ~ | Page 63 |
| tion             |                     | Operating BANK                  | ~                   | ~ | Page 63 |
|                  |                     | IPL Version                     | ~                   | ~ | Page 63 |
|                  |                     | Firmware Version                | ~                   | ~ | Page 63 |
| Network Status   | Network Status      | MAC Address                     | ~                   | ~ | Page 64 |
|                  |                     | Ethernet Link Status (LAN Port) | ~                   | ~ | Page 64 |
|                  |                     | Ethernet Link Status (PC Port)  | ~                   | ~ | Page 64 |
|                  |                     | Connection Mode                 | ~                   | ~ | Page 65 |
|                  |                     | IP Address                      | ~                   | ~ | Page 65 |
|                  |                     | Subnet Mask                     | ~                   | ~ | Page 65 |
|                  |                     | Default Gateway                 | ~                   | ~ | Page 65 |
|                  |                     | DNS1                            | ~                   | ~ | Page 65 |
|                  |                     | DNS2                            | ~                   | ~ | Page 66 |
| VoIP Status      | VoIP Status         | Line No.                        | ~                   | ~ | Page 66 |
|                  |                     | Phone Number                    | ~                   | ~ | Page 67 |
|                  |                     | VoIP Status                     | ~                   | ~ | Page 67 |

\*1 Les niveaux d'accès sont abrégés de la manière suivante : U : Utilisateur ; A : Administrateur

Une encoche indique que le réglage est disponible pour ce niveau d'accès.

## **Onglet Network**

| Élément de me-     | Titre de section      | Paramétrage                      | Niv<br>d'ac | eau<br>cès <sup>∗1</sup> | Réf.    |
|--------------------|-----------------------|----------------------------------|-------------|--------------------------|---------|
| nu                 |                       |                                  | U           | Α                        |         |
| Basic Network      | Connection Mode       | Connection Mode <sup>*2</sup>    | √*3         | ~                        | Page 68 |
| Settings           | DHCP Settings         | Host Name <sup>•₄</sup>          |             | ~                        | Page 68 |
|                    |                       | Domain Name Server <sup>*2</sup> | <b>√</b> *3 | ~                        | Page 69 |
|                    | Static Settings       | Static IP Address*2              | <b>√</b> *3 | ~                        | Page 69 |
|                    |                       | Subnet Mask <sup>*2</sup>        | <b>√</b> *3 | ~                        | Page 70 |
|                    |                       | Default Gateway <sup>•</sup> 2   | <b>√</b> *3 | ~                        | Page 70 |
|                    |                       | DNS1 <sup>12</sup>               | <b>√</b> *3 | ~                        | Page 70 |
|                    |                       | DNS2 <sup>12</sup>               | <b>√</b> *3 | ~                        | Page 71 |
| Ethernet Port Set- | Link Speed/Duplex Mo- | LAN Port⁵                        |             | ~                        | Page 72 |
| tings              | de                    | PC Port <sup>∗₅</sup>            |             | ~                        | Page 72 |
|                    | VLAN Settings         | Enable VLAN <sup>*2</sup>        |             | ~                        | Page 73 |
|                    |                       | IP Phone                         | -           | -                        | _       |
|                    |                       | VLAN ID*2                        |             | ~                        | Page 73 |
|                    |                       | Priority*2                       |             | ~                        | Page 73 |
|                    |                       | PC                               | -           | _                        | _       |
|                    |                       | VLAN ID*2                        |             | ~                        | Page 73 |
|                    |                       | Priority*2                       |             | ~                        | Page 74 |
| HTTP Client Set-   | HTTP Client Settings  | HTTP Version <sup>•</sup>        |             | ~                        | Page 74 |
| tings              |                       | HTTP User Agent <sup>⊷</sup>     |             | ~                        | Page 75 |
|                    | HTTP Authentication   | Authentication ID                | ✓           | ~                        | Page 75 |
|                    |                       | Authentication Password          | ✓           | ~                        | Page 75 |
|                    | Proxy Server Settings | Enable Proxy                     |             | ~                        | Page 76 |
|                    |                       | Proxy Server Address             |             | ~                        | Page 76 |
|                    |                       | Proxy Server Port                |             | ~                        | Page 76 |
| Global Address     | Global Address Detec- | Detection Method                 |             | ~                        | Page 77 |
| Detection          | tion                  | Detection Interval               |             | ~                        | Page 77 |
|                    | STUN Server           | STUN Server Address*4            |             | ~                        | Page 77 |
|                    |                       | STUN Server Port <sup>*</sup>    |             | ✓                        | Page 78 |

| Élément de me-<br>nu      | Titre de section                             | Paramétrage       | Niveau<br>d'accès⁺¹ |   | Réf.    |
|---------------------------|----------------------------------------------|-------------------|---------------------|---|---------|
|                           |                                              |                   | U                   | Α |         |
| Static NAPT Set-<br>tings | Global IP Address                            | Global IP Address |                     | ~ | Page 79 |
|                           | Enable Global IP Ad-<br>dress Usage per Line | Line 1–Line 8     |                     | • | Page 79 |
|                           | External RTP Port                            | Channel 1–3       |                     | ~ | Page 79 |

\*1 Les niveaux d'accès sont abrégés de la manière suivante : U : Utilisateur ; A : Administrateur

Une encoche indique que le réglage est disponible pour ce niveau d'accès.

<sup>\*2</sup> Ce réglage peut aussi être configuré via d'autres méthodes de programmation (programmation d'interface utilisateur Web et programmation de fichier de configuration).

<sup>\*3</sup> Si le revendeur de votre système téléphonique vous autorise à définir ces paramètres, le menu de réglage est affiché. Contactez le revendeur de votre système téléphonique pour en savoir plus.

<sup>4</sup> Ce réglage peut aussi être configuré via la programmation de fichier de configuration.

<sup>5</sup> Ce réglage peut aussi être configuré via la programmation de fichier d'interface utilisateur de téléphone.

## **Onglet System**

| Élément de me-           | Titre de section                 | Paramétrage                        | Niveau<br>d'accès⁺¹ |   | Réf.    |
|--------------------------|----------------------------------|------------------------------------|---------------------|---|---------|
| nu                       |                                  | Ū                                  | U                   | Α |         |
| Web Language             | Web Language                     | Language                           | ~                   | ~ | Page 80 |
| Administrator            | Change Administrator<br>Password | New Password <sup>*2</sup>         |                     | ~ | Page 81 |
| Password                 |                                  | Confirm New Password <sup>*2</sup> |                     | ~ | Page 81 |
| Change User              | Change User Password             | New Password <sup>*2</sup>         | ~                   | ~ | Page 82 |
| Password                 |                                  | Confirm New Password <sup>*2</sup> | ~                   | ~ | Page 82 |
| Web Server Set-<br>tings | Web Server Settings              | Web Server Port                    |                     | ~ | Page 83 |
|                          |                                  | Port Close Timer                   |                     | ✓ | Page 84 |

| Élément de me-            | Titre de section                             | Paramétrage                                     | Niveau<br>d'accès⁵¹ |   | Réf.    |
|---------------------------|----------------------------------------------|-------------------------------------------------|---------------------|---|---------|
| nu                        |                                              |                                                 | U                   | Α | -       |
| Time Adjust Set-<br>tings | Synchronization                              | Enable Synchronization by NTP                   | √*3                 | ✓ | Page 84 |
|                           |                                              | Synchronization Interval <sup>2</sup>           | ✓*3                 | ~ | Page 85 |
|                           | Time Server                                  | NTP Server Address <sup>2</sup>                 | <b>√</b> *3         | ~ | Page 85 |
|                           | Time Zone                                    | Time Zone <sup>12</sup>                         | ✓*3                 | ~ | Page 85 |
|                           | Daylight Saving Time<br>(Summer Time)        | Enable DST (Enable Summer Time) <sup>2</sup>    | √*3                 | ~ | Page 86 |
|                           |                                              | DST Offset (Summer Time<br>Offset) <sup>2</sup> | √*3                 | ✓ | Page 86 |
|                           | Start Day and Time of                        | Month <sup>*2</sup>                             | ✓*3                 | ~ | Page 86 |
|                           | DST (Start Day and Ti-<br>me of Summer Time) | Day of Week <sup>*2</sup>                       | ✓*3                 | ~ | Page 87 |
|                           | ,                                            | Time <sup>12</sup>                              | <b>√</b> *3         | ~ | Page 87 |
|                           | End Day and Time of                          | Month <sup>*2</sup>                             | ✓*3                 | ~ | Page 87 |
|                           | DST (End Day and Time<br>of Summer Time)     | Day of Week <sup>*2</sup>                       | ✓*3                 | ✓ | Page 88 |
|                           |                                              | Time <sup>12</sup>                              | ✓*3                 | ✓ | Page 89 |

\*1 Les niveaux d'accès sont abrégés de la manière suivante : U : Utilisateur ; A : Administrateur

Une encoche indique que le réglage est disponible pour ce niveau d'accès.

<sup>2</sup> Ce réglage peut aussi être configuré via la programmation de fichier de configuration.

\*3 Si le revendeur de votre système téléphonique vous autorise à définir ces paramètres, le menu de réglage est affiché. Contactez le revendeur de votre système téléphonique pour en savoir plus.

## **Onglet VolP**

| Élément de me- | Titre de section              | Paramétrage                     | Niv<br>d'ac | eau<br>cès⁺¹ | Réf.    |
|----------------|-------------------------------|---------------------------------|-------------|--------------|---------|
| nu             |                               |                                 | U           | Α            |         |
| SIP Settings   | SIP Setting                   | SIP User Agent <sup>2</sup>     |             | ~            | Page 89 |
|                | Transport Protocol for<br>SIP | Transport Protocol <sup>2</sup> |             | ✓            | Page 90 |

| Élément de me-    | Titre de section         | Paramétrage                                          | Niv<br>d'ac | eau<br>cès⁺¹ | Réf.     |
|-------------------|--------------------------|------------------------------------------------------|-------------|--------------|----------|
| nu                |                          |                                                      | U           | A            |          |
| SIP Settings [Li- | Phone Number             | Phone Number <sup>*2</sup>                           |             | ~            | Page 91  |
| ne 1]–[Line 8]    |                          | Line ID <sup>2</sup>                                 |             | ~            | Page 92  |
|                   | SIP Server               | Registrar Server Address <sup>*2</sup>               |             | ~            | Page 92  |
|                   |                          | Registrar Server Port <sup>2</sup>                   |             | ~            | Page 92  |
|                   |                          | Proxy Server Address <sup>*2</sup>                   |             | ~            | Page 92  |
|                   |                          | Proxy Server Port <sup>*2</sup>                      |             | ~            | Page 93  |
|                   |                          | Presence Server Address <sup>*2</sup>                |             | ~            | Page 93  |
|                   |                          | Presence Server Port <sup>*2</sup>                   |             | ~            | Page 93  |
|                   | Outbound Proxy Server    | Outbound Proxy Server Ad-<br>dress <sup>-2</sup>     |             | ~            | Page 93  |
|                   |                          | Outbound Proxy Server Port <sup>2</sup>              |             | ~            | Page 93  |
|                   | SIP Service Domain       | Service Domain <sup>2</sup>                          |             | ~            | Page 94  |
|                   | SIP Source Port          | Source Port <sup>*2</sup>                            |             | ~            | Page 94  |
|                   | SIP Authentication       | Authentication ID <sup>*2</sup>                      |             | ~            | Page 95  |
|                   |                          | Authentication Password <sup>*2</sup>                |             | ~            | Page 95  |
|                   | DNS                      | Enable DNS SRV lookup <sup>*2</sup>                  |             | ~            | Page 95  |
|                   |                          | SRV lookup Prefix for UDP <sup>2</sup>               |             | ~            | Page 96  |
|                   |                          | SRV lookup Prefix for TCP <sup>2</sup>               |             | ~            | Page 96  |
|                   | Timer Settings           | T1 Timer <sup>*2</sup>                               |             | ~            | Page 96  |
|                   |                          | T2 Timer <sup>*2</sup>                               |             | ~            | Page 97  |
|                   |                          | INVITE Retry Count <sup>*2</sup>                     |             | ~            | Page 97  |
|                   |                          | Non-INVITE Retry Count <sup>2</sup>                  |             | ~            | Page 97  |
|                   | Quality of Service (QoS) | SIP Packet QoS (DSCP) <sup>2</sup>                   |             | ~            | Page 97  |
|                   | SIP extensions           | Supports 100rel (RFC 3262) <sup>2</sup>              |             | ~            | Page 98  |
|                   |                          | Supports Session Timer (RFC 4028) <sup>2</sup>       |             | ~            | Page 99  |
|                   | Keep Alive               | Keep Alive Interval <sup>2</sup>                     |             | ~            | Page 99  |
|                   | Security                 | Enable SSAF (SIP Source Address Filter) <sup>2</sup> |             | <b>√</b>     | Page 99  |
| VoIP Settings     | RTP Settings             | RTP Packet Time <sup>*2</sup>                        |             | ~            | Page 100 |
|                   |                          | Minimum RTP Port Number <sup>*2</sup>                |             | ~            | Page 101 |
|                   |                          | Maximum RTP Port Number <sup>*2</sup>                |             | ✓            | Page 101 |

| Élément de me-     | Titre de section         | Paramétrage                                   | Niveau<br>d'accès⁵¹ |   | Réf.     |
|--------------------|--------------------------|-----------------------------------------------|---------------------|---|----------|
| nu                 |                          |                                               | U                   | Α |          |
| VoIP Settings [Li- | Quality of Service (QoS) | RTP Packet QoS (DSCP) <sup>*2</sup>           |                     | ~ | Page 102 |
| ne 1j–[Line 8]     | Statistical Information  | RTCP Interval <sup>2</sup>                    |                     | ~ | Page 103 |
|                    | Jitter Buffer            | Maximum Delay <sup>*2</sup>                   |                     | ~ | Page 103 |
|                    |                          | Minimum Delay <sup>2</sup>                    |                     | ~ | Page 104 |
|                    |                          | Initial Delay <sup>2</sup>                    |                     | ~ | Page 104 |
|                    | DTMF                     | DTMF Type <sup>12</sup>                       |                     | ~ | Page 105 |
|                    |                          | Telephone-event Payload Ty-                   |                     | ~ | Page 105 |
|                    | Call Hold                | Supports RFC 2543<br>(c=0.0.0.0) <sup>2</sup> |                     | ~ | Page 105 |
|                    | CODEC Settings           | First CODEC <sup>2</sup>                      |                     | ~ | Page 106 |
|                    |                          | Second CODEC <sup>-2</sup>                    |                     | ~ | Page 106 |
|                    |                          | Third CODEC <sup>12</sup>                     |                     | ~ | Page 107 |
|                    |                          | Fourth CODEC <sup>-2</sup>                    |                     | ~ | Page 107 |
|                    |                          | Fifth CODEC <sup>*2</sup>                     |                     | ✓ | Page 108 |

\*1 Les niveaux d'accès sont abrégés de la manière suivante : U : Utilisateur ; A : Administrateur

Une encoche indique que le réglage est disponible pour ce niveau d'accès.

<sup>\*2</sup> Ce réglage peut aussi être configuré via la programmation de fichier de configuration.

## **Onglet Telephone**

| Élément de me- | Titre de section                                                                                    | Paramétrage                | Niv<br>d'ac | eau<br>cès⁺¹ | Réf.     |  |
|----------------|----------------------------------------------------------------------------------------------------|----------------------------|-------------|--------------|----------|--|
| nu             |                                                                                                    |                            | U           | Α            |          |  |
| Multi Number   | Grouping Handset/                                                                                   | Line No. <sup>*2</sup>     | <b>√</b> *3 | ~            | Page 109 |  |
| Settings       | Handset selection for re-<br>ceiving calls<br>Handset and Line No.<br>selection for making<br>calls | Phone Number <sup>*2</sup> | <b>√</b> *3 | ~            | Page 109 |  |
|                |                                                                                                    | Handset No. <sup>∗</sup> 2 | <b>√</b> *3 | ~            | Page 110 |  |
|                |                                                                                                    | Base⁺²                     | <b>√</b> *3 | ~            | Page 110 |  |
|                |                                                                                                    | Handset No. <sup>⊷</sup>   | <b>√</b> *3 | ~            | Page 110 |  |
|                |                                                                                                    | Base <sup>*2</sup>         | <b>√</b> *3 | ~            | Page 110 |  |
|                |                                                                                                    | Line No. <sup>*2</sup>     | <b>√</b> *3 | ~            | Page 111 |  |
|                |                                                                                                    | Default <sup>2</sup>       | <b>√</b> *3 | ~            | Page 111 |  |

| Élément de me-     | Titre de section                | Paramétrage                                                 | Niv<br>d'ac | eau<br>cès <sup>∗1</sup> | Réf.     |
|--------------------|---------------------------------|-------------------------------------------------------------|-------------|--------------------------|----------|
| nu                 |                                 |                                                             | U           | Α                        |          |
| Call Control       | Call Control                    | Send SUBSCRIBE to Voice<br>Mail Server <sup>2</sup>         |             | ~                        | Page 112 |
|                    |                                 | Conference Server Address <sup>-2</sup>                     |             | ~                        | Page 112 |
|                    |                                 | Inter-digit Timeout <sup>2</sup>                            |             | ~                        | Page 113 |
|                    | Emergency Call Phone<br>Numbers | 1-5'2                                                       |             | ~                        | Page 113 |
|                    | Call Rejection Phone<br>Numbers | 1–30                                                        | ~           | ~                        | Page 113 |
| Call Control [Line | Call Control                    | Display Name <sup>*2</sup>                                  | ~           | ~                        | Page 114 |
| 1]–[Line 8]        |                                 | Enable Privacy Mode <sup>*2</sup>                           |             | ~                        | Page 115 |
|                    |                                 | Voice Mail Access Number <sup>*2</sup>                      |             | ~                        | Page 115 |
|                    |                                 | Enable Shared Call <sup>2</sup>                             |             | ~                        | Page 116 |
|                    |                                 | Unique ID of Shared Call <sup>*2</sup>                      |             | ~                        | Page 116 |
|                    |                                 | Synchronize Do Not Disturb<br>and Call Forward <sup>2</sup> |             | ~                        | Page 116 |
|                    | Dial Plan                       | Dial Plan <sup>*2</sup>                                     |             | ~                        | Page 117 |
|                    |                                 | Call Even If Dial Plan Does Not<br>Match <sup>2</sup>       |             | ~                        | Page 117 |
|                    | Fonctions appel                 | Block Caller ID                                             | ~           | ~                        | Page 118 |
|                    |                                 | Block Anonymous Call                                        | ~           | ~                        | Page 118 |
|                    |                                 | Do Not Disturb                                              | ~           | ~                        | Page 118 |
|                    | Call Forward                    | Unconditional                                               | _           | _                        | -        |
|                    |                                 | Enable Call Forward                                         | ~           | ~                        | Page 119 |
|                    |                                 | Phone Number                                                | ~           | ~                        | Page 119 |
|                    |                                 | Busy                                                        | —           | —                        | -        |
|                    |                                 | Enable Call Forward                                         | ~           | ~                        | Page 120 |
|                    |                                 | Phone Number                                                | ✓           | ✓                        | Page 120 |
|                    |                                 | No Answer                                                   | _           | _                        | _        |
|                    |                                 | Enable Call Forward                                         | ~           | ~                        | Page 121 |
|                    |                                 | Phone Number                                                | ✓           | ~                        | Page 121 |
|                    |                                 | Ring Count                                                  | ~           | ~                        | Page 122 |

| Élément de me-        | Titre de section | Paramétrage                    | Niveau<br>d'accès <sup>∗</sup> 1 |   | Réf.     |  |
|-----------------------|------------------|--------------------------------|----------------------------------|---|----------|--|
| nu                    |                  |                                | U                                | Α |          |  |
| Tone Settings         | Dial Tone        | Tone Frequencies <sup>*2</sup> |                                  | ✓ | Page 123 |  |
|                       |                  | Tone Timings <sup>*2</sup>     |                                  | ~ | Page 123 |  |
|                       | Busy Tone        | Tone Frequencies <sup>2</sup>  |                                  | ~ | Page 123 |  |
|                       |                  | Tone Timings <sup>*2</sup>     |                                  | ~ | Page 124 |  |
|                       | Ringing Tone     | Tone Frequencies <sup>2</sup>  |                                  | ~ | Page 124 |  |
|                       |                  | Tone Timings <sup>*2</sup>     |                                  | ~ | Page 124 |  |
|                       | Stutter Tone     | Tone Frequencies <sup>2</sup>  |                                  | ~ | Page 124 |  |
|                       |                  | Tone Timings <sup>*2</sup>     |                                  | ~ | Page 125 |  |
|                       | Reorder Tone     | Tone Frequencies <sup>2</sup>  |                                  | ~ | Page 125 |  |
|                       |                  | Tone Timings <sup>*2</sup>     |                                  | ~ | Page 125 |  |
|                       | Howler Tone      | Tone Frequencies <sup>2</sup>  |                                  | ~ | Page 125 |  |
|                       |                  | Tone Timings <sup>*2</sup>     |                                  | ~ | Page 126 |  |
|                       |                  | Start Time <sup>+2</sup>       |                                  |   | Page 126 |  |
| Import Phone-         | Import Phonebook | Handset (or Base Unit)         | ~                                | ~ | Page 127 |  |
| book                  |                  | File Name                      | ~                                | ~ | Page 127 |  |
| Export Phone-<br>book | Export Phonebook | Handset (or Base Unit)         | <b>√</b>                         | ~ | Page 128 |  |

\*1 Les niveaux d'accès sont abrégés de la manière suivante : U : Utilisateur ; A : Administrateur

Une encoche indique que le réglage est disponible pour ce niveau d'accès.

<sup>\*2</sup> Ce réglage peut aussi être configuré via la programmation de fichier de configuration.

<sup>3</sup> Si le revendeur de votre système téléphonique vous autorise à définir ces paramètres, le menu de réglage est affiché. Contactez le revendeur de votre système téléphonique pour en savoir plus.

## **Onglet Maintenance**

| Élément de me-   | Titre de section      | Paramétrage                          | Niv<br>d'ac | eau<br>cès⁺¹ | Réf.     |  |
|------------------|-----------------------|--------------------------------------|-------------|--------------|----------|--|
| nu               |                       |                                      | U           | Α            |          |  |
| Firmware Mainte- | Firmware Maintenance  | Enable Firmware Update <sup>-2</sup> |             | ~            | Page 129 |  |
| nance            |                       | Update Type <sup>2</sup>             |             | ~            | Page 130 |  |
|                  |                       | Firmware File URL <sup>2</sup>       |             | ~            | Page 130 |  |
| Local Firmware   | Local Firmware Update | Encryption                           |             | ~            | Page 131 |  |
| Update           |                       | File Name                            |             | ~            | Page 131 |  |

| Élément de me-    | Titre de section        | Paramétrage                                | Niv<br>d'ac | eau<br>cès⁺¹ | Réf.     |  |
|-------------------|-------------------------|--------------------------------------------|-------------|--------------|----------|--|
| nu                |                         |                                            | U           | Α            |          |  |
| Provisioning      | Provisioning Maintenan- | Enable Provisioning <sup>*2</sup>          |             | ~            | Page 132 |  |
| Maintenance       | ce                      | Standard File URL <sup>2</sup>             |             | ~            | Page 132 |  |
|                   |                         | Product File URL <sup>*2</sup>             |             | ~            | Page 132 |  |
|                   |                         | Master File URL <sup>*2</sup>              |             | ~            | Page 133 |  |
|                   |                         | Cyclic Auto Resync <sup>*2</sup>           |             | ~            | Page 133 |  |
|                   |                         | Resync Interval <sup>2</sup>               |             | ~            | Page 133 |  |
|                   |                         | Header Value for Resync Event <sup>2</sup> |             | •            | Page 134 |  |
| Reset to Defaults | -                       | -                                          |             | ~            | Page 135 |  |
| Restart           | -                       | -                                          |             | ~            | Page 136 |  |

<sup>\*1</sup> Les niveaux d'accès sont abrégés de la manière suivante : U : Utilisateur ; A : Administrateur Une encoche indique que le réglage est disponible pour ce niveau d'accès.

<sup>22</sup> Ce réglage peut aussi être configuré via la programmation de fichier de configuration.

## 3.2 Instructions de programmation

## 3.2.1 Avant d'accéder à l'interface utilisateur Web

### Environnement recommandé

Cette unité prend en charge les spécifications suivantes :

| Version HTTP               | HTTP/1.0 (RFC 1945), HTTP/1.1 (RFC 2616) |
|----------------------------|------------------------------------------|
| Méthode d'authentification | Digest (ou Basic)                        |

L'interface utilisateur Web fonctionnera correctement dans les environnements suivants :

| Système d'exploitation | Système d'exploitation Microsoft® Windows® XP ou Windows Vista®                                                         |
|------------------------|----------------------------------------------------------------------------------------------------|
| Navigateur Web         | Navigateurs Internet Explorer <sup>®</sup> 6.0 (Windows XP uniquement), Internet Explorer 7.0, ou Internet Explorer 8.0 |
| Langue (recommandé)    | Anglais                                                                                                    |

## **Ouverture/Fermeture du port Web**

Pour accéder à l'interface utilisateur Web, vous devez ouvrir le port Web de l'unité au préalable. Pour en savoir plus, reportez-vous au chapitre Guide de l'utilisateur sur le site Web de Panasonic ( $\rightarrow$  cf. **Introduction**).

#### Configurer des paramètres à partir de l'unité de base (KX-TGP55x uniquement)/du combiné

Pour ouvrir le port Web de l'unité

#### In cases when buttons/soft key icons are shown in English alphabet

- Base unit: [MENU] (middle soft key) → [#][5][3][4] Handset: [MENU] (center of joystick) → [#][5][3][4]
- 2. [V]/[A]: Select "On" for "Embedded web"  $\rightarrow$  [SAVE]
- 3. Base unit: [EXIT] Handset: [OFF]

#### Dans les cas où les boutons/icônes de touche programmable s'affichent en symboles/images

- [V]/[▲] : Sélectionnez "Oui" pour "Web intégré" → OK
- 3. Unité de base : [⇐+] Combiné : [◄]

#### Pour fermer le port Web de l'unité

#### In cases when buttons/soft key icons are shown in English alphabet

- Base unit: [MENU] (middle soft key) → [#][5][3][4] Handset: [MENU] (center of joystick) → [#][5][3][4]
- 2. [V]/[A]: Select "Off" for "Embedded web"  $\rightarrow$  [SAVE]
- 3. Base unit: [EXIT] Handset: [OFF]

#### Dans les cas où les boutons/icônes de touche programmable s'affichent en symboles/images

- 2. [V]/[A]: Sélectionnez "Non" pour "Web intégré"  $\rightarrow$  OK
- 3. Unité de base : [↔] Combiné : [★]

#### Configurer des paramètres à partir de l'interface utilisateur Web

#### Pour fermer le port Web de l'unité

- 1. Dans l'interface utilisateur Web, cliquez sur [Web Port Close].
- 2. Cliquez sur OK.

#### <u>Remarque</u>

- Le port Web de l'unité sera fermé automatiquement dans les conditions suivantes :
  - Le minuteur de fermeture de port configuré via l'interface utilisateur Web expire ( $\rightarrow$  cf. [Port Close Timer] dans 3.5.4.1 Web Server Settings).
  - 3 tentatives de connexion infructueuses consécutives surviennent.

## Niveaux d'accès (identifiants et mots de passe)

2 comptes avec différents privilèges d'accès sont proposés pour accéder à l'interface utilisateur Web : Utilisateur et Administrateur. Chaque compte possède son propre identifiant et mot de passe, requis pour se connecter à l'interface utilisateur Web.

| Compte              | Utilisateur cible               | ID<br>(par défaut) | Mot de pas-<br>se<br>(par défaut) | Restrictions de mot de passe                                                                                                    |
|---------------------|---------------------------------|--------------------|-----------------------------------|----------------------------------------------------------------------------------------------------|
| Utilisateur         | Utilisateurs finaux             | utilisateur        | -vierge-<br>(NUL)                 | <ul> <li>Connecté en tant qu'Utilisateur, vous pouvez modifier le mot de passe du compte d'Utilisateur (→ cf. 3.5.3 Change User Password).</li> <li>Le mot de passe peut être composé de 6 à 16 caractères ASCII (sensibles à la casse) (→ cf. Saisie de caractères dans 3.2.2 Accéder à l'interface utilisateur Web).</li> </ul>                            |
| Administra-<br>teur | Administrateurs<br>réseau, etc. | admin              | adminpass                         | <ul> <li>Connecté en tant qu'Administrateur, vous pouvez modifier le mot de passe des comptes d'Utilisateur et d'Administrateur (→ cf. 3.5.2 Administrator Password).</li> <li>Le mot de passe peut être composé de 6 à 16 caractères ASCII (sensibles à la casse) (→ cf. Saisie de caractères dans 3.2.2 Accéder à l'interface utilisateur Web).</li> </ul> |

<u>Avis</u>

- Seul un compte peut être connecté à l'interface utilisateur Web en même temps. Si vous essayez d'accéder à l'interface utilisateur Web alors que quelqu'un est connecté, l'accès sera refusé.
- Vous ne pouvez pas vous connecter à l'interface utilisateur Web, même sous le même compte, en tant que personne déjà connectée.
- Le mot de passe est requis pour modifier les paramètres.
- Les identifiants peuvent être modifiés par programmation de fichier de configuration (→ cf. "ADMIN ID" et "USER ID" dans 4.3.1 Réglages de compte de connexion).
- Vous pouvez réinitialiser les identifiants et mots de passe de compte à leurs réglages en usine par défaut en exécutant Reset Web ID/Password à partir de l'unité de base ou de l'un des combinés. Pour en savoir plus, reportez-vous au chapitre 2.1.6 Reset ID/Mot de passe Web.

## 3.2.2 Accéder à l'interface utilisateur Web

L'unité peut être configurée à partir de l'interface utilisateur Web.

#### Pour accéder à l'interface utilisateur Web

1. Ouvrez votre navigateur Web, puis saisissez "http://" suivi de l'adresse IP de l'unité dans le champ d'adresse de votre navigateur.

#### **Remarque**

 Pour déterminer l'adresse IP de l'unité, exécutez les opérations suivantes sur l'unité de base (KX-TGP55x seulement) ou le combiné :

#### In cases when buttons/soft key icons are shown in English alphabet

- 1. Base unit: [MENU] (middle soft key)  $\rightarrow$  [#][5][0][1] Handset: [MENU] (center of joystick)  $\rightarrow$  [#][5][0][1]
- 2. Base unit: [EXIT] Handset: [OFF]

## Dans les cas où les boutons/icônes de touche programmable figurent sur les symboles/images

- 2. Unité de base : [⇐+] Combiné : [◄]
- 2. Pour l'authentification, saisissez votre identifiant (nom d'utilisateur) et mot de passe, puis cliquez sur OK.

#### <u>Avis</u>

- L'identifiant par défaut du compte d'utilisateur est "utilisateur", et le mot de passe par défaut est vierge. L'identifiant ne peut pas être modifié à partir de l'interface utilisateur Web, mais il peut être modifié par programmation de fichier de configuration.
- En vous connectant en tant qu'Utilisateur à l'interface utilisateur Web pour la première fois, l'écran
  [Change User Password] (→ cf. 3.5.3 Change User Password) s'affichera. Saisissez un
  nouveau mot de passe, puis réeffectuez l'authentification à l'aide du nouveau mot de passe pour
  vous connecter à l'interface utilisateur Web.
- L'identifiant par défaut du compte d'Administrateur est "admin", et le mot de passe par défaut est "adminpass". L'identifiant ne peut pas être modifié à partir de l'interface utilisateur Web, mais il peut être modifié par programmation de fichier de configuration.
- 3. La fenêtre d'interface utilisateur Web s'affiche. Configurez les paramètres de l'unité à votre gré.
- 4. Vous pouvez vous déconnecter de l'interface utilisateur Web à tout moment en cliquant sur [Web Port Close].

## Contrôles sur la fenêtre

La fenêtre d'interface utilisateur Web contient comporte contrôles pour naviguer et configurer des paramètres. Le schéma suivant indique les contrôles affichés sur l'écran **[Basic Network Settings]** en exemple :

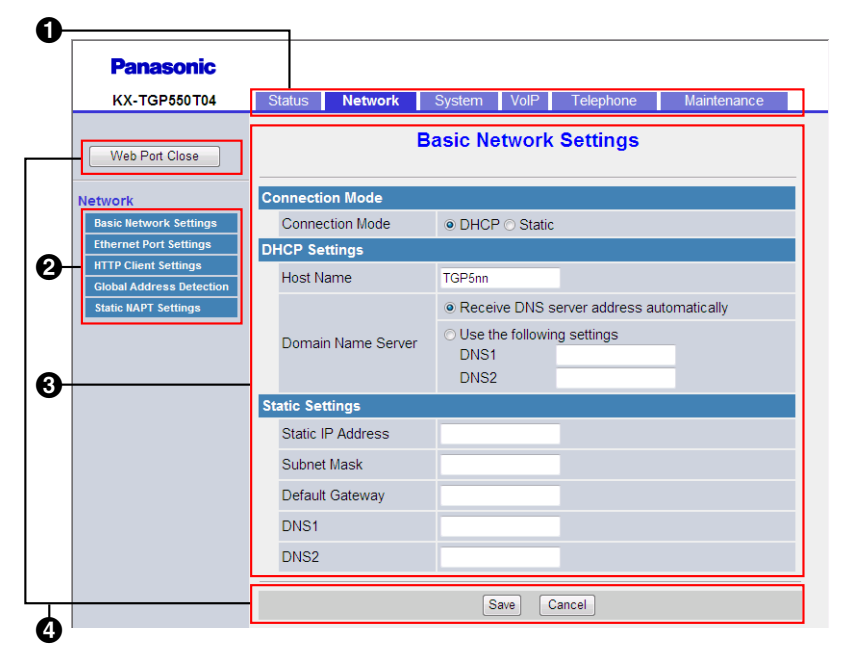

#### **Remarque**

- Les captures d'écran indiquées sont issues de l'interface utilisateur Web du KX-TGP550T04, le nom de modèle peut donc différer de celui indiqué sur votre ordinateur.
- Les valeurs réelles par défaut peuvent varier selon votre revendeur en systèmes téléphoniques.
- En vous connectant à l'interface utilisateur Web avec le compte d'Utilisateur, les langues des messages affichés sur l'écran de configuration peuvent différer selon le pays/la région d'utilisation.

#### Onglets

Les onglets sont les catégories de prédilection pour classer des paramètres. En cliquant sur un onglet, les éléments de menu correspondants et l'écran de configuration du premier élément de menu apparaissent. Il existe 6 onglets pour le compte d'Administrateur et 4 onglets pour le compte d'Utilisateur. Pour en savoir plus sur le type de compte, reportez-vous au chapitre **Niveaux d'accès (identifiants et mots de passe)** dans cette section.

#### Ø Menu

Le menu affiche les sous-catégories de l'onglet sélectionné.

#### **S** Ecran de configuration

Cliquer sur un menu affiche l'écran de configuration correspondant, contenant les paramètres réels, regroupés en sections. Pour en savoir, reportez-vous aux chapitres **3.3 Onglet Status** à **3.8.6 Restart**.

#### Boutons

Les boutons standard suivants s'affichent dans l'interface utilisateur Web :

| Touche         | Fonction                                                                                                    |
|----------------|----------------------------------------------------------------------------------------------------|
| Web Port Close | Ferme le port Web de l'unité et vous déconnecte de l'interface utilisateur Web après affichage d'un message de confirmation.      |
| Save           | Applique les modifications et affiche un message de résultat ( $\rightarrow$ cf. <b>Messages de résultat</b> dans cette section). |

| Touche  | Fonction                                                                                                    |
|---------|----------------------------------------------------------------------------------------------------|
| Cancel  | Rejette les modifications. Les paramètres sur l'écran actuel reviendront aux valeurs précédant la modification.                                                          |
| Refresh | Met à jour les informations de statut affichées à l'écran. Ce bouton s'affiche dans le coin supérieur droit des écrans <b>[Network Status]</b> et <b>[VoIP Status]</b> . |

### Saisie de caractères

Dans l'interface utilisateur Web, en spécifiant un nom, un message, un mot de passe ou tout autre élément de texte, vous pouvez saisir n'importe quel caractère ASCII affiché dans le tableau suivant avec un fond blanc.

|    | 00 | 01 | 02 | 03 | 04 | 05 | 06 | 07 | 08 | 09 | 0A | <b>0</b> B | 0C | 0D | 0E | 0F |
|----|----|----|----|----|----|----|----|----|----|----|----|------------|----|----|----|----|
| 20 | PP | !  | "  | #  | \$ | %  | &  | •  | (  | )  | *  | +          | ,  | -  |    | /  |
| 30 | 0  | 1  | 2  | 3  | 4  | 5  | 6  | 7  | 8  | 9  | :  | ;          | <  | =  | >  | ?  |
| 40 | @  | А  | В  | С  | D  | Е  | F  | G  | Η  | Ι  | J  | K          | L  | М  | N  | 0  |
| 50 | Р  | Q  | R  | S  | Т  | U  | V  | W  | Х  | Y  | Z  | [          | \  | ]  | ^  | _  |
| 60 | `  | а  | b  | с  | d  | e  | f  | g  | h  | i  | j  | k          | 1  | m  | n  | 0  |
| 70 | р  | q  | r  | s  | t  | u  | v  | w  | X  | у  | z  | {          |    | }  | ~  |    |

Toutefois, il existe des limitations supplémentaires pour certains types de champs comme suit :

- Champ de numéro
  - Vous pouvez seulement saisir une séquence de caractères numériques.
  - Vous ne pouvez pas laisser de champ vide.
- Champ d'adresse IP
  - Vous pouvez saisir l'adresse IP à l'aide d'une notation décimale à points (c.-à.-d., "n.n.n.n" où n=0– 255).
  - Vous ne pouvez pas saisir d'adresses IP non valides, par exemple, "0.0.0.0", "255.255.255.255", ou "127.0.0.1".
- Champ FQDN
  - Le champ ne peut pas contenir ", &, ', <, >, ni d'espace à la fin.
  - Vous pouvez saisir l'adresse IP à l'aide d'une notation décimale à points (c.-à.-d., "n.n.n.n" où n=0– 255).
  - Vous ne pouvez pas saisir d'adresses IP non valides, par exemple, "0.0.0.0", "255.255.255.255", ou "127.0.0.1".
- Champ d'identification/de mot de passe d'authentification
  - Le champ ne peut pas contenir ", &, ', :, <, >, ni d'espace.
  - La longueur du mot de passe d'utilisateur et du mot de passe d'administrateur doit contenir entre 6 et 16 caractères.
- Afficher champ de nom (→ cf. [Display Name] dans 3.7.3.1 Call Control)
  - C'est le seul champ où vous pouvez saisir des caractères Unicode.

## Messages de résultat

En cliquant sur le bouton **[Save]** après avoir modifié les paramètres sur l'écran de configuration actuel, l'un des messages suivants apparaîtra dans la zone supérieure gauche de l'écran de configuration actuel :

| Message de résultat                     | Description                                                                                                    | Ecrans applicables                               |  |  |
|-----------------------------------------|----------------------------------------------------------------------------------------------------|--------------------------------------------------|--|--|
| Complete                                | L'opération s'est terminée avec succès.                                                                                                    | Tous les écrans sauf<br>3.7.6 Export Phonebook   |  |  |
| Failed (Parameter Error)                | <ul><li>L'opération a échoué car :</li><li>Certaines valeurs spécifiées sont hors<br/>champ ou invalides.</li></ul>                                                                                                    | Tous les écrans                                  |  |  |
| Failed (Memory Access Fai-<br>lure)     | <ul> <li>L'opération a échoué car :</li> <li>Erreur d'accès à la mémoire flash survenue lors de la lecture ou de l'écriture des données.</li> </ul>                                                                                                    | Tous les écrans                                  |  |  |
| Failed (Transfer Failure) <sup>*1</sup> | <ul> <li>L'opération a échoué car :</li> <li>Une erreur réseau est survenue lors de<br/>la transmission des données.</li> </ul>                                                                                                    | Tous les écrans                                  |  |  |
| Failed (Busy)                           | <ul> <li>L'opération a échoué car :</li> <li>L'unité de base ou le combiné effectue<br/>une opération qui accède à la mémoire<br/>flash de l'unité de base.</li> </ul>                                                                                                    | Tous les écrans                                  |  |  |
|                                         | <ul> <li>En essayant d'importer/exporter les<br/>données d'agenda, l'unité de base<br/>(KX-TGP55x uniquement) ou le com-<br/>biné est en appel.</li> <li>Lors du transfert des données d'agen-<br/>da, un appel est parvenu à l'unité de<br/>base (KX-TGP55x uniquement) ou au<br/>combiné.</li> <li>En essayant d'importer/exporter les<br/>données d'agenda, une opération de<br/>menu qui communique avec l'unité de<br/>base est en cours sur le combiné cible.</li> </ul> | 3.7.5 Import Phonebook<br>3.7.6 Export Phonebook |  |  |
|                                         | Lors de l'actualisation du micrologiciel,<br>l'unité de base ou le combiné est en<br>appel.                                                                                                    | 3.8.2 Local Firmware Upda-<br>te                 |  |  |

| Message de résultat   | Description                                                                                                    | Ecrans applicables                               |
|-----------------------|----------------------------------------------------------------------------------------------------|--------------------------------------------------|
| Failed (Canceled)     | <ul> <li>L'opération a échoué car :</li> <li>Lors du transfert des données d'agenda,</li> <li>Le bouton suivant a été enfoncé sur le combiné.</li> <li>In cases when buttons/soft key icons are shown in English alphabet [OFF]</li> <li>Dans les cas où les boutons/icônes de touche programmable s'affichent en symboles/images [*]</li> <li>IP Reset a été exécuté sur l'unité de base (KX-TGP55x uniquement) ou le combiné.</li> </ul>                                                                                                    | 3.7.5 Import Phonebook                           |
|                       | <ul> <li>Lors du transfert du fichier de microlo-<br/>giciel, IP Reset a été exécuté sur l'unité<br/>de base (KX-TGP55x uniquement) ou<br/>le combiné.</li> </ul>                                                                                                    | 3.8.2 Local Firmware Upda-<br>te                 |
|                       | <ul> <li>Lors du transfert des données d'agenda,         <ul> <li>Le bouton suivant a été enfoncé sur l'unité de base (KX-TGP55x uniquement) ou le combiné.</li> <li><u>In cases when buttons/soft key</u> icons are shown in English alphabet</li> <li>Base unit: [EXIT]</li> <li>Handset: [OFF]</li> <li><u>Dans les cas où les boutons/icônes de touche programmable</u> s'affichent en symboles/images</li> <li>Unité de base : [&lt;&gt;]</li> <li>Combiné : [&gt;]</li> </ul> </li> <li>IP Reset a été exécuté sur l'unité de base (KX-TGP55x uniquement) ou le combiné.</li> </ul> | 3.7.6 Export Phonebook                           |
|                       | <ul> <li>Lors du transfert des données d'agen-<br/>da, la connexion avec l'unité de base<br/>(KX-TGP55x uniquement) ou le com-<br/>biné a été interrompue.</li> </ul>                                                                                                    | 3.7.5 Import Phonebook<br>3.7.6 Export Phonebook |
| Failed (Invalid File) | <ul> <li>L'opération a échoué car :</li> <li>Le fichier texte UTF-16 comporte une<br/>BOM (Byte-order Mark) invalide.</li> </ul>                                                                                                    | 3.7.5 Import Phonebook                           |
|                       | Le fichier de micrologiciel est corrompu<br>ou invalide.                                                                                                    | 3.8.2 Local Firmware Upda-<br>te                 |

| Message de résultat          | Description                                                                                                    | Ecrans applicables                               |
|------------------------------|----------------------------------------------------------------------------------------------------|--------------------------------------------------|
| Failed (File Size Error)     | <ul><li>L'opération a échoué car :</li><li>La taille de l'agenda importé est trop grande.</li></ul>                                                                                                    | 3.7.5 Import Phonebook                           |
|                              | La taille du fichier de micrologiciel est<br>insuffisante.                                                                                                    | 3.8.2 Local Firmware Upda-<br>te                 |
| Failed (No Handset, or Busy) | <ul> <li>L'opération a échoué car :</li> <li>Lors de la tentative d'import/export des<br/>données d'agenda, le combiné n'avait<br/>pas encore été enregistré, ou la con-<br/>nexion avec l'unité de base<br/>(KX-TGP55x uniquement) ou le com-<br/>biné a été déconnectée.</li> <li>Lors de la tentative d'import/export des<br/>données d'agenda, une opération de<br/>menu était en cours sur le combiné,<br/>empêchant la communication avec<br/>l'unité de base.</li> </ul> | 3.7.5 Import Phonebook<br>3.7.6 Export Phonebook |
| Memory Full                  | <ul> <li>L'opération a échoué car :</li> <li>Lors de la tentative d'import des données d'agenda, le nombre total d'entrées d'agenda, dont les entrées existantes, dépasse la limite (jusqu'à 100 entrées).</li> </ul>                                                                                                    | 3.7.5 Import Phonebook                           |
| No Data                      | <ul> <li>L'opération a échoué car :</li> <li>Le fichier d'agenda importé ne contient<br/>aucune entrée d'agenda valide.</li> </ul>                                                                                                    | 3.7.5 Import Phonebook                           |
|                              | <ul> <li>Aucune entrée d'agenda n'est enregis-<br/>trée dans l'unité de base ou le combiné<br/>de source d'exportation (KX-TGP55x<br/>uniquement).</li> </ul>                                                                                                    | 3.7.6 Export Phonebook                           |

<sup>\*1</sup> "Failed (Transfer Failure)" peut ne pas s'afficher en fonction de votre navigateur Web.

<u>Avis</u>

• Ne cliquez pas sur les boutons de navigation de votre navigateur Web ni n'ouvrez de nouvelle fenêtre pour afficher l'écran, une erreur ("403 Forbidden") surviendra si vous cliquez sur **[Save]**.

## 3.3 Onglet Status

Cette section fournit des descriptions détaillées sur tous les paramètres classés sous l'onglet [Status].

## 3.3.1 Version Information

Cet écran vous permet de consulter les informations actuelles de votre version comme le numéro de modèle et la version de micrologiciel de l'unité.

| Panasonic           |                      |            |        |        |           |             |  |
|---------------------|----------------------|------------|--------|--------|-----------|-------------|--|
| KX-TGP550T04        | Status               | Network    | System | VolP   | Telephone | Maintenance |  |
| Web Port Close      |                      |            | Versio | n Info | rmation   |             |  |
| Status              | Version In           | formation  |        |        |           |             |  |
| Version Information | Model                |            |        | KX-TG  | 9P550T04  |             |  |
| Network Status      | Operating BANK Bank1 |            |        |        |           |             |  |
| VoIP Status         | IPL Ver              | sion       |        | 01.02  |           |             |  |
|                     | Firmura              | ro Voroion |        | Bank1  | : 11.70   |             |  |
|                     | rinnware version     |            |        | Bank2  | : 11.60   |             |  |

## 3.3.1.1 Version Information

## Model

| Description       | Indique le numéro de modèle de l'unité (référence uniquement). |
|-------------------|----------------------------------------------------------------|
| Plage de valeurs  | Numéro de modèle                                               |
| Valeur par défaut | Numéro de modèle actuel                                        |

### **Operating BANK**

| Description       | Indique la zone de stockage du micrologiciel en cours de fonctionne-<br>ment (référence uniquement). |
|-------------------|----------------------------------------------------------------------------------------------------|
| Plage de valeurs  | <ul><li>Bank1</li><li>Bank2</li></ul>                                                                |
| Valeur par défaut | Non applicable.                                                                                      |

## **IPL Version**

| Description       | Indique la version de l'IPL (Initial Program Load) exécutée au démar-<br>rage de l'unité (référence uniquement). |
|-------------------|----------------------------------------------------------------------------------------------------|
| Plage de valeurs  | Version IPL ("nn.nn" [n=0–9])                                                                                    |
| Valeur par défaut | Version IPL actuelle                                                                                             |

## **Firmware Version**

| Description      | Indique la version du micrologiciel actuellement installée sur l'unité (ré-<br>férence uniquement). |
|------------------|----------------------------------------------------------------------------------------------------|
| Plage de valeurs | Banque1 (Banque2) : version de micrologiciel ("nn.nn" [n=0-9])                                      |

| /aleur par défaut | Version de micrologiciel actuelle |
|-------------------|-----------------------------------|
|-------------------|-----------------------------------|

## 3.3.2 Network Status

Cet écran vous permet de consulter des informations de réseau actuelles sur l'unité, comme l'adresse MAC, l'adresse IP, le statut de port Ethernet, etc.

Cliquer sur la touche [Refresh] met à jour les informations affichées à l'écran.

| Panasonic           |           |               |            |        |           |             |
|---------------------|-----------|---------------|------------|--------|-----------|-------------|
| KX-TGP550T04        | Status    | Network       | System     | VolP   | Telephone | Maintenance |
| Web Port Close      |           |               | Net        | vork S | itatus    | Refresh     |
| Status              | Network S | itatus        |            |        |           |             |
| Version Information | MAC Ad    | ldress        |            | 00807  | GAC6598   |             |
| Network Status      | Etherne   | t Link Status | (LAN Port) | Conne  | ected     |             |
| VoiP status         | Etherne   | t Link Status | (PC Port)  | Not Co | onnected  |             |
|                     | Connec    | tion Mode     |            | DHCP   | •         |             |
|                     | IP Addr   | ess           |            | 192.16 | 88.0.18   |             |
|                     | Subnet    | Mask          |            | 255.25 | 55.255.0  |             |
|                     | Default   | Gateway       |            | 192.16 | 68.0.1    |             |
|                     | DNS1      |               |            | 192.16 | 68.0.1    |             |
|                     | DNS2      |               |            |        |           |             |

## 3.3.2.1 Network Status

### **MAC Address**

| Description       | Indique l'adresse MAC de l'unité (référence uniquement). |
|-------------------|----------------------------------------------------------|
| Plage de valeurs  | Non applicable.                                          |
| Valeur par défaut | Adresse MAC par défaut (exemple : 0080F0ABCDEF)          |

## **Ethernet Link Status (LAN Port)**

| Description       | Indique le statut de connexion actuel du port LAN Ethernet (référence uniquement). |
|-------------------|------------------------------------------------------------------------------------|
| Plage de valeurs  | <ul><li>Connected</li><li>Not connected</li></ul>                                  |
| Valeur par défaut | Non applicable.                                                                    |

## Ethernet Link Status (PC Port) (KX-TGP55x uniquement)

| Description       | Indique le statut de connexion actuel du port PC Ethernet (référence uniquement). |
|-------------------|-----------------------------------------------------------------------------------|
| Plage de valeurs  | <ul><li>Connected</li><li>Not connected</li></ul>                                 |
| Valeur par défaut | Non applicable.                                                                   |

## **Connection Mode**

| Description       | Indique si l'adresse IP de l'unité est attribuée automatiquement (DHCP ou manuellement (statique) (référence uniquement). |  |
|-------------------|----------------------------------------------------------------------------------------------------|--|
| Plage de valeurs  | <ul><li>DHCP</li><li>Static</li></ul>                                                                                     |  |
| Valeur par défaut | Non applicable.                                                                                                    |  |

## **IP Address**

| Description       | Indique l'adresse IP actuellement attribuée de l'unité (référence uni-<br>quement). |  |
|-------------------|-------------------------------------------------------------------------------------|--|
| Plage de valeurs  | Adresse IP                                                                          |  |
| Valeur par défaut | Adresse IP actuelle                                                                 |  |

## Subnet Mask

| Description       | Indique l'adresse du masque sous-réseau spécifiée de l'unité (référer ce uniquement). |  |
|-------------------|---------------------------------------------------------------------------------------|--|
| Plage de valeurs  | Masque sous-réseau                                                                    |  |
| Valeur par défaut | Masque sous-réseau actuel                                                             |  |

## **Default Gateway**

| Description       | Indique l'adresse IP spécifiée de la passerelle par défaut du réseau (référence uniquement).                            |  |
|-------------------|----------------------------------------------------------------------------------------------------|--|
|                   | <ul> <li>Remarque</li> <li>Si l'adresse de passerelle par défaut n'est pas spécifiée, ce champ restera vide.</li> </ul> |  |
| Plage de valeurs  | Adresse IP de la passerelle par défaut                                                                                  |  |
| Valeur par défaut | Non applicable.                                                                                                    |  |

### DNS1

| Description      | Indique l'adresse IP spécifiée du serveur DNS principal (référence uni-<br>quement).                                    |
|------------------|----------------------------------------------------------------------------------------------------|
|                  | <ul> <li>Remarque</li> <li>Si l'adresse de serveur DNS principal n'est pas spécifiée, ce champ restera vide.</li> </ul> |
| Plage de valeurs | Adresse IP du serveur DNS principal                                                                                     |

| Valeur par défaut         Non applicable. |  |
|-------------------------------------------|--|
|-------------------------------------------|--|

#### DNS2

| Description       | Indique l'adresse IP spécifiée du serveur DNS secondaire (référence uniquement).                           |  |  |
|-------------------|----------------------------------------------------------------------------------------------------|--|--|
|                   | Remarque                                                                                                   |  |  |
|                   | <ul> <li>Si l'adresse de serveur DNS secondaire n'est pas spécifiée, ce<br/>champ restera vide.</li> </ul> |  |  |
| Plage de valeurs  | Adresse IP du serveur DNS secondaire                                                                       |  |  |
| Valeur par défaut | Non applicable.                                                                                            |  |  |

## 3.3.3 VoIP Status

Cet écran vous permet de consulter le statut VoIP actuel de chaque unité de ligne. Cliquer sur le bouton **[Refresh]** met à jour les informations affichées à l'écran.

| Panasonic           |             |              |           |       |             |
|---------------------|-------------|--------------|-----------|-------|-------------|
| KX-TGP550T04        | Status Net  | work System  | VolP Tele | phone | Maintenance |
| Web Port Close      |             | Vo           | IP Status |       | Refresh     |
| Status              | VoIP Status |              |           |       |             |
| Version Information | Line No.    | Phone Number |           | VolP  | Status      |
| Network Status      | 10          | 111111111    |           | Regi  | stered      |
| Voir Status         | 10          | 2222222222   |           | Regi  | stered      |
|                     | 18          | 3333333333   |           | Regi  | stered      |
|                     | 14          | 444444444    |           | Regi  | stered      |
|                     | 10          | 555555555    |           | Regi  | stered      |
|                     | 10          |              |           |       |             |
|                     | 10          |              |           |       |             |
|                     | 18          |              |           |       |             |

## 3.3.3.1 VoIP Status

#### Line No.

| Description       | Indique le numéro de ligne (1–8) auquel un numéro de téléphone est attribué (référence uniquement). |
|-------------------|----------------------------------------------------------------------------------------------------|
| Plage de valeurs  | Ligne 1–Ligne 8                                                                                     |
| Valeur par défaut | Non applicable.                                                                                     |

## **Phone Number**

| Description       | Indique les numéros de téléphone actuellement attribués (référence uniquement).                            |
|-------------------|----------------------------------------------------------------------------------------------------|
|                   | <ul> <li><u>Remarque</u></li> <li>Le champ correspondant est vierge si une ligne n'a pas encore</li> </ul> |
|                   | ete cedee ou si l'unite n'a pas ete configuree.                                                            |
| Plage de valeurs  | Max. 24 chiffres                                                                                           |
| Valeur par défaut | Non applicable.                                                                                            |

## **VoIP Status**

|                   | 1                                                                                                    |  |
|-------------------|----------------------------------------------------------------------------------------------------|--|
| Description       | Indique le statut VoIP actuel de chaque ligne (référence uniquement).                                                                                                    |  |
| Plage de valeurs  | <ul> <li>Registered : l'unité n'a pas encore été enregistrée sur le serveur<br/>SIP, et la ligne peut être utilisée.</li> <li>Registering : l'unité est enregistrée sur le serveur SIP, et la ligne ne<br/>peut pas être utilisée.</li> <li>Vierge : la ligne n'a pas été cédée ou l'unité n'a pas encore été<br/>configurée.</li> </ul>                                                                       |  |
|                   | <ul> <li>Remarque</li> <li>Immédiatement après le démarrage de l'unité, les numéros de téléphone des lignes s'afficheront, mais le statut de la ligne risque de ne pas s'afficher car l'unité est encore en cours d'enregistrement sur le serveur SIP. Pour afficher le statut, patientez entre 30 et 60 secondes, puis cliquez sur [Refresh] pour obtenir les informations de statut mises à jour.</li> </ul> |  |
| Valeur par défaut | Non applicable.                                                                                                    |  |

## 3.4 Onglet Network

Cette section fournit des descriptions détaillées sur tous les paramètres classés sous l'onglet [Network].

## 3.4.1 Basic Network Settings

Cet écran vous permet de modifier les paramètres réseau de base, par exemple pour utiliser ou non un serveur DHCP, et l'adresse IP de l'unité.

#### Remarque

Les modifications apportées aux paramètres sur cet écran s'appliquent quand le message
 "Complete" apparaît après avoir cliqué sur [Save]. Du fait que l'adresse IP de l'unité sera probablement
 changée si vous modifiez ces paramètres, vous ne pourrez plus continuer à utiliser l'interface utilisateur
 Web. Pour continuer à configurer l'unité à partir de l'interface utilisateur Web, reconnectez-vous à
 l'interface utilisateur Web après avoir confirmé l'adresse IP nouvellement attribuée de l'unité via
 l'interface utilisateur de téléphone. En outre, si l'adresse IP de l'ordinateur à partir duquel vous essayez
 d'accéder à l'interface utilisateur Web a été modifiée, fermez le port Web une fois en sélectionnant

"Non" pour "Web intégré" sur l'unité de base (KX-TGP55x uniquement) ou le combiné ( $\rightarrow$  cf. Ouverture/Fermeture du port Web dans 3.2.1 Avant d'accéder à l'interface utilisateur Web).

| Panasonic                |                        |                                              |  |
|--------------------------|------------------------|----------------------------------------------|--|
| KX-1GP550104             | Status Network         | System VoiP Telephone Maintenance            |  |
| Web Port Close           | Basic Network Settings |                                              |  |
| etwork                   | Connection Mode        |                                              |  |
| Basic Network Settings   | Connection Mode        | ● DHCP ○ Static                              |  |
| Ethernet Port Settings   | DHCP Settings          |                                              |  |
| Global Address Detection | Host Name              | TGP5nn                                       |  |
| Static NAPT Settings     |                        | Receive DNS server address automatically     |  |
|                          | Domain Name Server     | O Use the following settings<br>DNS1<br>DNS2 |  |
|                          | Static Settings        |                                              |  |
|                          | Static IP Address      |                                              |  |
|                          | Subnet Mask            |                                              |  |
|                          | Default Gateway        |                                              |  |
|                          | DNS1                   |                                              |  |
|                          | DNS2                   |                                              |  |
|                          | Save Cancel            |                                              |  |

## 3.4.1.1 Connection Mode

### **Connection Mode**

| Description                                         | Choisit d'attribuer l'adresse IP automatiquement (DHCP) ou manuel-<br>lement (statique).               |
|-----------------------------------------------------|----------------------------------------------------------------------------------------------------|
| Plage de valeurs                                    | <ul><li>DHCP</li><li>Static</li></ul>                                                                  |
| Valeur par défaut                                   | DHCP                                                                                                   |
| Référence d'interface utilisa-<br>teur de téléphone | Configurer des paramètres à partir de l'unité de base (KX-TGP55x uni-<br>quement)/du combiné (Page 18) |
| Référence du fichier de confi-<br>guration          | CONNECTION_TYPE (Page 171)                                                                             |

## 3.4.1.2 DHCP Settings

### **Host Name**

| Description | Spécifie le nom d'hébergement de l'unité à envoyer au serveur DHCP.                                           |
|-------------|----------------------------------------------------------------------------------------------------|
|             | Remarque           • Ce réglage est uniquement disponible quand [Connection Mo-<br>de] est défini sur [DHCP]. |

| Plage de valeurs                           | 63 caractères maxi.                                                            |
|--------------------------------------------|--------------------------------------------------------------------------------|
|                                            | <ul><li>Remarque</li><li>Vous ne pouvez pas laisser ce champ vierge.</li></ul> |
| Valeur par défaut                          | Numéro de modèle (exemple : TGP5nn)                                            |
| Référence du fichier de confi-<br>guration | HOST_NAME (Page 172)                                                           |

## **Domain Name Server**

| Description                                         | <ul> <li>Choisit de recevoir des adresses de serveur DNS automatiquement ou d'attribuer des adresses de serveur DNS (jusqu'à 2) manuellement.</li> <li><u>Remarque</u></li> <li>Ce réglage est uniquement disponible quand [Connection Mode] est défini sur [DHCP].</li> </ul>                                                                                  |
|-----------------------------------------------------|----------------------------------------------------------------------------------------------------|
| Plage de valeurs                                    | <ul> <li>Receive DNS server address automatically</li> <li>Use the following settings         <ul> <li>DNS1</li> <li>DNS2</li> </ul> </li> </ul>                                                                                                    |
|                                                     | <ul> <li>Remarque</li> <li>En sélectionnant [Use the following settings], spécifiez la/les adresse(s) IP du principal et, si nécessaire, du/des serveur(s) DNS secondaire(s) manuellement. Les valeurs autorisées sont :         <ul> <li>15 caractères maxi.("n.n.n.n" [n=0–255], sauf "0.0.0.0", "255.255.255.255", "127.0.0.1", etc.)</li> </ul> </li> </ul> |
| Valeur par défaut                                   | Receive DNS server address automatically                                                                                                    |
| Référence d'interface utilisa-<br>teur de téléphone | Configurer des paramètres à partir de l'unité de base (KX-TGP55x uni-<br>quement)/du combiné (Page 18)                                                                                                    |
| Référence du fichier de confi-<br>guration          | DHCP_DNS_ENABLE (Page 172)                                                                                                    |

## 3.4.1.3 Static Settings

## **Static IP Address**

| Description       | Spécifie l'adresse IP de l'unité.                                                                                                 |
|-------------------|----------------------------------------------------------------------------------------------------|
|                   | <ul> <li>Remarque</li> <li>Ce réglage est uniquement disponible quand [Connection Mo-<br/>de] est défini sur [Static].</li> </ul> |
| Plage de valeurs  | 15 caractères maxi. ("n.n.n.n" [n=0–255], sauf "0.0.0.0",<br>"255.255.255.255", "127.0.0.1", etc.)                                |
| Valeur par défaut | Non enregistré.                                                                                                    |

| Référence d'interface utilisa-             | Configurer des paramètres à partir de l'unité de base (KX-TGP55x uni- |
|--------------------------------------------|-----------------------------------------------------------------------|
| teur de téléphone                          | quement)/du combiné (Page 18)                                         |
| Référence du fichier de confi-<br>guration | STATIC_IP_ADDRESS (Page 172)                                          |

## **Subnet Mask**

| Description                                         | Spécifie le masque sous-réseau de l'unité.                                                                                        |
|-----------------------------------------------------|----------------------------------------------------------------------------------------------------|
|                                                     | <ul> <li>Remarque</li> <li>Ce réglage est uniquement disponible quand [Connection Mo-<br/>de] est défini sur [Static].</li> </ul> |
| Plage de valeurs                                    | 15 caractères maxi. ("n.n.n.n" [n=0–255], sauf "0.0.0.0",<br>"255.255.255.255", "127.0.0.1", etc.)                                |
| Valeur par défaut                                   | Non enregistré.                                                                                                    |
| Référence d'interface utilisa-<br>teur de téléphone | Configurer des paramètres à partir de l'unité de base (KX-TGP55x uni-<br>quement)/du combiné (Page 18)                            |
| Référence du fichier de confi-<br>guration          | STATIC_SUBNET (Page 173)                                                                                                    |

## **Default Gateway**

| Description                                         | Spécifie l'adresse IP de la passerelle par défaut du réseau où l'unité est connectée.                           |
|-----------------------------------------------------|----------------------------------------------------------------------------------------------------|
|                                                     | Remarque                                                                                                    |
|                                                     | <ul> <li>Ce réglage est uniquement disponible quand [Connection Mo-<br/>de] est défini sur [Static].</li> </ul> |
| Plage de valeurs                                    | 15 caractères maxi. ("n.n.n.n" [n=0–255], sauf "0.0.0.0",<br>"255.255.255.255", "127.0.0.1", etc.)              |
| Valeur par défaut                                   | Non enregistré.                                                                                                 |
| Référence d'interface utilisa-<br>teur de téléphone | Configurer des paramètres à partir de l'unité de base (KX-TGP55x uni-<br>quement)/du combiné (Page 18)          |
| Référence du fichier de confi-<br>guration          | STATIC_GATEWAY (Page 173)                                                                                       |

## DNS1

| Description | Spécifie l'adresse IP du serveur DNS principal.                                                                                   |
|-------------|----------------------------------------------------------------------------------------------------|
|             | <ul> <li>Remarque</li> <li>Ce réglage est uniquement disponible quand [Connection Mo-<br/>de] est défini sur [Static].</li> </ul> |

| Plage de valeurs                                    | 15 caractères maxi. ("n.n.n.n" [n=0–255], sauf "0.0.0.0",<br>"255.255.255.255", "127.0.0.1", etc.)     |
|-----------------------------------------------------|----------------------------------------------------------------------------------------------------|
| Valeur par défaut                                   | Non enregistré.                                                                                        |
| Référence d'interface utilisa-<br>teur de téléphone | Configurer des paramètres à partir de l'unité de base (KX-TGP55x uni-<br>quement)/du combiné (Page 18) |
| Référence du fichier de confi-<br>guration          | USER_DNS1_ADDR (Page 174)                                                                              |

### DNS2

| Description                                         | Spécifie l'adresse IP du serveur DNS secondaire.                                                                |
|-----------------------------------------------------|----------------------------------------------------------------------------------------------------|
|                                                     | Remarque                                                                                                    |
|                                                     | <ul> <li>Ce réglage est uniquement disponible quand [Connection Mo-<br/>de] est défini sur [Static].</li> </ul> |
| Plage de valeurs                                    | 15 caractères maxi. ("n.n.n.n" [n=0–255], sauf "0.0.0.0",<br>"255.255.255.255", "127.0.0.1", etc.)              |
| Valeur par défaut                                   | Non enregistré.                                                                                                 |
| Référence d'interface utilisa-<br>teur de téléphone | Configurer des paramètres à partir de l'unité de base (KX-TGP55x uni-<br>quement)/du combiné (Page 18)          |
| Référence du fichier de confi-<br>guration          | USER_DNS2_ADDR (Page 174)                                                                                       |

## 3.4.2 Ethernet Port Settings

Cet écran vous permet de modifier le mode de connexion aux ports Ethernet et les paramètres VLAN.

#### Remarque

- Lorsque vous modifiez les paramètres sur cet écran et que vous cliquez sur **[Save]**, une fois que le message "Complete" est affiché, l'unité de base redémarrera automatiquement avec les nouveaux paramètres appliqués. Si une unité est en appel quand "Complete" est affiché, l'unité de base redémarrera une fois que l'unité revient au repos.
- Des paramètres incorrects peuvent provoquer une défaillance du réseau. Dans ce cas, vous ne pourrez plus accéder à l'interface utilisateur Web. Pour y accéder à nouveau, vous devrez corriger les

paramètres vitesse/duplex ( $\rightarrow$  cf. **2.1.2 Paramètres de vitesse/duplex**) ou exécuter IP Reset ( $\rightarrow$  cf. **2.1.4 Reset IP**) par programmation d'interface utilisateur de téléphone.

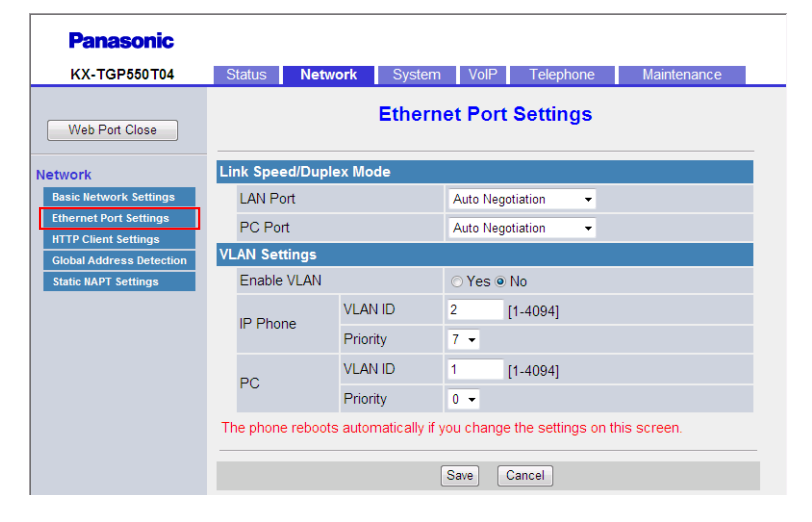

## 3.4.2.1 Link Speed/Duplex Mode

## LAN Port

| Description                                         | Sélectionne le mode de connexion (mode vitesse de liaison et duplex) du port LAN.                                                                          |
|-----------------------------------------------------|----------------------------------------------------------------------------------------------------|
| Plage de valeurs                                    | <ul> <li>Auto Negotiation</li> <li>100 Mbps/Full Duplex</li> <li>100 Mbps/Half Duplex</li> <li>10 Mbps/Full Duplex</li> <li>10 Mbps/Half Duplex</li> </ul> |
| Valeur par défaut                                   | Auto Negotiation                                                                                                    |
| Référence d'interface utilisa-<br>teur de téléphone | 2.1.2 Paramètres de vitesse/duplex (Page 38)                                                                                                    |

## PC Port (KX-TGP55x uniquement)

| Description                                         | Sélectionne le mode de connexion (mode vitesse de liaison et duplex) du port PC.                                                                           |
|-----------------------------------------------------|----------------------------------------------------------------------------------------------------|
| Plage de valeurs                                    | <ul> <li>Auto Negotiation</li> <li>100 Mbps/Full Duplex</li> <li>100 Mbps/Half Duplex</li> <li>10 Mbps/Full Duplex</li> <li>10 Mbps/Half Duplex</li> </ul> |
| Valeur par défaut                                   | Auto Negotiation                                                                                                    |
| Référence d'interface utilisa-<br>teur de téléphone | 2.1.2 Paramètres de vitesse/duplex (Page 38)                                                                                                    |
## 3.4.2.2 VLAN Settings

#### **Enable VLAN**

| Description                                         | Choisit d'utiliser ou non la fonction VLAN pour exécuter la communi-<br>cation VoIP en toute sécurité. |
|-----------------------------------------------------|----------------------------------------------------------------------------------------------------|
| Plage de valeurs                                    | <ul><li>Yes</li><li>No</li></ul>                                                                       |
| Valeur par défaut                                   | No                                                                                                    |
| Référence d'interface utilisa-<br>teur de téléphone | 2.1.3 Paramètres VLAN (Page 39)                                                                        |
| Référence du fichier de confi-<br>guration          | VLAN_ENABLE (Page 176)                                                                                 |

#### IP Phone (VLAN ID)

| Description                                         | Spécifie l'ID du VLAN de cette unité. |
|-----------------------------------------------------|---------------------------------------|
| Plage de valeurs                                    | 1–4094                                |
| Valeur par défaut                                   | 2                                     |
| Référence d'interface utilisa-<br>teur de téléphone | 2.1.3 Paramètres VLAN (Page 39)       |
| Référence du fichier de confi-<br>guration          | VLAN_ID_IP_PHONE (Page 176)           |

#### **IP Phone (Priority)**

| Description                                         | Sélectionne le numéro de priorité de l'unité. |
|-----------------------------------------------------|-----------------------------------------------|
| Plage de valeurs                                    | 0–7                                           |
| Valeur par défaut                                   | 7                                             |
| Référence d'interface utilisa-<br>teur de téléphone | 2.1.3 Paramètres VLAN (Page 39)               |
| Référence du fichier de confi-<br>guration          | VLAN_PRI_IP_PHONE (Page 177)                  |

## PC (VLAN ID) (KX-TGP55x uniquement)

| Description                                         | Spécifie l'ID du VLAN de l'ordinateur. |
|-----------------------------------------------------|----------------------------------------|
| Plage de valeurs                                    | 1–4094                                 |
| Valeur par défaut                                   | 1                                      |
| Référence d'interface utilisa-<br>teur de téléphone | 2.1.3 Paramètres VLAN (Page 39)        |

| Référence du fichier de confi- | VLAN_ID_PC (KX-TGP55x uniquement) (Page 177) |
|--------------------------------|----------------------------------------------|
| guration                       |                                              |

#### PC (Priority) (KX-TGP55x uniquement)

| Description                                         | Sélectionne le numéro de priorité de l'ordinateur. |
|-----------------------------------------------------|----------------------------------------------------|
| Plage de valeurs                                    | 0–7                                                |
| Valeur par défaut                                   | 0                                                  |
| Référence d'interface utilisa-<br>teur de téléphone | 2.1.3 Paramètres VLAN (Page 39)                    |
| Référence du fichier de confi-<br>guration          | VLAN_PRI_PC (KX-TGP55x uniquement) (Page 178)      |

## 3.4.3 HTTP Client Settings

Cet écran vous permet de modifier les paramètres de client HTTP de l'unité afin d'accéder au serveur HTTP de votre système téléphonique et de télécharger des fichiers de configuration.

| Panasonic                |                         |                                   |
|--------------------------|-------------------------|-----------------------------------|
| KX-TGP550T04             | Status Network System   | VoIP Telephone Maintenance        |
| Web Port Close           | нттр                    | Client Settings                   |
| Network                  | HTTP Client Settings    |                                   |
| Basic Network Settings   | HTTP Version            | ⊙HTTP/1.0 ○HTTP/1.1               |
| Ethernet Port Settings   | HTTP User Agent         | Panasonic_{MODEL}/{fwver} ({mac}) |
| Global Address Detection | HTTP Authentication     |                                   |
| Static NAPT Settings     | Authentication ID       |                                   |
|                          | Authentication Password |                                   |
|                          | Proxy Server Settings   |                                   |
|                          | Enable Proxy            | ⊖Yes⊙No                           |
|                          | Proxy Server Address    |                                   |
|                          | Proxy Server Port       | 8080 [1-65535]                    |
|                          |                         | Save Cancel                       |

## 3.4.3.1 HTTP Client Settings

#### **HTTP Version**

| Description | Choisit la version du protocole HTTP à utiliser pour la communication |
|-------------|-----------------------------------------------------------------------|
|             | HTTP.                                                                 |

| Plage de valeurs                           | <ul> <li>HTTP/1.0</li> <li>HTTP/1.1</li> <li><u>Remarque</u> <ul> <li>Pour cette unité, il est fortement recommandé de sélectionner<br/>[HTTP/1.0]. Toutefois, si le serveur HTTP ne fonctionne pas<br/>correctement avec HTTP/1,0, essayez de modifier le réglage<br/>[HTTP/1.1].</li> </ul> </li> </ul> |
|--------------------------------------------|----------------------------------------------------------------------------------------------------|
| Valeur par défaut                          | HTTP/1.0                                                                                                    |
| Référence du fichier de confi-<br>guration | HTTP_VER (Page 178)                                                                                                    |

## **HTTP User Agent**

| Description                                | Spécifie la chaîne de texte à envoyer en tant qu'agent d'utilisateur dans l'en-tête de requêtes HTTP.                                                                                                    |  |
|--------------------------------------------|----------------------------------------------------------------------------------------------------|--|
| Plage de valeurs                           | <ul> <li>40 caractères maxi.</li> <li>Remarque <ul> <li>Vous ne pouvez pas laisser ce champ vierge.</li> <li>Si "{mac}" est inclus dans ce champ, il sera remplacé par l'adresse MAC de l'unité en minuscules.</li> <li>Si "{MAC}" est inclus dans ce champ, il sera remplacé par l'adresse MAC de l'unité en majuscules.</li> <li>Si "{MAC}" est inclus dans ce champ, il sera remplacé par l'adresse MAC de l'unité en majuscules.</li> <li>Si "{MODEL}" est inclus dans ce champ, il sera remplacé par le nom de modèle de l'unité.</li> <li>Si "{fwver}" est inclus dans ce champ, il sera remplacé par la version de micrologiciel de l'unité.</li> </ul> </li> </ul> |  |
| Valeur par défaut                          | Panasonic_{MODEL}/{fwver} ({mac})                                                                                                    |  |
| Référence du fichier de confi-<br>guration | HTTP_USER_AGENT (Page 179)                                                                                                    |  |

## 3.4.3.2 HTTP Authentication

#### **Authentication ID**

| Description       | Spécifie l'ID d'authentification requis pour accéder au serveur HTTP. |  |
|-------------------|-----------------------------------------------------------------------|--|
| Plage de valeurs  | 64 caractères maxi. (sauf ", &, ', :, <, >, et espace)                |  |
| Valeur par défaut | Non enregistré.                                                       |  |

#### **Authentication Password**

| Description | Spécifie le mot de passe d'authentification requis pour accéder au serveur HTTP. |
|-------------|----------------------------------------------------------------------------------|
|             |                                                                                  |

| Plage de valeurs  | 64 caractères maxi. (sauf ", &, ', :, <, >, et espace) |
|-------------------|--------------------------------------------------------|
| Valeur par défaut | Non enregistré.                                        |

### 3.4.3.3 Proxy Server Settings

#### **Enable Proxy**

| Description       | Choisit d'utiliser ou non le serveur proxy. |  |
|-------------------|---------------------------------------------|--|
| Plage de valeurs  | <ul><li>Yes</li><li>No</li></ul>            |  |
| Valeur par défaut | No                                          |  |

#### **Proxy Server Address**

| Description       | Spécifie l'adresse IP ou FQDN du serveur proxy.                                                                                       |  |
|-------------------|----------------------------------------------------------------------------------------------------|--|
| Plage de valeurs  | 127 caractères maxi.                                                                                                    |  |
|                   | <ul> <li><u>Remarque</u></li> <li>Vous ne pouvez pas laisser ce champ vierge si [Enable Pro-<br/>xy] est défini sur [Yes].</li> </ul> |  |
| Valeur par défaut | Non enregistré.                                                                                                    |  |

#### **Proxy Server Port**

| Description       | Spécifie le numéro de port du serveur proxy. |  |  |
|-------------------|----------------------------------------------|--|--|
| Plage de valeurs  | 1–65535                                      |  |  |
| Valeur par défaut | 8080                                         |  |  |

## 3.4.4 Global Address Detection

Cet écran vous permet de configurer la fonction Global Address Detection et les paramètres de serveur STUN. L'adresse IP globale du réseau auquel l'unité est connectée sera détecté périodiquement. Si l'adresse IP globale a changé, la nouvelle adresse sera enregistrée sur le serveur SIP.

#### **Remarque**

• Si l'unité est connectée directement à Internet, ou si l'adresse globale de réseau est statique (c.-à.-d. ne change pas), vous n'avez pas besoin de configurer Global Address Detection.

| Panasonic                |               |             |        |        |                 |                   |
|--------------------------|---------------|-------------|--------|--------|-----------------|-------------------|
| KX-TGP550T04             | Status Ne     | twork       | System | VolP   | Telephone       | Maintenance       |
| Web Port Close           |               | Glo         | bal Ac | Idress | Detection       |                   |
| Network                  | Global Addres | s Detectior | ı      |        |                 |                   |
| Basic Network Settings   | Detection M   | ethod       |        | STUN   | ⊙ SIP           |                   |
| Ethernet Port Settings   | Detection Int | erval       |        | 0      | second(s) [10-6 | 5535, 0: Disable] |
| Global Address Detection | STUN Server   |             |        |        |                 |                   |
| Static NAPT Settings     | STUN Serve    | r Address   |        |        |                 |                   |
|                          | STUN Serve    | r Port      |        | 3478   | [1-65535]       |                   |
|                          |               |             |        |        |                 |                   |
|                          |               |             | 5      | ave    | Cancel          |                   |

### 3.4.4.1 Global Address Detection

#### **Detection Method**

| Description       | Sélectionne la méthode à utiliser pour détecter l'adresse IP globale. |  |
|-------------------|-----------------------------------------------------------------------|--|
| Plage de valeurs  | <ul><li>STUN</li><li>SIP</li></ul>                                    |  |
| Valeur par défaut | STUN                                                                  |  |

#### **Detection Interval**

| Description       | Spécifie l'intervalle d'attente, en secondes, entre les tentatives de dé-<br>tection de l'adresse IP globale.                                                                                                    |
|-------------------|----------------------------------------------------------------------------------------------------|
| Plage de valeurs  | <ul> <li>0, 10–65535 (0 : Désactiver)</li> <li><u>Remarque</u></li> <li>Lorsque vous sélectionnez [Detection Method] pour [SIP], la valeur "0" désactive la détection et une valeur autre que "0" active la détection.</li> </ul> |
| Valeur par défaut | 0                                                                                                    |

#### 3.4.4.2 STUN Server

#### **STUN Server Address**

| Description       | Spécifie l'adresse IP ou FQDN du serveur STUN. |  |  |
|-------------------|------------------------------------------------|--|--|
| Plage de valeurs  | 127 caractères maxi.                           |  |  |
| Valeur par défaut | Non enregistré.                                |  |  |

| Référence du fichier de confi- | STUN_SERV_ADDR (Page 181) |
|--------------------------------|---------------------------|
| guration                       |                           |

#### **STUN Server Port**

| Description                                | Spécifie le numéro de port du serveur STUN. |
|--------------------------------------------|---------------------------------------------|
| Plage de valeurs                           | 1–65535                                     |
| Valeur par défaut                          | 3478                                        |
| Référence du fichier de confi-<br>guration | STUN_SERV_PORT (Page 181)                   |

## 3.4.5 Static NAPT Settings

Cet écran vous permet de configurer les paramètres NAPT (Network Address Port Translation). Si l'unité est connectée derrière un router exploitant NAT/NAPT pour traduire les adresses IP privées, les adresses IP globales, les paquets VoIP risquent d'être bloqués par le router, selon le serveur SIP. Pour éviter ce problème, ce réglage est requis. Pour plus de détails, reportez-vous au chapitre **1.1.10.2** Configuration de NAT (Network Address Translation).

| KX-TGP550T04                                   | Status            | Network                           | System                                | VolP                                          | Telephone                                                                  | Maintenance                                                                                |
|------------------------------------------------|-------------------|-----------------------------------|---------------------------------------|-----------------------------------------------|----------------------------------------------------------------------------|--------------------------------------------------------------------------------------------|
| Web Port Close                                 |                   |                                   | Static N                              | APTS                                          | ettings                                                                    |                                                                                            |
| etwork                                         | Global IP         | Address                           |                                       |                                               |                                                                            |                                                                                            |
| Basic Network Settings                         | Global            | IP Address                        |                                       | 1]                                            | lull: Disable]                                                             |                                                                                            |
| Ethernet Port Settings<br>HTTP Client Settings | Even if the dete  | you enter a va<br>ected global IP | lue for this sett<br>address will be  | ing, if "Gl<br>e used.                        | obal Address D                                                             | etection" is enabled,                                                                      |
| Global Address Detection                       | Enable G          | lobal IP Addre                    | ess Usage per                         | Line                                          |                                                                            |                                                                                            |
| tatic NAP1 Settings                            | Line 1            |                                   | ⊙ Yes ● No                            | )                                             |                                                                            |                                                                                            |
|                                                | Line 2            |                                   | ⊙ Yes ● No                            | )                                             |                                                                            |                                                                                            |
|                                                | Line 3            |                                   | ⊙ Yes ● No                            | )                                             |                                                                            |                                                                                            |
|                                                | Line 4            |                                   | ⊙ Yes ● No                            | )                                             |                                                                            |                                                                                            |
|                                                | Line 5            |                                   | ⊙ Yes ● No                            | )                                             |                                                                            |                                                                                            |
|                                                | Line 6            |                                   | ⊙ Yes ● No                            | )                                             |                                                                            |                                                                                            |
|                                                | Line 7            |                                   | ⊙ Yes ● No                            | )                                             |                                                                            |                                                                                            |
|                                                | Line 8            |                                   | ⊙ Yes ● No                            | )                                             |                                                                            |                                                                                            |
|                                                | External RTP Port |                                   |                                       |                                               |                                                                            |                                                                                            |
|                                                | Channe            | el 1-3                            | 0 [1<br>0 [1<br>0 [1<br>Set a value f | 024-491<br>024-491<br>024-491<br>or all field | 50: Even Numbe<br>50: Even Numbe<br>50: Even Numbe<br>1s, or set all field | er Only, 0: Disable]<br>er Only, 0: Disable]<br>er Only, 0: Disable]<br>ds to 0 (disable). |

### 3.4.5.1 Global IP Address

#### **Global IP Address**

| Description       | <ul> <li>Spécifie l'adresse IP globale de votre réseau.</li> <li><u>Remarque</u> <ul> <li>Vous devez saisir une valeur dans ce champ si au moins 1 de [Line 1]–[Line 8] est défini sur [Yes], ou quand les numéros de port sont spécifiés dans [Channel 1–3].</li> <li>L'adresse IP globale reflétera les messages SIP et les paquets RTP.</li> </ul> </li> </ul> |
|-------------------|----------------------------------------------------------------------------------------------------|
| Plage de valeurs  | Adresse IP en notation décimale séparée par des points ("n.n.n.n"<br>[n=0-255])                                                                                                    |
| Valeur par défaut | Non enregistré.                                                                                                    |

### 3.4.5.2 Enable Global IP Address Usage per Line

#### Line 1–Line 8

| Description       | Choisit d'activer ou non la fonction NAT Traversal pour chaque ligne. |
|-------------------|-----------------------------------------------------------------------|
| Plage de valeurs  | <ul><li>Yes</li><li>No</li></ul>                                      |
| Valeur par défaut | No                                                                    |

### 3.4.5.3 External RTP Port

#### Channel 1–3

| <b>F</b>          | 1                                                                                                    |
|-------------------|----------------------------------------------------------------------------------------------------|
| Description       | Spécifie le numéro de port RTP externe utilisé pour la communication vocale de chaque canal.                                                                                                    |
| Plage de valeurs  | <ul> <li>0, 1024–49150 (0 : Désactiver, numéro pair uniquement)</li> <li><u>Remarque</u></li> <li>Chaque canal doit être défini sur un numéro de port unique, et tous les numéros de port doivent être un numéro pair.</li> <li>Vous ne pouvez pas spécifier ici le même numéro de port que tout autre numéro de port spécifié pour les lignes individuelles</li> </ul> |
|                   | <ul> <li>dans [Source Port] dans 3.6.2.5 SIP Source Port. En outre, vous ne pouvez pas spécifier de numéro de port 1 inférieur à un numéro de port spécifié dans [Source Port] si le numéro de port source est un numéro impair.</li> <li>Les 3 canaux doivent être définis pour s'activer ou se désactiver en même temps.</li> </ul>                                   |
| Valeur par défaut | 0                                                                                                    |

# 3.5 Onglet System

Cette section fournit des descriptions détaillées sur tous les paramètres classés sous l'onglet [System].

### 3.5.1 Web Language

Cet écran vous permet de sélectionner la langue utilisée pour l'interface utilisateur Web. Le réglage de langue est uniquement applicable en vous connectant à l'interface utilisateur Web en tant qu'Utilisateur.

#### **Remarque**

- Si vous modifiez la langue en étant connecté à l'interface utilisateur Web avec le compte d'Utilisateur, la langue sera modifiée après que le message "Complete" s'affiche. Si vous êtes connecté avec le compte d'Administrateur, la langue sera modifiée quand un utilisateur se connectera à l'interface utilisateur Web en tant qu'Utilisateur.
- La langue utilisée pour l'interface utilisateur Web du compte d'Administrateur est toujours l'Anglais.
- La langue utilisée pour les combinés (ou l'unité de base [KX-TGP55x uniquement]) reste inchangée même si la langue de l'interface utilisateur Web est modifiée.

| Panasonic              |          |         |        |            |           |             |   |
|------------------------|----------|---------|--------|------------|-----------|-------------|---|
| KX-TGP550T04           | Status   | Network | System | VolP       | Telephone | Maintenance |   |
| Web Port Close         |          |         | Wel    | b Lang     | uage      |             |   |
| System                 | Web Lang | guage   |        |            |           |             |   |
| Web Language           | Langua   | age     |        | English (U | IS) 🔻     |             |   |
| Administrator Password |          |         |        |            |           |             | - |
| Change User Password   |          |         |        | Save       | Cancel    |             |   |
| Web Server Settings    |          |         | L      |            |           |             |   |
| Time Adjust Settings   |          |         |        |            |           |             |   |

### 3.5.1.1 Web Language

#### Language

| Description       | Sélectionne la langue utilisée pour l'interface utilisateur Web en étant connecté avec le compte d'Utilisateur. |
|-------------------|----------------------------------------------------------------------------------------------------|
| Plage de valeurs  | <ul> <li>English (US)</li> <li>English (UK)</li> <li>Français</li> </ul>                                        |
|                   | <ul> <li>Les langues disponibles peuvent différer selon le pays/la région<br/>d'utilisation.</li> </ul>         |
| Valeur par défaut | English (US) Remarque <ul> <li>Le réglage par défaut est l'un d'eux, selon le pays/la région</li> </ul>         |
|                   | d'utilisation.                                                                                                  |

### 3.5.2 Administrator Password

Cet écran vous permet de modifier le mot de passe utilisé pour authentifier le compte d'Administrateur en se connectant à l'interface utilisateur Web.

#### Remarque

- Pour des raisons de sécurité, les caractères saisis pour le mot de passe sont masqués par des caractères spéciaux, qui diffèrent selon le navigateur Web.
- Après avoir modifié le mot de passe d'administrateur, la prochaine fois que vous accéderez à l'interface utilisateur Web, la boîte de dialogue d'authentification apparaîtra. 2 échecs de connexion consécutifs donneront une erreur ("401 Unauthorized"). Cette restriction ne s'applique que la première fois que vous tentez de vous connecter après avoir modifié le mot de passe. Dans toutes les autres circonstances, une erreur survient après 3 tentatives de connexion ratées.

| Panasonic              |                               |             |            |             |
|------------------------|-------------------------------|-------------|------------|-------------|
| KX-TGP550T04           | Status Network                | System VolP | Telephone  | Maintenance |
| Web Port Close         | Change Administrator Password |             |            |             |
| System                 | Change Administrator Password |             |            |             |
| Web Language           | New Password                  | •••••       | •• 6-16 ch | naracters   |
| Administrator Password | Confirm New Passwor           | d ••••••    | ••         |             |
| Change User Password   |                               |             |            |             |
| Time Adjust Settings   |                               | Save        | Cancel     |             |

### 3.5.2.1 Change Administrator Password

#### **New Password**

| Description                                | Spécifie le mot de passe à utiliser pour authentifier le compte d'Admi-<br>nistrateur en se connectant à l'interface utilisateur Web. |
|--------------------------------------------|----------------------------------------------------------------------------------------------------|
| Plage de valeurs                           | 6–16 caractères (sauf ", &, ', :, <, >, et espace)                                                                                    |
| Valeur par défaut                          | adminpass                                                                                                    |
| Référence du fichier de confi-<br>guration | ADMIN_PASS (Page 148)                                                                                                    |

#### **Confirm New Password**

| Description                                | Spécifie le même mot de passe que celui saisi dans [New Pass-<br>word] pour confirmation.                                                                                                   |
|--------------------------------------------|----------------------------------------------------------------------------------------------------|
| Plage de valeurs                           | <ul> <li>6–16 caractères (sauf ", &amp;, ', :, &lt;, &gt;, et espace)</li> <li><u>Remarque</u></li> <li>Cette valeur doit être identique à la valeur saisie dans [New Password].</li> </ul> |
| Valeur par défaut                          | adminpass                                                                                                    |
| Référence du fichier de confi-<br>guration | ADMIN_PASS (Page 148)                                                                                                    |

### 3.5.3 Change User Password

Cet écran vous permet de modifier le mot de passe utilisé pour authentifier le compte d'Utilisateur en se connectant à l'interface utilisateur Web.

#### **Remarque**

- Pour des raisons de sécurité, les caractères saisis pour le mot de passe sont masqués par des caractères spéciaux, qui diffèrent selon le navigateur Web.
- Après avoir modifié le mot de passe d'utilisateur, la prochaine fois que vous accéderez à l'interface utilisateur Web, la boîte de dialogue d'authentification apparaîtra. 2 échecs de connexion consécutifs donneront une erreur ("401 Unauthorized"). Cette restriction ne s'applique que la première fois que vous tentez de vous connecter après avoir modifié le mot de passe. Dans toutes les autres circonstances, une erreur survient après 3 tentatives de connexion ratées.

| Panasonic                                      |                       |                |             |
|------------------------------------------------|-----------------------|----------------|-------------|
| KX-TGP550T04                                   | Status Network System | VolP Telephone | Maintenance |
| Web Port Close                                 | Change                | User Password  |             |
| System                                         | Change User Password  |                |             |
| Web Language                                   | New Password          | 6-16 cha       | racters     |
| Administrator Password<br>Change User Password | Confirm New Password  |                |             |
| Web Server Settings<br>Time Adjust Settings    |                       | Save Cancel    |             |

### 3.5.3.1 Change User Password

#### **New Password**

| [                                          |                                                                                                    |  |  |
|--------------------------------------------|----------------------------------------------------------------------------------------------------|--|--|
| Description                                | Spécifie le mot de passe à utiliser pour authentifier le compte d'Utilisa-<br>teur en se connectant à l'interface utilisateur Web.                                                                                                    |  |  |
| Plage de valeurs                           | 6–16 caractères (sauf ", &, ', :, <, >, et espace)                                                                                                    |  |  |
| Valeur par défaut                          | Non enregistré.                                                                                                    |  |  |
|                                            | <ul> <li>Remarque</li> <li>Lorsqu'un utilisateur se connecte à l'interface utilisateur Web<br/>pour la première fois, après avoir cliqué sur OK dans la boîte<br/>de dialogue d'authentification, l'écran [Change User Pass-<br/>word] s'affiche automatiquement pour demander à l'utilisateur<br/>de définir un mot de passe.</li> </ul> |  |  |
| Référence du fichier de confi-<br>guration | USER_PASS (Page 148)                                                                                                    |  |  |

#### **Confirm New Password**

| Description | Spécifie le même mot de passe que celui saisi dans [New Pass- |
|-------------|---------------------------------------------------------------|
|             | word] pour confirmation.                                      |

| Plage de valeurs                           | 6–16 caractères (sauf ", &, ', :, <, >, et espace)                                                             |  |
|--------------------------------------------|----------------------------------------------------------------------------------------------------|--|
|                                            | <ul> <li>Remarque</li> <li>Cette valeur doit être identique à la valeur saisie dans [New Password].</li> </ul> |  |
| Valeur par défaut                          | Non enregistré.                                                                                                |  |
| Référence du fichier de confi-<br>guration | USER_PASS (Page 148)                                                                                           |  |

## 3.5.4 Web Server Settings

Cet écran vous permet de modifier les paramètres de serveur Web.

| Panasonic                                      |                       |                              |
|------------------------------------------------|-----------------------|------------------------------|
| KX-TGP550T04                                   | Status Network System | n VolP Telephone Maintenance |
| Web Port Close                                 | Web                   | Server Settings              |
| System                                         | Web Server Settings   |                              |
| Web Language                                   | Web Server Port       | 80 [80, 1024-49151]          |
| Administrator Password<br>Change User Password | Port Close Timer      | 30 minute(s) [1-1440]        |
| Web Server Settings<br>Time Adjust Settings    |                       | Save Cancel                  |

## 3.5.4.1 Web Server Settings

#### **Web Server Port**

| Description       | Spécifie le numéro de port utilisé par le serveur Web.                                                                                                    |
|-------------------|----------------------------------------------------------------------------------------------------|
| Plage de valeurs  | 80, 1024–49151                                                                                                    |
|                   | Remarque                                                                                                    |
|                   | <ul> <li>Vous ne pouvez pas spécifier ici le même numéro de port que<br/>l'un des numéros de ports spécifiés pour les lignes individuelles<br/>dans [Source Port] dans 3.6.2.5 SIP Source Port.</li> </ul>                                                                                                    |
| Valeur par défaut | 80                                                                                                    |
|                   | Remarque                                                                                                    |
|                   | <ul> <li>Lorsque vous modifiez la valeur par défaut du numéro de port<br/>à une valeur autre que "80", comme "8080", saisissez l'URL<br/>pour accéder à l'interface utilisateur Web à l'aide du format sui-<br/>vant :<br/>"http://192.168.0.100:8080/"<br/>(192.168.0.100 : adresse IP de l'unité)</li> </ul> |

#### **Port Close Timer**

| Description       | Spécifie la durée, en minutes, pendant laquelle le port Web restera ou-<br>vert tant qu'il n'y a pas eu de communication entre l'unité et l'ordinateur.<br>Si la durée spécifiée s'écoule sans communication, le port Web se fer-<br>me automatiquement. La communication est détectée en cliquant sur<br>un onglet, un élément de menu, le bouton <b>[Save]</b> , en rechargeant<br>l'application ou en enfonçant la touche F5. |
|-------------------|----------------------------------------------------------------------------------------------------|
| Plage de valeurs  | 1–1440                                                                                                    |
| Valeur par défaut | 30                                                                                                    |

### 3.5.5 Time Adjust Settings

Cet écran vous permet d'activer le réglage automatique de l'horloge via un serveur NTP et de configurer les paramètres DST (Daylight Saving Time), ou Heure d'été.

| Panasonic                              |                                  |                              |
|----------------------------------------|----------------------------------|------------------------------|
| KX-TGP550T04                           | Status Network System            | m VolP Telephone Maintenance |
| Web Port Close                         | Time                             | e Adjust Settings            |
| System                                 | Synchronization                  |                              |
| Web Language<br>Administrator Password | Enable Synchronization by<br>NTP | © Yes ⊖ No                   |
| Change User Password                   | Synchronization Interval         | 43200 seconds [10-86400]     |
| Web Server Settings                    | Time Server                      |                              |
| Time Adjust Settings                   | NTP Server Address               |                              |
|                                        | Time Zone                        |                              |
|                                        | Time Zone                        | GMT -                        |
|                                        | Daylight Saving Time             |                              |
|                                        | Enable DST                       | ⊙ Yes 		 No                  |
|                                        | DST Offset                       | 60 minute(s) [0-720]         |
|                                        | Start Day and Time of DST        |                              |
|                                        | Month                            | March -                      |
|                                        | Day of Week                      | Second - Sunday -            |
|                                        | Time                             | 120 minute(s) [0-1439]       |
|                                        | End Day and Time of DST          |                              |
|                                        | Month                            | October -                    |
|                                        | Day of Week                      | Second - Sunday -            |
|                                        | Time                             | 120 minute(s) [0-1439]       |
|                                        |                                  |                              |
|                                        |                                  | Save Cancel                  |

### 3.5.5.1 Synchronization

#### **Enable Synchronization by NTP**

| Description | Choisit d'activer ou non sur l'unité le réglage automatique de l'horloge |
|-------------|--------------------------------------------------------------------------|
|             | en fonction des informations horaires fournies par un serveur NTP.       |

| Plage de valeurs  | <ul> <li>Yes</li> <li>No</li> </ul> Remarque <ul> <li>Même en sélectionnant [Yes], cette fonction ne fonctionnera pas correctement si le réglage de l'adresse de serveur NTP est invalide.</li></ul> |
|-------------------|----------------------------------------------------------------------------------------------------|
| Valeur par défaut | Yes                                                                                                    |

### Synchronization Interval

| Description                                | Spécifie l'intervalle, en secondes, entre les synchronisations avec le serveur NTP. |
|--------------------------------------------|-------------------------------------------------------------------------------------|
| Plage de valeurs                           | 10–86400                                                                            |
| Valeur par défaut                          | 43200                                                                               |
| Référence du fichier de confi-<br>guration | TIME_QUERY_INTVL (Page 181)                                                         |

### 3.5.5.2 Time Server

#### **NTP Server Address**

| Description                                | Spécifie l'adresse IP ou FQDN du serveur NTP. |
|--------------------------------------------|-----------------------------------------------|
| Plage de valeurs                           | 127 caractères maxi.                          |
| Valeur par défaut                          | Non enregistré.                               |
| Référence du fichier de confi-<br>guration | NTP_ADDR (Page 180)                           |

#### 3.5.5.3 Time Zone

#### **Time Zone**

| Description                                | Sélectionne votre fuseau horaire. |
|--------------------------------------------|-----------------------------------|
| Plage de valeurs                           | GMT -12:00–GMT +13:00             |
| Valeur par défaut                          | GMT                               |
| Référence du fichier de confi-<br>guration | TIME_ZONE (Page 149)              |

### 3.5.5.4 Daylight Saving Time (Summer Time)

### Enable DST (Enable Summer Time)

| Description                                | Choisit d'activer ou non DST (Heure d'été). |
|--------------------------------------------|---------------------------------------------|
| Plage de valeurs                           | <ul><li>Yes</li><li>No</li></ul>            |
| Valeur par défaut                          | No                                          |
| Référence du fichier de confi-<br>guration | DST_ENABLE (Page 149)                       |

#### **DST Offset (Summer Time Offset)**

| Description                                | Spécifie la durée, en minutes, octroyée pour modifier l'heure quand [Enable DST (Enable Summer Time)] est défini sur [Yes]. |
|--------------------------------------------|----------------------------------------------------------------------------------------------------|
| Plage de valeurs                           | 0–720                                                                                                    |
| Valeur par défaut                          | 60                                                                                                    |
| Référence du fichier de confi-<br>guration | DST_OFFSET (Page 150)                                                                                                    |

# 3.5.5.5 Start Day and Time of DST (Start Day and Time of Summer Time)

#### Month

| Description                                | Sélectionne le mois où la DST (Heure d'été) démarre.                                                                                                    |
|--------------------------------------------|----------------------------------------------------------------------------------------------------|
| Plage de valeurs                           | <ul> <li>January</li> <li>February</li> <li>March</li> <li>April</li> <li>May</li> <li>June</li> <li>July</li> <li>August</li> <li>September</li> <li>October</li> <li>November</li> <li>December</li> </ul> |
| Valeur par défaut                          | March                                                                                                    |
| Référence du fichier de confi-<br>guration | DST_START_MONTH (Page 150)                                                                                                    |

### Day of Week

A l'aide des 2 paramètres suivants, spécifiez le jour du mois sélectionné où la DST (Heure d'été) démarrera. Par exemple, pour spécifier le deuxième dimanche, sélectionnez **[Second]** et **[Sunday]**.

| Description                                | Sélectionne le numéro de la semaine où la DST (Heure d'été) démarre.                   |
|--------------------------------------------|----------------------------------------------------------------------------------------|
| Plage de valeurs                           | <ul> <li>First</li> <li>Second</li> <li>Third</li> <li>Fourth</li> <li>Last</li> </ul> |
| Valeur par défaut                          | Second                                                                                 |
| Référence du fichier de confi-<br>guration | DST_START_ORDINAL_DAY (Page 151)                                                       |

| Description                                | Sélectionne le jour de la semaine où la DST (Heure d'été) démarre.                                                                 |  |  |
|--------------------------------------------|----------------------------------------------------------------------------------------------------|--|--|
| Plage de valeurs                           | <ul> <li>Sunday</li> <li>Monday</li> <li>Tuesday</li> <li>Wednesday</li> <li>Thursday</li> <li>Friday</li> <li>Saturday</li> </ul> |  |  |
| Valeur par défaut                          | Sunday                                                                                                    |  |  |
| Référence du fichier de confi-<br>guration | DST_START_DAY_OF_WEEK (Page 151)                                                                                                   |  |  |

#### Time

| Description                                | Spécifie l'heure de départ de la DST (Heure d'été) en minutes après 12:00 AM. |
|--------------------------------------------|-------------------------------------------------------------------------------|
| Plage de valeurs                           | 0–1439                                                                        |
| Valeur par défaut                          | 120                                                                           |
| Référence du fichier de confi-<br>guration | DST_START_TIME (Page 151)                                                     |

## 3.5.5.6 End Day and Time of DST (End Day and Time of Summer Time) Month

| Description | Sélectionne le mois où la DST (Heure d'été) termine. |
|-------------|------------------------------------------------------|
|-------------|------------------------------------------------------|

| Plage de valeurs                           | <ul> <li>January</li> <li>February</li> <li>March</li> <li>April</li> <li>May</li> <li>June</li> <li>July</li> <li>August</li> <li>September</li> <li>October</li> <li>November</li> <li>December</li> </ul> |  |
|--------------------------------------------|----------------------------------------------------------------------------------------------------|--|
| Valeur par défaut                          | October                                                                                                    |  |
| Référence du fichier de confi-<br>guration | DST_STOP_MONTH (Page 152)                                                                                                    |  |

### Day of Week

A l'aide des 2 paramètres suivants, spécifiez le jour du mois sélectionné où la DST (Heure d'été) terminera. Par exemple, pour spécifier le deuxième dimanche, sélectionnez **[Second]** et **[Sunday]**.

| Description                                | Sélectionne le numéro de la semaine où la DST (Heure d'été) termine.                   |
|--------------------------------------------|----------------------------------------------------------------------------------------|
| Plage de valeurs                           | <ul> <li>First</li> <li>Second</li> <li>Third</li> <li>Fourth</li> <li>Last</li> </ul> |
| Valeur par défaut                          | Second                                                                                 |
| Référence du fichier de confi-<br>guration | DST_STOP_ORDINAL_DAY (Page 152)                                                        |

| Description                                | Sélectionne le jour de la semaine où la DST (Heure d'été) termine.                                                                 |  |
|--------------------------------------------|----------------------------------------------------------------------------------------------------|--|
| Plage de valeurs                           | <ul> <li>Sunday</li> <li>Monday</li> <li>Tuesday</li> <li>Wednesday</li> <li>Thursday</li> <li>Friday</li> <li>Saturday</li> </ul> |  |
| Valeur par défaut                          | Sunday                                                                                                    |  |
| Référence du fichier de confi-<br>guration | DST_STOP_DAY_OF_WEEK (Page 153)                                                                                                    |  |

#### Time

| Description                                | Spécifie l'heure de fin de la DST (Heure d'été) en minutes après 12:00<br>AM. |
|--------------------------------------------|-------------------------------------------------------------------------------|
| Plage de valeurs                           | 0–1439                                                                        |
| Valeur par défaut                          | 120                                                                           |
| Référence du fichier de confi-<br>guration | DST_STOP_TIME (Page 153)                                                      |

# 3.6 Onglet VoIP

Cette section fournit des descriptions détaillées sur tous les paramètres classés sous l'onglet [VoIP].

## 3.6.1 SIP Settings

Cet écran vous permet de modifier les paramètres SIP communs à toutes les lignes.

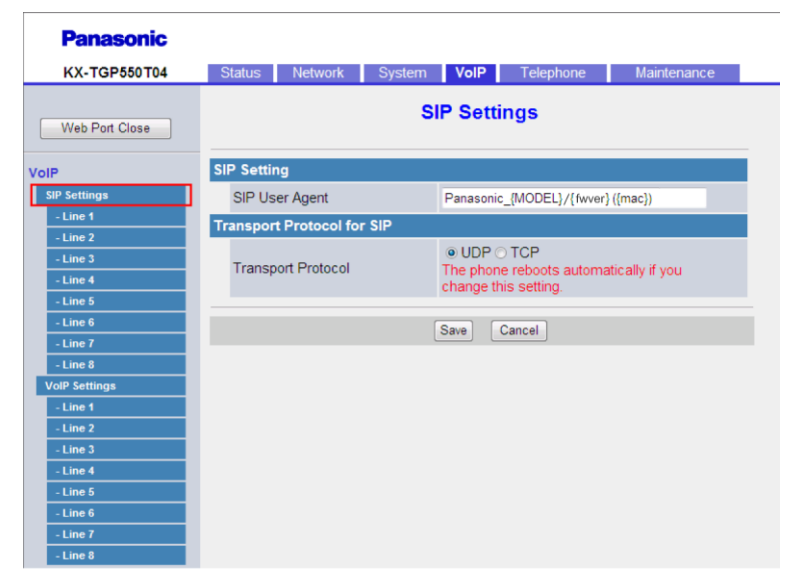

### 3.6.1.1 SIP Setting

#### SIP User Agent

| Description | Spécifie le champ de texte à envoyer en tant qu'agent d'utilisateur dans |
|-------------|--------------------------------------------------------------------------|
|             | les en-tetes des messages SIP.                                           |

| Plage de valeurs                           | 40 caractères maxi.                                                                                                    |  |
|--------------------------------------------|----------------------------------------------------------------------------------------------------|--|
|                                            | <ul> <li>Remarque</li> <li>Vous ne pouvez pas laisser ce champ vierge.</li> <li>Si "{mac}" est inclus dans ce champ, il sera remplacé par l'adresse MAC de l'unité en minuscules.</li> <li>Si "{MAC}" est inclus dans ce champ, il sera remplacé par l'adresse MAC de l'unité en majuscules.</li> <li>Si "{MODEL}" est inclus dans ce champ, il sera remplacé par le nom de modèle de l'unité.</li> <li>Si "{fwver}" est inclus dans ce champ, il sera remplacé par la version de micrologiciel de l'unité.</li> </ul> |  |
| Valeur par défaut                          | Panasonic_{MODEL}/{fwver} ({mac})                                                                                                    |  |
| Référence du fichier de confi-<br>guration | SIP_USER_AGENT (Page 207)                                                                                                    |  |

## 3.6.1.2 Transport Protocol for SIP

## **Transport Protocol**

| Description                                | Sélectionne le protocole de couche de transport à utiliser pour envoyer<br>des paquets SIP.<br><u>Remarque</u><br>• En modifiant ce réglage, l'unité redémarrera automatiquement |  |
|--------------------------------------------|----------------------------------------------------------------------------------------------------|--|
|                                            | une fois que le message "Complete" apparaît. Si l'unité est en appel, elle redémarrera après être revenue au repos.                                                              |  |
| Plage de valeurs                           | <ul><li>UDP</li><li>TCP</li></ul>                                                                                                    |  |
| Valeur par défaut                          | UDP                                                                                                    |  |
| Référence du fichier de confi-<br>guration | SIP_TRANSPORT_[1-8] (Page 222)                                                                                                    |  |

## 3.6.2 SIP Settings [Line 1]–[Line 8]

Cet écran vous permet de modifier les paramètres SIP propres à chaque ligne.

| KX-TGP550T04         | Status Network System            | VolP    | Telephone    | Maintenance |   |
|----------------------|----------------------------------|---------|--------------|-------------|---|
| Web Port Close       | SIP S                            | Setting | s [Line 1]   |             |   |
| oIP                  | Phone Number                     |         |              |             |   |
| SIP Settings         | Phone Number                     |         |              |             |   |
| - Line 1             | Line ID                          |         |              |             |   |
| - Line 2             | SIP Server                       |         |              |             |   |
| - Line 4             | Registrar Server Address         |         |              |             |   |
| - Line 5             | Registrar Server Port            | 5060    | [1-65535]    |             |   |
| - Line 6<br>- Line 7 | Proxy Server Address             |         | [,]          |             |   |
| - Line 8             | Provy Server Part                | 5050    | 14 055051    |             |   |
| VoIP Settings        |                                  | 5060    | [1-65535]    |             |   |
| - Line 1             | Presence Server Address          |         |              |             |   |
| - Line 3             | Presence Server Port             | 5060    | [1-65535]    |             |   |
| - Line 4             | Outbound Proxy Server            |         |              |             |   |
| - Line 5<br>- Line 6 | Outbound Proxy Server<br>Address |         |              |             |   |
| - Line 7             | Outbound Proxy Server Port       | 5060    | [1-65535]    |             |   |
| - Line 8             | SIP Service Domain               |         |              |             |   |
|                      | Service Domain                   |         |              |             |   |
|                      | SIP Source Port                  |         |              |             |   |
|                      | Source Port                      | 5060    | [1024-49151] |             |   |
|                      | SIP Authentication               |         |              |             | 1 |
|                      | Authentication ID                |         |              |             |   |
|                      | Authentication Password          |         |              |             |   |
|                      | DNS                              | _       |              |             |   |
|                      | Enable DNS SRV lookup            | ⊙ Yes ( | No           |             |   |
|                      |                                  | aia ud  |              |             |   |

### 3.6.2.1 Phone Number

#### **Phone Number**

| Description                                | Spécifie le numéro de téléphone à utiliser en tant qu'ID d'utilisateur requis pour l'enregistrement sur le serveur de registre SIP.         |  |
|--------------------------------------------|----------------------------------------------------------------------------------------------------|--|
|                                            | <ul> <li>Quand vous utilisez des caractères non autorisés pour ce ré-<br/>glage, vous devez spécifier ce réglage puis [Line ID].</li> </ul> |  |
| Plage de valeurs                           | 24 caractères maxi. (composé de 0–9, *, et #)                                                                                               |  |
|                                            | Remarque                                                                                                    |  |
|                                            | Aucun autre caractère n'est autorisé.                                                                                                    |  |
| Valeur par défaut                          | Non enregistré.                                                                                                    |  |
| Référence du fichier de confi-<br>guration | PHONE_NUMBER_[1-8] (Page 225)                                                                                                    |  |

#### Line ID

| Description                                | Spécifie l'ID unique utilisé par le serveur de registre SIP.                                                                                             |
|--------------------------------------------|----------------------------------------------------------------------------------------------------|
|                                            | Remarque                                                                                                    |
|                                            | <ul> <li>Quand vous utilisez des caractères non autorisés pour [Phone<br/>Number], vous devez spécifier [Phone Number] puis ce ré-<br/>glage.</li> </ul> |
| Plage de valeurs                           | 63 caractères maxi (sauf @)                                                                                                    |
| Valeur par défaut                          | Non enregistré.                                                                                                    |
| Référence du fichier de confi-<br>guration | LINE_ID_[1-8] (Page 225)                                                                                                    |

### 3.6.2.2 SIP Server

#### **Registrar Server Address**

| Description                                | Spécifie l'adresse IP ou FQDN du serveur de registre SIP. |
|--------------------------------------------|-----------------------------------------------------------|
| Plage de valeurs                           | 127 caractères maxi.                                      |
| Valeur par défaut                          | Non enregistré.                                           |
| Référence du fichier de confi-<br>guration | SIP_RGSTR_ADDR_[1-8] (Page 209)                           |

### **Registrar Server Port**

| Description                                | Spécifie le numéro de port à utiliser pour la communication avec le serveur de registre SIP. |
|--------------------------------------------|----------------------------------------------------------------------------------------------|
| Plage de valeurs                           | 1–65535                                                                                      |
| Valeur par défaut                          | 5060                                                                                         |
| Référence du fichier de confi-<br>guration | SIP_RGSTR_PORT_[1-8] (Page 209)                                                              |

#### **Proxy Server Address**

| Description                                | Spécifie l'adresse IP ou FQDN du serveur proxy SIP. |
|--------------------------------------------|-----------------------------------------------------|
| Plage de valeurs                           | 127 caractères maxi.                                |
| Valeur par défaut                          | Non enregistré.                                     |
| Référence du fichier de confi-<br>guration | SIP_PRXY_ADDR_[1-8] (Page 209)                      |

### **Proxy Server Port**

| Description                                | Spécifie le numéro de port à utiliser pour la communication avec le serveur proxy SIP. |
|--------------------------------------------|----------------------------------------------------------------------------------------|
| Plage de valeurs                           | 1–65535                                                                                |
| Valeur par défaut                          | 5060                                                                                   |
| Référence du fichier de confi-<br>guration | SIP_PRXY_PORT_[1-8] (Page 209)                                                         |

#### **Presence Server Address**

| Description                                | Spécifie l'adresse IP ou FQDN du serveur de présence SIP. |
|--------------------------------------------|-----------------------------------------------------------|
| Plage de valeurs                           | 127 caractères maxi.                                      |
| Valeur par défaut                          | Non enregistré.                                           |
| Référence du fichier de confi-<br>guration | SIP_PRSNC_ADDR_[1-8] (Page 217)                           |

#### **Presence Server Port**

| Description                                | Spécifie le numéro de port à utiliser pour la communication avec le serveur de présence SIP. |
|--------------------------------------------|----------------------------------------------------------------------------------------------|
| Plage de valeurs                           | 1–65535                                                                                      |
| Valeur par défaut                          | 5060                                                                                         |
| Référence du fichier de confi-<br>guration | SIP_PRSNC_PORT_[1-8] (Page 218)                                                              |

### 3.6.2.3 Outbound Proxy Server

### **Outbound Proxy Server Address**

| Description                                | Spécifie l'adresse IP ou FQDN du serveur proxy sortant SIP. |
|--------------------------------------------|-------------------------------------------------------------|
| Plage de valeurs                           | 127 caractères maxi.                                        |
| Valeur par défaut                          | Non enregistré.                                             |
| Référence du fichier de confi-<br>guration | SIP_OUTPROXY_ADDR_[1-8] (Page 222)                          |

#### **Outbound Proxy Server Port**

| Description | Spécifie le numéro de port à utiliser pour la communication avec le ser-<br>veur proxy sortant SIP. |
|-------------|----------------------------------------------------------------------------------------------------|
|             |                                                                                                    |

| Plage de valeurs                           | 1–65535                            |
|--------------------------------------------|------------------------------------|
| Valeur par défaut                          | 5060                               |
| Référence du fichier de confi-<br>guration | SIP_OUTPROXY_PORT_[1-8] (Page 222) |

### 3.6.2.4 SIP Service Domain

#### **Service Domain**

| Description                                | Spécifie le nom de domaine fourni par votre revendeur de système té-<br>léphonique. Le nom de domaine fait partie de l'URI SIP venant après<br>le symbole "@". |
|--------------------------------------------|----------------------------------------------------------------------------------------------------|
| Plage de valeurs                           | 127 caractères maxi.                                                                                                    |
| Valeur par défaut                          | Non enregistré.                                                                                                    |
| Référence du fichier de confi-<br>guration | SIP_SVCDOMAIN_[1-8] (Page 210)                                                                                                    |

### 3.6.2.5 SIP Source Port

#### **Source Port**

| Description                                | Spécifie le numéro de port source utilisé par l'unité pour la communi-<br>cation SIP.                                                                                                    |
|--------------------------------------------|----------------------------------------------------------------------------------------------------|
| Plage de valeurs                           | 1024–49151                                                                                                    |
|                                            | <ul> <li>Vous ne pouvez pas spécifier ici le même numéro de port que l'un des numéros de port spécifiés dans [Channel 1–3] dans 3.4.5.3 External RTP Port (si configurés). En outre, vous ne pouvez pas spécifier de numéro de port de 1 supérieur à un numéro de port spécifié dans [Channel 1–3].</li> <li>Le numéro de port SIP de chaque ligne doit être unique.</li> <li>Vous ne pouvez pas spécifier ici le même numéro de port que le numéro de port spécifié dans [Web Server Port] dans 3.5.4.1 Web Server Settings.</li> </ul> |
| Valeur par défaut                          | 5060 (pour ligne 1)<br>5070 (pour ligne 2)<br>5080 (pour ligne 3)<br>5090 (pour ligne 4)<br>5100 (pour ligne 5)<br>5110 (pour ligne 6)<br>5120 (pour ligne 7)<br>5130 (pour ligne 8)                                                                                                    |
| Référence du fichier de confi-<br>guration | SIP_SRC_PORT_[1-8] (Page 208)                                                                                                    |

### 3.6.2.6 SIP Authentication

#### **Authentication ID**

| Description                                | Spécifie l'ID d'authentification requis pour accéder au serveur SIP. |
|--------------------------------------------|----------------------------------------------------------------------|
| Plage de valeurs                           | 64 caractères maxi. (sauf ", &, ', :, <, >, et espace)               |
| Valeur par défaut                          | Non enregistré.                                                      |
| Référence du fichier de confi-<br>guration | SIP_AUTHID_[1-8] (Page 208)                                          |

#### **Authentication Password**

| Description                                | Spécifie le mot de passe d'authentification requis pour accéder au serveur SIP. |
|--------------------------------------------|---------------------------------------------------------------------------------|
| Plage de valeurs                           | 64 caractères maxi. (sauf ", &, ', :, <, >, et espace)                          |
| Valeur par défaut                          | Non enregistré.                                                                 |
| Référence du fichier de confi-<br>guration | SIP_PASS_[1-8] (Page 208)                                                       |

#### 3.6.2.7 DNS

### Enable DNS SRV lookup

| Description                                | Choisit de demander ou non au serveur DNS de traduire des noms de domaine en adresses IP avec l'enregistrement SRV.                                                                                                    |
|--------------------------------------------|----------------------------------------------------------------------------------------------------|
| Plage de valeurs                           | <ul> <li>Yes</li> <li>No</li> <li><u>Remarque</u></li> <li>En sélectionnant [Yes], l'unité exécutera une consultation DNS<br/>SRV à la recherche d'un serveur de registre SIP, serveur proxy<br/>SIP, serveur proxy sortant SIP, ou serveur de présence SIP. En<br/>sélectionnant [No], l'unité n'exécutera pas de consultation DNS<br/>SRV à la recherche d'un serveur de registre SIP, serveur proxy<br/>SIP, serveur proxy sortant SIP, ou serveur de présence SIP.</li> </ul> |
| Valeur par défaut                          | Yes                                                                                                    |
| Référence du fichier de confi-<br>guration | SIP_DNSSRV_ENA_[1-8] (Page 215)                                                                                                    |

## SRV lookup Prefix for UDP

| Description                                | Spécifie un préfixe à ajouter au nom de domaine en exécutant une consultation DNS SRV via UDP.                                     |
|--------------------------------------------|----------------------------------------------------------------------------------------------------|
|                                            | <ul> <li>Remarque</li> <li>Ce réglage est uniquement disponible quand [Enable DNS<br/>SRV lookup] est défini sur [Yes].</li> </ul> |
| Plage de valeurs                           | 32 caractères maxi.                                                                                                    |
| Valeur par défaut                          | _sipudp.                                                                                                    |
| Référence du fichier de confi-<br>guration | SIP_UDP_SRV_PREFIX_[1-8] (Page 216)                                                                                                |

### SRV lookup Prefix for TCP

| Description                                | Spécifie un préfixe à ajouter au nom de domaine en exécutant une consultation DNS SRV via TCP. <u>Remarque</u> Ce réglage est uniquement disponible quand [Enable DNS SRV lookun] est défini sur [Yes] |
|--------------------------------------------|----------------------------------------------------------------------------------------------------|
| Plage de valeurs                           | 32 caractères maxi.                                                                                                    |
| Valeur par défaut                          | _siptcp.                                                                                                    |
| Référence du fichier de confi-<br>guration | SIP_TCP_SRV_PREFIX_[1-8] (Page 216)                                                                                                    |

## 3.6.2.8 Timer Settings

#### **T1 Timer**

| Description                                | Sélectionne l'intervalle par défaut, en millisecondes, entre les trans-<br>missions de messages SIP. Pour en savoir plus, reportez-vous à RFC<br>3261. |
|--------------------------------------------|----------------------------------------------------------------------------------------------------|
| Plage de valeurs                           | <ul> <li>250</li> <li>500</li> <li>1000</li> <li>2000</li> <li>4000</li> </ul>                                                                         |
| Valeur par défaut                          | 500                                                                                                    |
| Référence du fichier de confi-<br>guration | SIP_TIMER_T1_[1-8] (Page 213)                                                                                                    |

### T2 Timer

| Description                                | Sélectionne l'intervalle maximum, en secondes, entre les transmis-<br>sions de messages SIP. Pour en savoir plus, reportez-vous à RFC<br>3261. |
|--------------------------------------------|----------------------------------------------------------------------------------------------------|
| Plage de valeurs                           | <ul> <li>2</li> <li>4</li> <li>8</li> <li>16</li> <li>32</li> </ul>                                                                            |
| Valeur par défaut                          | 4                                                                                                    |
| Référence du fichier de confi-<br>guration | SIP_TIMER_T2_[1-8] (Page 214)                                                                                                    |

### **INVITE Retry Count**

| Description                                | Sélectionne le nombre de fois où des requêtes INVITE sont retransmises quand aucune réponse n'est reçue du serveur. |
|--------------------------------------------|----------------------------------------------------------------------------------------------------|
| Plage de valeurs                           | 1–6                                                                                                    |
| Valeur par défaut                          | 6                                                                                                    |
| Référence du fichier de confi-<br>guration | INVITE_RTXN_[1-8] (Page 214)                                                                                        |

#### **Non-INVITE Retry Count**

| Description                                | Sélectionne le nombre de fois où des requêtes non INVITE (messages SIP d'ordre général) sont retransmises quand aucune réponse n'est reçue du serveur. |
|--------------------------------------------|----------------------------------------------------------------------------------------------------|
| Plage de valeurs                           | 1–10                                                                                                    |
| Valeur par défaut                          | 10                                                                                                    |
| Référence du fichier de confi-<br>guration | OTHER_RTXN_[1-8] (Page 214)                                                                                                    |

## 3.6.2.9 Quality of Service (QoS)

### SIP Packet QoS (DSCP)

| Description | Sélectionne le niveau DSCP (Differentiated Services Code Point) de |
|-------------|--------------------------------------------------------------------|
|             | DiffServ appliqué aux paquets SIP.                                 |

| Plage de valeurs                                                | <ul> <li>Best Effort (default) (000 000)</li> <li>AF11 (Class1/Level Low) (001 010)</li> <li>AF12 (Class1/Level Medium) (001 100)</li> <li>AF13 (Class1/Level High) (001 110)</li> <li>AF21 (Class2/Level Low) (010 010)</li> <li>AF22 (Class2/Level Medium) (010 100)</li> <li>AF23 (Class2/Level Medium) (010 100)</li> <li>AF31 (Class3/Level Low) (011 010)</li> <li>AF32 (Class3/Level Medium) (011 100)</li> <li>AF33 (Class3/Level Medium) (011 100)</li> <li>AF33 (Class3/Level High) (011 110)</li> <li>AF41 (Class4/Level Medium) (100 010)</li> <li>AF42 (Class4/Level Medium) (100 100)</li> <li>AF43 (Class4/Level High) (100 110)</li> <li>CS1 (Class1) (001 000)</li> <li>CS2 (Class2) (010 000)</li> <li>CS3 (Class3) (011 000)</li> <li>CS5 (Class5) (101 000)</li> <li>CS6 (Class6) (110 000)</li> <li>CS7 (Class7) (111 000)</li> <li>EF (Expedited Forwarding) (101 110)</li> </ul> |
|-----------------------------------------------------------------|----------------------------------------------------------------------------------------------------|
| Valeur par défaut<br>Référence du fichier de confi-<br>guration | Best Effort (default) (000 000)           TOS_SIP_[1-8] (Page 211)                                                                                                    |

### 3.6.2.10 SIP extensions

### Supports 100rel (RFC 3262)

| Description                                | Choisit d'ajouter ou non le tag optionnel 100rel à l'en-tête "Suppor-<br>ted" du message INVITE. Pour en savoir plus, reportez-vous à RFC<br>3262.                                                                                                    |
|--------------------------------------------|----------------------------------------------------------------------------------------------------|
| Plage de valeurs                           | <ul> <li>Yes</li> <li>No</li> <li>Remarque</li> <li>En sélectionnant [Yes], la fonction Fiabilité des réponses provisoires sera activée. Le tag optionnel 100rel sera ajouté à l'en-tête "Supported" du message INVITE et à l'en-tête "Require" du message provisoire "1xx". En sélectionnant [No], le tag optionnel 100rel ne sera pas utilisé.</li> </ul> |
| Valeur par défaut                          | No                                                                                                    |
| Référence du fichier de confi-<br>guration | SIP_100REL_ENABLE_[1-8] (Page 217)                                                                                                    |

### **Supports Session Timer (RFC 4028)**

| Description                                | Spécifie la durée, en secondes, que l'unité doit attendre avant de mettre fin aux sessions SIP quand aucune réponse n'est reçue à la suite de requêtes répétées. Pour en savoir plus, reportez-vous à RFC 4028. |
|--------------------------------------------|----------------------------------------------------------------------------------------------------|
| Plage de valeurs                           | 0, 60–65535 (0 : Désactiver)                                                                                                    |
| Valeur par défaut                          | 0                                                                                                    |
| Référence du fichier de confi-<br>guration | SIP_SESSION_TIME_[1-8] (Page 211)                                                                                                    |

### 3.6.2.11 Keep Alive

#### **Keep Alive Interval**

| Description                                | <ul> <li>Spécifie l'intervalle, en secondes, entre les transmissions du paquet<br/>Keep Alive vers l'unité afin de maintenir les informations de liaison NAT.</li> <li><u>Remarque</u></li> <li>Ce réglage est uniquement disponible quand [Transport Pro-<br/>tocol] est défini sur [UDP].</li> </ul> |
|--------------------------------------------|----------------------------------------------------------------------------------------------------|
| Plage de valeurs                           | 0, 10–300 (0 : Désactiver)                                                                                                    |
| Valeur par défaut                          | 0                                                                                                    |
| Référence du fichier de confi-<br>guration | PORT_PUNCH_INTVL_[1-8] (Page 219)                                                                                                    |

### 3.6.2.12 Security

### Enable SSAF (SIP Source Address Filter)

| Description       | Choisit d'activer ou non SSAF (SIP Source Address Filter) pour les serveurs SIP (serveur de registre, serveur proxy et serveur de présence).                                                                                                    |
|-------------------|----------------------------------------------------------------------------------------------------|
| Plage de valeurs  | <ul> <li>Yes</li> <li>No</li> <li>Remarque         <ul> <li>En sélectionnant [Yes], l'unité reçoit des messages SIP uniquement à partir des adresses sources enregistrées dans les serveurs SIP (serveur de registre, serveur proxy et serveur de présence), et non d'autres adresses. Toutefois, si [Outbound Proxy Server Address] dans 3.6.2.3 Outbound Proxy Server ver est spécifié, l'unité reçoit également des messages SIP à partir de l'adresse source mémorisée dans le serveur proxy sortant SIP.</li> </ul> </li> </ul> |
| Valeur par défaut | No                                                                                                    |

| Référence du fichier de confi- | SIP_DETECT_SSAF_[1-8] (Page 224) |
|--------------------------------|----------------------------------|
| guration                       |                                  |

## 3.6.3 VoIP Settings

Cet écran vous permet de modifier les paramètres VoIP communs à toutes les lignes.

#### **Panasonic** KX-TGP550T04 Status Network System VoIP Telephone Maintenance **VoIP Settings** Web Port Close **RTP Settings** /oIP SIP Settings RTP Packet Time 20 💌 milliseconds - Line 1 Minimum RTP Port Number 16000 [1024-59598: Even Number Only] - Line 2 Maximum RTP Port Number 20000 [1424-59998: Even Number Only] - Line 5 - Line 6 Save Cancel - Line 8 VoIP Settings - Line 1 - Line 2 - Line 3 - Line 7 - Line 8

### 3.6.3.1 RTP Settings

#### **RTP Packet Time**

| Description                                | Sélectionne l'intervalle, en millisecondes, entre les transmissions de paquets RTP. |
|--------------------------------------------|-------------------------------------------------------------------------------------|
| Plage de valeurs                           | <ul> <li>20</li> <li>30</li> <li>40</li> </ul>                                      |
| Valeur par défaut                          | 20                                                                                  |
| Référence du fichier de confi-<br>guration | RTP_PTIME (Page 201)                                                                |

#### **Minimum RTP Port Number**

| Description                                | <ul> <li>Spécifie le numéro de port le plus bas que l'unité utilisera pour les paquets RTP.</li> <li><u>Remarque</u></li> <li>Si des numéros de port sont spécifiés dans [Channel 1–3] dans 3.4.5.3 External RTP Port, ce réglage est ignoré et le port RTP externe correspondant est activé.</li> </ul> |
|--------------------------------------------|----------------------------------------------------------------------------------------------------|
| Plage de valeurs                           | <ul> <li>1024-59598 (numéro pair uniquement)</li> <li><u>Remarque</u></li> <li>La valeur de ce réglage doit être inférieure ou égale à "[Maximum RTP Port Number] - 400".</li> </ul>                                                                                                    |
| Valeur par défaut                          | 16000                                                                                                    |
| Référence du fichier de confi-<br>guration | RTP_PORT_MIN (Page 200)                                                                                                    |

#### Maximum RTP Port Number

| Description                                | <ul> <li>Spécifie le numéro de port le plus élevé que l'unité utilisera pour les paquets RTP.</li> <li><u>Remarque</u></li> <li>Si des numéros de port sont spécifiés dans [Channel 1–3] dans 3.4.5.3 External RTP Port, ce réglage est ignoré et le port RTP externe correspondant est activé.</li> </ul> |
|--------------------------------------------|----------------------------------------------------------------------------------------------------|
| Plage de valeurs                           | <ul> <li>1424-59998 (numéro pair uniquement)</li> <li><u>Remarque</u></li> <li>La valeur de ce réglage doit être supérieure ou égale à "[Mini-mum RTP Port Number] - 400".</li> </ul>                                                                                                    |
| Valeur par défaut                          | 20000                                                                                                    |
| Référence du fichier de confi-<br>guration | RTP_PORT_MAX (Page 200)                                                                                                    |

## 3.6.4 VoIP Settings [Line 1]–[Line 8]

Cet écran vous permet de modifier les paramètres VoIP propres à chaque ligne.

| Panasonic            |                                |                                   |
|----------------------|--------------------------------|-----------------------------------|
| KX-TGP550T04         | Status Network System          | VoIP Telephone Maintenance        |
| Web Port Close       | VolP S                         | Settings [Line 1]                 |
| oIP                  | Quality of Service (QoS)       |                                   |
| SIP Settings         | RTP Packet QoS (DSCP)          | Best Effort (default) (000 000) - |
| - Line 1             | Statistical Information        |                                   |
| - Line 2             | RTCP Interval                  | 0 seconds [5-65535, 0; Disable]   |
| - Line 3             | Jitter Buffer                  |                                   |
| - Line 5             | Maximum Delay                  | 20 [2 50]                         |
| - Line 6             |                                | 20 [0-00]                         |
| - Line 7             | Minimum Delay                  | 2 [1-2]                           |
| - Line 8             | Initial Delay                  | 2 [1-7]                           |
| - Line 1             | DTMF                           |                                   |
| - Line 2             | DTMF Type                      | Outband ○ Inband                  |
| - Line 3             | Telephone-event Payload Type   | 101 [96-127]                      |
| - Line 4             | Call Hold                      |                                   |
| - Line 5<br>- Line 6 | Supports RFC 2543<br>(c=0.0.0) | © Yes ⊖ No                        |
| - Line 7             | CODEC Settings                 |                                   |
| - Lille 0            | First CODEC                    | PCMA -                            |
|                      | Second CODEC                   | G726-32 👻                         |
|                      | Third CODEC                    | G729A -                           |
|                      | Fourth CODEC                   | PCMU -                            |
|                      |                                | Save Cancel                       |

## 3.6.4.1 Quality of Service (QoS)

#### **RTP Packet QoS (DSCP)**

DescriptionSélectionne le niveau DSCP de DiffServ appliqué aux paquets SIP.

| Plage de valeurs               | Best Effort (default) (000 000)                          |  |
|--------------------------------|----------------------------------------------------------|--|
|                                | • AE11 (Class1/Level Low) (001 010)                      |  |
|                                | AF11 (Class1/Level Low) (001 010)                        |  |
|                                | • AF12 (Class 1/Level Medium) (001 100)                  |  |
|                                | • AF13 (Class1/Level High) (001 110)                     |  |
|                                | <ul> <li>AF21 (Class2/Level Low) (010 010)</li> </ul>    |  |
|                                | <ul> <li>AF22 (Class2/Level Medium) (010 100)</li> </ul> |  |
|                                | <ul> <li>AF23 (Class2/Level High) (010 110)</li> </ul>   |  |
|                                | <ul> <li>AF31 (Class3/Level Low) (011 010)</li> </ul>    |  |
|                                | <ul> <li>AF32 (Class3/Level Medium) (011 100)</li> </ul> |  |
|                                | <ul> <li>AF33 (Class3/Level High) (011 110)</li> </ul>   |  |
|                                | <ul> <li>AF41 (Class4/Level Low) (100 010)</li> </ul>    |  |
|                                | <ul> <li>AF42 (Class4/Level Medium) (100 100)</li> </ul> |  |
|                                | <ul> <li>AF43 (Class4/Level High) (100 110)</li> </ul>   |  |
|                                | • CS1 (Class1) (001 000)                                 |  |
|                                | • CS2 (Class2) (010 000)                                 |  |
|                                | • CS3 (Class3) (011 000)                                 |  |
|                                | • CS4 (Class4) (100 000)                                 |  |
|                                | • CS5 (Class5) (101 000)                                 |  |
|                                | • CS6 (Class6) (110 000)                                 |  |
|                                | • CS7 (Class7) (111 000)                                 |  |
|                                | • EF (Expedited Forwarding) (101 110)                    |  |
|                                |                                                          |  |
| Valeur par défaut              | Best Effort (default) (000 000)                          |  |
| Référence du fichier de confi- | TOS_RTP_[1-8] (Page 196)                                 |  |
| guration                       |                                                          |  |

## 3.6.4.2 Statistical Information

#### **RTCP Interval**

| Description                                | Spécifie l'intervalle, en secondes, entre les paquets RTCP. |
|--------------------------------------------|-------------------------------------------------------------|
| Plage de valeurs                           | 0, 5–65535 (0 : Désactiver)                                 |
| Valeur par défaut                          | 0                                                           |
| Référence du fichier de confi-<br>guration | RTCP_INTVL_[1-8] (Page 198)                                 |

### 3.6.4.3 Jitter Buffer

### Maximum Delay

| Description | Spécifie le délai maximum, en 10èmes de millisecondes, du buffer |
|-------------|------------------------------------------------------------------|
|             | d'écoute.                                                        |

| Plage de valeurs                           | <ul> <li>3–50 (× 10 ms)</li> <li><u>Remarque</u></li> <li>Ce réglage est soumis aux conditions suivantes : <ul> <li>Cette valeur doit être supérieure à [Initial Delay]</li> <li>Cette valeur doit être supérieure à [Minimum Delay]</li> <li>[Initial Delay] doit être supérieur ou égal à [Minimum Delay]</li> </ul> </li> </ul> |
|--------------------------------------------|----------------------------------------------------------------------------------------------------|
| Valeur par défaut                          | 20 (× 10 ms)                                                                                                    |
| Référence du fichier de confi-<br>guration | MAX_DELAY_[1-8] (Page 199)                                                                                                    |

## **Minimum Delay**

| Description                                | Spécifie le délai minimum, en 10èmes de millisecondes, du buffer d'écoute.                                                                                                    |
|--------------------------------------------|----------------------------------------------------------------------------------------------------|
| Plage de valeurs                           | <ul> <li>1 ou 2 (× 10 ms)</li> <li><u>Remarque</u></li> <li>Ce réglage est soumis aux conditions suivantes : <ul> <li>Cette valeur doit être inférieure ou égale à [Initial Delay]</li> <li>Cette valeur doit être inférieure à [Maximum Delay]</li> <li>[Maximum Delay] doit être supérieur à [Initial Delay]</li> </ul> </li> </ul> |
| Valeur par défaut                          | 2 (× 10 ms)                                                                                                    |
| Référence du fichier de confi-<br>guration | MIN_DELAY_[1-8] (Page 199)                                                                                                    |

## **Initial Delay**

| Description                                | Spécifie le délai initial, en 10èmes de millisecondes, du buffer d'écoute.                                                                                                    |
|--------------------------------------------|----------------------------------------------------------------------------------------------------|
| Plage de valeurs                           | 1–7 (× 10 ms)                                                                                                    |
|                                            | <ul> <li>Remarque</li> <li>Ce réglage est soumis aux conditions suivantes :         <ul> <li>Cette valeur doit être supérieure ou égale à [Minimum Delay]</li> <li>Cette valeur doit être inférieure à [Maximum Delay]</li> </ul> </li> </ul> |
| Valeur par défaut                          | 2 (× 10 ms)                                                                                                    |
| Référence du fichier de confi-<br>guration | NOM_DELAY_[1-8] (Page 199)                                                                                                    |

#### 3.6.4.4 DTMF

### **DTMF** Type

| Description                                | Sélectionne la méthode de transmission des tonalités DTMF (Tonalité Multi-fréquences).                                                                                                    |
|--------------------------------------------|----------------------------------------------------------------------------------------------------|
| Plage de valeurs                           | <ul><li>Outband</li><li>Inband</li></ul>                                                                                                    |
|                                            | <u>Remarque</u>                                                                                                    |
|                                            | <ul> <li>En sélectionnant [Outband], les tonalités DTMF seront envoy-<br/>ées via SDP (Session Description Protocol), conformément au<br/>RFC 2833. En sélectionnant [Inband], les tonalités DTMF se-<br/>ront encodées dans le flux RTP.</li> </ul> |
| Valeur par défaut                          | Outband                                                                                                    |
| Référence du fichier de confi-<br>guration | OUTBANDDTMF_[1-8] (Page 201)                                                                                                    |

### **Telephone-event Payload Type**

| Description                                | Spécifie le type de charge RFC 2833 pour les tonalités DTMF.                                             |
|--------------------------------------------|----------------------------------------------------------------------------------------------------|
|                                            | Remarque                                                                                                 |
|                                            | <ul> <li>Ce réglage est uniquement disponible quand [DTMF Type] est<br/>défini sur [Outband].</li> </ul> |
| Plage de valeurs                           | 96–127                                                                                                   |
| Valeur par défaut                          | 101                                                                                                    |
| Référence du fichier de confi-<br>guration | TELEVENT_PTYPE_[1-8] (Page 202)                                                                          |

### 3.6.4.5 Call Hold

#### Supports RFC 2543 (c=0.0.0.0)

| Description       | Choisit d'activer ou non la fonction RFC 2543 Mise en attente d'appels sur cette ligne.                                                                                                    |
|-------------------|----------------------------------------------------------------------------------------------------|
| Plage de valeurs  | <ul> <li>Yes</li> <li>No</li> <li><u>Remarque</u></li> <li>En sélectionnant [Yes], la syntaxe "c=0.0.0.0" sera définie sur SDP en envoyant un message re-INVITE pour mettre l'appel en attente. En sélectionnant [No], la syntaxe "c=x.x.x.x" sera définie sur SDP.</li> </ul> |
| Valeur par défaut | Yes                                                                                                    |

| Référence du fichier de confi- | RFC2543_HOLD_ENABLE_[1-8] (Page 202) |
|--------------------------------|--------------------------------------|
| guration                       |                                      |

## 3.6.4.6 CODEC Settings

### First CODEC

| Description                                | Sélectionne le codec auquel attribuer la priorité la plus élevée.                                                                                                    |
|--------------------------------------------|----------------------------------------------------------------------------------------------------|
| Plage de valeurs                           | <ul> <li>G722</li> <li>PCMA (G.711 A-law)</li> <li>G726-32 (G.726 [32k])</li> <li>G729A</li> <li>PCMU (G.711 μ-law)</li> </ul> Remarque <ul> <li>Vous pouvez sélectionner chaque codec une fois dans [CO-DEC Settings].</li> <li>Un maximum de 5 priorités peuvent être attribuées. Si seulement 4 codecs sont spécifiés dans un fichier de configuration, vous serez en mesure de sélectionner à partir de 4 codecs</li></ul> |
|                                            | <ul> <li>seulement, et [Fifth CODEC] sera désactivé.</li> <li>Les sélections de codec affichées peuvent varier selon l'unité ou l'environnement d'exploitation.</li> </ul>                                                                                                    |
| Valeur par défaut                          | G722                                                                                                    |
| Référence du fichier de confi-<br>guration | SDP_CODEC[0-4]_[1-8] (Page 194)                                                                                                    |

#### Second CODEC

| Description       | Sélectionne le codec auquel attribuer la seconde priorité la plus élevée.                                                                                                    |
|-------------------|----------------------------------------------------------------------------------------------------|
| Plage de valeurs  | <ul> <li>G722</li> <li>PCMA (G.711 A-law)</li> <li>G726-32 (G.726 [32k])</li> <li>G729A</li> <li>PCMU (G.711 μ-law)</li> </ul> Remarque <ul> <li>Vous pouvez sélectionner chaque codec une fois dans [CO-DEC Settings].</li> <li>Un maximum de 5 priorités peuvent être attribuées. Si seulement 4 codecs sont spécifiés dans un fichier de configuration, vous serez en mesure de sélectionner à partir de 4 codecs seulement, et [Fifth CODEC] sera désactivé. <ul> <li>Les sélections de codec affichées peuvent varier selon l'unité ou l'environnement d'exploitation.</li> </ul></li></ul> |
| Valeur par défaut | PCMA                                                                                                    |

| Référence du fichier de confi- | SDP_CODEC[0-4]_[1-8] (Page 194) |
|--------------------------------|---------------------------------|
| guration                       |                                 |

#### **Third CODEC**

| Description                                | Sélectionne le codec auquel attribuer la troisième priorité la plus élevée.                                                                                                    |
|--------------------------------------------|----------------------------------------------------------------------------------------------------|
| Plage de valeurs                           | <ul> <li>G722</li> <li>PCMA (G.711 A-law)</li> <li>G726-32 (G.726 [32k])</li> <li>G729A</li> <li>PCMU (G.711 μ-law)</li> <li>Remarque         <ul> <li>Vous pouvez sélectionner chaque codec une fois dans [CO-DEC Settings].</li> <li>Un maximum de 5 priorités peuvent être attribuées. Si seulement 4 codecs sont spécifiés dans un fichier de configuration, vous serez en mesure de sélectionner à partir de 4 codecs seulement, et [Fifth CODEC] sera désactivé.</li> <li>Les sélections de codec affichées peuvent varier selon l'unité ou l'environnement d'exploitation.</li> </ul> </li> </ul> |
| Valeur par défaut                          | G726-32                                                                                                    |
| Référence du fichier de confi-<br>guration | SDP_CODEC[0-4]_[1-8] (Page 194)                                                                                                    |

### **Fourth CODEC**

| Description                                | Sélectionne le codec auquel attribuer la 4è priorité la plus élevée.                                                                                                    |
|--------------------------------------------|----------------------------------------------------------------------------------------------------|
| Plage de valeurs                           | <ul> <li>G722</li> <li>PCMA (G.711 A-law)</li> <li>G726-32 (G.726 [32k])</li> <li>G729A</li> <li>PCMU (G.711 μ-law)</li> </ul> Remarque <ul> <li>Vous pouvez sélectionner chaque codec une fois dans ICO-</li> </ul>                                                                                                    |
|                                            | <ul> <li>DEC Settings].</li> <li>Un maximum de 5 priorités peuvent être attribuées. Si seulement 4 codecs sont spécifiés dans un fichier de configuration, vous serez en mesure de sélectionner à partir de 4 codecs seulement, et [Fifth CODEC] sera désactivé.</li> <li>Les sélections de codec affichées peuvent varier selon l'unité ou l'environnement d'exploitation.</li> </ul> |
| Valeur par défaut                          | G729A                                                                                                    |
| Référence du fichier de confi-<br>guration | SDP_CODEC[0-4]_[1-8] (Page 194)                                                                                                    |

#### Fifth CODEC

| Description                                | Sélectionne le codec auquel attribuer la priorité la plus basse.                                                                                                    |
|--------------------------------------------|----------------------------------------------------------------------------------------------------|
| Plage de valeurs                           | <ul> <li>G722</li> <li>PCMA (G.711 A-law)</li> <li>G726-32 (G.726 [32k])</li> <li>G729A</li> <li>PCMU (G.711 μ-law)</li> </ul> Remarque <ul> <li>Vous pouvez sélectionner chaque codec une fois dans [CO-DEC Settings].</li> <li>Un maximum de 5 priorités peuvent être attribuées. Si seulement 4 codecs sont spécifiés dans un fichier de configuration, vous serez en mesure de sélectionner à partir de 4 codecs seulement, et [Fifth CODEC] sera désactivé. <ul> <li>Les sélections de codec affichées peuvent varier selon l'unité ou l'environnement d'exploitation.</li> </ul></li></ul> |
| Valeur par défaut                          | PCMU                                                                                                    |
| Référence du fichier de confi-<br>guration | SDP_CODEC[0-4]_[1-8] (Page 194)                                                                                                    |

# 3.7 Onglet Telephone

Cette section fournit des descriptions détaillées sur tous les paramètres classés sous l'onglet [Telephone].

## 3.7.1 Multi Number Settings

Cet écran vous permet d'attribuer des numéros de téléphone pour les appels entrants et sortants vers l'unité de base (KX-TGP55x uniquement) et les combinés.

Un maximum de 8 numéros de téléphone peuvent être attribués pour chaque unité. Un maximum de 6 combinés peuvent être enregistrés sur l'unité de base. Pour en savoir plus, reportez-vous au chapitre **5.1 Paramètres de ligne pour unité de base et combiné**.

#### Remarque

- · Vous pouvez configurer ces paramètres, même dans les cas suivants :
  - La ligne n'a pas été cédée ou l'unité n'a pas encore été configurée.
Le combiné n'a pas encore été enregistré, ou la connexion avec l'unité de base (KX-TGP55x uniquement) ou le combiné a été déconnectée.

| KX-10F000104         | Status Network System VolP Telephone Maintenance |        |          |                                                                                                    |          |          |          |                     |          |                     |      |      |
|----------------------|--------------------------------------------------|--------|----------|----------------------------------------------------------------------------------------------------|----------|----------|----------|---------------------|----------|---------------------|------|------|
| Web Port Close       |                                                  |        |          | Mult                                                                                                    | i Nun    | nber     | Sett     | ings                |          |                     |      |      |
| ephone               | →) Grou                                          | ping H | landse   | t/Hands                                                                                                    | set sele | ection   | for red  | eiving              | calls    |                     |      |      |
| ulti Number Settings | Line Ma                                          | Dha    |          |                                                                                                    |          |          | Har      | ndset N             | 0.       |                     | В    | ase  |
| Il Control           | Line No                                          | . Pho  | ne Nun   | nber                                                                                                    | 1        | 1 🖌      | 2        | 3 /                 | 4        | 5                   | 6    |      |
| - Line 1             | 10                                               | 111    | 111111   | 1                                                                                                    | 7        |          | 7        | 7                   | 7        | <b>v</b> (          | 7    | 7    |
| Line 2               | 10                                               | 2222   | 222222   | 2                                                                                                    | V        |          | 7        | 7 5                 | 7        | <b>v</b> (          | 7    | 7    |
| Line 4               | 18                                               | 3333   | 333333   | 3                                                                                                    | V        |          | 7        | 7                   | 7        | 7                   | 7    | 7    |
| Line 5               | 10                                               | 4444   | 44444    | 4                                                                                                    | 7        |          | 7        | 7                   | 7        | 7                   | 7    | 7    |
| Line 6               | 10                                               | 5558   | 555555   | 5                                                                                                    | 7        |          | 7        | 7                   | 7        | 7                   | 7    | 7    |
| Line 7               | 10                                               | 16     |          |                                                                                                    | <b>v</b> |          | 7        | 7 5                 | 7        | <b>v</b>            | 7    | 7    |
| Line 8               | 10                                               |        |          | 7                                                                                                    |          | 7 5      | 7 5      | 7                   | <b>7</b> | 7                   |      |      |
| one Settings         | 18                                               |        |          | <b>v</b>                                                                                                    |          | 7        | 7 6      | 7                   | <b>7</b> | 7                   |      |      |
| nport Phonebook      | ←1 Hand                                          | dset a | nd Line  | No. se                                                                                                    | election | n for n  | naking   | calls               |          |                     | -    |      |
|                      |                                                  |        |          |                                                                                                    |          | Line     | No.      |                     |          |                     |      |      |
|                      | Handse                                           | t No.  | 20       | 20                                                                                                    | 10       | 20       | 10       | 10                  | 10       | 38                  | Defa | ault |
|                      | 1                                                |        |          |                                                                                                    |          |          |          |                     |          |                     | 1    | -    |
|                      |                                                  | •      |          |                                                                                                    |          |          |          |                     |          |                     |      | _    |
|                      |                                                  |        | •        | <ul> <li>Image: A state of the state of the state of</li></ul> | v        | <b>V</b> | •        | v                   | v        | V                   |      | _    |
|                      |                                                  | 5      |          | <b>v</b>                                                                                                    | V        | V        | <b>v</b> | <ul> <li></li></ul> |          | <b>V</b>            | 31   | •    |
|                      | 4                                                | ŀ      | 7        |                                                                                                    | V        | 7        | <b>V</b> | V                   | 7        | <b>V</b>            | 1    | •    |
|                      | / 5                                              | ;      | V        |                                                                                                    | <b>V</b> | <b>V</b> | V        | V                   | V        | V                   | 31   | •    |
|                      | 6                                                | 6      | <b>V</b> |                                                                                                    | V        | V        | <b>V</b> | V                   | V        | <b>V</b>            | 31   | -    |
|                      | Base                                             |        |          |                                                                                                    | <b>V</b> | V        |          | <b>V</b>            | <b>V</b> | <ul><li>✓</li></ul> | 1    | •    |
|                      |                                                  |        |          |                                                                                                    |          |          |          |                     |          |                     |      |      |

## 3.7.1.1 Grouping Handset/Handset selection for receiving calls

#### Line No.

| Description                                | Indique le numéro de ligne (1–8) auquel un numéro de téléphone e attribué (référence uniquement). |  |  |  |
|--------------------------------------------|---------------------------------------------------------------------------------------------------|--|--|--|
| Plage de valeurs                           | Ligne 1–Ligne 8                                                                                   |  |  |  |
| Valeur par défaut                          | Non applicable.                                                                                   |  |  |  |
| Référence du fichier de confi-<br>guration | INCOMING_CALL_GROUP_[1-8] (Page 183)                                                              |  |  |  |

#### **Phone Number**

| Description       | Indique les numéros de téléphone actuellement attribués (référence uniquement).                                                       |
|-------------------|----------------------------------------------------------------------------------------------------|
|                   | Remarque                                                                                                    |
|                   | <ul> <li>Le champ correspondant est vierge si une ligne n'a pas encore<br/>été cédée ou si l'unité n'a pas été configurée.</li> </ul> |
| Plage de valeurs  | Max. 24 chiffres                                                                                                    |
| Valeur par défaut | Non applicable.                                                                                                    |

| Référence du fichier de confi- | INCOMING_CALL_GROUP_[1-8] (Page 183) |
|--------------------------------|--------------------------------------|
| guration                       |                                      |

#### Handset No.

| Description                                | Sélectionne les combinés (1–6) où les appels vont arriver pour chaque ligne.                                                                                         |
|--------------------------------------------|----------------------------------------------------------------------------------------------------|
| Plage de valeurs                           | <ul> <li>Sélectionné, Non sélectionné</li> <li><u>Remarque</u></li> <li>Vous ne pouvez pas décocher toutes les cases, dont [Base (KX-TGP55x uniquement)].</li> </ul> |
| Valeur par défaut                          | Sélectionné (tous)                                                                                                    |
| Référence du fichier de confi-<br>guration | INCOMING_CALL_GROUP_[1-8] (Page 183)                                                                                                    |

### Base (KX-TGP55x uniquement)

| Description                                | Choisit si les appels parviennent à l'unité de base pour chaque ligne.                                  |
|--------------------------------------------|----------------------------------------------------------------------------------------------------|
| Plage de valeurs                           | Sélectionné, Non sélectionné                                                                            |
|                                            | <ul> <li>Remarque</li> <li>Vous ne pouvez pas décocher toutes les cases, dont [Handset No.].</li> </ul> |
| Valeur par défaut                          | Sélectionné (tous)                                                                                      |
| Référence du fichier de confi-<br>guration | INCOMING_CALL_GROUP_[1-8] (Page 183)                                                                    |

## 3.7.1.2 Handset and Line No. selection for making calls

#### Handset No.

| Description                                | Indique les combinés (1–6) pouvant être utilisés pour passer un app<br>(référence uniquement). |  |  |  |
|--------------------------------------------|------------------------------------------------------------------------------------------------|--|--|--|
| Plage de valeurs                           | Non applicable.                                                                                |  |  |  |
| Valeur par défaut                          | Non applicable.                                                                                |  |  |  |
| Référence du fichier de confi-<br>guration | OUTGOING_CALL_LINE_HS[1-6] (Page 184)                                                          |  |  |  |

#### Base (KX-TGP55x uniquement)

| Description | Indique l'unité de base pouvant être utilisée pour passer un appel (ré- |
|-------------|-------------------------------------------------------------------------|
|             | férence uniquement).                                                    |

| Plage de valeurs                           | Non applicable.                  |
|--------------------------------------------|----------------------------------|
| Valeur par défaut                          | Non applicable.                  |
| Référence du fichier de confi-<br>guration | OUTGOING_CALL_LINE_BS (Page 184) |

## Line No.

| Description                                | Sélectionne les lignes (1–8) pouvant être saisies en décroché pour<br>passer un appel sur l'unité de base et chaque combiné.                                                                                  |  |  |  |
|--------------------------------------------|----------------------------------------------------------------------------------------------------|--|--|--|
| Plage de valeurs                           | <ul> <li>Sélectionné, Non sélectionné</li> <li><u>Remarque</u></li> <li>Si vous décochez toutes les cases de l'unité de base et des combinés, les appels ne peuvent plus être passés de l'unité de</li> </ul> |  |  |  |
|                                            | base ni des combinés.                                                                                                    |  |  |  |
| Valeur par défaut                          | Sélectionné (tous)                                                                                                    |  |  |  |
| Référence du fichier de confi-<br>guration | <ul> <li>OUTGOING_CALL_LINE_HS[1–6] (Page 184)</li> <li>OUTGOING_CALL_LINE_BS (Page 184)</li> </ul>                                                                                                    |  |  |  |

## Default

| Description                                | <ul> <li>Sélectionne la ligne à saisir automatiquement en décroché pour passer un appel sur l'unité de base et chaque combiné.</li> <li><u>Remarque</u></li> <li>Si la ligne sélectionnée en [Default] n'est pas sélectionnée en tant que ligne pouvant être saisie pour l'unité de base ou le combiné correspondant(e) dans [Line No.], l'unité ne pourra pas passer d'appel.</li> </ul> |
|--------------------------------------------|----------------------------------------------------------------------------------------------------|
| Plage de valeurs                           | 1–8                                                                                                    |
| Valeur par défaut                          | 1                                                                                                    |
| Référence du fichier de confi-<br>guration | <ul> <li>DEFAULT_LINE_SELECT_HS[1–6] (Page 185)</li> <li>DEFAULT_LINE_SELECT_BS (Page 185)</li> </ul>                                                                                                    |

## 3.7.2 Call Control

Cet écran vous permet de configurer diverses fonctions d'appel communes à toutes les lignes.

| Panasonic                             |                   |                              |          |              |        |       |             |   |  |
|---------------------------------------|-------------------|------------------------------|----------|--------------|--------|-------|-------------|---|--|
| KX-TGP550T04                          | Status            | Network                      | System   | VolP         | Tele   | ohone | Maintenance |   |  |
| Web Port Close                        |                   | Call Control                 |          |              |        |       |             |   |  |
| Telephone                             | Call Cont         | trol                         |          |              |        |       |             |   |  |
| Multi Number Settings<br>Call Control | Send S<br>Mail Se | SUBSCRIBE                    | to Voice | ⊙ Yes (      | No     |       |             |   |  |
| - Line 1                              | Confer            | Conference Server Address    |          |              |        |       |             |   |  |
| - Line 2                              | Inter-d           | igit Timeout                 |          | 5 <b>•</b> s | econds |       |             |   |  |
| - Line 4                              | Emergen           | Emergency Call Phone Numbers |          |              |        |       |             |   |  |
| - Line 5                              | 1.                |                              |          |              | 2.     |       |             |   |  |
| - Line 6                              | 3.                |                              |          |              | 4.     |       |             |   |  |
| - Line 8                              | 5.                |                              |          |              |        |       |             |   |  |
| Tone Settings                         | Call Reje         | ction Phone                  | Numbers  |              |        |       |             |   |  |
| Import Phonebook<br>Export Phonebook  | 1.                |                              |          |              | 2.     |       |             | E |  |
|                                       | 3.                |                              |          |              | 4.     |       |             |   |  |
|                                       |                   |                              |          | _            |        |       |             |   |  |

## 3.7.2.1 Call Control

#### Send SUBSCRIBE to Voice Mail Server

| Description                                | Choisit d'envoyer ou non la requête SUBSCRIBE à un serveur de mes-<br>sagerie vocale.             |
|--------------------------------------------|---------------------------------------------------------------------------------------------------|
|                                            | Remarque                                                                                          |
|                                            | <ul> <li>Votre système téléphonique doit prendre en charge la messa-<br/>gerie vocale.</li> </ul> |
| Plage de valeurs                           | <ul><li>Yes</li><li>No</li></ul>                                                                  |
| Valeur par défaut                          | No                                                                                                |
| Référence du fichier de confi-<br>guration | VM_SUBSCRIBE_ENABLE (Page 187)                                                                    |

#### **Conference Server Address**

| Description       | Spécifie l'URI pour un serveur de conférence, qui consiste en une partie<br>utilisateur, le symbole "@", et une partie d'hébergement, par exemple<br>"conference@example.com".<br>Remargue |
|-------------------|----------------------------------------------------------------------------------------------------|
|                   | La disponibilité dépend de votre système téléphonique.                                                                                                    |
| Plage de valeurs  | 127 caractères maxi.                                                                                                    |
| Valeur par défaut | Non enregistré.                                                                                                    |

| Référence du fichier de confi- | CONFERENCE_SERVER_ADDRESS (Page 186) |
|--------------------------------|--------------------------------------|
| guration                       |                                      |

#### **Inter-digit Timeout**

| Description                                | Spécifie le délai de composition, en secondes, de la séquence de chif-<br>fres d'un numéro. A l'expiration de ce délai, une fois la dernière touche<br>enfoncée, la composition démarre. |
|--------------------------------------------|----------------------------------------------------------------------------------------------------|
| Plage de valeurs                           | 3–10                                                                                                    |
| Valeur par défaut                          | 5                                                                                                    |
| Référence du fichier de confi-<br>guration | INTDIGIT_TIM (Page 187)                                                                                                    |

## 3.7.2.2 Emergency Call Phone Numbers

#### 1–5

| Description                                | <ul> <li>Spécifie les numéros de téléphone utilisés pour passer des appels d'urgence. Un utilisateur peut composer n'importe quel numéro de téléphone spécifié indépendamment des restrictions imposées sur l'unité. Un maximum de 5 numéros de téléphone peuvent être spécifiés.</li> <li><u>Remarque</u></li> <li>Lorsqu'un numéro de téléphone est spécifié ici, il prendra la priorité sur le réglage spécifié dans [Dial Plan] dans 3.7.3.2 Dial Plan.</li> </ul> |
|--------------------------------------------|----------------------------------------------------------------------------------------------------|
| Plage de valeurs                           | 24 caractères maxi.                                                                                                    |
| Valeur par défaut                          | Non enregistré.                                                                                                    |
| Référence du fichier de confi-<br>guration | EMERGENCY_CALL[1-5] (Page 186)                                                                                                    |

## 3.7.2.3 Call Rejection Phone Numbers

#### 1–30

| Description | Spécifie les numéros de téléphone desquels rejeter les appels entrants.<br>Un maximum de 30 numéros de téléphone peuvent être spécifiés.                                                                                                    |
|-------------|----------------------------------------------------------------------------------------------------|
|             | Remarque                                                                                                    |
|             | <ul> <li>Vous pouvez aussi configurer ce réglage via l'interface utilisa-<br/>teur de téléphone. Si ces paramètres sont modifiés via l'inter-<br/>face utilisateur de téléphone tout en étant modifiés via l'inter-<br/>face utilisateur Web, les paramètres définis via l'interface utili-<br/>sateur de téléphone seront écrasés par les paramètres définis<br/>via l'interface utilisateur Web.</li> </ul> |

| Plage de valeurs  | 24 caractères maxi.                                                                                                    |  |
|-------------------|----------------------------------------------------------------------------------------------------|--|
|                   | <ul> <li><u>Remarque</u></li> <li>Même si vous spécifiez des champs non consécutifs (ex., champs 1, 5, et 30), ils seront réorganisés en champs consécutifs après avoir enregistré les paramètres (càd. 1, 2, et 3).</li> </ul> |  |
| Valeur par défaut | Non enregistré.                                                                                                    |  |

## 3.7.3 Call Control [Line 1]–[Line 8]

Cet écran vous permet de configurer diverses fonctions d'appel propres à chaque ligne.

|                                                       | Status Ne                  | work Syster              | n von      | Telephone  | Maintenance |
|-------------------------------------------------------|----------------------------|--------------------------|------------|------------|-------------|
| Web Port Close                                        | Call Control [Line 1]      |                          |            |            |             |
| lephone                                               | Call Control               |                          |            |            |             |
| Multi Number Settings                                 | Display Nar                | ne                       |            |            |             |
| Call Control                                          | Enable Priv                | acy Mode                 | • Yes 🔿    | No         |             |
| - Line 2                                              | Voice Mail A               | ccess Number             |            |            |             |
| - Line 3                                              | Enable Sha                 | red Call                 | O Yes 🔍    | No         |             |
| - Line 4                                              | Unique ID o                | f Shared Call            |            |            |             |
| - Line 6<br>- Line 7                                  | Synchronize<br>and Call Fo | e Do Not Disturb<br>ward | ⊙ Yes ●    | No         |             |
| - Line 8                                              | Dial Plan                  |                          |            |            |             |
| Tone Settings<br>Import Phonebook<br>Export Phonebook | Dial Plan (n               | nax 500 columns)         |            |            | ~<br>~      |
|                                                       | Call Even If<br>Match      | Dial Plan Does N         | ot • Yes C | No         |             |
|                                                       | Call Features              |                          |            |            |             |
|                                                       | Block Caller               | D                        | 🔿 Yes 💿    | No         |             |
|                                                       | Block Anony                | /mous Call               | O Yes 🔍    | No         |             |
|                                                       | Do Not Dist                | urb                      | 🛇 Yes 🖲    | No         |             |
|                                                       | Call Forward               |                          |            |            |             |
|                                                       | Uncondition                | Enable Call F            | Forward    | ○ Yes      | 1           |
|                                                       | onconditional              | Phone Numb               | er         |            |             |
|                                                       | Buev                       | Enable Call F            | Forward    | ⊙ Yes ම No | ,           |
|                                                       | Duby                       | Phone Numb               | er         |            |             |
|                                                       |                            | Enable Call F            | Forward    | ⊙ Yes ● No |             |
|                                                       | No Answer                  | Phone Numb               | er         |            |             |

## 3.7.3.1 Call Control

#### **Display Name**

| Description      | Spécifie le nom à afficher en tant qu'appelant sur le téléphone de l'autre partie lorsque vous passez un appel. |  |
|------------------|----------------------------------------------------------------------------------------------------|--|
| Plage de valeurs | 16 caractères maxi.                                                                                             |  |
|                  | Remarque                                                                                                    |  |
|                  | Vous pouvez utiliser des caractères Unicode pour ce réglage.                                                    |  |

| Valeur par défaut                          | Non enregistré.               |
|--------------------------------------------|-------------------------------|
| Référence du fichier de confi-<br>guration | DISPLAY_NAME_[1-8] (Page 226) |

### **Enable Privacy Mode**

| Description                                | Choisit d'établir ou non le mode privé, qui empêche un autre combiné ou une autre unité de base de s'ingérer dans la conversation.                                                                                                    |
|--------------------------------------------|----------------------------------------------------------------------------------------------------|
| Plage de valeurs                           | <ul> <li>Yes</li> <li>No</li> <li><u>Remarque</u></li> <li>En sélectionnant [Yes], la conversation ne peut pas être interrompue par un(e) autre combiné ou unité de base. En sélectionnant [No], la conversation peut être interrompue par un(e) autre combiné ou unité de base.</li> </ul> |
| Valeur par défaut                          | Yes                                                                                                    |
| Référence du fichier de confi-<br>guration | PRIVACY_MODE_[1-8] (Page 206)                                                                                                    |

#### **Voice Mail Access Number**

| Description                                | Spécifie le numéro de téléphone utilisé pour accéder au serveur de messagerie vocale.             |
|--------------------------------------------|---------------------------------------------------------------------------------------------------|
|                                            | Keinarque                                                                                         |
|                                            | <ul> <li>Votre système téléphonique doit prendre en charge la messa-<br/>gerie vocale.</li> </ul> |
| Plage de valeurs                           | 24 caractères maxi. (composé de 0–9, *, et #)                                                     |
|                                            | Remarque                                                                                          |
|                                            | Aucun autre caractère n'est autorisé.                                                             |
| Valeur par défaut                          | Non enregistré.                                                                                   |
| Référence du fichier de confi-<br>guration | VM_NUMBER_[1-8] (Page 203)                                                                        |

#### **Enable Shared Call**

| Description                                | <ul> <li>Choisit d'activer ou non la fonction Partage d'appel du serveur SIP, servant à partager une ligne entre les unités.</li> <li><u>Remarque</u> <ul> <li>Vous ne pouvez pas établir [Enable Shared Call] et [Synchronize Do Not Disturb and Call Forward] sur [Yes] en même temps.</li> <li>La disponibilité dépend de votre système téléphonique.</li> </ul> </li> </ul> |
|--------------------------------------------|----------------------------------------------------------------------------------------------------|
| Plage de valeurs                           | <ul> <li>Yes</li> <li>No</li> <li><u>Remarque</u></li> <li>En sélectionnant [Yes], le serveur SIP contrôlera la ligne en utilisant une méthode de signalisation en appel partagé. En sélectionnant [No], le serveur SIP contrôlera la ligne à l'aide d'une méthode de signalisation standard.</li> </ul>                                                                        |
| Valeur par défaut                          | No                                                                                                    |
| Référence du fichier de confi-<br>guration | SHARED_CALL_ENABLE_[1-8] (Page 205)                                                                                                    |

## **Unique ID of Shared Call**

| Description                                | Spécifie l'ID unique utilisé par le serveur SIP quand <b>[Enable Shared Call]</b> est défini sur <b>[Yes]</b> . |
|--------------------------------------------|----------------------------------------------------------------------------------------------------|
| Plage de valeurs                           | 24 caractères maxi.                                                                                             |
| Valeur par défaut                          | Non enregistré.                                                                                                 |
| Référence du fichier de confi-<br>guration | SHARED_USER_ID_[1-8] (Page 205)                                                                                 |

## Synchronize Do Not Disturb and Call Forward

| Description | Choisit de synchroniser ou non les paramètres Ne pas déranger et<br>Renvoi d'appels, configurés via l'interface utilisateur Web ou l'interface<br>utilisateur de téléphone, entre l'unité et le serveur de portail dispensé<br>par votre revendeur en systèmes téléphoniques.                                                                                                    |
|-------------|----------------------------------------------------------------------------------------------------|
|             | <u>Remarque</u>                                                                                                    |
|             | <ul> <li>Même en sélectionnant [Yes], cette fonction risque de ne pas<br/>fonctionner correctement si votre système téléphonique ne la<br/>prend pas en charge. Avant de configurer ce réglage, consultez<br/>votre revendeur en systèmes téléphoniques.</li> <li>Vous ne pouvez pas établir [Enable Shared Call] et [Syn-<br/>chronize Do Not Disturb and Call Forward] sur [Yes] en mê-<br/>me temps.</li> </ul> |

| Plage de valeurs                           | <ul><li>Yes</li><li>No</li></ul>        |
|--------------------------------------------|-----------------------------------------|
| Valeur par défaut                          | No                                      |
| Référence du fichier de confi-<br>guration | SYNCHRONIZATION_ENABLE_[1-8] (Page 206) |

## 3.7.3.2 Dial Plan

#### **Dial Plan**

| Description                                | Spécifie un format de composition, comme des numéros de téléphone spécifiques, qui contrôlent les numéros à composer ou comment traiter l'appel quand un appel est passé. Pour plus de détails, reportez-vous au chapitre <b>5.3 Plan de composition</b> . |
|--------------------------------------------|----------------------------------------------------------------------------------------------------|
| Plage de valeurs                           | <ul> <li>500 caractères maxi.</li> <li><u>Remarque</u></li> <li>Saisir plus de 500 caractères dans ce champ provoque une erreur et la valeur précédente reste effective.</li> </ul>                                                                        |
| Valeur par défaut                          | Non enregistré.                                                                                                    |
| Référence du fichier de confi-<br>guration | DIAL_PLAN_[1-8] (Page 204)                                                                                                    |

#### **Call Even If Dial Plan Does Not Match**

| Description                                | Choisit de passer ou non un appel même si le numéro composé ne correspond pas à l'un des formats de composition spécifiés dans <b>[Dial Plan]</b> .                                                                                                    |
|--------------------------------------------|----------------------------------------------------------------------------------------------------|
| Plage de valeurs                           | <ul> <li>Yes</li> <li>No</li> <li><u>Remarque</u> <ul> <li>En sélectionnant [Yes], les appels seront passés même si le numéro composé correspond pas aux formats de composition spécifiés dans [Dial Plan] (càd. que le filtrage du plan de composition est désactivé). En sélectionnant [No], les appels ne seront pas passés si le numéro composé correspond pas à l'un des formats de composition spécifiés dans [Dial Plan] (càd. que le filtrage du plan de composition est activé).</li> </ul> </li> </ul> |
| Valeur par défaut                          | Yes                                                                                                    |
| Référence du fichier de confi-<br>guration | DIAL_PLAN_NOT_MATCH_ENABLE_[1-8] (Page 204)                                                                                                    |

## 3.7.3.3 Fonctions appel

## **Block Caller ID**

| Description       | Choisit de passer ou non des appels sans transmettre le numéro de téléphone à la partie appelée. |
|-------------------|--------------------------------------------------------------------------------------------------|
|                   | <ul> <li>Remarque</li> <li>La disponibilité dépend de votre système téléphonique.</li> </ul>     |
| Plage de valeurs  | <ul><li>Yes</li><li>No</li></ul>                                                                 |
| Valeur par défaut | No                                                                                               |

## **Block Anonymous Call**

| Description       | Choisit de rejeter ou non les appels entrants qui n'affichent pas le nu-<br>méro de l'appelant. |
|-------------------|-------------------------------------------------------------------------------------------------|
| Plage de valeurs  | <ul><li>Yes</li><li>No</li></ul>                                                                |
| Valeur par défaut | No                                                                                              |

#### **Do Not Disturb**

| Description       | <ul> <li>Choisit d'activer ou non la fonction Ne pas déranger pour les appels entrants.</li> <li><u>Remarque</u> <ul> <li>Si Ne pas déranger a été activé sur le serveur, le serveur rejette les appels entrants et l'unité ne reçoit pas d'appels, même après avoir sélectionné [No] pour ce réglage.</li> <li>Si vous modifiez ce réglage quand [Synchronize Do Not Disturb and Call Forward] est défini sur [Yes], la modification de ce réglage n'est pas immédiatement appliquée sur cet écran. Dans ce cas, rechargez l'écran pour confirmer l'application de la modification.</li> </ul> </li> </ul> |
|-------------------|----------------------------------------------------------------------------------------------------|
| Plage de valeurs  | Yes     No                                                                                                    |
| Valeur par défaut | No                                                                                                    |

## 3.7.3.4 Call Forward

## **Unconditional (Enable Call Forward)**

| Description       | Choisit de renvoyer ou non tous les appels entrants vers une destina-<br>tion spécifiée.                                                                                                    |
|-------------------|----------------------------------------------------------------------------------------------------|
|                   | <ul> <li>Si Ne pas déranger a été activé sur le serveur, le serveur rejette les appels entrants et l'unité ne reçoit pas d'appels, même après avoir sélectionné [Yes] pour ce réglage et que Renvoi d'appels a été activé sur le serveur, mais que les destinations de renvoi diffèrent, les appels entrants sont renvoyés vers la destination définie sur le serveur.</li> <li>Si Renvoi d'appels a été activé sur le serveur, les appels entrants sont renvoyés vers la destination définie sur le serveur.</li> <li>Si Renvoi d'appels a été activé sur le serveur, les appels entrants sont renvoyés vers la destination définie sur le serveur, même après avoir sélectionné [No] pour ce réglage.</li> <li>Vous pouvez synchroniser les paramètres Ne pas déranger et Renvoi d'appels à partir de l'interface utilisateur Web (→ cf. [Synchronize Do Not Disturb and Call Forward] dans 3.7.3.1 Call Control) ou par programmation de fichier de configuration (→ cf. "SYNCHRONIZATION_ENABLE_[1-8]" dans 4.7.1 Réglages de contrôle d'appel).</li> <li>Si vous modifiez ce réglage quand [Synchronize Do Not Disturb and Call Forward] est défini sur [Yes], la modification de ce réglage n'est pas immédiatement appliquée sur cet écran. Dans ce cas, rechargez l'écran pour confirmer l'application de la modification.</li> </ul> |
| Plage de valeurs  | Yes     No                                                                                                    |
| Valeur par défaut | No                                                                                                    |

## **Unconditional (Phone Number)**

| Description      | Spécifie le numéro de téléphone de la destination vers laquelle ren-<br>voyer tous les appels entrants.                                                                                                    |
|------------------|----------------------------------------------------------------------------------------------------|
|                  | <u>Remarque</u>                                                                                                    |
|                  | <ul> <li>Si vous modifiez ce réglage quand [Synchronize Do Not Dis-<br/>turb and Call Forward] est défini sur [Yes], la modification de<br/>ce réglage n'est pas immédiatement appliquée sur cet écran.<br/>Dans ce cas, rechargez l'écran pour confirmer l'application de<br/>la modification.</li> </ul> |
| Plage de valeurs | 24 caractères maxi.                                                                                                    |
|                  | <ul> <li>Remarque</li> <li>Vous ne pouvez pas laisser ce champ vierge si [Unconditio-<br/>nal (Enable Call Forward)] est défini sur [Yes].</li> </ul>                                                                                                    |

| Valeur par défaut | Non enregistré. |
|-------------------|-----------------|

## Busy (Enable Call Forward)

| Description       | <ul> <li>Choisit de renvoyer ou non tous les appels entrants vers une destination spécifiée quand la ligne est utilisée.</li> <li>Remarque <ul> <li>Si Ne pas déranger a été activé sur le serveur, le serveur rejette les appels entrants et l'unité ne reçoit pas d'appelS, même après avoir sélectionné [Yes] pour ce réglage.</li> <li>Si vous avez sélectionné [Yes] pour ce réglage et que Renvoi d'appels a été activé sur le serveur, mais que les destinations de renvoi diffèrent, les appels entrants sont renvoyés vers la destination définie sur le serveur.</li> <li>Si Renvoi d'appels a été activé sur le serveur, les appels entrants sont renvoyés vers la destination définie sur le serveur.</li> <li>Si Renvoi d'appels a été activé sur le serveur, les appels entrants sont renvoyés vers la destination définie sur le serveur, même après avoir sélectionné [No] pour ce réglage.</li> <li>Vous pouvez synchroniser les paramètres Ne pas déranger et Renvoi d'appels à partir de l'interface utilisateur Web (→ cf. [Synchronize Do Not Disturb and Call Forward] dans 3.7.3.1 Call Control) ou par programmation de fichier de configuration (→ cf. "SYNCHRONIZATION_ENABLE_[1-8]" dans 4.7.1 Réglages de contrôle d'appel).</li> <li>Si vous modifiez ce réglage quand [Synchronize Do Not Disturb and Call Forward] est défini sur [Yes], la modification de ce réglage n'est pas immédiatement appliquée sur cet écran. Dans ce cas, rechargez l'écran pour confirmer l'application de la modification.</li> </ul> </li> </ul> |
|-------------------|----------------------------------------------------------------------------------------------------|
| Plage de valeurs  | Yes     No                                                                                                    |
| Valeur par défaut | No                                                                                                    |

## Busy (Phone Number)

| Description      | <ul> <li>Spécifie le numéro de téléphone de la destination vers laquelle renvoyer les appels quand la ligne est utilisée.</li> <li><u>Remarque</u></li> <li>Si vous modifiez ce réglage quand [Synchronize Do Not Disturb and Call Forward] est défini sur [Yes], la modification de ce réglage n'est pas immédiatement appliquée sur cet écran. Dans ce cas, rechargez l'écran pour confirmer l'application de la modification.</li> </ul> |
|------------------|----------------------------------------------------------------------------------------------------|
| Plage de valeurs | <ul> <li>24 caractères maxi.</li> <li><u>Remarque</u></li> <li>Vous ne pouvez pas laisser ce champ vierge si [Busy (Enable Call Forward)] est défini sur [Yes].</li> </ul>                                                                                                    |

Non enregistré.

## No Answer (Enable Call Forward)

| Description       | <ul> <li>Choisit de renvoyer ou non les appels entrants vers une destination spécifiée quand un appel n'est pas pris après avoir sonné un certain nombre de fois.</li> <li><u>Remarque</u> <ul> <li>Si Ne pas déranger a été activé sur le serveur, le serveur rejette les appels entrants et l'unité ne reçoit pas d'appels, même après avoir sélectionné [Yes] pour ce réglage.</li> <li>Si vous avez sélectionné [Yes] pour ce réglage et que Renvoi d'appels a été activé sur le serveur, mais que les destinations de renvoi diffèrent, les appels entrants sont renvoyés vers la destination définie sur le serveur.</li> <li>Si Renvoi d'appels a été activé sur le serveur, les appels entrants sont renvoyés vers la destination définie sur le serveur.</li> <li>Si Renvoi d'appels a été activé sur le serveur, les appels entrants sont renvoyés vers la destination définie sur le serveur, même après avoir sélectionné [No] pour ce réglage.</li> <li>Vous pouvez synchroniser les paramètres Ne pas déranger et Renvoi d'appels à partir de l'interface utilisateur Web (→ cf. [Synchronize Do Not Disturb and Call Forward] dans 3.7.3.1 Call Control) ou par programmation de fichier de configuration (→ cf. "SYNCHRONIZATION_ENABLE_[1-8]" dans 4.7.1 Réglages de contrôle d'appel).</li> <li>Si vous modifiez ce réglage quand [Synchronize Do Not Disturb and Call Forward] est défini sur [Yes], la modification de ce réglage n'est pas immédiatement appliquée sur cet écran. Dans ce cas, rechargez l'écran pour confirmer l'application de la modification.</li> </ul> </li> </ul> |
|-------------------|----------------------------------------------------------------------------------------------------|
| Plage de valeurs  | Yes     No                                                                                                    |
| Valeur par défaut | No                                                                                                    |

## No Answer (Phone Number)

| Description | Spécifie le numéro de téléphone de la destination vers laquelle ren-<br>voyer des appels quand un appel n'est pas pris après avoir sonné un<br>certain nombre de fois.                                                                                                    |
|-------------|----------------------------------------------------------------------------------------------------|
|             | Remarque                                                                                                    |
|             | <ul> <li>Si vous modifiez ce réglage quand [Synchronize Do Not Dis-<br/>turb and Call Forward] est défini sur [Yes], la modification de<br/>ce réglage n'est pas immédiatement appliquée sur cet écran.<br/>Dans ce cas, rechargez l'écran pour confirmer l'application de<br/>la modification.</li> </ul> |

| Plage de valeurs  | 24 caractères maxi.                                                                                                    |
|-------------------|----------------------------------------------------------------------------------------------------|
|                   | <ul> <li>Remarque</li> <li>Vous ne pouvez pas laisser ce champ vierge si [No Answer<br/>(Enable Call Forward)] est défini sur [Yes].</li> </ul> |
| Valeur par défaut | Non enregistré.                                                                                                    |

### No Answer (Ring Count)

| Description       | <ul> <li>Spécifie le nombre de fois qu'un appel entrant doit sonner avant que l'appel soit renvoyé.</li> <li><u>Remarque</u></li> <li>Si vous modifiez ce réglage quand [Synchronize Do Not Disturb and Call Forward] est défini sur [Yes], la modification de ce réglage n'est pas immédiatement appliquée sur cet écran. Dans ce cas, rechargez l'écran pour confirmer l'application de la modification.</li> </ul> |
|-------------------|----------------------------------------------------------------------------------------------------|
| Plage de valeurs  | 0, 2–20 (0 : Pas de sonnerie)                                                                                                    |
| Valeur par défaut | 3                                                                                                    |

## 3.7.4 Tone Settings

Cet écran permet de configurer les fréquences à double tonalité et les types de tonalité de sonnerie de chaque tonalité.

| KX-TGP550T04          | Status Network   | System VolP <b>Telephone</b> Maintenance |
|-----------------------|------------------|------------------------------------------|
| Web Port Close        |                  | Tone Settings                            |
| ephone                | Dial Tone        |                                          |
| lulti Number Settings | Tone Frequencies | 350,440                                  |
| all Control           | Tone Timings     | 0,0,0,0                                  |
| - Line 1              | Busy Tone        |                                          |
| - Line 3              | Tone Frequencies | 480,620                                  |
| - Line 4              | Tone Timings     | 500,500,500                              |
| - Line 5<br>- Line 6  | Ringing Tone     |                                          |
| - Line 7              | Tone Frequencies | 440,480                                  |
| - Line 8              | Tone Timinas     | 2000.4000.2000.4000                      |
| nport Phonebook       | Stutter Tone     |                                          |
| kport Phonebook       | Tone Frequencies | 350,440                                  |
|                       | Tone Timings     | 100,100,100,100,100,100,100,100,100,100  |
|                       | Reorder Tone     |                                          |
|                       | Tone Frequencies | 480,620                                  |
|                       | Tone Timings     | 250 250 250 250 250 250 250 250 250      |
|                       | Howler Tone      |                                          |
|                       | Tone Frequencies | 1400,2060                                |
|                       | Tone Timings     | 100.100.100                              |
|                       | Start Time       | 30 second(s) [0-120]                     |
|                       |                  | 1                                        |
|                       |                  | Sava Canad                               |

## 3.7.4.1 Dial Tone

## **Tone Frequencies**

| Description                                | Spécifie les fréquences à double tonalité, en hertz, des tonalités de composition avec 2 chiffres entiers séparés par une virgule.                          |
|--------------------------------------------|----------------------------------------------------------------------------------------------------|
| Plage de valeurs                           | 0, 200–1000 (0 : Aucune tonalité)                                                                                                    |
|                                            | Remarque                                                                                                    |
|                                            | <ul> <li>Si la valeur de ce réglage est "350,440", l'unité utilisera un si-<br/>gnal mixte d'une tonalité de 350 Hz et d'une tonalité de 440 Hz.</li> </ul> |
| Valeur par défaut                          | 350,440                                                                                                    |
| Référence du fichier de confi-<br>guration | DIAL_TONE_FRQ (Page 188)                                                                                                    |

## **Tone Timings**

| Description                                | Spécifie le modèle, en millisecondes, des tonalités de composition avec 4 chiffres entiers (on 1, off 1, on 2, off 2) séparés par des virgules.                                                                                                    |
|--------------------------------------------|----------------------------------------------------------------------------------------------------|
| Plage de valeurs                           | 0–5000 (0 : Durée infinie)                                                                                                    |
|                                            | Remarque                                                                                                    |
|                                            | <ul> <li>L'unité reproduira la tonalité suivant la durée de la première<br/>valeur, l'arrêtera suivant la durée de la deuxième valeur, la re-<br/>produira suivant la durée de la troisième valeur, puis l'arrêtera<br/>suivant la durée de la dernière valeur. La séquence entière se<br/>répètera ensuite. Par exemple, si la valeur de ce réglage est<br/>"100,100,0,0", l'unité reproduira la tonalité pendant 100 ms,<br/>l'arrêtera pendant 100 ms, puis la reproduira en continu.</li> </ul> |
| Valeur par défaut                          | 0,0,0,0 (l'unité reproduira la tonalité de numérotation en continu.)                                                                                                    |
| Référence du fichier de confi-<br>guration | DIAL_TONE_TIMING (Page 188)                                                                                                    |

## 3.7.4.2 Busy Tone

### **Tone Frequencies**

| Description                                | Spécifie les fréquences à double tonalité, en hertz, des tonalités d'oc-<br>cupation avec 2 chiffres entiers séparés par une virgule. |
|--------------------------------------------|----------------------------------------------------------------------------------------------------|
| Plage de valeurs                           | 0, 200–1000 (0 : Aucune tonalité)                                                                                                    |
| Valeur par défaut                          | 480,620                                                                                                    |
| Référence du fichier de confi-<br>guration | BUSY_TONE_FRQ (Page 189)                                                                                                    |

## **Tone Timings**

| Description                                | Spécifie le modèle, en millisecondes, des tonalités d'occupation avec 4 chiffres entiers (on 1, off 1, on 2, off 2) séparés par des virgules. |
|--------------------------------------------|----------------------------------------------------------------------------------------------------|
| Plage de valeurs                           | 0–5000 (0 : Durée infinie)                                                                                                    |
| Valeur par défaut                          | 500,500,500                                                                                                    |
| Référence du fichier de confi-<br>guration | BUSY_TONE_TIMING (Page 189)                                                                                                    |

## 3.7.4.3 Ringing Tone

### **Tone Frequencies**

| Description                                | Spécifie les fréquences à double tonalité, en hertz, des tonalités de retour d'appel avec 2 chiffres entiers séparés par une virgule. |
|--------------------------------------------|----------------------------------------------------------------------------------------------------|
| Plage de valeurs                           | 0, 200–1000 (0 : Aucune tonalité)                                                                                                    |
| Valeur par défaut                          | 440,480                                                                                                    |
| Référence du fichier de confi-<br>guration | RINGING_TONE_FRQ (Page 189)                                                                                                    |

### **Tone Timings**

| Description                                | Spécifie le modèle, en millisecondes, des tonalités de retour d'appel avec 4 chiffres entiers (on 1, off 1, on 2, off 2) séparés par des virgules. |
|--------------------------------------------|----------------------------------------------------------------------------------------------------|
| Plage de valeurs                           | 0–5000 (0 : Durée infinie)                                                                                                    |
| Valeur par défaut                          | 2000,4000,2000,4000                                                                                                    |
| Référence du fichier de confi-<br>guration | RINGING_TONE_TIMING (Page 190)                                                                                                    |

## 3.7.4.4 Stutter Tone

## **Tone Frequencies**

| Description                                | Spécifie les fréquences à double tonalité, en hertz, des tonalités de manoeuvre cadencée pour signaler qu'une Messagerie vocale est en attente avec 2 chiffres entiers séparés par une virgule. |
|--------------------------------------------|----------------------------------------------------------------------------------------------------|
| Plage de valeurs                           | 0, 200–1000 (0 : Aucune tonalité)                                                                                                    |
| Valeur par défaut                          | 350,440                                                                                                    |
| Référence du fichier de confi-<br>guration | STT_TONE_FRQ (Page 190)                                                                                                    |

## **Tone Timings**

| Description                                | Spécifie le modèle, en millisecondes, des tonalités de manoeuvre ca-<br>dencé pour signaler qu'une messagerie vocale est en attente avec 22<br>chiffres entiers (on 1, off 1, on 2, off 2,, on 11, off 11) séparés par<br>des virgules. |
|--------------------------------------------|----------------------------------------------------------------------------------------------------|
| Plage de valeurs                           | 0–5000 (0 : Durée infinie)                                                                                                    |
| Valeur par défaut                          | 100,100,100,100,100,100,100,100,100,100                                                                                                    |
| Référence du fichier de confi-<br>guration | STT_TONE_TIMING (Page 190)                                                                                                    |

#### 3.7.4.5 Reorder Tone

## **Tone Frequencies**

| Description                                | Spécifie les fréquences à double tonalité, en hertz, des tonalités d'en-<br>combrement avec 2 chiffres entiers séparés par une virgule. |
|--------------------------------------------|----------------------------------------------------------------------------------------------------|
| Plage de valeurs                           | 0, 200–1000 (0 : Aucune tonalité)                                                                                                    |
| Valeur par défaut                          | 480,620                                                                                                    |
| Référence du fichier de confi-<br>guration | REORDER_TONE_FRQ (Page 190)                                                                                                    |

## **Tone Timings**

| Description                                | Spécifie le modèle, en millisecondes, des tonalités d'encombrement<br>avec 8 chiffres entiers (on 1, off 1, on 2, off 2, on 3, off 3, on 4, off 4)<br>séparés par des virgules. |
|--------------------------------------------|----------------------------------------------------------------------------------------------------|
| Plage de valeurs                           | 0–5000 (0 : Durée infinie)                                                                                                    |
| Valeur par défaut                          | 250,250,250,250,250,250,250                                                                                                    |
| Référence du fichier de confi-<br>guration | REORDER_TONE_TIMING (Page 191)                                                                                                    |

## 3.7.4.6 Howler Tone

## **Tone Frequencies**

| Description       | Spécifie les fréquences à double tonalité, en hertz, des tonalités d'avertissement (soit des tonalités d'alarme) avec 2 chiffres entiers séparés par une virgule. |
|-------------------|----------------------------------------------------------------------------------------------------|
| Plage de valeurs  | 0, 200–3000 (0 : Aucune tonalité)                                                                                                    |
| Valeur par défaut | 1400,2060                                                                                                    |

| Référence du fichier de confi- | HOWLER_TONE_FRQ (Page 191) |
|--------------------------------|----------------------------|
| guration                       |                            |

#### **Tone Timings**

| Description                                | Spécifie le modèle, en millisecondes, des tonalités d'avertissement<br>(soit des tonalités d'alarme) avec 4 chiffres entiers (on 1, off 1, on 2, off<br>2) séparés par des virgules. |
|--------------------------------------------|----------------------------------------------------------------------------------------------------|
| Plage de valeurs                           | 0–5000 (0 : Durée infinie)                                                                                                    |
| Valeur par défaut                          | 100,100,100                                                                                                    |
| Référence du fichier de confi-<br>guration | HOWLER_TONE_TIMING (Page 191)                                                                                                    |

#### Start Time

| Description                                | Spécifie la durée, en secondes, pendant laquelle les tonalités d'occu-<br>pation ou d'encombrement sont reproduites avant de commuter à des<br>tonalités d'avertissement. |
|--------------------------------------------|----------------------------------------------------------------------------------------------------|
| Plage de valeurs                           | 0–120 (0 : Désactiver)                                                                                                    |
| Valeur par défaut                          | 30                                                                                                    |
| Référence du fichier de confi-<br>guration | HOWLER_START_TIME (Page 192)                                                                                                    |

## 3.7.5 Import Phonebook

Cet écran vous permet d'importer des données d'agenda à partir d'un ordinateur vers l'unité spécifiée. Pour plus de détails, reportez-vous à **5.2.1 Opération d'importation/exportation**.

#### Remarque

- Si les données d'agenda comportent une entrée avec le même nom et numéro de téléphone qu'une entrée importée, l'entrée importée n'est pas ajoutée en tant que nouvelle entrée. L'importation est toutefois réussie et le message "Complete" s'affiche.
- Lorsque vous commencez à transférer les données d'agenda, l'écran "Now Processing File Data" s'affiche, et l'écran est périodiquement rafraîchi. Selon votre navigateur Web, l'écran risque de ne pas

se rafraîchir automatiquement, et vous devrez cliquer sur le texte "HERE" avant l'expiration du minuteur pour que l'opération d'importation fonctionne correctement.

| <b>Panasonic</b>      |           |               |        |             |           |    |           |   |
|-----------------------|-----------|---------------|--------|-------------|-----------|----|-----------|---|
| KX-TGP550T04          | Status    | Network       | Systen | n VolP      | Telephone | Ma | intenance |   |
| Web Port Close        |           |               | Imj    | port Pho    | onebook   |    |           |   |
| Telephone             | Import Pl | honebook      |        |             |           |    |           |   |
| Multi Number Settings | Hands     | et (or Base U | nit)   | Handset 1 🖣 | •         |    |           |   |
| Call Control - Line 1 | File Na   | ame           |        |             |           |    | Browse    | כ |
| - Line 2              |           |               |        |             |           |    |           |   |
| - Line 3              |           |               |        | Impo        | ort       |    |           |   |
| - Line 4              |           |               |        |             |           |    |           |   |
| - Line 5              |           |               |        |             |           |    |           |   |
| - Line 6              |           |               |        |             |           |    |           |   |
| - Line 7              |           |               |        |             |           |    |           |   |
| - Line 8              |           |               |        |             |           |    |           |   |
| Tone Settings         |           |               |        |             |           |    |           |   |
| Import Phonebook      |           |               |        |             |           |    |           |   |
| Export Phonebook      |           |               |        |             |           |    |           |   |

## 3.7.5.1 Import Phonebook

#### Handset (or Base Unit)

| Description       | Sélectionne le combiné ou l'unité de base vers lequel/laquelle importer les entrées d'agenda.                                                                          |  |  |  |
|-------------------|----------------------------------------------------------------------------------------------------|--|--|--|
| Plage de valeurs  | <ul> <li>Handset 1</li> <li>Handset 2</li> <li>Handset 3</li> <li>Handset 4</li> <li>Handset 5</li> <li>Handset 6</li> <li>Base Unit (KX-TGP55x uniquement)</li> </ul> |  |  |  |
| Valeur par défaut | Handset 1                                                                                                    |  |  |  |

#### **File Name**

| Description       | Spécifie le chemin du fichier TSV (Tab-separated Value) à importer depuis l'ordinateur.                                                                                                    |
|-------------------|----------------------------------------------------------------------------------------------------|
| Plage de valeurs  | <ul> <li>Aucune limitation</li> <li>Remarque         <ul> <li>Il n'existe aucune limitation à l'entrée de champ. Toutefois, il est recommandé d'utiliser des chemins de moins de 256 caractères : des chemins plus longs peuvent entraîner des durées de transfert de données plus longues et provoquer une erreur interne.</li> </ul> </li> </ul> |
| Valeur par défaut | Non enregistré.                                                                                                    |

## 3.7.6 Export Phonebook

Cet écran vous permet d'enregistrer les données d'agenda mémorisées dans l'unité en tant que fichier TSV sur un ordinateur. Pour plus de détails, reportez-vous à **5.2.1 Opération d'importation/exportation**.

#### Remarque

- Lorsque vous commencez à transférer les données d'agenda, l'écran "Now Processing File Data" s'affiche, et l'écran est périodiquement rafraîchi. Cliquez sur le texte "HERE" dans le message pour réafficher l'écran [Export Phonebook]. Si vous ne le faites pas, l'écran "Now Processing File Data" reste affiché même si l'exportation est terminée. Selon votre navigateur Web, l'écran risque de ne pas se rafraîchir automatiquement, et vous devrez cliquer sur le texte "HERE" avant l'expiration du minuteur pour que l'opération d'exportation fonctionne correctement.
- Selon les paramètres de sécurité de votre navigateur Web, des menus contextuels risquent d'être bloqués au moment de l'exportation. La fenêtre d'avertissement de sécurité peut s'afficher sur un autre écran même si les paramètres **Pop-up Blocker** l'autorisent, et le fichier risque de ne pas être exporté avec succès. Dans ce cas, réessayez l'opération d'exportation ou désactivez la fonction **Pop-up Blocker** de votre navigateur Web.

| Panasonic             |           |               |        |         |           |             |   |
|-----------------------|-----------|---------------|--------|---------|-----------|-------------|---|
| KX-TGP550T04          | Status    | Network       | System | VolP    | Telephone | Maintenance |   |
| Web Port Close        |           |               | Ехро   | ort Pho | nebook    |             |   |
| Telephone             | Export Pl | honebook      |        |         |           |             |   |
| Multi Number Settings | Hands     | et (or Base U | Init)  | Handset | 1 👻       |             |   |
| Call Control          |           |               |        |         |           |             | _ |
| - Line 1              |           |               |        | Export  | -         |             |   |
| - Line 2              |           |               |        |         |           |             |   |
| - Line 3              |           |               |        |         |           |             |   |
| - Line 4              |           |               |        |         |           |             |   |
| - Line 5              |           |               |        |         |           |             |   |
| - Line 6              |           |               |        |         |           |             |   |
| - Line /              |           |               |        |         |           |             |   |
| - Lille o             |           |               |        |         |           |             |   |
| Import Phonebook      |           |               |        |         |           |             |   |
| Export Phonebook      |           |               |        |         |           |             |   |

## 3.7.6.1 Export Phonebook

#### Handset (or Base Unit)

| Description       | Sélectionne le combiné ou l'unité de base à partir duquel/de laquelle exporter les données d'agenda.                                                                   |
|-------------------|----------------------------------------------------------------------------------------------------|
| Plage de valeurs  | <ul> <li>Handset 1</li> <li>Handset 2</li> <li>Handset 3</li> <li>Handset 4</li> <li>Handset 5</li> <li>Handset 6</li> <li>Base Unit (KX-TGP55x uniquement)</li> </ul> |
| Valeur par défaut | Handset 1                                                                                                    |

# 3.8 Onglet Maintenance

Cette section fournit des descriptions détaillées sur tous les paramètres classés sous l'onglet **[Maintenance]**.

## 3.8.1 Firmware Maintenance

Cet écran vous permet d'exécuter les mises à jour du micrologiciel automatiquement ou manuellement.

| Panasonic                                     |                   |              |        |                           |                |             |
|-----------------------------------------------|-------------------|--------------|--------|---------------------------|----------------|-------------|
| KX-TGP550T04                                  | Status            | Network      | System | VolP                      | Telephone      | Maintenance |
| Web Port Close                                |                   |              | Firmw  | are Mai                   | intenance      |             |
| Maintenance                                   | Firmware          | e Maintenano | ce     |                           |                |             |
| Firmware Maintenance                          | Enable            | e Firmware U | pdate  | • Yes                     | No             |             |
| Local Firmware Update                         | Update            | е Туре       |        | <ul> <li>Auton</li> </ul> | natic 💿 Manual |             |
| Provisioning Maintenance<br>Reset to Defaults | Firmware File URL |              |        |                           |                |             |
| Restart                                       |                   |              |        |                           |                |             |
|                                               |                   |              |        | Save                      | Cancel         |             |

## 3.8.1.1 Firmware Maintenance

#### **Enable Firmware Update**

| Description                                | <ul> <li>Choisit d'exécuter ou non les mises à jour de micrologiciel quand l'unité détecte une version plus récente de micrologiciel.</li> <li><u>Remarque</u> <ul> <li>Modifier ce réglage peut exiger le redémarrage de l'unité.</li> <li>Les mises à jour locales de micrologiciel à partir de l'interface utilisateur Web (→ cf. 3.8.2 Local Firmware Update) peuvent être exécutées indépendamment de ce réglage.</li> </ul> </li> </ul> |
|--------------------------------------------|----------------------------------------------------------------------------------------------------|
| Plage de valeurs                           | <ul><li>Yes</li><li>No</li></ul>                                                                                                    |
| Valeur par défaut                          | Yes                                                                                                    |
| Référence du fichier de confi-<br>guration | FIRM_UPGRADE_ENABLE (Page 156)                                                                                                    |

## Update Type

| Description                                | <ul> <li>Choisit d'afficher ou non un message de confirmation demandant à l'utilisateur d'exécuter une mise à jour de micrologiciel (manuel) ou d'exécuter la mise à jour de micrologiciel sans demander à l'utilisateur (automatique) quand l'unité détecte une version plus récente du micrologiciel.</li> <li><u>Remarque</u> <ul> <li>Ce réglage est uniquement disponible quand [Enable Firmware Update] est défini sur [Yes].</li> <li>Modifier ce réglage peut exiger le redémarrage de l'unité.</li> </ul> </li> </ul> |
|--------------------------------------------|----------------------------------------------------------------------------------------------------|
| Plage de valeurs                           | <ul><li>Automatic</li><li>Manual</li></ul>                                                                                                    |
| Valeur par défaut                          | Automatic                                                                                                    |
| Référence du fichier de confi-<br>guration | FIRM_UPGRADE_AUTO (Page 157)                                                                                                    |

#### **Firmware File URL**

| Description                                | <ul> <li>Spécifie l'URL où le micrologiciel est enregistré.</li> <li><u>Remarque</u> <ul> <li>Ce réglage est uniquement disponible quand [Enable Firmware Update] est défini sur [Yes].</li> <li>Modifier ce réglage peut exiger le redémarrage de l'unité.</li> </ul> </li> </ul> |
|--------------------------------------------|----------------------------------------------------------------------------------------------------|
| Plage de valeurs                           | 255 caractères maxi.                                                                                                    |
| Valeur par défaut                          | Non enregistré.                                                                                                    |
| Référence du fichier de confi-<br>guration | FIRM_FILE_PATH (Page 157)                                                                                                    |

## 3.8.2 Local Firmware Update

Cet écran vous permet de mettre à jour manuellement le micrologiciel de l'unité à partir d'un ordinateur en cliquant sur le bouton **[Update Firmware]**.

#### **Remarque**

• Après la mise à jour du micrologiciel, l'unité de base redémarrera automatiquement.

| Panasonic                                         |                     |              |           |             |
|---------------------------------------------------|---------------------|--------------|-----------|-------------|
| KX-TGP550T04                                      | Status Network      | System VolP  | Telephone | Maintenance |
| Web Port Close                                    |                     | Local Firmwa | re Update |             |
| Maintenance                                       | Local Firmware Upda | ate          |           |             |
| Firmware Maintenance                              | Encryption          |              |           |             |
| Local Firmware Update<br>Provisioning Maintenance | File Name           |              |           | Browse      |
| Reset to Defaults<br>Restart                      |                     | Update Firr  | nware     |             |

## 3.8.2.1 Local Firmware Update

#### Encryption

| Description       | Choisit de crypter ou non les fichiers de micrologiciel. |
|-------------------|----------------------------------------------------------|
| Plage de valeurs  | <ul><li>Yes</li><li>No</li></ul>                         |
| Valeur par défaut | Yes                                                      |

#### **File Name**

| Description       | Spécifie le chemin du fichier de micrologiciel à importer.                                                                                                    |
|-------------------|----------------------------------------------------------------------------------------------------|
| Plage de valeurs  | Aucune limitation           Remarque                                                                                                    |
|                   | <ul> <li>Il n'existe aucune limitation à l'entrée de champ. Toutefois, il<br/>est recommandé d'utiliser des chemins de moins de 256 ca-<br/>ractères : des chemins plus longs peuvent entraîner des durées<br/>de transfert de données plus longues et provoquer une erreur<br/>interne.</li> </ul> |
| Valeur par défaut | Non enregistré.                                                                                                    |

## 3.8.3 Provisioning Maintenance

Cet écran vous permet de modifier la configuration d'approvisionnement pour télécharger les fichiers de configuration à partir du serveur d'approvisionnement de votre système téléphonique.

#### **Remarque**

• Chaque unité peut accepter jusqu'à 3 fichiers de configuration. Pour en savoir plus sur l'approvisionnement, reportez-vous au chapitre **1.1.6 Approvisionnement**.

| Panasonic             |                                  |                              |
|-----------------------|----------------------------------|------------------------------|
| KX-TGP550T04          | Status Network System            | m VoIP Telephone Maintenance |
| Web Port Close        | Provis                           | sioning Maintenance          |
| Maintenance           | Provisioning Maintenance         |                              |
| Firmware Maintenance  | Enable Provisioning              |                              |
| Local Firmware Update | Standard File URL                |                              |
| Reset to Defaults     | Product File URL                 |                              |
| Restart               | Master File URL                  |                              |
|                       | Cyclic Auto Resync               | ⊙ Yes 	 No                   |
|                       | Resync Interval                  | 10080 minute(s) [1-40320]    |
|                       | Header Value for Resync<br>Event | check-sync                   |
|                       |                                  | Save Cancel                  |

## 3.8.3.1 Provisioning Maintenance

## **Enable Provisioning**

| Description                                | Choisit si l'unité est configurée automatiquement en téléchargeant des fichiers de configuration depuis le serveur d'approvisionnement de vo-<br>tre système téléphonique. |
|--------------------------------------------|----------------------------------------------------------------------------------------------------|
| Plage de valeurs                           | <ul><li>Yes</li><li>No</li></ul>                                                                                                    |
| Valeur par défaut                          | Yes                                                                                                    |
| Référence du fichier de confi-<br>guration | PROVISION_ENABLE (Page 159)                                                                                                    |

#### **Standard File URL**

| Description                                | <ul> <li>Spécifie l'URL du fichier de configuration standard, utilisé quand chaque unité requiert des paramètres différents.</li> <li><u>Remarque</u></li> <li>Lorsque vous modifiez ce réglage, définissez [Enable Provisioning] sur [Yes] en même temps.</li> </ul> |
|--------------------------------------------|----------------------------------------------------------------------------------------------------|
| Plage de valeurs                           | 255 caractères maxi.                                                                                                    |
| Valeur par défaut                          | Non enregistré.                                                                                                    |
|                                            | <ul> <li>Remarque</li> <li>L'URL spécifiée par votre revendeur en systèmes téléphoniques peut être prédéfinie dans l'unité.</li> </ul>                                                                                                    |
| Référence du fichier de confi-<br>guration | CFG_STANDARD_FILE_PATH (Page 159)                                                                                                    |

#### **Product File URL**

| Description       | Spécifie l'URL du fichier de configuration de produit, utilisée quand tou-<br>tes les unités portant le même numéro de modèle requièrent les mêmes<br>paramètres. |
|-------------------|----------------------------------------------------------------------------------------------------|
|                   | Remarque                                                                                                    |
|                   | <ul> <li>Lorsque vous modifiez ce réglage, définissez [Enable Provisioning] sur [Yes] en même temps.</li> </ul>                                                   |
| Plage de valeurs  | 255 caractères maxi.                                                                                                    |
| Valeur par défaut | Non enregistré.                                                                                                    |
|                   | Remarque                                                                                                    |
|                   | <ul> <li>L'URL spécifiée par votre revendeur en systèmes téléphoni-<br/>ques peut être prédéfinie dans l'unité.</li> </ul>                                        |

| Référence du fichier de confi- | CFG_PRODUCT_FILE_PATH (Page 160) |
|--------------------------------|----------------------------------|
| guration                       |                                  |

#### Master File URL

| Description                                | <ul> <li>Spécifie l'URL du fichier de configuration principal, utilisée quand toutes les unités requièrent les mêmes paramètres.</li> <li><u>Remarque</u></li> <li>Lorsque vous modifiez ce réglage, définissez [Enable Provisioning] sur [Yes] en même temps.</li> </ul> |
|--------------------------------------------|----------------------------------------------------------------------------------------------------|
| Plage de valeurs                           | 255 caractères maxi.                                                                                                    |
| Valeur par défaut                          | Non enregistré.                                                                                                    |
|                                            | <ul> <li>Remarque</li> <li>L'URL spécifiée par votre revendeur en systèmes téléphoniques peut être prédéfinie dans l'unité.</li> </ul>                                                                                                    |
| Référence du fichier de confi-<br>guration | CFG_MASTER_FILE_PATH (Page 161)                                                                                                    |

## **Cyclic Auto Resync**

| Description                                | Choisit si l'unité vérifie périodiquement s'il existe des mises à jour de fichiers de configuration. |
|--------------------------------------------|----------------------------------------------------------------------------------------------------|
| Plage de valeurs                           | <ul><li>Yes</li><li>No</li></ul>                                                                     |
| Valeur par défaut                          | No                                                                                                   |
| Référence du fichier de confi-<br>guration | CFG_CYCLIC (Page 164)                                                                                |

## **Resync Interval**

| Description                                | Spécifie l'intervalle, en minutes, entre les vérifications périodiques de mises à jour des fichiers de configuration. |
|--------------------------------------------|----------------------------------------------------------------------------------------------------|
| Plage de valeurs                           | 1–40320                                                                                                    |
| Valeur par défaut                          | 10080                                                                                                    |
| Référence du fichier de confi-<br>guration | CFG_CYCLIC_INTVL (Page 164)                                                                                           |

| Description                                | Spécifie la valeur de l'en-tête "Event" envoyée à partir du serveur SIP vers l'unité de sorte que l'unité puisse accéder aux fichiers de configuration sur le serveur d'approvisionnement.                                                                                                    |
|--------------------------------------------|----------------------------------------------------------------------------------------------------|
| Plage de valeurs                           | 15 caractères maxi.                                                                                                    |
|                                            | Remarque                                                                                                    |
|                                            | <ul> <li>Si la valeur de ce réglage est une valeur autre qu'une chaîne<br/>vide (généralement "check-sync" ou "resync" est établi), l'unité<br/>accédera aux fichiers de configuration sur le serveur d'appro-<br/>visionnement quand le serveur SIP envoie un événement pour<br/>avertir l'unité.</li> <li>Si la valeur de ce réglage est une chaîne vide, l'unité n'accé-<br/>dera pas aux fichiers de configuration sur le serveur d'approvi-<br/>sionnement, même si l'unité reçoit un avertissement de syn-<br/>chronisation d'un événement.</li> </ul> |
| Valeur par défaut                          | check-sync                                                                                                    |
| Référence du fichier de confi-<br>guration | CFG_RESYNC_FROM_SIP (Page 165)                                                                                                    |

## Header Value for Resync Event

## 3.8.4 Management Server

Cet écran vous permet de configurer le serveur de gestion.

#### Panasonic

| KX-TGP550T04                          | Status Network Syste       | m VolP Telephone | Maintenance |
|---------------------------------------|----------------------------|------------------|-------------|
| Web Port Close                        | Ma                         | nagement Server  |             |
| Maintenance                           | Management Server          |                  |             |
| Firmware Maintenance                  | Management Server URL      |                  |             |
| Local Firmware Update<br>Provisioning | Management Server Authenti | cation           |             |
| Maintenance                           | Authentication ID          |                  |             |
| Reset to Defaults                     | Authentication Password    |                  |             |
| Restart                               | Device-Gateway Association | (Annex F)        |             |
|                                       | Enable Function            | ⊙ Yes ⊖ No       |             |
|                                       |                            | Save Cancel      |             |

## 3.8.4.1 Management Server

#### Management Server URL

| Description | Détermine l'URL du Serveur de Configuration Auto pour l'utilisation de TR-069.                                                    |
|-------------|----------------------------------------------------------------------------------------------------|
|             | <ul> <li>Remarque</li> <li>Ce paramètre doit avoir la forme d'un URL HTTP ou HTTPS valide, comme défini dans RFC 3986.</li> </ul> |

| Plage de valeurs                           | 256 caractères maxi. |
|--------------------------------------------|----------------------|
| Valeur par défaut                          | Non enregistré.      |
| Référence du fichier de confi-<br>guration | ACS_URL (Page 166)   |

#### 3.8.4.2 Management Server Authentication

#### **Authentication ID**

| Description                                | Détermine l'ID utilisateur du Serveur de Configuration Auto pour l'utili-<br>sation de TR-069. |
|--------------------------------------------|------------------------------------------------------------------------------------------------|
| Plage de valeurs                           | 255 caractères maxi.                                                                           |
| Valeur par défaut                          | Non enregistré.                                                                                |
| Référence du fichier de confi-<br>guration | ACS_USER_ID (Page 166)                                                                         |

#### Authentication Password

| Description                                | Détermine le mot de passe utilisateur du Serveur de Configuration Auto pour l'utilisation de TR-069. |
|--------------------------------------------|----------------------------------------------------------------------------------------------------|
| Plage de valeurs                           | 255 caractères maxi.                                                                                 |
| Valeur par défaut                          | Non enregistré.                                                                                      |
| Référence du fichier de confi-<br>guration | ACS_PASS (Page 167)                                                                                  |

## 3.8.5 Reset to Defaults

Cet écran vous permet de redéfinir les paramètres établis via l'interface utilisateur Web à leurs réglages par défaut en cliquant sur le bouton **[Reset Web Settings]**. Après avoir cliqué sur ce bouton, une boîte de dialogue s'affiche pour vous demander si vous souhaitez redéfinir les paramètres. Cliquez sur **OK** pour les redéfinir, ou sur **Cancel** pour ne pas le faire. Pour en savoir plus sur la redéfinition, reportez-vous au chapitre **1.2.1.2** Réinitialiser les paramètres exécutés via l'interface utilisateur Web (Reset Web Settings).

<u>Avis</u>

 Après avoir redéfini les paramètres, l'unité de base redémarrera même si elle est accédée via l'interface utilisateur de téléphone, ou lors d'appels.

#### **Remarque**

 Si vous avez modifié le mot de passe par défaut du compte d'Administrateur et réussi à redéfinir les paramètres (le message "Complete" s'affiche), la prochaine fois que vous accéderez à l'interface utilisateur Web, la boîte de dialogue d'authentification apparaîtra.

| Panasonic                                                |                                                                                                    |         |        |             |           |             |  |
|----------------------------------------------------------|----------------------------------------------------------------------------------------------------|---------|--------|-------------|-----------|-------------|--|
| KX-TGP550T04                                             | Status                                                                                              | Network | System | VolP        | Telephone | Maintenance |  |
| Web Port Close                                           | Reset to Defaults                                                                                   |         |        |             |           |             |  |
| Maintenance                                              | Reset We                                                                                            | eb Data |        |             |           |             |  |
| Firmware Maintenance<br>Local Firmware Update            | The Web data for this unit will be reset to its default values when you click [Reset Web Settings]. |         |        |             |           |             |  |
| Provisioning Maintenance<br>Reset to Defaults<br>Restart |                                                                                                    |         | R      | leset Web S | ettings   |             |  |

#### 3.8.6 Restart

Cet écran vous permet de redémarrer l'unité de base en cliquant sur le bouton **[Restart]**. Après avoir cliqué sur ce bouton, une boîte de dialogue s'affiche pour vous demander si vous souhaitez redémarrer l'unité de base. Cliquez sur **OK** pour effectuer un redémarrage ou sur **Cancel** pour ne pas le faire.

#### <u>Avis</u>

 L'unité de base redémarrera même si elle est accédée via l'interface utilisateur de téléphone, ou lors d'appels.

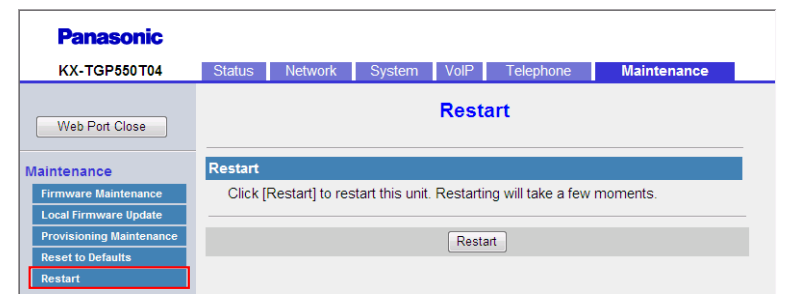

# Chapitre 4

# Programmation de fichier de configuration

Cette section fournit des informations sur les paramètres de configuration utilisés dans les fichiers de configuration.

# 4.1 Liste des paramètres de fichier de configuration

Les tableaux suivants recensent tous les paramètres pouvant être programmés par programmation de fichier de configuration. Pour en savoir plus sur chaque paramètre, consultez les pages de référence répertoriées.

#### Réglages de système

| Catégorie                           | Nom de paramètre                   | Réf.     |
|-------------------------------------|------------------------------------|----------|
| Réglages de compte de connexion     | ADMIN_ID                           | Page 148 |
|                                     | ADMIN_PASS <sup>1</sup>            | Page 148 |
|                                     | USER_ID                            | Page 148 |
|                                     | USER_PASS <sup>'1</sup>            | Page 148 |
| Réglages de l'heure du système      | TIME_ZONE <sup>'1</sup>            | Page 149 |
|                                     | DST_ENABLE <sup>'1</sup>           | Page 149 |
|                                     | DST_OFFSET <sup>1</sup>            | Page 150 |
|                                     | DST_START_MONTH"                   | Page 150 |
|                                     | DST_START_ORDINAL_DAY"             | Page 151 |
|                                     | DST_START_DAY_OF_WEEK <sup>1</sup> | Page 151 |
|                                     | DST_START_TIME <sup>1</sup>        | Page 151 |
|                                     | DST_STOP_MONTH <sup>1</sup>        | Page 152 |
|                                     | DST_STOP_ORDINAL_DAY"              | Page 152 |
|                                     | DST_STOP_DAY_OF_WEEK <sup>1</sup>  | Page 153 |
|                                     | DST_STOP_TIME <sup>1</sup>         | Page 153 |
| Réglages Syslog                     | SYSLOG_EVENT_SIP                   | Page 154 |
|                                     | SYSLOG_EVENT_CFG                   | Page 155 |
|                                     | SYSLOG_EVENT_VOIP                  | Page 155 |
|                                     | SYSLOG_EVENT_TEL                   | Page 155 |
|                                     | SYSLOG_ADDR                        | Page 155 |
|                                     | SYSLOG_PORT                        | Page 156 |
|                                     | SYSLOG_RTPSMLY_INTVL_[1-8]         | Page 156 |
| Réglages de mise à jour de microlo- | FIRM_UPGRADE_ENABLE <sup>1</sup>   | Page 156 |
| giciel                              | FIRM_VER_EUDECT                    | Page 156 |
|                                     | FIRM_VER_USDECT                    | Page 157 |
|                                     | FIRM_UPGRADE_AUTO                  | Page 157 |
|                                     | FIRM_FILE_PATH <sup>1</sup>        | Page 157 |

| Catégorie                    | Nom de paramètre                     | Réf.     |
|------------------------------|--------------------------------------|----------|
| Réglages d'approvisionnement | OPTION66_ENABLE                      | Page 158 |
|                              | OPTION66_REBOOT                      | Page 159 |
|                              | PROVISION_ENABLE <sup>'1</sup>       | Page 159 |
|                              | CFG_STANDARD_FILE_PATH <sup>*1</sup> | Page 159 |
|                              | CFG_PRODUCT_FILE_PATH"               | Page 160 |
|                              | CFG_MASTER_FILE_PATH <sup>11</sup>   | Page 161 |
|                              | CFG_FILE_KEY1                        | Page 162 |
|                              | CFG_FILE_KEY2                        | Page 163 |
|                              | CFG_FILE_KEY3                        | Page 163 |
|                              | CFG_FILE_KEY_LENGTH                  | Page 163 |
|                              | CFG_CYCLIC'1                         | Page 164 |
|                              | CFG_CYCLIC_INTVL <sup>*1</sup>       | Page 164 |
|                              | CFG_RTRY_INTVL                       | Page 164 |
|                              | CFG_RESYNC_TIME                      | Page 164 |
|                              | CFG_RESYNC_FROM_SIP <sup>1</sup>     | Page 165 |
|                              | MAINTENANCE_WEB_RESET_ON_STARTUP     | Page 166 |

<sup>\*1</sup> Ce réglage peut aussi être configuré via l'interface utilisateur Web.

## Réglages de réseau

| Catégorie    | Nom de paramètre               | Réf.     |
|--------------|--------------------------------|----------|
| Réglages IP  | CONNECTION_TYPE'1              | Page 171 |
|              | HOST_NAME <sup>*2</sup>        | Page 172 |
|              | DHCP_DNS_ENABLE <sup>'1</sup>  | Page 172 |
|              | STATIC_IP_ADDRESS <sup>1</sup> | Page 172 |
|              | STATIC_SUBNET <sup>1</sup>     | Page 173 |
|              | STATIC_GATEWAY"                | Page 173 |
|              | USER_DNS1_ADDR <sup>11</sup>   | Page 174 |
|              | USER_DNS2_ADDR <sup>11</sup>   | Page 174 |
| Réglages DNS | DNS_QRY_PRLL                   | Page 175 |
|              | DNS_PRIORITY                   | Page 175 |
|              | DNS1_ADDR                      | Page 176 |
|              | DNS2_ADDR                      | Page 176 |

| Catégorie                      | Nom de paramètre               | Réf.     |
|--------------------------------|--------------------------------|----------|
| Réglages de port ethernet      | VLAN_ENABLE <sup>'1</sup>      | Page 176 |
|                                | VLAN_ID_IP_PHONE <sup>*1</sup> | Page 176 |
|                                | VLAN_PRI_IP_PHONE <sup>1</sup> | Page 177 |
|                                | VLAN_ID_PC'1                   | Page 177 |
|                                | VLAN_PRI_PC <sup>1</sup>       | Page 178 |
| Réglages HTTP                  | HTTPD_PORTOPEN_AUTO            | Page 178 |
|                                | HTTP_VER <sup>'2</sup>         | Page 178 |
|                                | HTTP_USER_AGENT'2              | Page 179 |
|                                | HTTP_SSL_VERIFY                | Page 179 |
|                                | CFG_ROOT_CERTIFICATE_PATH      | Page 180 |
| Réglages d'ajustage de l'heure | NTP_ADDR <sup>'2</sup>         | Page 180 |
|                                | TIME_SYNC_INTVL                | Page 181 |
|                                | TIME_QUERY_INTVL <sup>'2</sup> | Page 181 |
| Réglages STUN                  | STUN_SERV_ADDR <sup>'2</sup>   | Page 181 |
|                                | STUN_SERV_PORT <sup>'2</sup>   | Page 181 |
|                                | STUN_2NDSERV_ADDR              | Page 182 |
|                                | STUN_2NDSERV_PORT              | Page 182 |
| Réglages de réseau divers      | NW_SETTING_ENABLE              | Page 182 |
|                                | CUSTOM_WEB_PAGE                | Page 183 |

<sup>\*1</sup> Ce réglage peut aussi être configuré via d'autres méthodes de programmation (programmation d'interface utilisateur Web et programmation d'interface utilisateur de téléphone).

<sup>\*2</sup> Ce réglage peut aussi être configuré via l'interface utilisateur Web.

## Réglages de téléphone

| Catégorie                         | Nom de paramètre                          | Réf.     |
|-----------------------------------|-------------------------------------------|----------|
| Paramètres pour Numéros Multiples | INCOMING_CALL_GROUP_[1-8] <sup>-1</sup>   | Page 183 |
|                                   | OUTGOING_CALL_LINE_HS[1-6]                | Page 184 |
|                                   | OUTGOING_CALL_LINE_BS'1                   | Page 184 |
|                                   | DEFAULT_LINE_SELECT_HS[1-6] <sup>11</sup> | Page 185 |
|                                   | DEFAULT_LINE_SELECT_BS <sup>*1</sup>      | Page 185 |

| Catégorie                    | Nom de paramètre                        | Réf.     |
|------------------------------|-----------------------------------------|----------|
| Réglages de contrôle d'appel | CONFERENCE_SERVER_ADDRESS <sup>*1</sup> | Page 186 |
|                              | EMERGENCY_CALL[1-5] <sup>-1</sup>       | Page 186 |
|                              | FIRSTDIGIT_TIM                          | Page 187 |
|                              | INTDIGIT_TIM <sup>1</sup>               | Page 187 |
|                              | VM_SUBSCRIBE_ENABLE <sup>*1</sup>       | Page 187 |
| Réglages de tonalité         | DIAL_TONE_FRQ <sup>1</sup>              | Page 188 |
|                              | DIAL_TONE_TIMING <sup>1</sup>           | Page 188 |
|                              | BUSY_TONE_FRQ <sup>1</sup>              | Page 189 |
|                              | BUSY_TONE_TIMING <sup>'1</sup>          | Page 189 |
|                              | RINGING_TONE_FRQ <sup>'1</sup>          | Page 189 |
|                              | RINGING_TONE_TIMING <sup>"1</sup>       | Page 190 |
|                              | STT_TONE_FRQ <sup>1</sup>               | Page 190 |
|                              | STT_TONE_TIMING <sup>'1</sup>           | Page 190 |
|                              | REORDER_TONE_FRQ <sup>'1</sup>          | Page 190 |
|                              | REORDER_TONE_TIMING <sup>*1</sup>       | Page 191 |
|                              | HOWLER_TONE_FRQ <sup>1</sup>            | Page 191 |
|                              | HOWLER_TONE_TIMING <sup>1</sup>         | Page 191 |
|                              | HOWLER_START_TIME'1                     | Page 192 |
|                              | BELL_CORE_PATTERN1_TIMING               | Page 192 |
|                              | BELL_CORE_PATTERN2_TIMING               | Page 192 |
|                              | BELL_CORE_PATTERN3_TIMING               | Page 192 |
|                              | BELL_CORE_PATTERN4_TIMING               | Page 193 |
|                              | BELL_CORE_PATTERN5_TIMING               | Page 193 |
|                              | RINGTONE_183_180_ENABLE                 | Page 193 |
|                              | CONFIRM_TONE4_ENABLE                    | Page 193 |

<sup>\*1</sup> Ce réglage peut aussi être configuré via l'interface utilisateur Web.

## **Réglages VolP**

| Catégorie            | Nom de paramètre                   | Réf.     |
|----------------------|------------------------------------|----------|
| Réglages de codec    | SDP_CODEC[0-4]_[1-8] <sup>-1</sup> | Page 194 |
|                      | SDP_CKRTE[0-4]_[1-8]               | Page 194 |
|                      | SDP_PARAM[0-4]_[1-8]               | Page 195 |
|                      | SDP_PTYPE[0-4]_[1-8]               | Page 195 |
|                      | CODEC_G711_REQ                     | Page 196 |
|                      | CODEC_G729_PARAM                   | Page 196 |
| Réglages RTP         | TOS_RTP_[1-8] <sup>-1</sup>        | Page 196 |
|                      | RTCP_INTVL_[1-8]                   | Page 198 |
|                      | MAX_DELAY_[1-8] <sup>1</sup>       | Page 199 |
|                      | MIN_DELAY_[1-8] <sup>1</sup>       | Page 199 |
|                      | NOM_DELAY_[1-8] <sup>-1</sup>      | Page 199 |
|                      | RTP_PORT_MIN <sup>'1</sup>         | Page 200 |
|                      | RTP_PORT_MAX'                      | Page 200 |
|                      | RTP_PTIME'1                        | Page 201 |
| Réglages VolP divers | OUTBANDDTMF_[1-8] <sup>1</sup>     | Page 201 |
|                      | OUTBANDDTMF_VOL                    | Page 202 |
|                      | TELEVENT_PTYPE_[1-8] <sup>1</sup>  | Page 202 |
|                      | RFC2543_HOLD_ENABLE_[1-8]          | Page 202 |

<sup>\*1</sup> Ce réglage peut aussi être configuré via l'interface utilisateur Web.

### Réglages de ligne

| Catégorie                    | Nom de paramètre                              | Réf.     |
|------------------------------|-----------------------------------------------|----------|
| Réglages de contrôle d'appel | VM_NUMBER_[1-8] <sup>1</sup>                  | Page 203 |
|                              | DIAL_PLAN_[1-8] <sup>1</sup>                  | Page 204 |
|                              | DIAL_PLAN_NOT_MATCH_ENABLE_[1-8] <sup>1</sup> | Page 204 |
|                              | SHARED_CALL_ENABLE_[1-8] <sup>1</sup>         | Page 205 |
|                              | SHARED_USER_ID_[1-8] <sup>-1</sup>            | Page 205 |
|                              | SYNCHRONIZATION_ENABLE_[1-8] <sup>11</sup>    | Page 206 |
|                              | PRIVACY_MODE_[1-8]                            | Page 206 |
|                              | VM_COUNT_ENABLE                               | Page 207 |
|                              | CW_ENABLE_[1-8]                               | Page 207 |

| Catégorie    | Nom de paramètre                       | Réf.     |
|--------------|----------------------------------------|----------|
| Réglages SIP | SIP_USER_AGENT <sup>"1</sup>           | Page 207 |
|              | SIP_AUTHID_[1-8] <sup>*1</sup>         | Page 208 |
|              | SIP_PASS_[1-8]"                        | Page 208 |
|              | SIP_SRC_PORT_[1-8] <sup>1</sup>        | Page 208 |
|              | SIP_PRXY_ADDR_[1-8] <sup>1</sup>       | Page 209 |
|              | SIP_PRXY_PORT_[1-8]                    | Page 209 |
|              | SIP_RGSTR_ADDR_[1-8]"                  | Page 209 |
|              | SIP_RGSTR_PORT_[1-8]"                  | Page 209 |
|              | SIP_SVCDOMAIN_[1-8]                    | Page 210 |
|              | REG_EXPIRE_TIME_[1-8]                  | Page 210 |
|              | REG_INTERVAL_RATE_[1-8]                | Page 210 |
|              | SIP_SESSION_TIME_[1-8]                 | Page 211 |
|              | TOS_SIP_[1-8] <sup>11</sup>            | Page 211 |
|              | SIP_2NDPROXY_ADDR_[1-8]                | Page 212 |
|              | SIP_2NDPROXY_PORT_[1-8]                | Page 213 |
|              | SIP_2NDRGSTR_ADDR_[1-8]                | Page 213 |
|              | SIP_2NDRGSTR_PORT_[1-8]                | Page 213 |
|              | SIP_TIMER_T1_[1-8] <sup>-1</sup>       | Page 213 |
|              | SIP_TIMER_T2_[1-8] <sup>-1</sup>       | Page 214 |
|              | INVITE_RTXN_[1-8] <sup>1</sup>         | Page 214 |
|              | OTHER_RTXN_[1-8]                       | Page 214 |
|              | SIP_FOVR_NORSP_[1-8]                   | Page 215 |
|              | SIP_FOVR_MAX_[1-8]                     | Page 215 |
|              | SIP_DNSSRV_ENA_[1-8] <sup>11</sup>     | Page 215 |
|              | SIP_UDP_SRV_PREFIX_[1-8] <sup>'1</sup> | Page 216 |
|              | SIP_TCP_SRV_PREFIX_[1-8] <sup>'1</sup> | Page 216 |
|              | SIP_100REL_ENABLE_[1-8]                | Page 217 |
|              | SIP_18X_RTX_INTVL_[1-8]                | Page 217 |
|              | SIP_PRSNC_ADDR_[1-8] <sup>11</sup>     | Page 217 |
|              | SIP_PRSNC_PORT_[1-8] <sup>11</sup>     | Page 218 |
|              | SIP_2NDPRSNC_ADDR_[1-8]                | Page 218 |

| Catégorie | Nom de paramètre                                | Réf.     |
|-----------|-------------------------------------------------|----------|
|           | SIP_2NDPRSNC_PORT_[1-8]                         | Page 218 |
|           | USE_DEL_REG_OPEN_[1-8]                          | Page 219 |
|           | USE_DEL_REG_CLOSE_[1-8]                         | Page 219 |
|           | PORT_PUNCH_INTVL_[1-8] <sup>*1</sup>            | Page 219 |
|           | SIP_SUBS_EXPIRE_[1-8]SIP_SUBS_EXPI-<br>RE_[1-8] | Page 220 |
|           | SUB_RTX_INTVL_[1-8]                             | Page 220 |
|           | REG_RTX_INTVL_[1-8]                             | Page 220 |
|           | SIP_P_PREFERRED_ID_[1-8]                        | Page 220 |
|           | SIP_PRIVACY_[1-8]                               | Page 221 |
|           | ADD_USER_PHONE_[1-8]                            | Page 221 |
|           | SDP_USER_ID_[1-8]                               | Page 221 |
|           | SUB_INTERVAL_RATE_[1-8]                         | Page 221 |
|           | SIP_OUTPROXY_ADDR_[1-8]                         | Page 222 |
|           | SIP_OUTPROXY_PORT_[1-8]                         | Page 222 |
|           | SIP_TRANSPORT_[1-8]                             | Page 222 |
|           | SIP_ANM_DISPNAME_[1-8]                          | Page 223 |
|           | SIP_ANM_USERNAME_[1-8]                          | Page 223 |
|           | SIP_ANM_HOSTNAME_[1-8]                          | Page 223 |
|           | SIP_DETECT_SSAF_[1-8] <sup>-1</sup>             | Page 224 |
|           | SIP_RCV_DET_HEADER_[1-8]                        | Page 224 |
|           | SIP_CONTACT_ON_ACK_[1-8]                        | Page 225 |
|           | PHONE_NUMBER_[1-8]                              | Page 225 |
|           | LINE_ID_[1-8] <sup>-1</sup>                     | Page 225 |
|           | DISPLAY_NAME_[1-8]                              | Page 226 |
|           | INTERNATIONAL_ACCESS_CODE                       | Page 226 |
| Catégorie | Nom de paramètre              | Réf.     |
|-----------|-------------------------------|----------|
|           | COUNTRY_CALLING_CODE          | Page 226 |
|           | NATIONAL_ACCESS_CODE          | Page 226 |
|           | COUNTRY_CALLING_CODE_EX       | Page 227 |
|           | SIP_RESPONSE_CODE_CALL_REJECT | Page 230 |
|           | SIP_REQURI_PORT_[1-8]         | Page 227 |
|           | SIP_ADD_RPORT_[1-8]           | Page 227 |
|           | SIP_SESSION_METHOD_[1-8]      | Page 228 |
|           | VOICE_MESSAGE_AVAILABLE       | Page 228 |
|           | SIP_RESPONSE_CODE_CALL_REJECT | Page 230 |
|           | SIP_403_REG_SUB_RTX_[1-8]     | Page 230 |

<sup>1</sup> Ce réglage peut aussi être configuré via l'interface utilisateur Web.

# 4.2 Informations générales sur les fichiers de configuration

#### 4.2.1 Caractéristiques de fichier de configuration

Les caractéristiques des fichiers de configuration sont les suivantes :

#### Format de fichier

Le fichier de configuration est au format texte en clair.

#### Taille de fichier

La taille maximum d'un fichier de configuration est 32 768 octets. Indépendamment du nombre de fichiers de configuration, la taille totale des fichiers de configuration doit être de 32 768 octets maximum.

#### Lignes dans les fichiers de configuration

Un fichier de configuration consiste en une séquence de lignes, avec les conditions suivantes :

- Chaque ligne doit terminer par "<CR><LF>".
- La longueur maximum d'une ligne est de 537 octets avec "<CR><LF>".
- Les lignes suivantes sont ignorées :
  - Lignes dépassant la limite de 537 octets
  - Lignes vides
  - Lignes de commentaire commençant par "#"
- Les fichiers de configuration doivent commencer par une ligne de commentaire contenant la séquence de caractères désignée suivante (28 octets) :
  - # PCC Standard Format File #
  - La notation hexadécimale de cette séquence est :
  - 23 20 50 43 43 20 53 74 61 6E 64 61 72 64 20 46
  - 6F 72 6D 61 74 20 46 69 6C 65 20 22

- Pour éviter que la séquence de caractères désignée soit altérée par accident, il est recommandé que le fichier de configuration commence par la ligne de commentaire indiquée ci-dessous : # PCC Standard Format File # DO NOT CHANGE THIS LINE!
- Les fichiers de configuration doivent terminer par une ligne vide.
- Chaque ligne de paramètre est écrite sous la forme XXX="yyy" (XXX : nom de paramètre, yyy : valeur de paramètre). La valeur doit être comprise entre guillemets.
- Une ligne de paramètre écrite sur plusieurs lignes n'est pas autorisée. Cela provoquera une erreur sur le fichier de configuration et aboutira à un approvisionnement invalide.

#### Paramètres de configuration

 KX-TGP500 et KX-TGP55x prennent tous deux en charge plusieurs lignes de téléphone. Pour certains paramètres, la valeur de chaque ligne doit être spécifiée indépendamment. Un nom de paramètre portant le suffixe " 1" est le paramètre de la ligne 1 ; " 2" pour la ligne 2, etc.

Exemples de réglage de la ligne (numéro de téléphone) pour accéder à un serveur de messagerie vocale : "VM NUMBER 1" : pour la ligne 1,

"VM\_NUMBER\_2" : pour la ligne 2, ...,

"VM\_NUMBER\_8" : pour la ligne 8

- La longueur maximum d'un nom de paramètre est 32 caractères.
- La longueur maximum d'une valeur de paramètre est 500 caractères hors guillemets.
- Aucun caractère d'espace n'est autorisé dans la ligne sauf quand la valeur indique un/des caractère(s) d'espace.

```
Exemple:
DISPLAY_NAME_1="John Smith" (valide)
DISPLAY_NAME_1 = "John Smith" (invalide)
```

 Certaines valeurs de paramètre peuvent être spécifiées "vides" pour définir les valeurs de paramètres sur vide.

Exemple :

NTP\_ADDR=""

- Les paramètres ne respectent pas d'ordre.
- Si le même paramètre est spécifié dans un fichier de configuration plus d'une fois, la première valeur spécifiée est appliquée.
- Tous les paramètres configurables peuvent être spécifiés dans le fichier de configuration. vous pouvez ignorer des paramètres comportant déjà les valeurs souhaitées. Ne modifiez les paramètres que si cela est nécessaire.

#### **Remarque**

• Pour consulter des exemples de fichiers de configuration, reportez-vous à Chapitre 8 Exemples de fichier de configuration.

#### 4.2.2 Paramètres de fichier de configuration

Les informations de chaque paramètre pouvant être écrit dans un fichier de configuration figurent dans les tableaux ci-dessous. Les informations incluent le nom de paramètre (en titre du tableau), le format de valeur, la description, la plage de valeurs autorisée, la valeur par défaut de chaque paramètre, la référence d'interface utilisateur de téléphone et la référence d'interface utilisateur Web.

#### Nom de paramètre

Ce nom de paramètre est pré-défini par le système et ne peut donc pas être modifié.

#### Format de valeur

Chaque valeur de paramètre est catégorisée en Entier, Booléen ou Chaîne. Certains paramètres requièrent une forme composite comme "Entier séparé par une virgule" ou "Chaîne séparée par une virgule".

• Entier : valeur numérique, décrite comme une séquence de caractères numériques, pouvant être précédée par le signe "-" (moins)

Les champs vides ne sont pas autorisés.

- Booléen : "y" ou "N" (les valeurs "Yes" et "No" sont également autorisées)
- Chaîne : séquence de caractères alphanumériques
   Pour en savoir plus sur les caractères disponibles, reportez-vous au chapitre 4.2.3 Caractères disponibles pour les valeurs de chaîne.
- Entier séparé par une virgule : liste d'entiers, séparés par des virgules Aucun caractère d'espace n'est autorisé.
- **Chaîne séparée par une virgule** : liste de chaînes, séparées par des virgules Aucun caractère d'espace n'est autorisé.

#### Description

Décrit les détails du paramètre.

#### Plage de valeurs

Indique la plage de valeurs autorisée du paramètre.

#### Valeur par défaut

Indique la valeur réglée en usine par défaut du paramètre. Les valeurs réelles par défaut peuvent varier selon votre revendeur en systèmes téléphoniques.

#### Référence d'interface utilisateur de téléphone

Fournit la page de référence du paramètre correspondant dans la programmation d'interface utilisateur de téléphone.

#### Référence d'interface utilisateur Web

Fournit la page de référence du paramètre correspondant dans la programmation d'interface utilisateur Web.

#### 4.2.3 Caractères disponibles pour les valeurs de chaîne

A moins d'indication contraire dans "Plage de valeurs", seuls les caractères ASCII peuvent être utilisés pour les valeurs de paramètre. Les caractères Unicode peuvent également être utilisés sur certaines valeurs de paramètre.

|    | 00 | 01 | 02 | 03 | 04 | 05 | 06 | 07 | 08 | 09 | 0A | 0B | 0C | 0D | 0E     | <b>0</b> F |
|----|----|----|----|----|----|----|----|----|----|----|----|----|----|----|--------|------------|
| 20 | PP | !  | "  | #  | \$ | %  | &  | ,  | (  | )  | *  | +  | ,  | -  | •      | /          |
| 30 | 0  | 1  | 2  | 3  | 4  | 5  | 6  | 7  | 8  | 9  | :  | ;  | <  | Ш  | $^{>}$ | ?          |
| 40 | @  | А  | В  | С  | D  | Е  | F  | G  | Н  | Ι  | J  | K  | L  | М  | N      | 0          |
| 50 | Р  | Q  | R  | S  | Т  | U  | V  | W  | Х  | Y  | Z  | [  | \  | ]  | ^      | I          |
| 60 | `  | а  | b  | с  | d  | e  | f  | g  | h  | i  | j  | k  | 1  | m  | n      | 0          |
| 70 | р  | q  | r  | s  | t  | u  | v  | W  | X  | у  | z  | {  |    | }  | 2      |            |

Les caractères ASCII disponibles sont indiqués sur fond blanc dans le tableau suivant :

# 4.3 Réglages de système

# 4.3.1 Réglages de compte de connexion

#### ADMIN\_ID

| Format de valeur  | Chaîne                                                                                                    |
|-------------------|----------------------------------------------------------------------------------------------------|
| Description       | Spécifie l'ID de compte utilisé pour accéder à l'interface utilisateur Web avec le compte d'Administrateur. |
| Plage de valeurs  | 16 caractères maxi. (sauf ", &, ', :, <, >, et espace)                                                      |
|                   | Remarque                                                                                                    |
|                   | <ul> <li>Les champs vides ne sont pas autorisés.</li> </ul>                                                 |
| Valeur par défaut | admin                                                                                                    |

#### ADMIN\_PASS

| Format de valeur                           | Chaîne                                                                                                    |
|--------------------------------------------|----------------------------------------------------------------------------------------------------|
| Description                                | Spécifie le mot de passe à utiliser pour authentifier le compte d'Admi-<br>nistrateur en se connectant à l'interface utilisateur Web. |
| Plage de valeurs                           | 6–16 caractères (sauf ", &, ', :, <, >, et espace)                                                                                    |
| Valeur par défaut                          | adminpass                                                                                                    |
| Référence d'interface utilisa-<br>teur Web | <ul><li>New Password (Page 81)</li><li>Confirm New Password (Page 81)</li></ul>                                                       |

#### USER\_ID

| Format de valeur  | Chaîne                                                                                                   |
|-------------------|----------------------------------------------------------------------------------------------------|
| Description       | Spécifie l'ID de compte utilisé pour accéder à l'interface utilisateur Web avec le compte d'Utilisateur. |
| Plage de valeurs  | 16 caractères maxi. (sauf ", &, ', :, <, >, et espace)                                                   |
|                   | <ul><li>Remarque</li><li>Les champs vides ne sont pas autorisés.</li></ul>                               |
| Valeur par défaut | utilisateur                                                                                              |

#### USER\_PASS

| Format de valeur | Chaîne |
|------------------|--------|
|------------------|--------|

| Description                                | Spécifie le mot de passe à utiliser pour authentifier le compte d'Utilisa-<br>teur en se connectant à l'interface utilisateur Web. |
|--------------------------------------------|----------------------------------------------------------------------------------------------------|
| Plage de valeurs                           | 6–16 caractères (sauf ", &, ', :, <, >, et espace)                                                                                 |
| Valeur par défaut                          | Champ vide (seulement avant qu'un utilisateur accède à l'interface uti-<br>lisateur Web pour la première fois)                     |
| Référence d'interface utilisa-<br>teur Web | <ul><li>New Password (Page 82)</li><li>Confirm New Password (Page 82)</li></ul>                                                    |

# 4.3.2 Réglages de l'heure du système

#### TIME\_ZONE

| Format de valeur                           | Entier                                                                                                    |
|--------------------------------------------|----------------------------------------------------------------------------------------------------|
| Description                                | Spécifie le décalage de l'heure standard locale avec l'UTC (GMT), en minutes.                                                                                                    |
| Plage de valeurs                           | <ul> <li>-720–780</li> <li>Remarque</li> <li>Seules les valeurs suivantes sont disponibles : <ul> <li>-720 (TMG -12h00), -660 (TMG -11h00), -600 (TMG -10h00),</li> <li>-540 (TMG -09h00), -480 (TMG -08h00), -420 (TMG -07h00),</li> <li>-360 (TMG -06h00), -300 (TMG -05h00), -240 (TMG -04h00),</li> <li>-210 (TMG -03h00), -180 (TMG -03h00), -120 (TMG -02h00),</li> <li>-60 (TMG -01h00), 0 (TMG), 60 (TMG +01h00), 120 (TMG +02h00), 180 (TMG +03h00), 210 (TMG +03h30), 240 (TMG +02h00), 180 (TMG +03h00), 210 (TMG +03h30), 240 (TMG +04h00), 270 (TMG +04h30), 300 (TMG +05h00), 330 (TMG +05h30), 345 (TMG +05h45), 360 (TMG +06h00), 390 (TMG +06h30), 420 (TMG +07h00), 480 (TMG +08h00), 540 (TMG +09h00), 570 (TMG +09h30), 600 (TMG +10h00), 660 (TMG +11h00), 720 (TMG +12h00), 780 (TMG +13h00)</li> <li>Si vous êtes situé à l'ouest de Greenwich (0 [TMG]),la valeur doit être négative. Par exemple, la valeur de New York City, aux Etats-Unis, est "-300" (l'Heure normale de l'Est étant de 5 heures en retrait par rapport au GMT).</li> </ul> Remarque <ul> <li>Ce paramètre est désactivé lorsque le paramètre "LOCAL_TI-ME_ZONE_POSIX" est spécifié.</li> </ul></li></ul> |
| Valeur par défaut                          | 0                                                                                                    |
| Référence d'interface utilisa-<br>teur Web | Time Zone (Page 85)                                                                                                    |

#### DST\_ENABLE

| Format de valeur | Booléen |
|------------------|---------|
|------------------|---------|

| Description                                | Choisit d'activer ou non la DST (Heure d'été).                                                                                    |
|--------------------------------------------|----------------------------------------------------------------------------------------------------|
|                                            | <ul> <li>Remarque</li> <li>Ce paramètre est désactivé lorsque le paramètre "LOCAL_TI-<br/>ME_ZONE_POSIX" est spécifié.</li> </ul> |
| Plage de valeurs                           | <ul> <li>Y (Activer DST [Heure d'été])</li> <li>N (Désactiver DST [Heure d'été])</li> </ul>                                       |
| Valeur par défaut                          | N                                                                                                    |
| Référence d'interface utilisa-<br>teur Web | Enable DST (Enable Summer Time) (Page 86)                                                                                         |

#### DST\_OFFSET

| Format de valeur                           | Entier                                                                                                    |
|--------------------------------------------|----------------------------------------------------------------------------------------------------|
| Description                                | Spécifie la durée, en minutes, octroyée pour modifier l'heure quand<br>"DST_ENABLE" est défini sur "Y".         |
|                                            | Remarque                                                                                                    |
|                                            | <ul> <li>Ce paramètre est désactivé lorsque le paramètre "LOCAL_TI-<br/>ME_ZONE_POSIX" est spécifié.</li> </ul> |
| Plage de valeurs                           | 0–720                                                                                                    |
|                                            | Remarque                                                                                                    |
|                                            | Ce paramètre est généralement défini sur "60".                                                                  |
| Valeur par défaut                          | 60                                                                                                    |
| Référence d'interface utilisa-<br>teur Web | DST Offset (Summer Time Offset) (Page 86)                                                                       |

## DST\_START\_MONTH

| Format de valeur                           | Entier                                                                                                    |
|--------------------------------------------|----------------------------------------------------------------------------------------------------|
| Description                                | Sélectionne le mois où la DST (Heure d'été) démarre.                                                                              |
|                                            | <ul> <li>Remarque</li> <li>Ce paramètre est désactivé lorsque le paramètre "LOCAL_TI-<br/>ME_ZONE_POSIX" est spécifié.</li> </ul> |
| Plage de valeurs                           | 1–12                                                                                                    |
| Valeur par défaut                          | 3                                                                                                    |
| Référence d'interface utilisa-<br>teur Web | Month (Page 86)                                                                                                    |

## DST\_START\_ORDINAL\_DAY

| Format de valeur                           | Entier                                                                                                    |
|--------------------------------------------|----------------------------------------------------------------------------------------------------|
| Description                                | Spécifie le numéro de la semaine où la DST (Heure d'été) démarre. Le jour de démarrage réel est spécifié dans<br>"DST_START_DAY_OF_WEEK". Par exemple, pour spécifier le deuxiè-<br>me dimanche, spécifiez "2" dans ce paramètre, et "0" dans le paramètre suivant. |
|                                            | <u>Remarque</u>                                                                                                    |
|                                            | <ul> <li>Ce paramètre est désactivé lorsque le paramètre "LOCAL_TI-<br/>ME_ZONE_POSIX" est spécifié.</li> </ul>                                                                                                    |
| Plage de valeurs                           | <ul> <li>1-5</li> <li>1 : la première semaine du mois</li> <li>2 : la deuxième semaine du mois</li> <li>3 : la troisième semaine du mois</li> <li>4 : la quatrième semaine du mois</li> <li>5 : la cinquième semaine du mois</li> </ul>                             |
| Valeur par défaut                          | 2                                                                                                    |
| Référence d'interface utilisa-<br>teur Web | Day of Week (Page 87)                                                                                                    |

#### DST\_START\_DAY\_OF\_WEEK

| Format de valeur                           | Entier                                                                                                    |
|--------------------------------------------|----------------------------------------------------------------------------------------------------|
| Description                                | Spécifie le jour de la semaine où la DST (Heure d'été) démarre.                                                                   |
|                                            | <ul> <li>Remarque</li> <li>Ce paramètre est désactivé lorsque le paramètre "LOCAL_TI-<br/>ME_ZONE_POSIX" est spécifié.</li> </ul> |
| Plage de valeurs                           | 0-6<br>- 0: Dimanche<br>- 1: Lundi<br>- 2: Mardi<br>- 3: Mercredi<br>- 4: Jeudi<br>- 5: Vendredi<br>- 6: Samedi                   |
| Valeur par défaut                          | 0                                                                                                    |
| Référence d'interface utilisa-<br>teur Web | Day of Week (Page 87)                                                                                                    |

#### DST\_START\_TIME

Format de valeur

| Description                                | Spécifie l'heure de départ de la DST (Heure d'été) en minutes après<br>12:00 AM.<br><u>Remarque</u><br>• Ce paramètre est désactivé lorsque le paramètre "LOCAL_TI-<br>ME_ZONE_POSIX" est spécifié. |
|--------------------------------------------|----------------------------------------------------------------------------------------------------|
| Plage de valeurs                           | 0–1439                                                                                                    |
| Valeur par défaut                          | 120                                                                                                    |
| Référence d'interface utilisa-<br>teur Web | Time (Page 87)                                                                                                    |

## DST\_STOP\_MONTH

| Format de valeur                           | Entier                                                                                                    |
|--------------------------------------------|----------------------------------------------------------------------------------------------------|
| Description                                | Sélectionne le mois où la DST (Heure d'été) termine.                                                                              |
|                                            | <ul> <li>Remarque</li> <li>Ce paramètre est désactivé lorsque le paramètre "LOCAL_TI-<br/>ME_ZONE_POSIX" est spécifié.</li> </ul> |
| Plage de valeurs                           | 1–12                                                                                                    |
| Valeur par défaut                          | 10                                                                                                    |
| Référence d'interface utilisa-<br>teur Web | Month (Page 87)                                                                                                    |

## DST\_STOP\_ORDINAL\_DAY

| Format de valeur                           | Entier                                                                                                    |
|--------------------------------------------|----------------------------------------------------------------------------------------------------|
| Description                                | Spécifie le numéro de la semaine où la DST (Heure d'été) termine. Le jour de fin réel est spécifié dans "DST_STOP_DAY_OF_WEEK". Par exemple, pour spécifier le deuxième dimanche, spécifiez "2" dans ce paramètre, et "0" dans le paramètre suivant. |
|                                            | Remarque                                                                                                    |
|                                            | <ul> <li>Ce paramètre est désactivé lorsque le paramètre "LOCAL_TI-<br/>ME_ZONE_POSIX" est spécifié.</li> </ul>                                                                                                    |
| Plage de valeurs                           | <ul> <li>1-5</li> <li>1 : la première semaine du mois</li> <li>2 : la deuxième semaine du mois</li> <li>3 : la troisième semaine du mois</li> <li>4 : la quatrième semaine du mois</li> <li>5 : la cinquième semaine du mois</li> </ul>              |
| Valeur par défaut                          | 2                                                                                                    |
| Référence d'interface utilisa-<br>teur Web | Day of Week (Page 88)                                                                                                    |

## DST\_STOP\_DAY\_OF\_WEEK

| Format de valeur                           | Entier                                                                                                    |
|--------------------------------------------|----------------------------------------------------------------------------------------------------|
| Description                                | Spécifie le jour de la semaine où la DST (Heure d'été) termine.                                                                   |
|                                            | <ul> <li>Remarque</li> <li>Ce paramètre est désactivé lorsque le paramètre "LOCAL_TI-<br/>ME_ZONE_POSIX" est spécifié.</li> </ul> |
| Plage de valeurs                           | 0-6<br>- 0: Dimanche<br>- 1: Lundi<br>- 2: Mardi<br>- 3: Mercredi<br>- 4: Jeudi<br>- 5: Vendredi<br>- 6: Samedi                   |
| Valeur par défaut                          | 0                                                                                                    |
| Référence d'interface utilisa-<br>teur Web | Day of Week (Page 88)                                                                                                    |

#### DST\_STOP\_TIME

| Format de valeur                           | Entier                                                                                                    |
|--------------------------------------------|----------------------------------------------------------------------------------------------------|
| Description                                | Spécifie l'heure de fin de la DST (Heure d'été) en minutes après 12:00 AM.                                      |
|                                            | Remarque                                                                                                    |
|                                            | <ul> <li>Ce paramètre est désactivé lorsque le paramètre "LOCAL_TI-<br/>ME_ZONE_POSIX" est spécifié.</li> </ul> |
| Plage de valeurs                           | 0–1439                                                                                                    |
| Valeur par défaut                          | 120                                                                                                    |
| Référence d'interface utilisa-<br>teur Web | Time (Page 89)                                                                                                  |

#### LOCAL\_TIME\_ZONE\_POSIX

| Description       | Détermine un définition du fuseau horaire conforme à IEEE 1003.1<br>(POSIX) (par ex. "EST+5:00:00EDT<br>+4:00:00,M4.1.0/2:00:00,M10.5.0/2:00:00").<br>Remarque<br>• Si ce paramètre est déterminé, les paramètres suivant sont<br>désactivés, et l'opération est basée sur ce paramètre.<br>– TIME_ZONE<br>– DST_ENABLE<br>– DST_OFFSET<br>– DST_START_MONTH<br>– DST_START_ORDINAL_DAY<br>– DST_START_ORDINAL_DAY<br>– DST_START_TIME<br>– DST_STOP_MONTH<br>– DST_STOP_ORDINAL_DAY<br>– DST_STOP_ORDINAL_DAY<br>– DST_STOP_ORDINAL_DAY<br>– DST_STOP_DAY_OF_WEEK<br>– DST_STOP_TIME |
|-------------------|----------------------------------------------------------------------------------------------------|
| Plage de valeurs  | 70 caractères maxi.                                                                                                    |
| Valeur par défaut | Chaîne vide                                                                                                    |

# 4.3.3 Réglages Syslog

## SYSLOG\_EVENT\_SIP

| Format de valeur  | Entier                                                                                                    |
|-------------------|----------------------------------------------------------------------------------------------------|
| Description       | <ul> <li>Spécifie quels événements de serveur syslog SIP sont envoyés au serveur syslog.</li> <li><u>Remarque</u> <ul> <li>Si le niveau de l'événement est supérieur ou égal à la valeur définie, le journal est envoyé au serveur syslog.</li> <li>Ce réglage n'est pas applicable pour la version actuelle. Aucun journal ne sera envoyé au serveur syslog, même si les valeurs "1–6" sont spécifiées.</li> </ul> </li> </ul> |
| Plage de valeurs  | 0-6<br>- 0 : aucun journal envoyé<br>- 1 : urgence (la plus élevée)<br>- 2 : alerte<br>- 3 : critique<br>- 4 : erreur<br>- 5 : avertissement<br>- 6 : informations (la plus basse)                                                                                                    |
| Valeur par défaut | 0                                                                                                    |

## SYSLOG\_EVENT\_CFG

| Format de valeur  | Entier                                                                                                    |
|-------------------|----------------------------------------------------------------------------------------------------|
| Description       | <ul> <li>Spécifie le seuil des événements syslog concernant la configuration.</li> <li><u>Remarque</u></li> <li>Ce réglage n'est pas applicable pour la version actuelle. Aucun journal ne sera envoyé au serveur syslog, même si les valeurs "1 6" cont apérifiées.</li> </ul> |
| Plage de valeurs  | 0–6                                                                                                    |
| Valeur par défaut | 0                                                                                                    |

#### SYSLOG\_EVENT\_VOIP

| Format de valeur  | Entier                                                                                                    |
|-------------------|----------------------------------------------------------------------------------------------------|
| Description       | Spécifie le seuil des événements syslog concernant l'opération VoIP.                                                                                                    |
|                   | <ul> <li>Remarque</li> <li>Ce réglage n'est pas applicable pour la version actuelle. Aucun journal ne sera envoyé au serveur syslog, même si les valeurs "1–6" sont spécifiées.</li> </ul> |
| Plage de valeurs  | 0–6                                                                                                    |
| Valeur par défaut | 0                                                                                                    |

#### SYSLOG\_EVENT\_TEL

| Format de valeur  | Entier                                                                                                    |
|-------------------|----------------------------------------------------------------------------------------------------|
| Description       | Spécifie le seuil des événements syslog concernant les fonctions de téléphone.                                                                                                   |
|                   | <u>Remarque</u>                                                                                                    |
|                   | <ul> <li>Ce réglage n'est pas applicable pour la version actuelle. Aucun<br/>journal ne sera envoyé au serveur syslog, même si les valeurs<br/>"1–6" sont spécifiées.</li> </ul> |
| Plage de valeurs  | 0-6                                                                                                    |
| Valeur par défaut | 0                                                                                                    |

#### SYSLOG\_ADDR

| Format de valeur | Chaîne                                                                                |
|------------------|---------------------------------------------------------------------------------------|
| Description      | Spécifie l'adresse IP ou FQDN du serveur syslog.                                      |
| Plage de valeurs | 127 caractères maxi. (adresse IP en notation décimale séparée par des points ou FQDN) |

| Valeur par défaut | Chaîne vide |
|-------------------|-------------|

#### SYSLOG\_PORT

| Format de valeur  | Entier                                        |
|-------------------|-----------------------------------------------|
| Description       | Spécifie le numéro de port du serveur syslog. |
| Plage de valeurs  | 1–65535                                       |
| Valeur par défaut | 514                                           |

#### SYSLOG\_RTPSMLY\_INTVL\_[1-8]

| Exemple de nom de paramètre | SYSLOG_RTPSMLY_INTVL_1, SYSLOG_RTPSMLY_INTVL_2,,<br>SYSLOG_RTPSMLY_INTVL_8                               |
|-----------------------------|----------------------------------------------------------------------------------------------------|
| Format de valeur            | Entier                                                                                                   |
| Description                 | Spécifie l'intervalle d'envoi, en secondes, des informations résumées des paquets RTP au serveur syslog. |
| Plage de valeurs            | 0, 5–65535 (0 : aucune information envoyée)                                                              |
| Valeur par défaut           | 20                                                                                                    |

# 4.3.4 Réglages de mise à jour de micrologiciel

#### FIRM\_UPGRADE\_ENABLE

| Format de valeur                           | Booléen                                                                                                    |
|--------------------------------------------|----------------------------------------------------------------------------------------------------|
| Description                                | Choisit d'exécuter ou non les mises à jour de micrologiciel quand l'unité détecte une version plus récente de micrologiciel.                                                                                                    |
|                                            | <ul> <li>Remarque</li> <li>Modifier ce réglage peut exiger le redémarrage de l'unité.</li> <li>Les mises à jour locales de micrologiciel à partir de l'interface<br/>utilisateur Web (→ cf. 3.8.2 Local Firmware Update) peuvent<br/>être exécutées indépendamment de ce réglage.</li> </ul> |
| Plage de valeurs                           | <ul> <li>Υ (Activer mises à jour de micrologiciel)</li> <li>N (Désactive mises à jour de micrologiciel)</li> </ul>                                                                                                    |
| Valeur par défaut                          | Y                                                                                                    |
| Référence d'interface utilisa-<br>teur Web | Enable Firmware Update (Page 129)                                                                                                    |

#### FIRM\_VER\_EUDECT

Format de valeur

Chaîne

| Description       | Spécifie la version de micrologiciel du système DECT.                                                                                                    |
|-------------------|----------------------------------------------------------------------------------------------------|
|                   | <ul> <li>Remarque</li> <li>DECT est un système sans fil très populaire en Europe.</li> <li>Modifier ce réglage peut exiger le redémarrage de l'unité.</li> </ul> |
| Plage de valeurs  | 5 caractères maxi. ("nn.nn" [n=0–9])                                                                                                    |
| Valeur par défaut | 00.00                                                                                                    |

#### FIRM\_VER\_USDECT

| Format de valeur  | Chaîne                                                                                       |
|-------------------|----------------------------------------------------------------------------------------------|
| Description       | Spécifie la version de micrologiciel du système DECT 6.0.                                    |
|                   | Remarque                                                                                     |
|                   | <ul> <li>DECT 6.0 est un système sans fil très populaire en Amérique<br/>du Nord.</li> </ul> |
|                   | <ul> <li>Modifier ce réglage peut exiger le redémarrage de l'unité.</li> </ul>               |
| Plage de valeurs  | 5 caractères maxi. ("nn.nn" [n=0–9])                                                         |
| Valeur par défaut | 00.00                                                                                        |

#### FIRM\_UPGRADE\_AUTO

| Format de valeur                           | Booléen                                                                                                    |
|--------------------------------------------|----------------------------------------------------------------------------------------------------|
| Description                                | <ul> <li>Choisit d'afficher ou non un message de confirmation demandant à l'utilisateur d'exécuter une mise à jour de micrologiciel (manuel) ou d'exécuter la mise à jour de micrologiciel sans demander à l'utilisateur (automatique) quand l'unité détecte une version plus récente du micrologiciel.</li> <li><u>Remarque</u> <ul> <li>Ce réglage est uniquement disponible quand "FIRM_UPGRA-DE_ENABLE" est défini sur "Y".</li> <li>Modifier ce réglage peut exiger le redémarrage de l'unité.</li> </ul> </li> </ul> |
| Plage de valeurs                           | <ul> <li>Y (Activer mise à jour automatique de micrologiciel)</li> <li>N (Désactiver mise à jour automatique de micrologiciel)</li> </ul>                                                                                                    |
| Valeur par défaut                          | Y                                                                                                    |
| Référence d'interface utilisa-<br>teur Web | Update Type (Page 130)                                                                                                    |

#### FIRM\_FILE\_PATH

| Format de valeur | Chaîne |
|------------------|--------|
|------------------|--------|

|                                            | 1                                                                                                    |
|--------------------------------------------|----------------------------------------------------------------------------------------------------|
| Description                                | Spécifie l'URL où le fichier de micrologiciel est enregistré.                                                                                                    |
|                                            | Remarque                                                                                                    |
|                                            | <ul> <li>Ce réglage est uniquement disponible quand "FIRM_UPGRA-<br/>DE_ENABLE" est défini sur "Y".</li> </ul>                                                                                                    |
|                                            | <ul> <li>Modifier ce réglage peut exiger le redémarrage de l'unité.</li> </ul>                                                                                                    |
| Plage de valeurs                           | 255 caractères maxi.                                                                                                    |
|                                            | <u>Remarque</u>                                                                                                    |
|                                            | <ul> <li>Le format doit être conforme au RFC 1738, de la manière sui-<br/>vante :</li> </ul>                                                                                                    |
|                                            | " <schéma>://<utilisateur>:<mot de="" passe="">@<héber-<br>geur&gt;:<port>/<chemin url="">".</chemin></port></héber-<br></mot></utilisateur></schéma>                                                                                      |
|                                            | <ul> <li>- "<utilisateur>" doit être inférieur à 64 caractères.</utilisateur></li> <li>- "<mot de="" passe="">" doit être inférieur à 64 caractères.</mot></li> </ul>                                                                      |
|                                            | <ul> <li>– "<utilisateur>:<mot de="" passe="">@" peut être vide.</mot></utilisateur></li> </ul>                                                                                                    |
|                                            | <ul> <li>Le total de "<schéma>://" et "<host>:<port>/<chemin url="">"<br/>doit être inférieur à 128 caractères.</chemin></port></host></schéma></li> </ul>                                                                                 |
|                                            | <ul> <li>– ":<port>" peut être omis si vous ne spécifiez pas le numéro<br/>de port.</port></li> </ul>                                                                                                    |
|                                            | <ul> <li>Si "{mac}" est inclus dans cette URL, il sera remplacé par<br/>l'adresse MAC de l'unité en minuscules.</li> </ul>                                                                                                    |
|                                            | <ul> <li>Si "{MAC}" est inclus dans cette URL, il sera remplacé par<br/>l'adresse MAC de l'unité en majuscules.</li> </ul>                                                                                                    |
|                                            | <ul> <li>Si "{MODEL}" est inclus dans cette URL, il sera remplacé par<br/>le nom de modèle de l'unité.</li> </ul>                                                                                                    |
|                                            | <ul> <li>Si "{fwver}" est inclus dans cette URL, il sera remplacé soit par<br/>"FIRM_VER_EUDECT" ou "FIRM_VER_USDECT" selon le sys-<br/>tème. Notez que cette règle diffère des autres paramètres com-<br/>me "SIP_USER_AGENT".</li> </ul> |
| Valeur par défaut                          |                                                                                                    |
|                                            |                                                                                                    |
| Référence d'interface utilisa-<br>teur Web | Firmware File URL (Page 130)                                                                                                    |

# 4.3.5 Réglages d'approvisionnement

## **OPTION66\_ENABLE**

| Format de valeur | Booléen                                                                                                    |
|------------------|----------------------------------------------------------------------------------------------------|
| Description      | Choisit s'il faut habiliter ou non l'unité à rechercher l'option 66 pour re-<br>cevoir l'adresse de serveur TFTP ou FQDN à partir duserveur DHCP.<br>Remarque                               |
|                  | <ul> <li>L'unité essaiera de télécharger des fichiers de configuration via<br/>le serveur TFTP, dont l'adresse IP ou FQDN est spécifiée dans<br/>le champ de numéro d'option 66.</li> </ul> |
| Plage de valeurs | <ul> <li>Y (Activer option 66)</li> <li>N (Désactiver option 66)</li> </ul>                                                                                                    |

| Valeur par défaut | Y |
|-------------------|---|

#### **OPTION66\_REBOOT**

| Format de valeur  | Booléen                                                                                                    |
|-------------------|----------------------------------------------------------------------------------------------------|
| Description       | Détermine si l'unité redémarre automatiquement au terme du pré-ap-<br>provisionnement via l'option de serveur DHCP 66. Pour plus de détails,<br>reportez-vous à <b>1.1.5.4 Exemple de réglage de pré-approvisionne-</b><br><b>ment</b> . |
| Plage de valeurs  | <ul> <li>Y (Redémarre automatiquement)</li> <li>N (Ne redémarre pas automatiquement)</li> </ul>                                                                                                    |
| Valeur par défaut | N                                                                                                    |

#### **PROVISION\_ENABLE**

| Format de valeur                           | Booléen                                                                                                    |
|--------------------------------------------|----------------------------------------------------------------------------------------------------|
| Description                                | Choisit si l'unité est configurée automatiquement en téléchargeant les fichiers de configuration à partir du serveur d'approvisionnement de votre système téléphonique. |
| Plage de valeurs                           | <ul> <li>Y (Activer téléchargement de fichier de configuration)</li> <li>N (Désactiver téléchargement de fichier de configuration)</li> </ul>                           |
| Valeur par défaut                          | Y                                                                                                    |
| Référence d'interface utilisa-<br>teur Web | Enable Provisioning (Page 132)                                                                                                    |

## CFG\_STANDARD\_FILE\_PATH

| Format de valeur | Chaîne                                                                                                    |
|------------------|----------------------------------------------------------------------------------------------------|
| Description      | Spécifie l'URL du fichier de configuration standard, utilisé quand cha-<br>que unité requiert des paramètres différents. |
|                  | <u>Remarque</u>                                                                                                    |
|                  | <ul> <li>Lorsque vous modifiez ce réglage, définissez "PROVI-</li> </ul>                                                 |
|                  | STON ENABLE" sur "V" en même temps                                                                                       |

| Plage de valeurs                           | 255 caractères maxi.                                                                                                    |
|--------------------------------------------|----------------------------------------------------------------------------------------------------|
|                                            | <ul> <li>Remarque</li> <li>Le format doit être conforme au RFC 1738, de la manière suivante :     "<schéma>://<utilisateur>:<mot de="" passe="">@<héber-geur>:<port>/<chemin url="">"         <ul> <li>"<utilisateur>" doit être inférieur à 64 caractères.</utilisateur></li> <li>"<utilisateur>" doit être inférieur à 64 caractères.</utilisateur></li> <li>"<utilisateur>:<mot de="" passe="">@" peut être vide.</mot></utilisateur></li> <li>Le total de "<schéma>://" et "<host>:<port>/<chemin url="">"         doit être inférieur à 128 caractères.</chemin></port></host></schéma></li> <li>":<port>" peut être omis si vous ne spécifiez pas le numéro de port.</port></li> </ul> </chemin></port></héber-geur></mot></utilisateur></schéma></li> <li>Si "{mac}" est inclus dans cette URL, il sera remplacé par l'adresse MAC de l'unité en majuscules.</li> <li>Si "{MAC}" est inclus dans cette URL, il sera remplacé par l'adresse MAC de l'unité en majuscules.</li> <li>Si "{MODEL}" est inclus dans cette url, il sera remplacé par le nom de modèle de l'unité.</li> <li>Si cette URL termine par "/" (slash), "Config{mac}.cfg" est automatiquement ajouté à la fin de l'URL.</li> <li>Par exemple, CFG_STANDARD_FILE_PATH="http://host/dir/" devient CFG_STANDARD_FI-LE PATH="http://host/dir/Config{mac}.cfg".</li> </ul> |
| Valeur par défaut                          | Chaîne vide                                                                                                    |
|                                            | <ul> <li>Remarque</li> <li>L'URL spécifiée par votre revendeur en systèmes téléphoniques peut être prédéfinie dans l'unité.</li> </ul>                                                                                                    |
| Référence d'interface utilisa-<br>teur Web | Standard File URL (Page 132)                                                                                                    |

# CFG\_PRODUCT\_FILE\_PATH

| Format de valeur | Chaîne                                                                                                    |
|------------------|----------------------------------------------------------------------------------------------------|
| Description      | Spécifie l'URL du fichier de configuration de produit, utilisé quand tou-<br>tes les unités portant le même numéro de modèle requièrent les mêmes<br>paramètres. |
|                  | <ul> <li>Remarque</li> <li>Lorsque vous modifiez ce réglage, définissez "PROVI-<br/>SION_ENABLE" sur "Y" en même temps.</li> </ul>                               |

| Plage de valeurs              | 255 caractères maxi.                                                                                                    |
|-------------------------------|----------------------------------------------------------------------------------------------------|
|                               | <ul> <li>Remarque</li> <li>Le format doit être conforme au RFC 1738, de la manière suivante :     "<schéma>://<utilisateur>:<mot de="" passe="">@<héber- geur="">:<port>/<chemin url="">"         <ul> <li>"<utilisateur>" doit être inférieur à 64 caractères.</utilisateur></li> <li>"<mot de="" passe="">" doit être inférieur à 64 caractères.</mot></li> <li>"<utilisateur>:<mot de="" passe="">@" peut être vide.</mot></utilisateur></li> <li>Le total de "<schéma>://" et "<host>:<port>/<chemin url="">"         <ul> <li>doit être inférieur à 128 caractères.</li> <li>":<port>" peut être omis si vous ne spécifiez pas le numéro de port.</port></li> </ul> </chemin></port></host></schéma></li> <li>Si "{mac}" est inclus dans cette URL, il sera remplacé par l'adresse MAC de l'unité en minuscules.</li> <li>Si "{MAC}" est inclus dans cette URL, il sera remplacé par l'adresse MAC de l'unité en majuscules.</li> <li>Si "{MODEL}" est inclus dans cette url, il sera remplacé par le nom de modèle de l'unité.</li> <li>Si "{MODEL}" est inclus dans cette url, il sera remplacé par le nom de modèle de l'unité.</li> <li>Si cette URL termine par "/" (slash), "{MODEL}.cfg" est automatiquement ajouté à la fin de l'URL.</li> <li>Par exemple, CFG_PRODUCT_FILE_PATH="http://host/dir/" devient CFG_PRODUCT_FILE_PATH="http://host/dir/" devient CFG_PRODUCT_FILE_PATH="http://host/dir/" dovient CFG_PRODUCT_FILE_PATH="http://host/dir/" dovient CFG_PRODUCT_FILE_PATH="http://host/dir/" dovi</li></ul></chemin></port></héber-></mot></utilisateur></schéma></li></ul> |
| Valeur par défaut             | Chaîne vide                                                                                                    |
| Ráfáranca d'interface utiliza | Remarque         • L'URL spécifiée par votre revendeur en systèmes téléphoniques peut être prédéfinie dans l'unité.         Product File URL (Page 132)                                                                                                    |
| teur Web                      | FIULUCLINE UNL (Faye 152)                                                                                                    |

## CFG\_MASTER\_FILE\_PATH

| Format de valeur | Chaîne                                                                                                    |
|------------------|----------------------------------------------------------------------------------------------------|
| Description      | Spécifie l'URL du fichier de configuration principal, utilisé quand toutes les unités requièrent les mêmes paramètres. |
|                  | <ul> <li>Lorsque vous modifiez ce réglage, définissez "PROVI-<br/>SION_ENABLE" sur "Y" en même temps.</li> </ul>       |

| Plage de valeurs                           | 255 caractères maxi.                                                                                                    |
|--------------------------------------------|----------------------------------------------------------------------------------------------------|
|                                            | <ul> <li>Remarque</li> <li>Le format doit être conforme au RFC 1738, de la manière suivante :     "<schéma>://<utilisateur>:<mot de="" passe="">@<héber-geur>:<port>/<chemin url="">"         <ul> <li>"<utilisateur>" doit être inférieur à 64 caractères.</utilisateur></li> <li>"<utilisateur>" doit être inférieur à 64 caractères.</utilisateur></li> <li>"<utilisateur>:<mot de="" passe="">" doit être inférieur à 64 caractères.</mot></utilisateur></li> <li>"<utilisateur>:<mot de="" passe="">@" peut être vide.</mot></utilisateur></li> <li>Le total de "<schéma>://" et "<host>:<port>/<chemin url="">" doit être inférieur à 128 caractères.</chemin></port></host></schéma></li> <li>":<port>" peut être omis si vous ne spécifiez pas le numéro de port.</port></li> </ul> </chemin></port></héber-geur></mot></utilisateur></schéma></li> <li>Si "{mac}" est inclus dans cette URL, il sera remplacé par l'adresse MAC de l'unité en minuscules.</li> <li>Si "{MODEL}" est inclus dans cette URL, il sera remplacé par l'adresse MAC de l'unité en majuscules.</li> <li>Si "{MODEL}" est inclus dans cette url, il sera remplacé par le nom de modèle de l'unité.</li> <li>Si "{MODEL}" est inclus dans cette url, il sera remplacé par le nom de modèle de l'unité.</li> <li>Si cette URL termine par "/" (slash), "sip.cfg" est automatiquement ajouté à la fin de l'URL.</li> <li>Par exemple, CFG_MASTER_FILE_PATH="http://host/dir/" devient CFG_MASTER_FILE_PATH="http://host/dir/" devient CFG_MASTER_FILE_PATH="http://host/dir/" dir fare</li> </ul> |
| Valeur par défaut                          | Chaîne vide                                                                                                    |
|                                            | <ul> <li><u>Remarque</u></li> <li>L'URL spécifiée par votre revendeur en systèmes téléphoniques peut être prédéfinie dans l'unité.</li> </ul>                                                                                                    |
| Référence d'interface utilisa-<br>teur Web | Master File URL (Page 133)                                                                                                    |

## CFG\_FILE\_KEY1

| Format de valeur | Chaîne                                                                                                    |
|------------------|----------------------------------------------------------------------------------------------------|
| Description      | Spécifie le code de cryptage (mot de passe) utilisé pour décrypter les fichiers de configuration.                                             |
|                  | Remarque                                                                                                    |
|                  | <ul> <li>Si l'extension du fichier de configuration est ".e1c", le fichier de<br/>configuration sera décrypté à l'aide de ce code.</li> </ul> |
| Plage de valeurs | Caractères à 32 octets                                                                                                    |
|                  | Remarque                                                                                                    |
|                  | <ul> <li>Si une chaîne vide est définie pour ce paramètre, le décryptage<br/>avec cette valeur est désactivé.</li> </ul>                      |

| Valeur par défaut | Une valeur unique est prédéfinie pour chaque unité. |
|-------------------|-----------------------------------------------------|
|                   |                                                     |

#### CFG\_FILE\_KEY2

| Format de valeur  | Chaîne                                                                                                    |
|-------------------|----------------------------------------------------------------------------------------------------|
| Description       | Spécifie le code de cryptage (mot de passe) utilisé pour décrypter les fichiers de configuration.                                             |
|                   | Remarque                                                                                                    |
|                   | <ul> <li>Si l'extension du fichier de configuration est ".e2c", le fichier de<br/>configuration sera décrypté à l'aide de ce code.</li> </ul> |
| Plage de valeurs  | Caractères à 32 octets                                                                                                    |
|                   | <ul> <li>Remarque</li> <li>Si une chaîne vide est définie pour ce paramètre, le décryptage avec cette valeur est désactivé.</li> </ul>        |
| Valeur par défaut | Chaîne vide                                                                                                    |

#### CFG\_FILE\_KEY3

| Format de valeur  | Chaîne                                                                                                    |
|-------------------|----------------------------------------------------------------------------------------------------|
| Description       | Spécifie le code de cryptage (mot de passe) utilisé pour décrypter les fichiers de configuration.                                                           |
|                   | <ul> <li>Remarque</li> <li>Si l'extension du fichier de configuration est ".e3c", le fichier de configuration sera décrypté à l'aide de ce code.</li> </ul> |
| Plage de valeurs  | Caractères à 32 octets<br><u>Remarque</u><br>• Si une chaîne vide est définie pour ce paramètre, le décryptage avec cette valeur est désactivé.             |
| Valeur par défaut | Chaîne vide                                                                                                    |

#### CFG\_FILE\_KEY\_LENGTH

| Format de valeur  | Entier                                                                                              |
|-------------------|----------------------------------------------------------------------------------------------------|
| Description       | Spécifie les longueurs de code en bits utilisées pour décrypter des fi-<br>chiers de configuration. |
| Plage de valeurs  | <ul> <li>128</li> <li>192</li> <li>256</li> </ul>                                                   |
| Valeur par défaut | 128                                                                                                 |

## CFG\_CYCLIC

| Format de valeur                           | Booléen                                                                                                    |
|--------------------------------------------|----------------------------------------------------------------------------------------------------|
| Description                                | Choisit si l'unité vérifie périodiquement s'il existe des mises à jour de fichiers de configuration.                                                                                        |
| Plage de valeurs                           | <ul> <li>Y (Activer la synchronisation périodique des fichiers de configura-<br/>tion)</li> <li>N (Désactiver la synchronisation périodique des fichiers de confi-<br/>guration)</li> </ul> |
| Valeur par défaut                          | N                                                                                                    |
| Référence d'interface utilisa-<br>teur Web | Cyclic Auto Resync (Page 133)                                                                                                    |

#### CFG\_CYCLIC\_INTVL

| Format de valeur                           | Entier                                                                                                    |
|--------------------------------------------|----------------------------------------------------------------------------------------------------|
| Description                                | Spécifie l'intervalle, en minutes, entre les vérifications périodiques de mises à jour des fichiers de configuration. |
| Plage de valeurs                           | 1–40320                                                                                                    |
| Valeur par défaut                          | 10080                                                                                                    |
| Référence d'interface utilisa-<br>teur Web | Resync Interval (Page 133)                                                                                            |

#### CFG\_RTRY\_INTVL

| Format de valeur  | Entier                                                                                                    |
|-------------------|----------------------------------------------------------------------------------------------------|
| Description       | <ul> <li>Spécifie le délai, en minutes, avant lequel l'unité réessaiera de contrôler les mises à jour des fichiers de configuration après qu'une erreur d'accès sur le fichier de configuration est survenue.</li> <li><u>Remarque</u></li> <li>Ce réglage est uniquement disponible quand "CFG_CYCLIC" est défini sur "Y".</li> </ul> |
| Plage de valeurs  | 1–1440                                                                                                    |
| Valeur par défaut | 30                                                                                                    |

#### CFG\_RESYNC\_TIME

| Format de valeur | Chaîne                                                                                                    |
|------------------|----------------------------------------------------------------------------------------------------|
| Description      | Spécifie l'heure (heure:minute) à laquelle l'unité vérifie périodiquement s'il existe des mises à jour de fichiers de configuration. |

|                   | 1                                                                                                    |
|-------------------|----------------------------------------------------------------------------------------------------|
| Plage de valeurs  | 00:00–23:59                                                                                                    |
|                   | <ul> <li>Remarque</li> <li>Si la valeur pour ce réglage est une valeur valide autre qu'une chaîne vide, l'unité télécharge les fichiers de configuration à l'heure fixe, et les paramètres spécifiés dans "CFG_CYCLIC", "CFG_CYCLIC_INTVL", et "CFG_RTRY_INTVL" sont désactivés.</li> <li>Si la valeur de ce réglage est une valeur valide autre qu'une chaîne vide, le téléchargement des fichiers de configuration à l'heure fixe est désactivé</li> </ul> |
|                   |                                                                                                    |
| Valeur par défaut | Chaîne vide                                                                                                    |

#### CFG\_RESYNC\_FROM\_SIP

| Format de valeur                           | Chaîne                                                                                                    |
|--------------------------------------------|----------------------------------------------------------------------------------------------------|
| Description                                | Spécifie la valeur de l'en-tête "Event" envoyée à partir du serveur SIP vers l'unité de sorte que l'unité puisse accéder aux fichiers de configuration sur le serveur d'approvisionnement.                                                                                                    |
| Plage de valeurs                           | 15 caractères maxi.                                                                                                    |
|                                            | <u>Remarque</u>                                                                                                    |
|                                            | <ul> <li>Si la valeur de ce réglage est une valeur autre qu'une chaîne vide (généralement "check-sync" ou "resync" est établi), l'unité accédera aux fichiers de configuration sur le serveur d'approvisionnement quand le serveur SIP envoie un événement pour avertir l'unité.</li> <li>Si la valeur de ce réglage est une chaîne vide, l'unité n'accédera pas aux fichiers de configuration sur le serveur d'approvisionnement, même si l'unité reçoit un avertissement de synchronisation d'un événement.</li> </ul> |
| Valeur par défaut                          | check-sync                                                                                                    |
| Référence d'interface utilisa-<br>teur Web | Header Value for Resync Event (Page 134)                                                                                                    |

#### CFG\_RESYNC\_DURATION

| Format de valeur  | Entier                                                                                                    |
|-------------------|----------------------------------------------------------------------------------------------------|
| Description       | Définit la plage d'intervalle, en minutes, pour le délai aléatoire d'accès au serveur d'approvisionnement.          |
|                   | <u>Remarque</u>                                                                                                    |
|                   | <ul> <li>Ce réglage est uniquement disponible lorsqu'une heure est dé-<br/>finie pour "CFG_RESYNC_TIME".</li> </ul> |
| Plage de valeurs  | 0-1439                                                                                                    |
| Valeur par défaut | 0                                                                                                    |

## MAINTENANCE\_WEB\_RESET\_ON\_STARTUP

| Format de valeur  | Booléen                                                                                                    |
|-------------------|----------------------------------------------------------------------------------------------------|
| Description       | Permet de réinitialiser les paramètres Web ci-dessous.<br>FIRM_UPGRADE_ENABLE<br>FIRM_UPGRADE_AUTO<br>FIRM_FILE_PATH<br>PROVISION_ENABLE<br>CFG_CYCLIC<br>CFG_CYCLIC_INTVL<br>CFG_RESYNC_FROM_SIP<br>CFG_STANDARD_FILE_PATH<br>CFG_PRODUCT_FILE_PATH<br>CFG_MASTER_FILE_PATH |
| Plage de valeurs  | Y (Activer)<br>N (Désactiver)                                                                                                    |
| Valeur par défaut | N                                                                                                    |

## 4.3.6 Paramètres Serveur de Gestion

#### ACS\_URL

| Format de valeur                           | Chaîne                                                                                                    |
|--------------------------------------------|----------------------------------------------------------------------------------------------------|
| Description                                | Détermine l'URL du Serveur de Configuration Auto pour l'utilisation de TR-069.                                      |
|                                            | Remarque                                                                                                    |
|                                            | <ul> <li>Ce paramètre doit avoir la forme d'un URL HTTP ou HTTPS<br/>valide, comme défini dans RFC 3986.</li> </ul> |
| Plage de valeurs                           | 256 caractères maxi.                                                                                                |
| Valeur par défaut                          | Chaîne vide                                                                                                    |
| Référence d'interface utilisa-<br>teur Web | Management Server URL (Page 134)                                                                                    |

#### ACS\_USER\_ID

| Format de valeur                           | Chaîne                                                                                         |
|--------------------------------------------|------------------------------------------------------------------------------------------------|
| Description                                | Détermine l'ID utilisateur du Serveur de Configuration Auto pour l'utili-<br>sation de TR-069. |
| Plage de valeurs                           | 255 caractères maxi. (sauf ", &, ', :, <, >, et espace)                                        |
| Valeur par défaut                          | Chaîne vide                                                                                    |
| Référence d'interface utilisa-<br>teur Web | Authentication ID (Page 135)                                                                   |

## ACS\_PASS

| Format de valeur                           | Chaîne                                                                                               |
|--------------------------------------------|----------------------------------------------------------------------------------------------------|
| Description                                | Détermine le mot de passe utilisateur du Serveur de Configuration Auto pour l'utilisation de TR-069. |
| Plage de valeurs                           | 255 caractères maxi. (sauf ", &, ', :, <, >, et espace)                                              |
| Valeur par défaut                          | Chaîne vide                                                                                          |
| Référence d'interface utilisa-<br>teur Web | Authentication Password (Page 135)                                                                   |

#### PERIODIC\_INFORM\_ENABLE

| Format de valeur  | Booléen                                                                                                    |
|-------------------|----------------------------------------------------------------------------------------------------|
| Description       | Spécifie si le CPE (Equipement des Locaux d'Abonné) doit envoyer périodiquement des informations CEP à l'ACS (Serveur Configuration Auto) en utilisant l'appel de méthode d'Information. |
| Plage de valeurs  | <ul> <li>Y (Activer)</li> <li>N (Désactiver)</li> </ul>                                                                                                    |
| Valeur par défaut | N                                                                                                    |

#### PERIODIC\_INFORM\_INTERVAL

| Format de valeur  | Entier                                                                                                    |
|-------------------|----------------------------------------------------------------------------------------------------|
| Description       | Spécifie la longueur de l'intervalle en secondes lorsque le CPE doit essayer de se connecter à l'ACS et d'appeler la méthode Inform. |
|                   | <u>Remarque</u>                                                                                                    |
|                   | <ul> <li>Ce réglage est uniquement disponible quand "PERIODIC_IN-<br/>FORM_ENABLE" est défini sur "Y".</li> </ul>                    |
| Plage de valeurs  | 30–2419200                                                                                                    |
| Valeur par défaut | 86400                                                                                                    |

#### PERIODIC\_INFORM\_TIME

| Format de valeur | Chaîne |
|------------------|--------|
|------------------|--------|

| Description       | <ul> <li>Spécifie l'heure (UTC) pour déterminer quand le CPE va initier les appels périodiques de méthode Inform.</li> <li><u>Remarque</u> <ul> <li>Chaque appel Inform doit survenir à cette heure de référence plus ou moins un nombre entier multiple de "PERIODIC_IN-FORM_INTERVAL". Ce paramètre "PERIODIC_INFORM_TI-ME" est utilisé uniquement pour configurer la "phase" des In-</li> </ul> </li> </ul>                                                                                                    |
|-------------------|----------------------------------------------------------------------------------------------------|
|                   | <ul> <li>forms périodiques. La valeur réelle peut être configurée arbitrairement loin dans le passé ou le futur.</li> <li>Par exemple, si "PERIODIC_INFORM_INTERVAL" est configuré à 86400 (un jour) et si "PERIODIC_INFORM_TIME" est configuré à minuit d'un certain jour, les Informs périodiques surviennent chaque jour à minuit, à partir de la date de configuration.</li> <li>Si l'heure est configurée à "heure inconnue", l'heure de démarrage dépend des paramètres CPE. Cependant, le "PERIO-DIC_INFORM_INTERVAL" doit toujours être respecté. Si une heure absolue n'est pas disponible au CPE, le fonctionnement périodique Inform doit être le même que si le paramètre "PERIODIC_INFORM_TIME" était configuré à "heure inconnue".</li> <li>Les fuseaux horaires autres que UTC ne sont pas pris en charge.</li> </ul> |
| Plage de valeurs  | 4–32 caractères                                                                                                    |
| Valeur par défaut | 0001-01-01T00:002 (heure inconnue)                                                                                                    |

#### CON\_REQ\_USER\_ID

| Format de valeur  | Chaîne                                                                                             |
|-------------------|----------------------------------------------------------------------------------------------------|
| Description       | Spécifie le nom d'utilisateur pour authentifier un ACS effectuant une Requête de Connexion au CPE. |
| Plage de valeurs  | 63 caractères maxi. (sauf ", &, ', :, <, >, et espace)                                             |
| Valeur par défaut | Chaîne vide                                                                                        |

#### CON\_REQ\_PASS

| Format de valeur | Chaîne                                                                                                    |
|------------------|----------------------------------------------------------------------------------------------------|
| Description      | <ul> <li>Spécifie le mot de passe pour authentifier un ACS effectuant une Requête de Connexion au CPE.</li> <li><u>Remarque</u></li> <li>Lorsque le paramètre "CON_REQ_USER_ID" est spécifié, une chaîne vide pour ce paramètre n'est pas autorisé.</li> </ul> |
| Plage de valeurs | 63 caractères maxi. (sauf ", &, ', :, <, >, et espace)                                                                                                    |

| Valeur par défaut | Chaîne vide |
|-------------------|-------------|

#### ANNEX\_G\_STUN\_ENABLE

| Format de valeur  | Booléen                                                                                                    |
|-------------------|----------------------------------------------------------------------------------------------------|
| Description       | Permet de spécifier si le CPE peut utiliser STUN ou non. Ceci ne s'applique qu'à l'utilisation de STUN en association avec l'ACS pour autoriser les requêtes de connexion UDP. |
| Plage de valeurs  | <ul> <li>Υ (Activer)</li> <li>N (Désactiver)</li> </ul>                                                                                                    |
| Valeur par défaut | N                                                                                                    |

#### ANNEX\_G\_STUN\_SERV\_ADDR

| Format de valeur  | Chaîne                                                                                                    |
|-------------------|----------------------------------------------------------------------------------------------------|
| Description       | Permet de spécifier le nom d'hôte ou l'adresse IP du serveur STUN pour que le CPE puisse envoyer des requêtes d'engagement.                                                                                                    |
|                   | <ul> <li>Ce réglage est uniquement disponible quand [AN-<br/>NEX_G_STUN_ENABLE] est défini sur "Y".</li> <li>Si la valeur de ce paramètre est une chaîne vide et que "AN-<br/>NEX_G_STUN_ENABLE" est configuré à "Y", le CPE doit utiliser<br/>l'adresse de l'ACS extraite de la partie hôte de l'URL de l'ACS.</li> </ul> |
| Plage de valeurs  | 256 caractères maxi.                                                                                                    |
| Valeur par défaut | Chaîne vide                                                                                                    |

## ANNEX\_G\_STUN\_SERV\_PORT

| Format de valeur  | Entier                                                                                                    |
|-------------------|----------------------------------------------------------------------------------------------------|
| Description       | Permet de spécifier le numéro de port du serveur STUN pour que le CPE puisse envoyer des requêtes d'engagement. |
|                   | <u>Remarque</u>                                                                                                 |
|                   | <ul> <li>Ce réglage est uniquement disponible quand [AN-<br/>NEX_G_STUN_ENABLE] est défini sur "Y".</li> </ul>  |
| Plage de valeurs  | 1–65535                                                                                                    |
| Valeur par défaut | 3478                                                                                                    |

#### ANNEX\_G\_STUN\_USER\_ID

 Format de valeur
 Chaîne

| Description       | Permet de spécifier le nom d'utilisateur STUN à utiliser dans les re-<br>quêtes d'engagement (uniquement lorsque l'intégrité du message avait<br>été demandée par le serveur STUN). |
|-------------------|----------------------------------------------------------------------------------------------------|
|                   | <ul> <li>Remarque</li> <li>Si la valeur de ce paramètre est une chaîne vide, le CPE ne</li> </ul>                                                                                   |
|                   | doit pas envoyer de requêtes d'engagement STUN avec l'in-<br>tégrité du message.                                                                                                    |
| Plage de valeurs  | 256 caractères maxi. (sauf ", &, ', :, <, >, et espace)                                                                                                    |
| Valeur par défaut | Chaîne vide                                                                                                    |

#### ANNEX\_G\_STUN\_PASS

| Format de valeur  | Chaîne                                                                                                    |
|-------------------|----------------------------------------------------------------------------------------------------|
| Description       | Permet de spécifier le mot de passe STUN à utiliser lors du calcul de l'attribut INTÉGRITÉ DE MESSAGE utilisé dans les requêtes d'enga-<br>gement (uniquement si l'intégrité du message avait été demandée par le serveur STUN). Une fois qu'il est lu, ce paramètre renvoie une chaîne vide, indépendamment de la valeur réelle. |
| Plage de valeurs  | 256 caractères maxi. (sauf ", &, ', :, <, >, et espace)                                                                                                    |
| Valeur par défaut | Chaîne vide                                                                                                    |

#### ANNEX\_G\_STUN\_MAX\_KEEP\_ALIVE

| Format de valeur  | Entier                                                                                                    |
|-------------------|----------------------------------------------------------------------------------------------------|
| Description       | <ul> <li>Permet de spécifier la durée maximale, en secondes, durant laquelle les requêtes d'engagement STUN doivent être envoyées par le CPE afin de maintenir l'engagement dans la passerelle. Ceci s'applique spécifiquement aux requêtes d'engagement envoyées à partir de l'adresse et du port de requête de connexion UDP.</li> <li><u>Remarque</u></li> <li>Ce réglage est uniquement disponible quand [AN-NEX_G_STUN_ENABLE] est défini sur "Y".</li> </ul> |
| Plage de valeurs  | 1–3600                                                                                                    |
| Valeur par défaut | 300                                                                                                    |

#### ANNEX\_G\_STUN\_MIN\_KEEP\_ALIVE

| Format de valeur | Entier |
|------------------|--------|
|------------------|--------|

| Description       | Permet de spécifier la durée minimale, en secondes, durant laquelle<br>les requêtes d'engagement STUN peuvent être envoyées par le CPE<br>afin de maintenir l'engagement dans la passerelle. Cette limite ne<br>s'applique qu'aux requêtes d'engagement envoyées à partir de l'adres-<br>se et du port de requête de connexion UDP et uniquement aux requêtes<br>ne comportant pas l'attribut ENGAGEMENT-MODIFICATION.<br><u>Remarque</u><br>• Ce réglage est uniquement disponible quand [AN-<br>NEX_G_STUN_ENABLE] est défini sur "Y". |
|-------------------|----------------------------------------------------------------------------------------------------|
| Plage de valeurs  | 1–3600                                                                                                    |
| Valeur par défaut | 30                                                                                                    |

#### UDP\_CON\_REQ\_ADDR\_NOTIFY\_LIMIT

| Format de valeur  | Entier                                                                                                    |
|-------------------|----------------------------------------------------------------------------------------------------|
| Description       | Permet de spécifier la durée minimale, en secondes, entre les Notifi-<br>cations actives entraînées par les modifications à "UDPConnectionRe-<br>questAddress" (si la fonction Notifications actives est habilitée). |
| Plage de valeurs  | 0–65535                                                                                                    |
| Valeur par défaut | 0                                                                                                    |

# 4.4 Réglages de réseau

# 4.4.1 Réglages IP

#### CONNECTION\_TYPE

| Format de valeur                                    | Entier                                                                                                    |
|-----------------------------------------------------|----------------------------------------------------------------------------------------------------|
| Description                                         | Choisit d'attribuer l'adresse IP automatiquement (DHCP) ou manuel-<br>lement (statique).                     |
|                                                     | Remarque                                                                                                    |
|                                                     | <ul> <li>Ce réglage est uniquement disponible quand [Nw_SETT-<br/>ING_ENABLE] est défini sur "N".</li> </ul> |
| Plage de valeurs                                    | <ul><li>1 (DHCP)</li><li>0 (Statique)</li></ul>                                                              |
| Valeur par défaut                                   | 1                                                                                                    |
| Référence d'interface utilisa-<br>teur de téléphone | Configurer des paramètres à partir de l'unité de base (KX-TGP55x uni-<br>quement)/du combiné (Page 18)       |
| Référence d'interface utilisa-<br>teur Web          | Connection Mode (Page 68)                                                                                    |

## HOST\_NAME

| Format de valeur                           | Chaîne                                                                                                    |
|--------------------------------------------|----------------------------------------------------------------------------------------------------|
| Description                                | Spécifie le nom d'hébergement de l'unité à envoyer au serveur DHCP.                                        |
|                                            | Remarque                                                                                                   |
|                                            | <ul> <li>Ce réglage est uniquement disponible quand "CONNEC-<br/>TION_TYPE" est défini sur "1".</li> </ul> |
| Plage de valeurs                           | 63 caractères maxi.                                                                                        |
|                                            | <u>Remarque</u>                                                                                            |
|                                            | <ul> <li>Les champs vides ne sont pas autorisés.</li> </ul>                                                |
| Valeur par défaut                          | Numéro de modèle (exemple : TGP5nn)                                                                        |
| Référence d'interface utilisa-<br>teur Web | Host Name (Page 68)                                                                                        |

#### DHCP\_DNS\_ENABLE

| Format de valeur                                    | Booléen                                                                                                    |
|-----------------------------------------------------|----------------------------------------------------------------------------------------------------|
| Description                                         | Choisit de recevoir des adresses de serveur DNS automatiquement ou d'attribuer des adresses de serveur DNS (jusqu'à 2) manuellement.                             |
|                                                     | <u>Remarque</u>                                                                                                    |
|                                                     | <ul> <li>Ce réglage est uniquement disponible quand "CONNEC-<br/>TION_TYPE" est défini sur "1" et quand "NW_SETTING_ENA-<br/>BLE" est défini sur "N".</li> </ul> |
| Plage de valeurs                                    | <ul> <li>Y (Utiliser "USER_DNS1_ADDR" OU, "USER_DNS1_ADDR" et<br/>"USER_DNS2_ADDR")</li> <li>N (Reçoit automatiquement l'adresse du serveur DNS)</li> </ul>      |
| Valeur par défaut                                   | N                                                                                                    |
| Référence d'interface utilisa-<br>teur de téléphone | Configurer des paramètres à partir de l'unité de base (KX-TGP55x uni-<br>quement)/du combiné (Page 18)                                                           |
| Référence d'interface utilisa-<br>teur Web          | Domain Name Server (Page 69)                                                                                                    |

#### STATIC\_IP\_ADDRESS

| Format de valeur | Chaîne |
|------------------|--------|
|                  |        |

| Description                                         | Spécifie l'adresse IP de l'unité.                                                                                                    |
|-----------------------------------------------------|----------------------------------------------------------------------------------------------------|
|                                                     | <ul> <li>Remarque</li> <li>Ce réglage est uniquement disponible quand "CONNEC-<br/>TION_TYPE" est défini sur "0" et quand "NW_SETTING_ENA-<br/>BLE" est défini sur "N".</li> <li>Quand vous spécifiez ce paramètre, vous devez aussi spécifier<br/>"STATIC_SUBNET" dans un fichier de configuration.</li> </ul> |
| Plage de valeurs                                    | Adresse IP en notation décimale séparée par des points                                                                                                    |
| Valeur par défaut                                   | Chaîne vide                                                                                                    |
| Référence d'interface utilisa-<br>teur de téléphone | Configurer des paramètres à partir de l'unité de base (KX-TGP55x uni-<br>quement)/du combiné (Page 18)                                                                                                    |
| Référence d'interface utilisa-<br>teur Web          | Static IP Address (Page 69)                                                                                                    |

## STATIC\_SUBNET

| Format de valeur                                    | Chaîne                                                                                                    |
|-----------------------------------------------------|----------------------------------------------------------------------------------------------------|
| Description                                         | Spécifie le masque sous-réseau de l'unité.                                                                                                    |
|                                                     | Remarque                                                                                                    |
|                                                     | <ul> <li>Ce réglage est uniquement disponible quand "CONNEC-<br/>TION_TYPE" est défini sur "0" et quand "NW_SETTING_ENA-<br/>BLE" est défini sur "N".</li> <li>Quand yous spécifier co paramètre yous devez aussi spécifier</li> </ul> |
|                                                     | "STATIC_IP_ADDRESS" dans un fichier de configuration.                                                                                                    |
| Plage de valeurs                                    | Adresse IP en notation décimale séparée par des points                                                                                                    |
| Valeur par défaut                                   | Chaîne vide                                                                                                    |
| Référence d'interface utilisa-<br>teur de téléphone | Configurer des paramètres à partir de l'unité de base (KX-TGP55x uni-<br>quement)/du combiné (Page 18)                                                                                                    |
| Référence d'interface utilisa-<br>teur Web          | Subnet Mask (Page 70)                                                                                                    |

#### STATIC\_GATEWAY

| Format de valeur | Chaîne |
|------------------|--------|

| Description                                         | <ul> <li>Spécifie l'adresse IP de la passerelle par défaut du réseau où l'unité est connectée.</li> <li><u>Remarque</u> <ul> <li>Ce réglage est uniquement disponible quand "CONNEC-TION_TYPE" est défini sur "0" et quand "NW_SETTING_ENA-BLE" est défini sur "N".</li> <li>Quand vous spécifiez ce paramètre, vous devez aussi spécifier "STATIC_IP_ADDRESS" et "STATIC_SUBNET" dans un fichier de configuration.</li> </ul> </li> </ul> |
|-----------------------------------------------------|----------------------------------------------------------------------------------------------------|
| Plage de valeurs                                    | Adresse IP en notation décimale séparée par des points                                                                                                    |
| Valeur par défaut                                   | Chaîne vide                                                                                                    |
| Référence d'interface utilisa-<br>teur de téléphone | Configurer des paramètres à partir de l'unité de base (KX-TGP55x uni-<br>quement)/du combiné (Page 18)                                                                                                    |
| Référence d'interface utilisa-<br>teur Web          | Default Gateway (Page 70)                                                                                                    |

#### USER\_DNS1\_ADDR

| Format de valeur                                    | Chaîne                                                                                                    |
|-----------------------------------------------------|----------------------------------------------------------------------------------------------------|
| Description                                         | Spécifie l'adresse IP du serveur DNS principal.                                                                                                    |
|                                                     | Remarque                                                                                                    |
|                                                     | <ul> <li>Ce réglage est uniquement disponible quand "CONNEC-<br/>TION_TYPE" est défini sur "0" et quand "NW_SETTING_ENA-<br/>BLE" est défini sur "N".</li> </ul> |
| Plage de valeurs                                    | Adresse IP en notation décimale séparée par des points                                                                                                    |
| Valeur par défaut                                   | Chaîne vide                                                                                                    |
| Référence d'interface utilisa-<br>teur de téléphone | Configurer des paramètres à partir de l'unité de base (KX-TGP55x uni-<br>quement)/du combiné (Page 18)                                                           |
| Référence d'interface utilisa-<br>teur Web          | DNS1 (Page 70)                                                                                                    |

#### USER\_DNS2\_ADDR

| Format de valeur | Chaîne                                                                                                    |
|------------------|----------------------------------------------------------------------------------------------------|
| Description      | Spécifie l'adresse IP du serveur DNS secondaire.         Remarque         • Ce réglage est uniquement disponible quand "CONNEC-<br>TION_TYPE" est défini sur "0" et quand "NW_SETTING_ENA-<br>BLE" est défini sur "N". |
| Plage de valeurs | Adresse IP en notation décimale séparée par des points                                                                                                    |

| Valeur par défaut                                   | Chaîne vide                                                                                            |
|-----------------------------------------------------|----------------------------------------------------------------------------------------------------|
| Référence d'interface utilisa-<br>teur de téléphone | Configurer des paramètres à partir de l'unité de base (KX-TGP55x uni-<br>quement)/du combiné (Page 18) |
| Référence d'interface utilisa-<br>teur Web          | DNS2 (Page 71)                                                                                         |

# 4.4.2 Réglages DNS

## DNS\_QRY\_PRLL

| Format de valeur  | Booléen                                                                                                    |
|-------------------|----------------------------------------------------------------------------------------------------|
| Description       | Spécifie la méthode de requête DNS en parallèle ou séquentiel.                                                                                                    |
| Plage de valeurs  | <ul> <li>Y (Parallèle)</li> <li>N (Séquentiel)</li> <li>Remarque         <ul> <li>Défini sur "Y", l'unité envoie toutes les requêtes DNS en même temps. La première réponse DNS sera acceptée et utilisée par l'unité.</li> <li>Défini sur "N", l'unité envoie des requêtes DNS par voie séquentielle.<br/>L'unité envoie une requête au serveur DNS avec la priorité la plus élevée pendant une période préprogrammée (5 secondes). Au terme du délai, l'unité envoie une requête DNS avec la seconde priorité.</li> </ul> </li> </ul> |
| Valeur par défaut | Y                                                                                                    |

#### **DNS\_PRIORITY**

| Format de valeur  | Booléen                                                                                                    |
|-------------------|----------------------------------------------------------------------------------------------------|
| Description       | Spécifie la priorité du serveur DNS.                                                                                                    |
| Plage de valeurs  | <ul> <li>Y ("DNS1_ADDR" et "DNS2_ADDR" ont la première priorité).</li> <li>N ("DNS1_ADDR" et "DNS2_ADDR" n'ont pas la priorité).</li> <li><u>Remarque</u></li> <li>Défini sur "Y", les serveurs DNS spécifiés dans "DNS1_ADDR" et "DNS2_ADDR" seront les premiers à recevoir la requête. Si les requêtes échouent, le serveur DNS spécifié par l'utilisateur (DHCP ou statique) recevra alors la requête.</li> <li>Défini sur "N", le serveur DNS spécifié par l'utilisateur (DHCP ou statique) recevra alors la requête.</li> <li>Défini sur "N", le serveur DNS spécifié par l'utilisateur (DHCP ou statique) recevra la requête en premier. Si la requête échoue, les serveurs DNS spécifiés dans "DNS1_ADDR" et "DNS2_ADDR" recevront alors la requête.</li> </ul> |
| Valeur par défaut | N                                                                                                    |

#### DNS1\_ADDR

| Format de valeur  | Chaîne                                                                                         |
|-------------------|------------------------------------------------------------------------------------------------|
| Description       | Spécifie l'adresse IP du serveur DNS principal pour votre revendeur en systèmes téléphoniques. |
| Plage de valeurs  | Adresse IP en notation décimale séparée par des points                                         |
| Valeur par défaut | Chaîne vide                                                                                    |

#### DNS2\_ADDR

| Format de valeur  | Chaîne                                                                                             |
|-------------------|----------------------------------------------------------------------------------------------------|
| Description       | Spécifie l'adresse IP du serveur DNS secondaire pour votre revendeur<br>en systèmes téléphoniques. |
| Plage de valeurs  | Adresse IP en notation décimale séparée par des points                                             |
| Valeur par défaut | Chaîne vide                                                                                        |

# 4.4.3 Réglages de port ethernet

## VLAN\_ENABLE

| Format de valeur                                    | Booléen                                                                                                    |
|-----------------------------------------------------|----------------------------------------------------------------------------------------------------|
| Description                                         | Choisit d'utiliser ou non la fonction VLAN pour exécuter la communi-<br>cation VoIP en toute sécurité.       |
|                                                     | Remarque                                                                                                    |
|                                                     | <ul> <li>Ce réglage est uniquement disponible quand [NW_SETT-<br/>ING_ENABLE] est défini sur "N".</li> </ul> |
| Plage de valeurs                                    | <ul> <li>Y (Activer)</li> <li>N (Désactiver)</li> </ul>                                                      |
| Valeur par défaut                                   | N                                                                                                    |
| Référence d'interface utilisa-<br>teur de téléphone | 2.1.3 Paramètres VLAN (Page 39)                                                                              |
| Référence d'interface utilisa-<br>teur Web          | Enable VLAN (Page 73)                                                                                        |

#### VLAN\_ID\_IP\_PHONE

| Format de valeur | Entier |
|------------------|--------|
|                  |        |

| Description                                         | Spécifie l'ID du VLAN de cette unité.                                                                  |
|-----------------------------------------------------|----------------------------------------------------------------------------------------------------|
|                                                     | Remarque         • Ce réglage est uniquement disponible quand [NW_SETT-ING_ENABLE] est défini sur "N". |
| Plage de valeurs                                    | 1–4094                                                                                                 |
| Valeur par défaut                                   | 2                                                                                                    |
| Référence d'interface utilisa-<br>teur de téléphone | 2.1.3 Paramètres VLAN (Page 39)                                                                        |
| Référence d'interface utilisa-<br>teur Web          | IP Phone (VLAN ID) (Page 73)                                                                           |

## VLAN\_PRI\_IP\_PHONE

| Format de valeur                                    | Entier                                                                                                    |
|-----------------------------------------------------|----------------------------------------------------------------------------------------------------|
| Description                                         | Sélectionne le numéro de priorité de l'unité.                                                                |
|                                                     | Remarque                                                                                                    |
|                                                     | <ul> <li>Ce réglage est uniquement disponible quand [Nw_SETT-<br/>ING_ENABLE] est défini sur "N".</li> </ul> |
| Plage de valeurs                                    | 0–7                                                                                                    |
| Valeur par défaut                                   | 7                                                                                                    |
| Référence d'interface utilisa-<br>teur de téléphone | 2.1.3 Paramètres VLAN (Page 39)                                                                              |
| Référence d'interface utilisa-<br>teur Web          | IP Phone (Priority) (Page 73)                                                                                |

## VLAN\_ID\_PC (KX-TGP55x uniquement)

| Format de valeur                                    | Entier                                                                                                    |
|-----------------------------------------------------|----------------------------------------------------------------------------------------------------|
| Description                                         | Spécifie l'ID du VLAN de l'ordinateur.                                                                       |
|                                                     | Remarque                                                                                                    |
|                                                     | <ul> <li>Ce réglage est uniquement disponible quand [NW_SETT-<br/>ING_ENABLE] est défini sur "N".</li> </ul> |
| Plage de valeurs                                    | 1–4094                                                                                                    |
| Valeur par défaut                                   | 1                                                                                                    |
| Référence d'interface utilisa-<br>teur de téléphone | 2.1.3 Paramètres VLAN (Page 39)                                                                              |
| Référence d'interface utilisa-<br>teur Web          | PC (VLAN ID) (KX-TGP55x uniquement) (Page 73)                                                                |

## VLAN\_PRI\_PC (KX-TGP55x uniquement)

| Format de valeur                                    | Entier                                                                                                    |
|-----------------------------------------------------|----------------------------------------------------------------------------------------------------|
| Description                                         | Sélectionne le numéro de priorité de l'ordinateur.                                                           |
|                                                     | Remarque                                                                                                    |
|                                                     | <ul> <li>Ce réglage est uniquement disponible quand [NW_SETT-<br/>ING_ENABLE] est défini sur "N".</li> </ul> |
| Plage de valeurs                                    | 0–7                                                                                                    |
| Valeur par défaut                                   | 0                                                                                                    |
| Référence d'interface utilisa-<br>teur de téléphone | 2.1.3 Paramètres VLAN (Page 39)                                                                              |
| Référence d'interface utilisa-<br>teur Web          | PC (Priority) (KX-TGP55x uniquement) (Page 74)                                                               |

## 4.4.4 Réglages HTTP

#### HTTPD\_PORTOPEN\_AUTO

| Format de valeur  | Booléen                                                                                                    |
|-------------------|----------------------------------------------------------------------------------------------------|
| Description       | Détermine si le port Web de l'unité est toujours ouverte.                                                                                                    |
| Plage de valeurs  | <ul> <li>Y (le port Web est toujours ouvert)</li> <li>N (le port Web est fermé [peut être ouvert provisoirement par programmation de l'interface utilisateur de téléphone])</li> </ul>                                                                                                    |
|                   | <ul> <li>Avis</li> <li>Si vous souhaitez définir "y", vous admettez la possibilité d'accès non-autorisé à l'unité via l'interface utilisateur Web et ainsi modifier des paramètres à votre insu. En outre, veuillez prendre toutes les mesures de sécurité lors de la connexion à un réseau externe et contrôler tous les mots de passe pour vous connecter à l'interface utilisateur Web.</li> </ul> |
| Valeur par défaut | N                                                                                                    |

#### HTTP\_VER

| Format de valeur | Entier                                                                      |
|------------------|-----------------------------------------------------------------------------|
| Description      | Choisit la version du protocole HTTP à utiliser pour la communication HTTP. |

| Plage de valeurs                           | <ul> <li>1 (Utiliser HTTP 1.0)</li> <li>0 (Utiliser HTTP 1.1)</li> <li>Remarque         <ul> <li>Pour cette unité, il est fortement recommandé de sélectionner<br/>"1" avec ce réglage. Toutefois, si le serveur HTTP ne fonctionne<br/>pas correctement avec HTTP 1.0, essayez de modifier le ré-<br/>glage "0".</li> </ul> </li> </ul> |
|--------------------------------------------|----------------------------------------------------------------------------------------------------|
| Valeur par défaut                          | 1                                                                                                    |
| Référence d'interface utilisa-<br>teur Web | HTTP Version (Page 74)                                                                                                    |

## HTTP\_USER\_AGENT

| Format de valeur                           | Chaîne                                                                                                    |
|--------------------------------------------|----------------------------------------------------------------------------------------------------|
| Description                                | Spécifie la chaîne de texte à envoyer en tant qu'agent d'utilisateur dans l'en-tête de requêtes HTTP.                                                                                                    |
| Plage de valeurs                           | <ul> <li>40 caractères maxi.</li> <li>Remarque <ul> <li>Les champs vides ne sont pas autorisés.</li> <li>Si "{mac}" est inclus dans ce paramètre, il sera remplacé par l'adresse MAC de l'unité en minuscules.</li> <li>Si "{MAC}" est inclus dans ce paramètre, il sera remplacé par l'adresse MAC de l'unité en majuscules.</li> <li>Si "{MAC}" est inclus dans ce paramètre, il sera remplacé par l'adresse MAC de l'unité en majuscules.</li> <li>Si "{MODEL}" est inclus dans ce paramètre, il sera remplacé par le nom de modèle de l'unité.</li> <li>Si "{fwver}" est inclus dans ce paramètre, il sera remplacé par la version de micrologiciel de l'unité</li> </ul> </li> </ul> |
| Valeur par défaut                          | Panasonic_{MODEL}/{fwver} ({mac})                                                                                                    |
| Référence d'interface utilisa-<br>teur Web | HTTP User Agent (Page 75)                                                                                                    |

#### HTTP\_SSL\_VERIFY

| Format de valeur | Entier                                                         |
|------------------|----------------------------------------------------------------|
| Description      | Choisit d'activer ou non la vérification du certificat racine. |

| Plage de valeurs  | <ul> <li>0 (Aucune vérification du certificat racine)</li> <li>1 (Simple vérification du certificat racine)</li> <li>2 (Vérification précise du certificat racine)</li> </ul>                                                                                                    |
|-------------------|----------------------------------------------------------------------------------------------------|
|                   | <ul> <li>Défini sur "0", la vérification du certificat racine est désactivée.</li> <li>Défini sur "1", la vérification du certificat racine est activée.<br/>Dans ce cas, la validité de la date de certificat, la chaîne de certificat et la confirmation du certificat racine seront vérifiées.</li> <li>Défini sur "2", une vérification de certificat précise est établie.<br/>Dans ce cas, la validité du nom de serveur sera vérifiée en plus des éléments vérifiés quand "1" est défini.</li> </ul> |
| Valeur par défaut | 0                                                                                                    |

## CFG\_ROOT\_CERTIFICATE\_PATH

| Format de valeur  | Chaîne                                                                                                    |
|-------------------|----------------------------------------------------------------------------------------------------|
| Description       | Spécifie l'URI du certificat racine.                                                                                                    |
|                   | <ul> <li><u>Remarque</u></li> <li>Modifier ce réglage peut exiger le redémarrage de l'unité.</li> </ul>                                                                                                    |
| Plage de valeurs  | <ul> <li>255 caractères maxi.</li> <li><u>Remarque</u> <ul> <li>Le format doit être conforme au RFC 1738, de la manière suivante :</li> <li>"<schéma>://<utilisateur>:<mot de="" passe="">@<héber-geur>:<port>/<chemin url="">"</chemin></port></héber-geur></mot></utilisateur></schéma></li> <li>"<utilisateur>" doit être inférieur à 64 caractères.</utilisateur></li> <li>"<mot de="" passe="">" doit être inférieur à 64 caractères.</mot></li> <li>"<utilisateur>:<mot de="" passe="">@" peut être vide.</mot></utilisateur></li> <li>Le total de "<schéma>://" et "<host>:<port>/<chemin url="">" doit être inférieur à 128 caractères.</chemin></port></host></schéma></li> <li>":<port>" peut être omis si yous ne spécifiez pas le numéro</port></li> </ul> </li> </ul> |
|                   | de port.                                                                                                    |
| Valeur par défaut | Chaîne vide                                                                                                    |

# 4.4.5 Réglages d'ajustage de l'heure **NTP\_ADDR**

| Format de valeur  | Chaîne                                                                                |
|-------------------|---------------------------------------------------------------------------------------|
| Description       | Spécifie l'adresse IP ou FQDN du serveur NTP.                                         |
| Plage de valeurs  | 127 caractères maxi. (adresse IP en notation décimale séparée par des points ou FQDN) |
| Valeur par défaut | Chaîne vide                                                                           |
| Référence d'interface utilisa- | NTP Server Address (Page 85) |
|--------------------------------|------------------------------|
| teur Web                       |                              |

#### TIME\_SYNC\_INTVL

| Format de valeur  | Entier                                                                                                    |
|-------------------|----------------------------------------------------------------------------------------------------|
| Description       | Spécifie l'intervalle, en secondes, de resynchronisation après n'avoir détecté aucune réponse du serveur NTP. |
| Plage de valeurs  | 10–86400                                                                                                    |
| Valeur par défaut | 60                                                                                                    |

### TIME\_QUERY\_INTVL

| Format de valeur                           | Entier                                                                              |
|--------------------------------------------|-------------------------------------------------------------------------------------|
| Description                                | Spécifie l'intervalle, en secondes, entre les synchronisations avec le serveur NTP. |
| Plage de valeurs                           | 10–86400                                                                            |
| Valeur par défaut                          | 43200                                                                               |
| Référence d'interface utilisa-<br>teur Web | Synchronization Interval (Page 85)                                                  |

### 4.4.6 Réglages STUN

#### STUN\_SERV\_ADDR

| Format de valeur                           | Chaîne                                                                                |
|--------------------------------------------|---------------------------------------------------------------------------------------|
| Description                                | Spécifie l'adresse IP ou FQDN du serveur STUN.                                        |
| Plage de valeurs                           | 127 caractères maxi. (adresse IP en notation décimale séparée par des points ou FQDN) |
| Valeur par défaut                          | Chaîne vide                                                                           |
| Référence d'interface utilisa-<br>teur Web | STUN Server Address (Page 77)                                                         |

### STUN\_SERV\_PORT

| Format de valeur  | Entier                                      |
|-------------------|---------------------------------------------|
| Description       | Spécifie le numéro de port du serveur STUN. |
| Plage de valeurs  | 1–65535                                     |
| Valeur par défaut | 3478                                        |

| Référence d'interface utilisa-<br>teur Web | TUN Server Port (Page 78) |
|--------------------------------------------|---------------------------|
|--------------------------------------------|---------------------------|

#### STUN\_2NDSERV\_ADDR

| Format de valeur  | Chaîne                                                                                                    |
|-------------------|----------------------------------------------------------------------------------------------------|
| Description       | Spécifie l'adresse IP ou FQDN du serveur STUN secondaire.                                                                                              |
|                   | <ul> <li>Remarque</li> <li>Ce réglage est uniquement disponible quand</li> <li>"STUN_SERV_ADDR" est spécifié dans la notation d'adresse IP.</li> </ul> |
| Plage de valeurs  | Adresse IP en notation décimale séparée par des points                                                                                                 |
| Valeur par défaut | Chaîne vide                                                                                                    |

#### STUN\_2NDSERV\_PORT

| Format de valeur  | Entier                                                 |
|-------------------|--------------------------------------------------------|
| Description       | Spécifie le numéro de port du serveur STUN secondaire. |
| Plage de valeurs  | 1–65535                                                |
| Valeur par défaut | 3478                                                   |

## 4.4.7 Réglages de réseau divers

### NW\_SETTING\_ENABLE

| Format de valeur  | Booléen                                                                                                    |
|-------------------|----------------------------------------------------------------------------------------------------|
| Description       | Choisit d'activer ou non les paramètres de réseau à partir de l'unité de base et des combinés.                                                                                                    |
|                   | Remarque                                                                                                    |
|                   | <ul> <li>Si vous modifiez ce réglage sur "N" quand les paramètres de réseau (à l'exception de "HOST_NAME") dans 4.4.1 Réglages IP ont été effectués par programmation d'interface utilisateur Web, effacez ces paramètres une fois en exécutant Reset Web Settings à partir de l'interface utilisateur Web, puis modifiez ce réglage sur "N".</li> </ul> |
| Plage de valeurs  | <ul> <li>Y (Activer paramètres réseau)</li> <li>N (Désactiver paramètres réseau)</li> </ul>                                                                                                    |
| Valeur par défaut | Y                                                                                                    |

#### CUSTOM\_WEB\_PAGE

| Format de valeur  | Entier                                                                                                    | Entier                       |                               |                                      |
|-------------------|----------------------------------------------------------------------------------------------------|------------------------------|-------------------------------|--------------------------------------|
| Description       | Permet d'activer ou non les paramètres dans <b>3.4.1 Basic Network</b><br><b>Settings</b> , <b>3.5.5 Time Adjust Settings</b> et <b>3.7.1 Multi Number Set-</b><br><b>tings</b> à partir de l'interface utilisateur Web lors de la connexion avec<br>le compte d'Utilisateur. |                              |                               |                                      |
| Plage de valeurs  | 0–7<br>Valeur                                                                                                    | Paramètres<br>réseau de base | Paramètres de réglage horaire | Paramètres pour<br>Numéros Multiples |
|                   | 0                                                                                                    | Activer                      | Activer                       | Désactiver                           |
|                   | 1                                                                                                    | Désactiver                   | Activer                       | Désactiver                           |
|                   | 2                                                                                                    | Activer                      | Désactiver                    | Désactiver                           |
|                   | 3                                                                                                    | Désactiver                   | Désactiver                    | Désactiver                           |
|                   | 4                                                                                                    | Activer                      | Activer                       | Activer                              |
|                   | 5                                                                                                    | Désactiver                   | Activer                       | Activer                              |
|                   | 6                                                                                                    | Activer                      | Désactiver                    | Activer                              |
|                   | 7                                                                                                    | Désactiver                   | Désactiver                    | Activer                              |
| Valeur par défaut | 0                                                                                                    |                              |                               |                                      |

## 4.5 Réglages de téléphone

### 4.5.1 Paramètres pour Numéros Multiples

### INCOMING\_CALL\_GROUP\_[1-8]

| Exemple de nom de paramètre | INCOMING_CALL_GROUP_1, INCOMING_CALL_GROUP_2,,<br>INCOMING_CALL_GROUP_8                                                                                             |
|-----------------------------|----------------------------------------------------------------------------------------------------|
| Format de valeur            | Entier séparé par des virgules                                                                                                    |
| Description                 | Spécifie les combinés (1–6) et l'unité de base (KX-TGP55x unique-<br>ment) de destination des appels, avec 7 chiffres entiers (0 ou 1) séparés<br>par des virgules. |

| Plage de valeurs                           | <ul> <li>0 (Désactiver)</li> <li>1 (Activer)</li> <li>Remarque <ul> <li>Le format doit être "x,x,x,x,x,y" (x : combinés 1 à 6 en partant de la gauche, y : unité de base).</li> <li>Vous ne pouvez pas définir toutes les valeurs des combinés et de l'unité de base (KX-TGP55x uniquement) à "0" sous ce format.</li> </ul> </li> </ul> |
|--------------------------------------------|----------------------------------------------------------------------------------------------------|
| Valeur par défaut                          | 1,1,1,1,1,1                                                                                                    |
| Référence d'interface utilisa-<br>teur Web | <ul> <li>Line No. (Page 109)</li> <li>Phone Number (Page 109)</li> <li>Handset No. (Page 110)</li> <li>Base (KX-TGP55x uniquement) (Page 110)</li> </ul>                                                                                                    |

## OUTGOING\_CALL\_LINE\_HS[1-6]

| Exemple de nom de paramètre                | OUTGOING_CALL_LINE_HS1, OUTGOING_CALL_LINE_HS2,,<br>OUTGOING_CALL_LINE_HS6                                                                                        |
|--------------------------------------------|----------------------------------------------------------------------------------------------------|
| Format de valeur                           | Entier séparé par des virgules                                                                                                    |
| Description                                | Sélectionne les lignes (1–8) pouvant être saisies en décroché pour passer un appel sur chaque combiné, avec 8 chiffres entiers (0 ou 1) séparés par des virgules. |
| Plage de valeurs                           | <ul> <li>0 (Désactiver)</li> <li>1 (Activer)</li> <li>Remarque <ul> <li>Le format doit être "x,x,x,x,x,x,x,x,x,x,x,x,x,x,x,x,x,x,x,</li></ul></li></ul>           |
| Valeur par défaut                          | 1,1,1,1,1,1,1                                                                                                    |
| Référence d'interface utilisa-<br>teur Web | <ul><li>Handset No. (Page 110)</li><li>Line No. (Page 111)</li></ul>                                                                                              |

### OUTGOING\_CALL\_LINE\_BS

| Format de valeur | Entier séparé par des virgules                                                                                                    |
|------------------|----------------------------------------------------------------------------------------------------|
| Description      | Sélectionne les lignes (1–8) pouvant être saisies en décroché pour passer un appel sur l'unité de base, avec 8 chiffres entiers (0 ou 1) séparés par des virgules. |

| Plage de valeurs                           | <ul><li>0 (Désactiver)</li><li>1 (Activer)</li></ul>                                                                                                    |
|--------------------------------------------|----------------------------------------------------------------------------------------------------|
|                                            | Remarque                                                                                                    |
|                                            | <ul> <li>Le format doit être "x,x,x,x,x,x,x,x,x" (x : numéros de ligne 1 à 8 en partant de la gauche).</li> <li>Si vous définissez toutes les valeurs des lignes à "0" sous ce format, les appels ne peuvent pas être passés à partir de l'unité de base.</li> </ul> |
| Valeur par défaut                          | 1,1,1,1,1,1,1                                                                                                    |
| Référence d'interface utilisa-<br>teur Web | <ul> <li>Base (KX-TGP55x uniquement) (Page 110)</li> <li>Line No. (Page 111)</li> </ul>                                                                                                    |

### DEFAULT\_LINE\_SELECT\_HS[1-6]

| Exemple de nom de paramètre                | DEFAULT_LINE_SELECT_HS1, DEFAULT_LINE_SELECT_HS2,,<br>DEFAULT_LINE_SELECT_HS6                                                                                                    |
|--------------------------------------------|----------------------------------------------------------------------------------------------------|
| Format de valeur                           | Entier séparé par des virgules                                                                                                    |
| Description                                | Sélectionne les lignes (1–8) pouvant être saisies automatiquement en décroché pour passer un appel sur chaque combiné, avec 8 chiffres entiers (0 ou 1) séparés par des virgules. |
| Plage de valeurs                           | <ul> <li>0 (Désactiver)</li> <li>1 (Activer)</li> <li><u>Remarque</u></li> <li>Le format doit être "x x x x x x x x x x" (x : numéros de ligne 1 à 8</li> </ul>                   |
|                                            | <ul> <li>Le format doit être X,X,X,X,X,X,X,X,X,X,X,X,X,X,X,X,X,X,X,</li></ul>                                                                                                    |
| Valeur par défaut                          | 1,0,0,0,0,0,0                                                                                                    |
| Référence d'interface utilisa-<br>teur Web | Default (Page 111)                                                                                                    |

### DEFAULT\_LINE\_SELECT\_BS

| Format de valeur | Entier séparé par des virgules                                                                                                    |
|------------------|----------------------------------------------------------------------------------------------------|
| Description      | Sélectionne les lignes (1–8) pouvant être saisies automatiquement en décroché pour passer un appel sur l'unité de base, avec 8 chiffres entiers (0 ou 1) séparés par des virgules. |

| Plage de valeurs                           | <ul> <li>0 (Désactiver)</li> <li>1 (Activer)</li> <li>Remarque <ul> <li>Le format doit être "x,x,x,x,x,x,x,x,x" (x : numéros de ligne 1 à 8 en partant de la gauche).</li> <li>"1" doit être spécifié une fois seulement en tant que ligne pouvant être saisie automatiquement en décroché sous ce format.</li> <li>Si la ligne sélectionnée dans ce paramètre n'est pas sélectionnée en tant que ligne pouvant être saisie pour l'unité de base correspondante dans "OUTGOING_CALL_LINE_BS", l'unité de base ne pourra pas passer d'appel.</li> </ul> </li> </ul> |
|--------------------------------------------|----------------------------------------------------------------------------------------------------|
| Valeur par défaut                          | 1,0,0,0,0,0,0                                                                                                    |
| Référence d'interface utilisa-<br>teur Web | Default (Page 111)                                                                                                    |

## 4.5.2 Réglages de contrôle d'appel

### CONFERENCE\_SERVER\_ADDRESS

| Format de valeur                           | Chaîne                                                                                                    |
|--------------------------------------------|----------------------------------------------------------------------------------------------------|
| Description                                | Spécifie l'URI pour un serveur de conférence, qui consiste en une partie utilisateur, le symbole "@", et une partie d'hébergement, par exemple "conference@example.com". |
|                                            | Remarque                                                                                                    |
|                                            | <ul> <li>La disponibilité dépend de votre système téléphonique.</li> </ul>                                                                                               |
| Plage de valeurs                           | 127 caractères maxi.                                                                                                    |
| Valeur par défaut                          | Chaîne vide                                                                                                    |
| Référence d'interface utilisa-<br>teur Web | Conference Server Address (Page 112)                                                                                                    |

### EMERGENCY\_CALL[1-5]

| Exemple de nom de paramètre | EMERGENCY_CALL1, EMERGENCY_CALL2, EMERGENCY_CALL3,<br>EMERGENCY_CALL4, EMERGENCY_CALL5 |
|-----------------------------|----------------------------------------------------------------------------------------|
| Format de valeur            | Chaîne                                                                                 |

| Description                                | <ul> <li>Spécifie les numéros de téléphone utilisés pour passer des appels d'urgence. Un utilisateur peut composer n'importe quel numéro de téléphone spécifié indépendamment des restrictions imposées sur l'unité. Un maximum de 5 numéros de téléphone peuvent être spécifiés.</li> <li><u>Remarque</u></li> <li>Lorsqu'un numéro de téléphone est spécifié ici, il sera mis en priorité sur le réglage spécifié dans "DIAL_PLAN_[1-8]" dans 4.7.1 Réglages de contrôle d'appel.</li> </ul> |
|--------------------------------------------|----------------------------------------------------------------------------------------------------|
| Plage de valeurs                           | 24 caractères maxi.                                                                                                    |
| Valeur par défaut                          | Chaîne vide                                                                                                    |
| Référence d'interface utilisa-<br>teur Web | 1–5 (Page 113)                                                                                                    |

#### FIRSTDIGIT\_TIM

| Format de valeur  | Entier                                                                                                    |
|-------------------|----------------------------------------------------------------------------------------------------|
| Description       | Spécifie le délai de composition, en secondes, des premiers chiffres d'un numéro. A l'expiration de ce délai, l'unité reproduira une tonalité d'occupation. |
| Plage de valeurs  | 10–600                                                                                                    |
| Valeur par défaut | 30                                                                                                    |

### INTDIGIT\_TIM

| Format de valeur                           | Entier                                                                                                    |
|--------------------------------------------|----------------------------------------------------------------------------------------------------|
| Description                                | Spécifie le délai de composition, en secondes, de la séquence de chif-<br>fres d'un numéro. A l'expiration de ce délai, une fois la dernière touche<br>enfoncée, la composition démarre. |
| Plage de valeurs                           | 3–10                                                                                                    |
| Valeur par défaut                          | 5                                                                                                    |
| Référence d'interface utilisa-<br>teur Web | Inter-digit Timeout (Page 113)                                                                                                    |

### VM\_SUBSCRIBE\_ENABLE

| Format de valeur | Booléen                                                                                                    |
|------------------|----------------------------------------------------------------------------------------------------|
| Description      | Choisit d'envoyer ou non la requête SUBSCRIBE à un serveur de mes-<br>sagerie vocale.                               |
|                  | <ul> <li>Remarque</li> <li>Votre système téléphonique doit prendre en charge la messa-<br/>gerie vocale.</li> </ul> |

#### 4.5.3 Réglages de tonalité

| Plage de valeurs                           | <ul> <li>Y (Envoyer la requête SUBSCRIBE)</li> <li>N (Ne pas envoyer la requête SUBSCRIBE)</li> </ul> |
|--------------------------------------------|----------------------------------------------------------------------------------------------------|
| Valeur par défaut                          | N                                                                                                    |
| Référence d'interface utilisa-<br>teur Web | Send SUBSCRIBE to Voice Mail Server (Page 112)                                                        |

#### HOLD\_TRANSFER\_OPERATION (pas disponible pour les modèles KX-TGP500B04/KX-TGP550T04/ KX-TGP551T04)

| Format de valeur  | Booléen                                                                                                    |
|-------------------|----------------------------------------------------------------------------------------------------|
| Description       | Définit le mode de transfert des appels.                                                                                                    |
| Plage de valeurs  | <ul> <li>Y : Activer (appuyez sur le bouton Attente pour transférer l'appel)</li> <li>N : Désactiver (appuyez sur le bouton Transfert pour transférer l'appel)</li> </ul> |
| Valeur par défaut | N                                                                                                    |

### 4.5.3 Réglages de tonalité

#### DIAL\_TONE\_FRQ

| Format de valeur                           | Entier séparé par des virgules                                                                                                    |
|--------------------------------------------|----------------------------------------------------------------------------------------------------|
| Description                                | Spécifie les fréquences à double tonalité, en hertz, des tonalités de composition avec 2 chiffres entiers séparés par une virgule.                          |
| Plage de valeurs                           | 0, 200–1000 (0 : Aucune tonalité) Remarque                                                                                                    |
|                                            | <ul> <li>Si la valeur de ce réglage est "350,440", l'unité utilisera un si-<br/>gnal mixte d'une tonalité de 350 Hz et d'une tonalité de 440 Hz.</li> </ul> |
| Valeur par défaut                          | 350,440                                                                                                    |
| Référence d'interface utilisa-<br>teur Web | Tone Frequencies (Page 123)                                                                                                    |

### DIAL\_TONE\_TIMING

| Format de valeur | Entier séparé par des virgules                                                                                                    |
|------------------|----------------------------------------------------------------------------------------------------|
| Description      | Spécifie le modèle, en millisecondes, des tonalités de composition avec 4 chiffres entiers (on 1, off 1, on 2, off 2) séparés par des virgules. |

| Plage de valeurs                           | 0–5000 (0 : Durée infinie)                                                                                                    |
|--------------------------------------------|----------------------------------------------------------------------------------------------------|
|                                            | <ul> <li>Remarque</li> <li>L'unité reproduira la tonalité suivant la durée de la première valeur, l'arrêtera suivant la durée de la deuxième valeur, la reproduira suivant la durée de la troisième valeur, puis l'arrêtera suivant la durée de la dernière valeur. La séquence entière se répètera ensuite. Par exemple, si la valeur de ce réglage est "100,100,0,0", l'unité reproduira la tonalité pendant 100 ms, l'arrêtera pendant 100 ms, puis la reproduira en continu.</li> </ul> |
| Valeur par défaut                          | 0,0,0,0 (l'unité reproduira la tonalité de numérotation en continu.)                                                                                                    |
| Référence d'interface utilisa-<br>teur Web | Tone Timings (Page 123)                                                                                                    |

### BUSY\_TONE\_FRQ

| Format de valeur                           | Entier séparé par des virgules                                                                                                    |
|--------------------------------------------|----------------------------------------------------------------------------------------------------|
| Description                                | Spécifie les fréquences à double tonalité, en hertz, des tonalités d'oc-<br>cupation avec 2 chiffres entiers séparés par une virgule. |
| Plage de valeurs                           | 0, 200–1000 (0 : Aucune tonalité)                                                                                                    |
| Valeur par défaut                          | 480,620                                                                                                    |
| Référence d'interface utilisa-<br>teur Web | Tone Frequencies (Page 123)                                                                                                    |

### BUSY\_TONE\_TIMING

| Format de valeur                           | Entier séparé par des virgules                                                                                                    |
|--------------------------------------------|----------------------------------------------------------------------------------------------------|
| Description                                | Spécifie le modèle, en millisecondes, des tonalités d'occupation avec 4 chiffres entiers (on 1, off 1, on 2, off 2) séparés par des virgules. |
| Plage de valeurs                           | 0–5000 (0 : Durée infinie)                                                                                                    |
| Valeur par défaut                          | 500,500,500                                                                                                    |
| Référence d'interface utilisa-<br>teur Web | Tone Timings (Page 124)                                                                                                    |

### RINGING\_TONE\_FRQ

| Format de valeur  | Entier séparé par des virgules                                                                                                    |
|-------------------|----------------------------------------------------------------------------------------------------|
| Description       | Spécifie les fréquences à double tonalité, en hertz, des tonalités de retour d'appel avec 2 chiffres entiers séparés par une virgule. |
| Plage de valeurs  | 0, 200–1000 (0 : Aucune tonalité)                                                                                                    |
| Valeur par défaut | 440,480                                                                                                    |

### RINGING\_TONE\_TIMING

| Format de valeur                           | Entier séparé par des virgules                                                                                                    |
|--------------------------------------------|----------------------------------------------------------------------------------------------------|
| Description                                | Spécifie le modèle, en millisecondes, des tonalités de retour d'appel avec 4 chiffres entiers (on 1, off 1, on 2, off 2) séparés par des virgules. |
| Plage de valeurs                           | 0–5000 (0 : Durée infinie)                                                                                                    |
| Valeur par défaut                          | 2000,4000,2000,4000                                                                                                    |
| Référence d'interface utilisa-<br>teur Web | Tone Timings (Page 124)                                                                                                    |

#### STT\_TONE\_FRQ

| Format de valeur                           | Entier séparé par des virgules                                                                                                    |
|--------------------------------------------|----------------------------------------------------------------------------------------------------|
| Description                                | Spécifie les fréquences à double tonalité, en hertz, des tonalités de manoeuvre cadencée pour signaler qu'une Messagerie vocale est en attente avec 2 chiffres entiers séparés par une virgule. |
| Plage de valeurs                           | 0, 200–1000 (0 : Aucune tonalité)                                                                                                    |
| Valeur par défaut                          | 350,440                                                                                                    |
| Référence d'interface utilisa-<br>teur Web | Tone Frequencies (Page 124)                                                                                                    |

### STT\_TONE\_TIMING

| Format de valeur                           | Entier séparé par des virgules                                                                                                    |
|--------------------------------------------|----------------------------------------------------------------------------------------------------|
| Description                                | Spécifie le modèle, en millisecondes, des tonalités de manoeuvre ca-<br>dencé pour signaler qu'une messagerie vocale est en attente avec 22<br>chiffres entiers (on 1, off 1, on 2, off 2,, on 11, off 11) séparés par<br>des virgules. |
| Plage de valeurs                           | 0–5000 (0 : Durée infinie)                                                                                                    |
| Valeur par défaut                          | 100,100,100,100,100,100,100,100,100,100                                                                                                    |
| Référence d'interface utilisa-<br>teur Web | Tone Timings (Page 125)                                                                                                    |

### **REORDER\_TONE\_FRQ**

| Format de valeur | Entier séparé par des virgules |
|------------------|--------------------------------|
|------------------|--------------------------------|

| Description                                | Spécifie les fréquences à double tonalité, en hertz, des tonalités d'en-<br>combrement avec 2 chiffres entiers séparés par une virgule. |
|--------------------------------------------|----------------------------------------------------------------------------------------------------|
| Plage de valeurs                           | 0, 200–1000 (0 : Aucune tonalité)                                                                                                    |
| Valeur par défaut                          | 480,620                                                                                                    |
| Référence d'interface utilisa-<br>teur Web | Tone Frequencies (Page 125)                                                                                                    |

### **REORDER\_TONE\_TIMING**

| Format de valeur                           | Entier séparé par des virgules                                                                                                    |
|--------------------------------------------|----------------------------------------------------------------------------------------------------|
| Description                                | Spécifie le modèle, en millisecondes, des tonalités d'encombrement<br>avec 8 chiffres entiers (on 1, off 1, on 2, off 2, on 3, off 3, on 4, off 4)<br>séparés par des virgules. |
| Plage de valeurs                           | 0–5000 (0 : Durée infinie)                                                                                                    |
| Valeur par défaut                          | 250,250,250,250,250,250,250                                                                                                    |
| Référence d'interface utilisa-<br>teur Web | Tone Timings (Page 125)                                                                                                    |

### HOWLER\_TONE\_FRQ

| Format de valeur                           | Entier séparé par des virgules                                                                                                    |
|--------------------------------------------|----------------------------------------------------------------------------------------------------|
| Description                                | Spécifie les fréquences à double tonalité, en hertz, des tonalités d'avertissement (soit des tonalités d'alarme) avec 2 chiffres entiers séparés par une virgule. |
| Plage de valeurs                           | 0, 200–3000 (0 : Aucune tonalité)                                                                                                    |
| Valeur par défaut                          | 1400,2060                                                                                                    |
| Référence d'interface utilisa-<br>teur Web | Tone Frequencies (Page 125)                                                                                                    |

### HOWLER\_TONE\_TIMING

| Format de valeur                           | Entier séparé par des virgules                                                                                                    |
|--------------------------------------------|----------------------------------------------------------------------------------------------------|
| Description                                | Spécifie le modèle, en millisecondes, des tonalités d'avertissement<br>(soit des tonalités d'alarme) avec 4 chiffres entiers (on 1, off 1, on 2, off<br>2) séparés par des virgules. |
| Plage de valeurs                           | 0–5000 (0 : Durée infinie)                                                                                                    |
| Valeur par défaut                          | 100,100,100                                                                                                    |
| Référence d'interface utilisa-<br>teur Web | Tone Timings (Page 126)                                                                                                    |

### HOWLER\_START\_TIME

| Format de valeur                           | Entier                                                                                                    |
|--------------------------------------------|----------------------------------------------------------------------------------------------------|
| Description                                | Spécifie la durée, en secondes, pendant laquelle les tonalités d'occu-<br>pation ou d'encombrement sont reproduites avant de commuter à des<br>tonalités d'avertissement. |
| Plage de valeurs                           | 0–120 (0 : Désactiver)                                                                                                    |
| Valeur par défaut                          | 30                                                                                                    |
| Référence d'interface utilisa-<br>teur Web | Start Time (Page 126)                                                                                                    |

### BELL\_CORE\_PATTERN1\_TIMING

| Format de valeur  | Entier séparé par des virgules                                                                                                    |
|-------------------|----------------------------------------------------------------------------------------------------|
| Description       | Spécifie la cadence, en millisecondes, de l'ID de modèle 1, décrite dans<br>la section LSSGR, GR-506-CORE, "Signaling for Analog Interfaces"<br>14, avec 2 numéros entiers séparés par une virgule. |
| Plage de valeurs  | 0–5000 (0 : Durée infinie)                                                                                                    |
| Valeur par défaut | 2000,4000                                                                                                    |

#### BELL\_CORE\_PATTERN2\_TIMING

| Format de valeur  | Entier séparé par des virgules                                                                                                    |
|-------------------|----------------------------------------------------------------------------------------------------|
| Description       | Spécifie la cadence, en millisecondes, de l'ID de modèle 2, décrite dans le LSSGR, GR-506-CORE, "Signaling for Analog Interfaces", section 14, avec 4 numéros entiers séparés par des virgules. |
| Plage de valeurs  | 0–5000 (0 : Durée infinie)                                                                                                    |
| Valeur par défaut | 800,400,800,4000                                                                                                    |

### BELL\_CORE\_PATTERN3\_TIMING

| Format de valeur  | Entier séparé par des virgules                                                                                                    |
|-------------------|----------------------------------------------------------------------------------------------------|
| Description       | Spécifie la cadence, en millisecondes, de l'ID de modèle 3, décrite dans le LSSGR, GR-506-CORE, "Signaling for Analog Interfaces", section 14, avec 6 numéros entiers séparés par des virgules. |
| Plage de valeurs  | 0–5000 (0 : Durée infinie)                                                                                                    |
| Valeur par défaut | 400,200,400,200,800,4000                                                                                                    |

#### BELL\_CORE\_PATTERN4\_TIMING

| Format de valeur  | Entier séparé par des virgules                                                                                                    |
|-------------------|----------------------------------------------------------------------------------------------------|
| Description       | Spécifie la cadence, en millisecondes, de l'ID de modèle 4, décrite dans le LSSGR, GR-506-CORE, "Signaling for Analog Interfaces", section 14, avec 6 numéros entiers séparés par des virgules. |
| Plage de valeurs  | 0–5000 (0 : Durée infinie)                                                                                                    |
| Valeur par défaut | 300,200,1000,200,300,4000                                                                                                    |

### BELL\_CORE\_PATTERN5\_TIMING

| Format de valeur  | Entier                                                                                                    |
|-------------------|----------------------------------------------------------------------------------------------------|
| Description       | Spécifie la cadence, en millisecondes, de l'ID de modèle 5, décrite dans le LSSGR, GR-506-CORE, "Signaling for Analog Interfaces", section 14. |
| Plage de valeurs  | 0–5000 (0 : Durée infinie)                                                                                                    |
| Valeur par défaut | 500                                                                                                    |

#### RINGTONE\_183\_180\_ENABLE

| Format de valeur  | Booléen                                                                                                    |
|-------------------|----------------------------------------------------------------------------------------------------|
| Description       | Indique si un RBT local doit être actionné lors de la réception de 180 après établissement du premier support. |
| Plage de valeurs  | ұ (Activer)<br>м (Désactiver)                                                                                  |
| Valeur par défaut | N                                                                                                    |

### CONFIRM\_TONE4\_ENABLE

| Format de valeur  | Booléen                                                                                                    |
|-------------------|----------------------------------------------------------------------------------------------------|
| Description       | Choisit d'envoyer ou non une tonalité de notification aux participants lorsqu'une conférence commence ou termine. |
| Plage de valeurs  | Y (Activer)<br>N (Désactiver)                                                                                     |
| Valeur par défaut | Y                                                                                                    |

# 4.6 Réglages VolP

### 4.6.1 Réglages de codec

### SDP\_CODEC[0-4]\_[1-8]

| Exemple de nom de paramètre                | SDP_CODEC0_1, SDP_CODEC0_2,, SDP_CODEC0_8,<br>SDP_CODEC1_1, SDP_CODEC1_2,, SDP_CODEC1_8,,<br>SDP_CODEC4_1, SDP_CODEC4_2,, SDP_CODEC4_8                                                                                  |
|--------------------------------------------|----------------------------------------------------------------------------------------------------|
| Format de valeur                           | Chaîne                                                                                                    |
| Description                                | Spécifie le codec de la 1ère à la 5ème priorité (de 0–4) à utiliser pour chaque ligne (de 1–8) avec "SDP_CODECx_y" (x : priorité, y : numéro de ligne).                                                                 |
| Plage de valeurs                           | 32 caractères maxi.<br>- G722<br>- PCMA (G.711 A-law)<br>- G726-32 (G.726 [32k])<br>- G729A<br>- PCMU (G.711 μ-law)<br>- Chaîne vide                                                                                    |
| Valeur par défaut                          | G722 (pour SDP_CODEC0_1 à SDP_CODEC0_8)<br>PCMA (pour SDP_CODEC1_1 à SDP_CODEC1_8)<br>G726-32 (pour SDP_CODEC2_1 à SDP_CODEC2_8)<br>G729A (pour SDP_CODEC3_1 à SDP_CODEC3_8)<br>PCMU (pour SDP_CODEC4_1 à SDP_CODEC4_8) |
| Référence d'interface utilisa-<br>teur Web | <ul> <li>First CODEC (Page 106)</li> <li>Second CODEC (Page 106)</li> <li>Third CODEC (Page 107)</li> <li>Fourth CODEC (Page 107)</li> <li>Fifth CODEC (Page 108)</li> </ul>                                            |

### SDP\_CKRTE[0-4]\_[1-8]

| Exemple de nom de paramètre | SDP_CKRTE0_1, SDP_CKRTE0_2,, SDP_CKRTE0_8,<br>SDP_CKRTE1_1, SDP_CKRTE1_2,, SDP_CKRTE1_8,,<br>SDP_CKRTE4_1, SDP_CKRTE4_2,, SDP_CKRTE4_8                            |
|-----------------------------|----------------------------------------------------------------------------------------------------|
| Format de valeur            | Entier                                                                                                    |
| Description                 | Spécifie le taux d'échantillonnage avec "SDP_CKRTEx_y" pour le nom<br>de codage correspondant spécifié par "SDP_CODECx_y" (X : priorité,<br>y : numéro de ligne). |

| Plage de valeurs  | 0, 8000, ou 16000 (0 : SDP inutilisé, 8000 ou 16000 : SDP disponibles)                         |
|-------------------|------------------------------------------------------------------------------------------------|
|                   | <ul><li>Remarque</li><li>La valeur "16000" est uniquement valide pour le codec G722.</li></ul> |
| Valeur par défaut | 8000                                                                                           |

### SDP\_PARAM[0-4]\_[1-8]

| Exemple de nom de paramètre | SDP_PARAM0_1, SDP_PARAM0_2,, SDP_PARAM0_8,<br>SDP_PARAM1_1, SDP_PARAM1_2,, SDP_PARAM1_8,,<br>SDP_PARAM4_1, SDP_PARAM4_2,, SDP_PARAM4_8                                                  |
|-----------------------------|----------------------------------------------------------------------------------------------------|
| Format de valeur            | Entier                                                                                                    |
| Description                 | Spécifie le numéro des canaux audio avec "SDP_PARAMx_y" pour le<br>nom de codage correspondant spécifié par "SDP_CODECx_y" (x : prio-<br>rité, y : numéro de ligne).<br><u>Remarque</u> |
|                             |                                                                                                    |
| Plage de valeurs            | 0, 1–255 (0 : Aucune spécification de paramètre, 1–255 : Canaux au-<br>dio)                                                                                                    |
| Valeur par défaut           | 0                                                                                                    |

### SDP\_PTYPE[0-4]\_[1-8]

| Exemple de nom de paramètre | SDP_PTYPE0_1, SDP_PTYPE0_2,, SDP_PTYPE0_8,<br>SDP_PTYPE1_1, SDP_PTYPE1_2,, SDP_PTYPE1_8,,<br>SDP_PTYPE4_1, SDP_PTYPE4_2,, SDP_PTYPE4_8                                                                |
|-----------------------------|----------------------------------------------------------------------------------------------------|
| Format de valeur            | Entier                                                                                                    |
| Description                 | Spécifie le numéro de type de charge avec "SDP_PTYPEx_y" pour le<br>nom de codage correspondant spécifié par "SDP_CODECx_y" (X : prio-<br>rité, y : numéro de ligne).                                 |
| Plage de valeurs            | 0–127, 255 Remarque <ul> <li>Si une chaîne vide est définie pour "SDP_CODECx_y", "255" doit être défini en tant que valeur du "SDP_PTYPEx_y" correspondant. </li> </ul>                               |
| Valeur par défaut           | 9 (pour SDP_PTYPE0_1 à SDP_PTYPE0_8)<br>8 (pour SDP_PTYPE1_1 à SDP_PTYPE1_8)<br>2 (pour SDP_PTYPE2_1 à SDP_PTYPE2_8)<br>18 (pour SDP_PTYPE3_1 à SDP_PTYPE3_8)<br>0 (pour SDP_PTYPE4_1 à SDP_PTYPE4_8) |

### CODEC\_G711\_REQ

| Format de valeur  | Entier                                                                                                    |
|-------------------|----------------------------------------------------------------------------------------------------|
| Description       | Choisit de définir ou non "PCMU" en tant que sélection de codec auto-<br>matiquement quand "SDP_CODECx_y" (x : priorité, y : numéro de ligne)<br>est défini sur une sélection de codec différente de "PCMU".<br><u>Remarque</u><br>• Modifier ce réglage peut exiger le redémarrage de l'unité. |
| Plage de valeurs  | <ul> <li>0 (Ne pas définir "рсми")</li> <li>1 (Définir "рсми")</li> </ul>                                                                                                    |
| Valeur par défaut | 1                                                                                                    |

### CODEC\_G729\_PARAM

| Format de valeur  | Entier                                                                                                    |
|-------------------|----------------------------------------------------------------------------------------------------|
| Description       | Choisit d'ajouter ou non une ligne d'attribut, "a=fmtp:18 annexb=no",<br>sur SDP quand "SDP_CODECx_y" (x : priorité, y : numéro de ligne) est<br>défini sur "G729A".<br><u>Remarque</u><br>• Modifier ce réglage peut exiger le redémarrage de l'unité. |
| Plage de valeurs  | <ul> <li>0 (Ne pas ajouter "a=fmtp:18 annexb=no")</li> <li>1 (Ajouter "a=fmtp:18 annexb=no")</li> </ul>                                                                                                    |
| Valeur par défaut | 0                                                                                                    |

## 4.6.2 Réglages RTP

### TOS\_RTP\_[1-8]

| Exemple de nom de paramètre | TOS_RTP_1, TOS_RTP_2,, TOS_RTP_8 |
|-----------------------------|----------------------------------|
| Format de valeur            | Entier                           |

| Description | <ul> <li>Spécifie la valeur à stocker dans le champ ToS (Type of Service) dat<br/>l'en-tête IP des paquets RTP en tant que DSCP pour DiffServ.</li> <li><u>Remarque</u> <ul> <li>Les structures du champ ToS/DS dans un en-tête IP sont ine<br/>quées ci-dessous.</li> <li>Champ ToS</li> </ul> </li> </ul> |
|-------------|----------------------------------------------------------------------------------------------------|
|             | 0 1 2 3 4 5 6 7                                                                                                    |
|             |                                                                                                    |
|             | Champ DS                                                                                                    |
|             | 0 1 2 3 4 5 6 7                                                                                                    |
|             | DSCP 2 bits<br>6 bits 1 bits                                                                                                    |
|             | Le champ ToS se compose d'une priorité à 3 bits, un type de<br>service à 4 bits, et un champ inutilisé à 1 bit.<br>Le champ DS consiste en un DSCP à 6 bits et un champ inutilis<br>à 2 bits.                                                                                                    |

| Plage de valeurs                           | 0–255                                                                                                    |
|--------------------------------------------|----------------------------------------------------------------------------------------------------|
|                                            | Remarque         • Du fait que les valeurs DSCP à 6 bits (soit "xxx 000" où<br>"x"="0" ou "1") dans le champ DS sont converties aux valeurs<br>DSCP à 8 bits (soit "xxx 000 00"), vous devez spécifier ici la<br>valeur décimale à quatre chiffres pour 2 bits déplacée à gauche.<br>La liste suivante indique le niveau DSCP de DiffServ et la valeur<br>décimale correspondante à spécifier dans ce paramètre.         - Best Effort (défaut) (000 000 00) : 0         - AF11 (DSCP 10) (001 010 00) : 40         - AF12 (DSCP 12) (001 100 00) : 48         - AF13 (DSCP 14) (001 110 00) : 56         - AF21 (DSCP 18) (010 010 00) : 72         - AF22 (DSCP 20) (010 100 00) : 80         - AF23 (DSCP 22) (010 110 00) : 104         - AF33 (DSCP 28) (011 100 00) : 104         - AF32 (DSCP 28) (011 100 00) : 112         - AF33 (DSCP 38) (100 110 00) : 120         - AF41 (DSCP 38) (100 100 00) : 136         - AF43 (DSCP 38) (100 110 00) : 152         - CS1 (ToS 1) (001 000 00) : 32         - CS2 (ToS 2) (010 000 00) : 128         - CS4 (ToS 4) (100 000 00) : 128         - CS5 (ToS 5) (101 000 00) : 192         - CS6 (ToS 6) (111 000 00) : 192         - CS7 (ToS 7) (111 000 00) : 224         - EF (Expedited Forwarding) (DSCP 46) (101 110 00) : 184 |
| Valeur par défaut                          | 0                                                                                                    |
| Référence d'interface utilisa-<br>teur Web | RTP Packet QoS (DSCP) (Page 102)                                                                                                    |

### RTCP\_INTVL\_[1-8]

| Exemple de nom de paramètre                | RTCP_INTVL_1, RTCP_INTVL_2,, RTCP_INTVL_8                   |
|--------------------------------------------|-------------------------------------------------------------|
| Format de valeur                           | Entier                                                      |
| Description                                | Spécifie l'intervalle, en secondes, entre les paquets RTCP. |
| Plage de valeurs                           | 0, 5–65535 (0 : Désactiver)                                 |
| Valeur par défaut                          | 0                                                           |
| Référence d'interface utilisa-<br>teur Web | RTCP Interval (Page 103)                                    |

### MAX\_DELAY\_[1-8]

| Exemple de nom de paramètre                | MAX_DELAY_1, MAX_DELAY_2,, MAX_DELAY_8                                                                                                    |
|--------------------------------------------|----------------------------------------------------------------------------------------------------|
| Format de valeur                           | Entier                                                                                                    |
| Description                                | Spécifie le délai maximum, en 10èmes de millisecondes, du buffer d'écoute.                                                                                                    |
| Plage de valeurs                           | <ul> <li>3–50 (× 10 ms)</li> <li><u>Remarque</u></li> <li>Ce réglage est soumis aux conditions suivantes : <ul> <li>Cette valeur doit être supérieure à "NOM_DELAY"</li> <li>Cette valeur doit être supérieure à "MIN_DELAY"</li> <li>"NOM_DELAY" doit être supérieur ou égal à "MIN_DELAY"</li> </ul> </li> </ul> |
| Valeur par défaut                          | 20                                                                                                    |
| Référence d'interface utilisa-<br>teur Web | Maximum Delay (Page 103)                                                                                                    |

### MIN\_DELAY\_[1-8]

| Exemple de nom de paramètre                | MIN_DELAY_1, MIN_DELAY_2,, MIN_DELAY_8                                                                                                    |
|--------------------------------------------|----------------------------------------------------------------------------------------------------|
| Format de valeur                           | Entier                                                                                                    |
| Description                                | Spécifie le délai minimum, en 10èmes de millisecondes, du buffer d'écoute.                                                                                                    |
| Plage de valeurs                           | <ul> <li>1 ou 2 (× 10 ms)</li> <li><u>Remarque</u></li> <li>Ce réglage est soumis aux conditions suivantes : <ul> <li>Cette valeur doit être inférieure ou égale à "NOM_DELAY"</li> <li>Cette valeur doit être inférieure à "MAX_DELAY"</li> <li>"MAX_DELAY" doit être supérieur à "NOM_DELAY"</li> </ul> </li> </ul> |
| Valeur par défaut                          | 2                                                                                                    |
| Référence d'interface utilisa-<br>teur Web | Minimum Delay (Page 104)                                                                                                    |

### NOM\_DELAY\_[1-8]

| Exemple de nom de paramètre | NOM_DELAY_1, NOM_DELAY_2,, NOM_DELAY_8                                     |
|-----------------------------|----------------------------------------------------------------------------|
| Format de valeur            | Entier                                                                     |
| Description                 | Spécifie le délai initial, en 10èmes de millisecondes, du buffer d'écoute. |

| Plage de valeurs                           | <ul> <li>1–7 (× 10 ms)</li> <li><u>Remarque</u></li> <li>Ce réglage est soumis aux conditions suivantes : <ul> <li>Cette valeur doit être supérieure ou égale à "MIN_DELAY"</li> <li>Cette valeur doit être inférieure à "MAX_DELAY"</li> </ul> </li> </ul> |
|--------------------------------------------|----------------------------------------------------------------------------------------------------|
| Valeur par défaut                          | 2                                                                                                    |
| Référence d'interface utilisa-<br>teur Web | Initial Delay (Page 104)                                                                                                    |

## RTP\_PORT\_MIN

| Format de valeur                           | Entier                                                                                                    |
|--------------------------------------------|----------------------------------------------------------------------------------------------------|
| Description                                | Spécifie le numéro de port le plus bas que l'unité utilisera pour les pa-<br>quets RTP.                                                                                                    |
|                                            | <u>Remarque</u>                                                                                                    |
|                                            | <ul> <li>Si des numéros de port sont spécifiés dans [Channel 1–3] dans<br/>3.4.5.3 External RTP Port dans l'interface utilisateur Web, ce<br/>réglage est ignoré et le port RTP externe correspondant est<br/>activé.</li> </ul> |
| Plage de valeurs                           | 1024-59598 (numéro pair uniquement)                                                                                                    |
|                                            | Remarque                                                                                                    |
|                                            | <ul> <li>La valeur de ce réglage doit être inférieure ou égale à<br/>"RTP_PORT_MAX" - 400.</li> </ul>                                                                                                    |
| Valeur par défaut                          | 16000                                                                                                    |
| Référence d'interface utilisa-<br>teur Web | Minimum RTP Port Number (Page 101)                                                                                                    |

### RTP\_PORT\_MAX

| Format de valeur | Entier                                                                                                    |
|------------------|----------------------------------------------------------------------------------------------------|
| Description      | Spécifie le numéro de port le plus élevé que l'unité utilisera pour les paquets RTP.                                                                                                    |
|                  | Remarque                                                                                                    |
|                  | <ul> <li>Si des numéros de port sont spécifiés dans [Channel 1–3] dans<br/>3.4.5.3 External RTP Port dans l'interface utilisateur Web, ce<br/>réglage est ignoré et le port RTP externe correspondant est<br/>activé.</li> </ul> |
| Plage de valeurs | 1424-59998 (numéro pair uniquement)                                                                                                    |
|                  | <ul> <li>Remarque</li> <li>La valeur de ce réglage doit être supérieure ou égale à<br/>"RTP PORT MIN" + 400.</li> </ul>                                                                                                    |

| Valeur par défaut                          | 20000                              |
|--------------------------------------------|------------------------------------|
| Référence d'interface utilisa-<br>teur Web | Maximum RTP Port Number (Page 101) |

#### **RTP\_PTIME**

| Format de valeur                           | Entier                                                                                |
|--------------------------------------------|---------------------------------------------------------------------------------------|
| Description                                | Spécifie l'intervalle, en millisecondes, entre les transmissions de pa-<br>quets RTP. |
| Plage de valeurs                           | <ul> <li>20</li> <li>30</li> <li>40</li> </ul>                                        |
| Valeur par défaut                          | 20                                                                                    |
| Référence d'interface utilisa-<br>teur Web | RTP Packet Time (Page 100)                                                            |

### TOS\_RTCP\_[1-8]

| Exemple de nom de paramètre | TOS_RTCP_1, TOS_RTCP_2,, TOS_RTCP_8                                                                                                    |
|-----------------------------|----------------------------------------------------------------------------------------------------|
| Format de valeur            | Entier                                                                                                    |
| Description                 | <ul> <li>Spécifie la valeur à stocker dans le champ ToS (Type of Service) dans l'en-tête IP des paquets RTCP en tant que DSCP pour DiffServ.</li> <li><u>Remarque</u></li> <li>Veuillez vous reporter à la description de TOS_RTP_[1-8] pour connaître les structures du champ ToS/DS dans un en-tête IP.</li> </ul> |
| Plage de valeurs            | <ul> <li>0–255</li> <li><u>Remarque</u></li> <li>Veuillez vous reporter à la plage de valeurs de тоз_втр_[1-8] pour plus de détails.</li> </ul>                                                                                                    |
| Valeur par défaut           | 0                                                                                                    |

### 4.6.3 Réglages VoIP divers

#### OUTBANDDTMF\_[1-8]

| Exemple de nom de paramètre | OUTBANDDTMF_1, OUTBANDDTMF_2,, OUTBANDDTMF_8            |
|-----------------------------|---------------------------------------------------------|
| Format de valeur            | Booléen                                                 |
| Description                 | Spécifie la méthode de transmission des tonalités DTMF. |

| Plage de valeurs                           | <ul> <li>Υ (Hors-bande [utiliser événement téléphone])</li> <li>Ν (Intrabande)</li> </ul>                                                                                                    |
|--------------------------------------------|----------------------------------------------------------------------------------------------------|
|                                            | <ul> <li><u>Remarque</u></li> <li>Défini sur "y", les tonalités DTMF seront envoyées via SDP, conformément à RFC 2833.</li> <li>Défini sur "n", les tonalités DTMF seront codées dans le flux RTP.</li> </ul> |
| Valeur par défaut                          | Y                                                                                                    |
| Référence d'interface utilisa-<br>teur Web | DTMF Type (Page 105)                                                                                                    |

### OUTBANDDTMF\_VOL

| Format de valeur  | Entier                                                                   |
|-------------------|--------------------------------------------------------------------------|
| Description       | Détermine le volume (en décibels [dB]) de la tonalité DTMF via RFC 2833. |
| Plage de valeurs  | -63–0                                                                    |
| Valeur par défaut | -5                                                                       |

### TELEVENT\_PTYPE\_[1-8]

| Exemple de nom de paramètre                | TELEVENT_PTYPE_1, TELEVENT_PTYPE_2,,<br>TELEVENT_PTYPE_8                                                                                                    |
|--------------------------------------------|----------------------------------------------------------------------------------------------------|
| Format de valeur                           | Entier                                                                                                    |
| Description                                | <ul> <li>Spécifie le type de charge RFC 2833 pour les tonalités DTMF.</li> <li><u>Remarque</u></li> <li>Ce réglage est uniquement disponible quand "OUT-<br/>BANDDTMF_[1-8]" est défini sur "Y".</li> </ul> |
| Plage de valeurs                           | 96–127                                                                                                    |
| Valeur par défaut                          | 101                                                                                                    |
| Référence d'interface utilisa-<br>teur Web | Telephone-event Payload Type (Page 105)                                                                                                    |

### RFC2543\_HOLD\_ENABLE\_[1-8]

| Exemple de nom de paramètre | RFC2543_HOLD_ENABLE_1, RFC2543_HOLD_ENABLE_2,,<br>RFC2543_HOLD_ENABLE_8                 |
|-----------------------------|-----------------------------------------------------------------------------------------|
| Format de valeur            | Booléen                                                                                 |
| Description                 | Choisit d'activer ou non la fonction RFC 2543 Mise en attente d'appels sur cette ligne. |

| Plage de valeurs                           | <ul> <li>Y (Activer RFC 2543 Mise en attente d'appels)</li> <li>N (Désactiver RFC 2543 Mise en attente d'appels)</li> <li><u>Remarque</u></li> <li>Défini sur "Y", la syntaxe "c=0.0.0.0" sera définie sur SDP en envoyant un message re-INVITE pour mettre l'appel en attente.</li> </ul> |
|--------------------------------------------|----------------------------------------------------------------------------------------------------|
|                                            | <ul> <li>Défini sur "n", la syntaxe "c=x.x.x.x" sera définie dans SDP.</li> </ul>                                                                                                    |
| Valeur par défaut                          | У                                                                                                    |
| Référence d'interface utilisa-<br>teur Web | Supports RFC 2543 (c=0.0.0.0) (Page 105)                                                                                                    |

### DTMF\_RELAY\_[1-8]

| Exemple de nom de paramètre | DTMF_RELAY_1, DTMF_RELAY_2,, DTMF_RELAY_8                                                                                                    |
|-----------------------------|----------------------------------------------------------------------------------------------------|
| Format de valeur            | Booléen                                                                                                    |
| Description                 | Permet de sélectionner si des tonalités DTMF seront envoyées dans le message SIP INFO.                                                                                                    |
| Plage de valeurs            | <ul> <li>Y</li> <li>N</li> <li>Remarque         <ul> <li>Si configurée à "Y", les tonalités DTMF seront envoyées dans le message SIP INFO.</li> <li>Si configurée à "N", la méthode sélectionnée sous "OUT-BANDDTMF_[1-8]" sera utilisée.</li> </ul> </li> </ul> |
| Valeur par défaut           | N                                                                                                    |

# 4.7 Réglages de ligne

### 4.7.1 Réglages de contrôle d'appel

### VM\_NUMBER\_[1-8]

| Exemple de nom de paramètre | VM_NUMBER_1, VM_NUMBER_2,, VM_NUMBER_8                                                                                                    |
|-----------------------------|----------------------------------------------------------------------------------------------------|
| Format de valeur            | Chaîne                                                                                                    |
| Description                 | Spécifie le numéro de téléphone utilisé pour accéder au serveur de messagerie vocale.           Remarque           • Votre système téléphonique doit prendre en charge la messa- |
|                             | gerie vocale.                                                                                                    |

| Plage de valeurs                           | 24 caractères maxi. (composé de 0–9, *, et #)                                      |
|--------------------------------------------|------------------------------------------------------------------------------------|
|                                            | <ul> <li><u>Remarque</u></li> <li>Aucun autre caractère n'est autorisé.</li> </ul> |
| Valeur par défaut                          | Chaîne vide                                                                        |
| Référence d'interface utilisa-<br>teur Web | Voice Mail Access Number (Page 115)                                                |

### DIAL\_PLAN\_[1-8]

| Exemple de nom de paramètre                | DIAL_PLAN_1, DIAL_PLAN_2,, DIAL_PLAN_8                                                                                                    |
|--------------------------------------------|----------------------------------------------------------------------------------------------------|
| Format de valeur                           | Chaîne                                                                                                    |
| Description                                | Spécifie un format de composition, comme des numéros de téléphone spécifiques, qui contrôlent les numéros à composer ou comment traiter l'appel quand un appel est passé. Pour plus de détails, reportez-vous au chapitre <b>5.3 Plan de composition</b> . |
| Plage de valeurs                           | 500 caractères maxi.                                                                                                    |
| Valeur par défaut                          | Chaîne vide                                                                                                    |
| Référence d'interface utilisa-<br>teur Web | Dial Plan (Page 117)                                                                                                    |

### DIAL\_PLAN\_NOT\_MATCH\_ENABLE\_[1-8]

| Exemple de nom de paramètre | DIAL_PLAN_NOT_MATCH_ENABLE_1,<br>DIAL_PLAN_NOT_MATCH_ENABLE_2,,<br>DIAL_PLAN_NOT_MATCH_ENABLE_8                                                                                                    |
|-----------------------------|----------------------------------------------------------------------------------------------------|
| Format de valeur            | Booléen                                                                                                    |
| Description                 | Choisit d'activer ou non le filtrage de plan de composition de sorte qu'un appel n'est pas passé quand le numéro composé ne correspond pas à l'un des formats de composition spécifiés dans "DIAL_PLAN_[1-8]".                                                                                                    |
| Plage de valeurs            | <ul> <li>Υ (Activer filtrage de plan de composition)</li> <li>N (Désactiver filtrage de plan de composition)</li> <li>Remarque</li> <li>Défini sur "Y", le numéro composé ne sera pas envoyé vers la ligne quand le numéro composé par l'utilisateur ne correspond pas à l'un des formats de composition spécifiés dans le plan de composition.</li> <li>Défini sur "N", le numéro composé ne sera pas envoyé vers la ligne, même si le numéro composé par l'utilisateur ne correspond pas à l'un des formats de composition spécifiés dans le plan de ligne, même si le numéro composé par l'utilisateur ne correspond pas à l'un des formats de composition spécifiés dans le plan de composition.</li> </ul> |
| Valeur par défaut           | N                                                                                                    |

| Référence d'interface utilisa- | Call Even If Dial Plan Does Not Match (Page 117) |
|--------------------------------|--------------------------------------------------|
| teur Web                       |                                                  |

### SHARED\_CALL\_ENABLE\_[1-8]

| Exemple de nom de paramètre                | SHARED_CALL_ENABLE_1, SHARED_CALL_ENABLE_2,,<br>SHARED_CALL_ENABLE_8                                                                                                    |
|--------------------------------------------|----------------------------------------------------------------------------------------------------|
| Format de valeur                           | Booléen                                                                                                    |
| Description                                | Choisit d'activer ou non la fonction Partage d'appel du serveur SIP, servant à partager une ligne parmi les unités.                                                                                                    |
|                                            | Remarque                                                                                                    |
|                                            | <ul> <li>Vous ne pouvez pas établir "SHARED_CALL_ENABLE_[1-8]"<br/>et "SYNCHRONIZATION_ENABLE_[1-8]" sur "Y" en même<br/>temps.</li> <li>La disponibilité dépend de votre système téléphonique.</li> </ul>                                                                                                    |
| Plage de valeurs                           | • <b>x</b> (Activer le partage d'appel)                                                                                                    |
|                                            | <ul> <li>N (Désactiver le partage d'appel)</li> </ul>                                                                                                    |
|                                            | Remarque                                                                                                    |
|                                            | <ul> <li>Défini sur "y", le serveur SIP contrôlera la ligne via une méthode<br/>de signalisation d'appel partagé.</li> <li>Défini sur "n", le serveur SIP contrôlera la ligne via une méthode<br/>de signalisation standard.</li> <li>Si cette valeur n'est pas définie, elle est considérée comme<br/>étant "n".</li> </ul> |
| Valeur par défaut                          | N                                                                                                    |
| Référence d'interface utilisa-<br>teur Web | Enable Shared Call (Page 116)                                                                                                    |

### SHARED\_USER\_ID\_[1-8]

| Exemple de nom de paramètre                | SHARED_USER_ID_1, SHARED_USER_ID_2,,<br>SHARED_USER_ID_8                                                  |
|--------------------------------------------|----------------------------------------------------------------------------------------------------|
| Format de valeur                           | Chaîne                                                                                                    |
| Description                                | Spécifie l'ID unique utilisé par le serveur SIP quand "SHA-<br>RED_CALL_ENABLE_[1-8]" est défini sur "Y". |
| Plage de valeurs                           | 24 caractères maxi.                                                                                       |
| Valeur par défaut                          | Chaîne vide                                                                                               |
| Référence d'interface utilisa-<br>teur Web | Unique ID of Shared Call (Page 116)                                                                       |

### SYNCHRONIZATION\_ENABLE\_[1-8]

| Exemple de nom de paramètre                | SYNCHRONIZATION_ENABLE_1, SYNCHRONIZATION_ENABLE_2,<br>, SYNCHRONIZATION_ENABLE_8                                                                                                    |
|--------------------------------------------|----------------------------------------------------------------------------------------------------|
| Format de valeur                           | Booléen                                                                                                    |
| Description                                | Choisit de synchroniser ou non les paramètres Ne pas déranger et<br>Renvoi d'appels, configurés via l'interface utilisateur Web ou l'interface<br>utilisateur de téléphone, entre l'unité et le serveur de portail dispensé<br>par votre revendeur en systèmes téléphoniques.                                                                                              |
|                                            | Remarque                                                                                                    |
|                                            | <ul> <li>Même en spécifiant "Y", cette fonction risque de ne pas fonctionner correctement si votre système téléphonique ne la prend pas en charge. Avant de configurer ce réglage, consultez votre revendeur en systèmes téléphoniques.</li> <li>Vous ne pouvez pas établir "SHARED_CALL_ENABLE_[1-8]" et "SYNCHRONIZATION_ENABLE_[1-8]" sur "Y" en même temps.</li> </ul> |
| Plage de valeurs                           | <ul> <li>Υ (Activer synchronisation Ne pas déranger/Renvoi d'appels)</li> <li>N (Désactiver synchronisation Ne pas déranger/Renvoi d'appels)</li> </ul>                                                                                                    |
| Valeur par défaut                          | N                                                                                                    |
| Référence d'interface utilisa-<br>teur Web | Synchronize Do Not Disturb and Call Forward (Page 116)                                                                                                    |

### PRIVACY\_MODE\_[1-8]

| Exemple de nom de paramètre                | PRIVACY_MODE_1, PRIVACY_MODE_2,, PRIVACY_MODE_8                                                                                                    |
|--------------------------------------------|----------------------------------------------------------------------------------------------------|
| Format de valeur                           | Booléen                                                                                                    |
| Description                                | Choisit d'établir ou non le mode privé, qui empêche un autre combiné ou une autre unité de base de s'ingérer dans la conversation.                                                                                                    |
| Plage de valeurs                           | <ul> <li>Y (Activer mode privé)</li> <li>N (Désactiver mode privé)</li> <li>Remarque         <ul> <li>Défini sur "Y", la conversation ne peut pas être interrompue par<br/>un autre combiné ou une autre unité de base.</li> <li>Défini sur "N", la conversation peut être interrompue par un au-<br/>tre combiné ou une autre unité de base.</li> </ul> </li> </ul> |
| Valeur par défaut                          | Y                                                                                                    |
| Référence d'interface utilisa-<br>teur Web | Enable Privacy Mode (Page 115)                                                                                                    |

### VM\_COUNT\_ENABLE

| Format de valeur  | Booléen                                                                              |
|-------------------|--------------------------------------------------------------------------------------|
| Description       | Affiche le nombre de messages à l'écran.                                             |
| Plage de valeurs  | <ul><li>Y (Activer [affiche le nombre de messages])</li><li>N (Désactiver)</li></ul> |
| Valeur par défaut | N                                                                                    |

#### CW\_ENABLE\_[1-8]

| Exemple de nom de paramètre | CW_ENABLE_1, CW_ENABLE_2,, CW_ENABLE_8                                                    |
|-----------------------------|-------------------------------------------------------------------------------------------|
| Format de valeur            | Booléen                                                                                   |
| Description                 | Spécifie si la tonalité d'appel en attente automatique est répétée.                       |
| Plage de valeurs            | <ul> <li>Y (Activer Appel en Attente)</li> <li>N (Désactiver Appel en Attente)</li> </ul> |
| Valeur par défaut           | Y                                                                                         |

## 4.7.2 Réglages SIP

### SIP\_USER\_AGENT

| Format de valeur                           | Chaîne                                                                                                    |
|--------------------------------------------|----------------------------------------------------------------------------------------------------|
| Description                                | Spécifie le champ de texte à envoyer en tant qu'agent d'utilisateur dans les en-têtes des messages SIP.                                                                                                    |
| Plage de valeurs                           | <ul> <li>40 caractères maxi.</li> <li>Remarque <ul> <li>Les champs vides ne sont pas autorisés.</li> <li>Si "{mac}" est inclus dans ce paramètre, il sera remplacé par l'adresse MAC de l'unité en minuscules.</li> <li>Si "{MAC}" est inclus dans ce paramètre, il sera remplacé par l'adresse MAC de l'unité en majuscules.</li> <li>Si "{MODEL}" est inclus dans ce paramètre, il sera remplacé par le nom de modèle de l'unité.</li> <li>Si "{fwver}" est inclus dans ce paramètre, il sera remplacé par la version de micrologiciel de l'unité.</li> </ul> </li> </ul> |
| Valeur par défaut                          | Panasonic_{MODEL}/{fwver} ({mac})                                                                                                    |
| Référence d'interface utilisa-<br>teur Web | SIP User Agent (Page 89)                                                                                                    |

### SIP\_AUTHID\_[1-8]

| Exemple de nom de paramètre                | SIP_AUTHID_1, SIP_AUTHID_2,, SIP_AUTHID_8                            |
|--------------------------------------------|----------------------------------------------------------------------|
| Format de valeur                           | Chaîne                                                               |
| Description                                | Spécifie l'ID d'authentification requis pour accéder au serveur SIP. |
| Plage de valeurs                           | 64 caractères maxi. (sauf ", &, ', :, <, >, et espace)               |
| Valeur par défaut                          | Chaîne vide                                                          |
| Référence d'interface utilisa-<br>teur Web | Authentication ID (Page 95)                                          |

#### SIP\_PASS\_[1-8]

| Exemple de nom de paramètre                | SIP_PASS_1, SIP_PASS_2,, SIP_PASS_8                                             |
|--------------------------------------------|---------------------------------------------------------------------------------|
| Format de valeur                           | Chaîne                                                                          |
| Description                                | Spécifie le mot de passe d'authentification requis pour accéder au serveur SIP. |
| Plage de valeurs                           | 64 caractères maxi. (sauf ", &, ', :, <, >, et espace)                          |
| Valeur par défaut                          | Chaîne vide                                                                     |
| Référence d'interface utilisa-<br>teur Web | Authentication Password (Page 95)                                               |

### SIP\_SRC\_PORT\_[1-8]

| Exemple de nom de paramètre                | SIP SRC PORT 1, SIP SRC PORT 2,, SIP SRC PORT 8                                                                                                    |
|--------------------------------------------|----------------------------------------------------------------------------------------------------|
| Format de valeur                           | Entier                                                                                                    |
| Description                                | Spécifie le numéro de port source utilisé par l'unité pour la communi-<br>cation SIP.                                                                                                    |
| Plage de valeurs                           | 1024–49151                                                                                                    |
|                                            | <ul><li>Remarque</li><li>Le numéro de port SIP de chaque ligne doit être unique.</li></ul>                                                                                                    |
| Valeur par défaut                          | 5060 (pour SIP_SRC_PORT_1)<br>5070 (pour SIP_SRC_PORT_2)<br>5080 (pour SIP_SRC_PORT_3)<br>5090 (pour SIP_SRC_PORT_4)<br>5100 (pour SIP_SRC_PORT_5)<br>5110 (pour SIP_SRC_PORT_6)<br>5120 (pour SIP_SRC_PORT_7)<br>5130 (pour SIP_SRC_PORT_8) |
| Référence d'interface utilisa-<br>teur Web | Source Port (Page 94)                                                                                                    |

### SIP\_PRXY\_ADDR\_[1-8]

| Exemple de nom de paramètre                | SIP_PRXY_ADDR_1, SIP_PRXY_ADDR_2,, SIP_PRXY_ADDR_8                                    |
|--------------------------------------------|---------------------------------------------------------------------------------------|
| Format de valeur                           | Chaîne                                                                                |
| Description                                | Spécifie l'adresse IP ou FQDN du serveur proxy SIP.                                   |
| Plage de valeurs                           | 127 caractères maxi. (adresse IP en notation décimale séparée par des points ou FQDN) |
| Valeur par défaut                          | Chaîne vide                                                                           |
| Référence d'interface utilisa-<br>teur Web | Proxy Server Address (Page 92)                                                        |

#### SIP\_PRXY\_PORT\_[1-8]

| Exemple de nom de paramètre                | SIP_PRXY_PORT_1, SIP_PRXY_PORT_2,, SIP_PRXY_PORT_8                                     |
|--------------------------------------------|----------------------------------------------------------------------------------------|
| Format de valeur                           | Entier                                                                                 |
| Description                                | Spécifie le numéro de port à utiliser pour la communication avec le serveur proxy SIP. |
| Plage de valeurs                           | 1–65535                                                                                |
| Valeur par défaut                          | 5060                                                                                   |
| Référence d'interface utilisa-<br>teur Web | Proxy Server Port (Page 93)                                                            |

#### SIP\_RGSTR\_ADDR\_[1-8]

| Exemple de nom de paramètre                | SIP_RGSTR_ADDR_1, SIP_RGSTR_ADDR_2,,<br>SIP_RGSTR_ADDR_8                              |
|--------------------------------------------|---------------------------------------------------------------------------------------|
| Format de valeur                           | Chaîne                                                                                |
| Description                                | Spécifie l'adresse IP ou FQDN du serveur de registre SIP.                             |
| Plage de valeurs                           | 127 caractères maxi. (adresse IP en notation décimale séparée par des points ou FQDN) |
| Valeur par défaut                          | Chaîne vide                                                                           |
| Référence d'interface utilisa-<br>teur Web | Registrar Server Address (Page 92)                                                    |

### SIP\_RGSTR\_PORT\_[1-8]

| Exemple de nom de paramètre | SIP_RGSTR_PORT_1, SIP_RGSTR_PORT_2,,<br>SIP_RGSTR_PORT_8 |
|-----------------------------|----------------------------------------------------------|
| Format de valeur            | Entier                                                   |

#### 4.7.2 Réglages SIP

| Description                                | Spécifie le numéro de port à utiliser pour la communication avec le serveur de registre SIP. |
|--------------------------------------------|----------------------------------------------------------------------------------------------|
| Plage de valeurs                           | 1–65535                                                                                      |
| Valeur par défaut                          | 5060                                                                                         |
| Référence d'interface utilisa-<br>teur Web | Registrar Server Port (Page 92)                                                              |

### SIP\_SVCDOMAIN\_[1-8]

| Exemple de nom de paramètre                | SIP_SVCDOMAIN_1, SIP_SVCDOMAIN_2,, SIP_SVCDOMAIN_8                                                                                                    |
|--------------------------------------------|----------------------------------------------------------------------------------------------------|
| Format de valeur                           | Chaîne                                                                                                    |
| Description                                | Spécifie le nom de domaine fourni par votre revendeur de système té-<br>léphonique. Le nom de domaine fait partie de l'URI SIP venant après<br>le symbole "@". |
| Plage de valeurs                           | 127 caractères maxi.                                                                                                    |
| Valeur par défaut                          | Chaîne vide                                                                                                    |
| Référence d'interface utilisa-<br>teur Web | Service Domain (Page 94)                                                                                                    |

### **REG\_EXPIRE\_TIME\_[1-8]**

| Exemple de nom de paramètre | REG_EXPIRE_TIME_1, REG_EXPIRE_TIME_2,,<br>REG_EXPIRE_TIME_8                                                                                               |
|-----------------------------|----------------------------------------------------------------------------------------------------|
| Format de valeur            | Entier                                                                                                    |
| Description                 | Spécifie la durée, en secondes, pendant laquelle l'enregistrement reste valide. Cette valeur est définie dans l'en-tête "Expires" de la requête REGISTER. |
| Plage de valeurs            | 1–4294967295                                                                                                    |
| Valeur par défaut           | 3600                                                                                                    |

### **REG\_INTERVAL\_RATE\_[1-8]**

| Exemple de nom de paramètre | REG_INTERVAL_RATE_1, REG_INTERVAL_RATE_2,,<br>REG_INTERVAL_RATE_8                                                                                                 |
|-----------------------------|----------------------------------------------------------------------------------------------------|
| Format de valeur            | Entier                                                                                                    |
| Description                 | Spécifie le pourcentage de la valeur "expires" après laquelle rafraîchir l'enregistrement en envoyant un nouveau message REGISTER dans la même boîte de dialogue. |
| Plage de valeurs            | 1–100                                                                                                    |
| Valeur par défaut           | 90                                                                                                    |

### SIP\_SESSION\_TIME\_[1-8]

| Exemple de nom de paramètre                | SIP_SESSION_TIME_1, SIP_SESSION_TIME_2,,<br>SIP_SESSION_TIME_8                                                                                                    |
|--------------------------------------------|----------------------------------------------------------------------------------------------------|
| Format de valeur                           | Entier                                                                                                    |
| Description                                | Spécifie la durée, en secondes, que l'unité doit attendre avant de mettre fin aux sessions SIP quand aucune réponse n'est reçue à la suite de requêtes répétées. Pour en savoir plus, reportez-vous à RFC 4028. |
| Plage de valeurs                           | 0, 60–65535 (0 : Désactiver)                                                                                                    |
| Valeur par défaut                          | 0                                                                                                    |
| Référence d'interface utilisa-<br>teur Web | Supports Session Timer (RFC 4028) (Page 99)                                                                                                    |

### TOS\_SIP\_[1-8]

| Exemple de nom de paramètre | TOS_SIP_1, TOS_SIP_2,, TOS_SIP_8                                                                                                    |                                            |                                       |                                 |                                 |                                   |                                   |                         |                        |
|-----------------------------|----------------------------------------------------------------------------------------------------|--------------------------------------------|---------------------------------------|---------------------------------|---------------------------------|-----------------------------------|-----------------------------------|-------------------------|------------------------|
| Format de valeur            | Entier                                                                                                    |                                            |                                       |                                 |                                 |                                   |                                   |                         |                        |
| Description                 | Spécifie<br>messag                                                                                                    | la vale<br>es SIP.                         | ur à stoc                             | ker dar                         | ns le ch                        | amp To                            | S dans I                          | l'en-tête               | IP des                 |
|                             | <ul> <li>Remarque</li> <li>Les structures du champ ToS/DS dans un en-tête IP sont indi-<br/>quées ci-dessous.</li> <li>Champ ToS</li> </ul> |                                            |                                       |                                 |                                 |                                   |                                   |                         |                        |
|                             |                                                                                                    | 0                                          | 1                                     | 2                               | 3                               | 4                                 | 5                                 | 6                       | 7                      |
|                             | ✓ 3 bits Type de service 1 bit actuellement inutilisé                                                                                       |                                            |                                       |                                 |                                 |                                   |                                   |                         |                        |
|                             |                                                                                                    | Champ                                      | DS                                    |                                 |                                 |                                   |                                   |                         |                        |
|                             |                                                                                                    | 0                                          | 1                                     | 2                               | 3                               | 4                                 | 5                                 | 6                       | 7                      |
|                             |                                                                                                    | •                                          | · · · · · · · · · · · · · · · · · · · | DS<br>6 b                       | CP<br>bits                      |                                   |                                   | 2 b<br>actuell<br>inuti | its<br>ement<br>lisés  |
|                             |                                                                                                    | Le chan<br>service<br>Le chan<br>à 2 bits. | np ToS s<br>à 4 bits,<br>np DS co     | se comp<br>et un c<br>Insiste e | bose d'i<br>hamp ii<br>en un DS | une prio<br>nutilisé á<br>SCP à 6 | rité à 3<br>à 1 bit.<br>bits et u | bits, un<br>n champ     | type de<br>o inutilisé |

| Plage de valeurs                           | 0–255                                                                                                    |  |  |  |  |
|--------------------------------------------|----------------------------------------------------------------------------------------------------|--|--|--|--|
|                                            | Remarque         • Du fait que les valeurs DSCP à 6 bits (soit "xxx 000" où<br>"x"="0" ou "1") dans le champ DS sont converties aux valeurs<br>DSCP à 8 bits (soit "xxx 000 00"), vous devez spécifier ici la<br>valeur décimale à quatre chiffres pour 2 bits déplacée à gauche.<br>La liste suivante indique le niveau DSCP de DiffServ et la valeur<br>décimale correspondante à spécifier dans ce paramètre.         - Best Effort (défaut) (000 000 000) : 0         - AF11 (DSCP 10) (001 010 00) : 40         - AF12 (DSCP 12) (001 100 00) : 48         - AF13 (DSCP 14) (001 110 00) : 56         - AF21 (DSCP 18) (010 010 00) : 72         - AF22 (DSCP 20) (010 100 00) : 80         - AF23 (DSCP 22) (010 110 00) : 104         - AF33 (DSCP 28) (011 100 00) : 112         - AF33 (DSCP 36) (101 110 00) : 120         - AF41 (DSCP 38) (100 010 00) : 136         - AF43 (DSCP 38) (100 110 00) : 152         - CS1 (ToS 1) (001 000 00) : 32         - CS2 (ToS 2) (010 000 00) : 128         - CS4 (ToS 4) (100 000 00) : 128         - CS5 (ToS 5) (101 000 00) : 192         - CS6 (ToS 6) (110 000 00) : 192         - CS7 (ToS 7) (111 000 00) : 224         - EF (Expedited Forwarding) (DSCP 46) (101 110 00) : 184 |  |  |  |  |
| Valeur par défaut                          | 0                                                                                                    |  |  |  |  |
| Référence d'interface utilisa-<br>teur Web | SIP Packet QoS (DSCP) (Page 97)                                                                                                    |  |  |  |  |

### SIP\_2NDPROXY\_ADDR\_[1-8]

| Exemple de nom de paramètre | SIP_2NDPROXY_ADDR_1, SIP_2NDPROXY_ADDR_2,,<br>SIP_2NDPROXY_ADDR_8                                                                                                    |
|-----------------------------|----------------------------------------------------------------------------------------------------|
| Format de valeur            | Chaîne                                                                                                    |
| Description                 | <ul> <li>Spécifie l'adresse IP du serveur proxy SIP secondaire.</li> <li><u>Remarque</u> <ul> <li>Ce réglage est uniquement disponible quand</li> <li>"SIP_PRXY_ADDR_[1-8]" est spécifié dans la notation d'adresse IP.</li> </ul> </li> </ul> |
| Plage de valeurs            | Adresse IP en notation décimale séparée par des points                                                                                                    |
| Valeur par défaut           | Chaîne vide                                                                                                    |

### SIP\_2NDPROXY\_PORT\_[1-8]

| Exemple de nom de paramètre | SIP_2NDPROXY_PORT_1, SIP_2NDPROXY_PORT_2,,<br>SIP_2NDPROXY_PORT_8                                 |
|-----------------------------|---------------------------------------------------------------------------------------------------|
| Format de valeur            | Entier                                                                                            |
| Description                 | Spécifie le numéro de port à utiliser pour la communication avec le serveur proxy SIP secondaire. |
| Plage de valeurs            | 1–65535                                                                                           |
| Valeur par défaut           | 5060                                                                                              |

### SIP\_2NDRGSTR\_ADDR\_[1-8]

| Exemple de nom de paramètre | SIP_2NDRGSTR_ADDR_1, SIP_2NDRGSTR_ADDR_2,,<br>SIP_2NDRGSTR_ADDR_8                                                                                           |
|-----------------------------|----------------------------------------------------------------------------------------------------|
| Format de valeur            | Chaîne                                                                                                    |
| Description                 | Spécifie l'adresse IP du serveur de registre SIP secondaire.                                                                                                |
|                             | <ul> <li>Remarque</li> <li>Ce réglage est uniquement disponible quand<br/>"SIP_RGSTR_ADDR_[1-8]" est spécifié dans la notation<br/>d'adresse IP.</li> </ul> |
| Plage de valeurs            | Adresse IP en notation décimale séparée par des points                                                                                                    |
| Valeur par défaut           | Chaîne vide                                                                                                    |

### SIP\_2NDRGSTR\_PORT\_[1-8]

| Exemple de nom de paramètre | SIP_2NDRGSTR_PORT_1, SIP_2NDRGSTR_PORT_2,,<br>SIP_2NDRGSTR_PORT_8                                            |
|-----------------------------|----------------------------------------------------------------------------------------------------|
| Format de valeur            | Entier                                                                                                    |
| Description                 | Spécifie le numéro de port à utiliser pour la communication avec le ser-<br>veur de registre SIP secondaire. |
| Plage de valeurs            | 1–65535                                                                                                    |
| Valeur par défaut           | 5060                                                                                                    |

### SIP\_TIMER\_T1\_[1-8]

| Exemple de nom de paramètre | SIP_TIMER_T1_1, SIP_TIMER_T1_2,, SIP_TIMER_T1_8                                                                                                |
|-----------------------------|----------------------------------------------------------------------------------------------------|
| Format de valeur            | Entier                                                                                                    |
| Description                 | Sélectionne l'intervalle par défaut, en millisecondes, entre les trans-<br>missions de messages SIP. Pour en savoir, reportez-vous à RFC 3261. |

| Plage de valeurs                           | <ul> <li>250</li> <li>500</li> <li>1000</li> <li>2000</li> <li>4000</li> </ul> |
|--------------------------------------------|--------------------------------------------------------------------------------|
| Valeur par défaut                          | 500                                                                            |
| Référence d'interface utilisa-<br>teur Web | T1 Timer (Page 96)                                                             |

### SIP\_TIMER\_T2\_[1-8]

| Exemple de nom de paramètre                | SIP_TIMER_T2_1, SIP_TIMER_T2_2,, SIP_TIMER_T2_8                                                                                        |
|--------------------------------------------|----------------------------------------------------------------------------------------------------|
| Format de valeur                           | Entier                                                                                                    |
| Description                                | Sélectionne l'intervalle maximum, en secondes, entre les transmis-<br>sions de messages SIP. Pour en savoir, reportez-vous à RFC 3261. |
| Plage de valeurs                           | <ul> <li>2</li> <li>4</li> <li>8</li> <li>16</li> <li>32</li> </ul>                                                                    |
| Valeur par défaut                          | 4                                                                                                    |
| Référence d'interface utilisa-<br>teur Web | T2 Timer (Page 97)                                                                                                    |

### INVITE\_RTXN\_[1-8]

| Exemple de nom de paramètre                | INVITE_RTXN_1, INVITE_RTXN_2,, INVITE_RTXN_8                                                                        |
|--------------------------------------------|----------------------------------------------------------------------------------------------------|
| Format de valeur                           | Entier                                                                                                    |
| Description                                | Sélectionne le nombre de fois où des requêtes INVITE sont retransmises quand aucune réponse n'est reçue du serveur. |
| Plage de valeurs                           | 1–6                                                                                                    |
| Valeur par défaut                          | 6                                                                                                    |
| Référence d'interface utilisa-<br>teur Web | INVITE Retry Count (Page 97)                                                                                        |

### OTHER\_RTXN\_[1-8]

| Exemple de nom de paramètre | OTHER_RTXN_1, OTHER_RTXN_2,, OTHER_RTXN_8 |
|-----------------------------|-------------------------------------------|
| Format de valeur            | Entier                                    |

| Description                                | Spécifie le nombre de fois où des requêtes non INVITE (messages SIP d'ordre général) sont retransmises quand aucune réponse n'est reçue du serveur. |
|--------------------------------------------|----------------------------------------------------------------------------------------------------|
| Plage de valeurs                           | 1–10                                                                                                    |
| Valeur par défaut                          | 10                                                                                                    |
| Référence d'interface utilisa-<br>teur Web | Non-INVITE Retry Count (Page 97)                                                                                                    |

### SIP\_FOVR\_NORSP\_[1-8]

| Exemple de nom de paramètre | SIP_FOVR_NORSP_1, SIP_FOVR_NORSP_2,,<br>SIP_FOVR_NORSP_8                                                                                                    |
|-----------------------------|----------------------------------------------------------------------------------------------------|
| Format de valeur            | Booléen                                                                                                    |
| Description                 | Choisir d'exécuter ou non le processus de basculement quand l'unité détecte que le serveur SIP ne répond pas au message SIP.                                                                                                    |
| Plage de valeurs            | <ul> <li>Y (Activer basculement)</li> <li>N (Désactiver basculement)</li> <li>Remarque         <ul> <li>Défini sur "Y", l'unité essaiera d'utiliser les autres serveurs SIP via les enregistrements DNS SRV et A.</li> <li>Défini sur "N", l'unité n'essaiera pas d'utiliser les autres serveurs SIP.</li> </ul> </li> </ul> |
| Valeur par défaut           | Y                                                                                                    |

### SIP\_FOVR\_MAX\_[1-8]

| Exemple de nom de paramètre | SIP_FOVR_MAX_1, SIP_FOVR_MAX_2,, SIP_FOVR_MAX_8                                                                      |
|-----------------------------|----------------------------------------------------------------------------------------------------|
| Format de valeur            | Entier                                                                                                    |
| Description                 | Spécifie le nombre maximum de serveurs (dont le premier serveur [normal]) utilisés dans le processus de basculement. |
| Plage de valeurs            | 1–4                                                                                                    |
| Valeur par défaut           | 2                                                                                                    |

### SIP\_DNSSRV\_ENA\_[1-8]

| Exemple de nom de paramètre | SIP_DNSSRV_ENA_1, SIP_DNSSRV_ENA_2,,<br>SIP_DNSSRV_ENA_8                                                            |
|-----------------------------|----------------------------------------------------------------------------------------------------|
| Format de valeur            | Booléen                                                                                                    |
| Description                 | Choisit de demander ou non au serveur DNS de traduire des noms de domaine en adresses IP avec l'enregistrement SRV. |

| Plage de valeurs                           | <ul> <li>Y (Activer consultation DNS SRV)</li> <li>N (Désactiver consultation DNS SRV)</li> <li>Remarque         <ul> <li>Défini sur "Y", l'unité lancera une consultation DNS SRV pour un serveur de registre SIP, serveur de proxy SIP, serveur de proxy sortant SIP, ou serveur de présence SIP.</li> <li>Défini sur "N", l'unité ne lancera pas une consultation DNS SRV</li> </ul> </li> </ul> |
|--------------------------------------------|----------------------------------------------------------------------------------------------------|
|                                            | pour un serveur de registre SIP, serveur de proxy SIP, serveur de proxy sortant SIP, ou serveur de présence SIP.                                                                                                    |
| Valeur par défaut                          | Y                                                                                                    |
| Référence d'interface utilisa-<br>teur Web | Enable DNS SRV lookup (Page 95)                                                                                                    |

### SIP\_UDP\_SRV\_PREFIX\_[1-8]

| Exemple de nom de paramètre                | SIP_UDP_SRV_PREFIX_1, SIP_UDP_SRV_PREFIX_2,,<br>SIP_UDP_SRV_PREFIX_8                                          |
|--------------------------------------------|----------------------------------------------------------------------------------------------------|
| Format de valeur                           | Chaîne                                                                                                    |
| Description                                | Spécifie un préfixe à ajouter au nom de domaine en exécutant une consultation DNS SRV via UDP.<br>Remarque    |
|                                            | <ul> <li>Ce réglage est uniquement disponible quand<br/>"SIP_DNSSRV_ENA_[1-8]" est défini sur "Y".</li> </ul> |
| Plage de valeurs                           | 32 caractères maxi.                                                                                           |
| Valeur par défaut                          | _sipudp.                                                                                                    |
| Référence d'interface utilisa-<br>teur Web | SRV lookup Prefix for UDP (Page 96)                                                                           |

### SIP\_TCP\_SRV\_PREFIX\_[1-8]

| Exemple de nom de paramètre | SIP_TCP_SRV_PREFIX_1, SIP_TCP_SRV_PREFIX_2,,<br>SIP_TCP_SRV_PREFIX_8                                                                                                    |
|-----------------------------|----------------------------------------------------------------------------------------------------|
| Format de valeur            | Chaîne                                                                                                    |
| Description                 | <ul> <li>Spécifie un préfixe à ajouter au nom de domaine en exécutant une consultation DNS SRV via TCP.</li> <li><u>Remarque</u></li> <li>Ce réglage est uniquement disponible quand<br/>"SIP_DNSSRV_ENA_[1-8]" est défini sur "Y".</li> </ul> |
| Plage de valeurs            | 32 caractères maxi.                                                                                                    |
| Valeur par défaut           | _siptcp.                                                                                                    |
| Référence d'interface utilisa- | SRV lookup Prefix for TCP (Page 96) |
|--------------------------------|-------------------------------------|
| teur Web                       |                                     |

### SIP\_100REL\_ENABLE\_[1-8]

| Exemple de nom de paramètre                | SIP_100REL_ENABLE_1,SIP_100REL_ENABLE_2,,<br>SIP_100REL_ENABLE_8                                                                                                    |
|--------------------------------------------|----------------------------------------------------------------------------------------------------|
| Format de valeur                           | Booléen                                                                                                    |
| Description                                | Choisit d'ajouter ou non le tag optionnel 100rel à l'en-tête "Suppor-<br>ted" du message INVITE. Pour en savoir plus, reportez-vous à RFC<br>3262.                                                                                                    |
| Plage de valeurs                           | <ul> <li>Y (Activer fonction 100rel)</li> <li>N (Désactiver fonction 100rel)</li> <li>Remarque         <ul> <li>Défini sur "Y", la fonction Fiabilité des réponses provisoires sera activée. Le tag optionnel 100rel sera ajouté à l'en-tête "Supported" du message INVITE et à l'en-tête "Require" du message provisoire "1xx".</li> <li>Défini sur "N", le tag optionnel 100rel ne sera pas utilisé.</li> </ul> </li> </ul> |
| Valeur par défaut                          | N                                                                                                    |
| Référence d'interface utilisa-<br>teur Web | Supports 100rel (RFC 3262) (Page 98)                                                                                                    |

### SIP\_18X\_RTX\_INTVL\_[1-8]

| Exemple de nom de paramètre | SIP_18X_RTX_INTVL_1, SIP_18X_RTX_INTVL_2,,<br>SIP_18X_RTX_INTVL_8         |
|-----------------------------|---------------------------------------------------------------------------|
| Format de valeur            | Entier                                                                    |
| Description                 | Spécifie l'intervalle de retransmission, en secondes, des réponses "18x". |
| Plage de valeurs            | 0, 1–600 (0 : Désactiver)                                                 |
| Valeur par défaut           | 0                                                                         |

### SIP\_PRSNC\_ADDR\_[1-8]

| Exemple de nom de paramètre | SIP_PRSNC_ADDR_1, SIP_PRSNC_ADDR_2,,<br>SIP_PRSNC_ADDR_8                              |
|-----------------------------|---------------------------------------------------------------------------------------|
| Format de valeur            | Chaîne                                                                                |
| Description                 | Spécifie l'adresse IP ou FQDN du serveur de présence SIP.                             |
| Plage de valeurs            | 127 caractères maxi. (adresse IP en notation décimale séparée par des points ou FQDN) |

| Valeur par défaut                          | Chaîne vide                       |
|--------------------------------------------|-----------------------------------|
| Référence d'interface utilisa-<br>teur Web | Presence Server Address (Page 93) |

### SIP\_PRSNC\_PORT\_[1-8]

| Exemple de nom de paramètre                | SIP_PRSNC_PORT_1, SIP_PRSNC_PORT_2,,<br>SIP_PRSNC_PORT_8                                     |
|--------------------------------------------|----------------------------------------------------------------------------------------------|
| Format de valeur                           | Entier                                                                                       |
| Description                                | Spécifie le numéro de port à utiliser pour la communication avec le serveur de présence SIP. |
| Plage de valeurs                           | 1–65535                                                                                      |
| Valeur par défaut                          | 5060                                                                                         |
| Référence d'interface utilisa-<br>teur Web | Presence Server Port (Page 93)                                                               |

### SIP\_2NDPRSNC\_ADDR\_[1-8]

| Exemple de nom de paramètre | SIP_2NDPRSNC_ADDR_1, SIP_2NDPRSNC_ADDR_2,,<br>SIP_2NDPRSNC_ADDR_8                                                                                                    |
|-----------------------------|----------------------------------------------------------------------------------------------------|
| Format de valeur            | Chaîne                                                                                                    |
| Description                 | <ul> <li>Spécifie l'adresse IP du serveur de présence secondaire.</li> <li><u>Remarque</u> <ul> <li>Ce réglage est uniquement disponible quand<br/>"SIP_PRSNC_ADDR_[1-8]" est spécifié dans la notation<br/>d'adresse IP.</li> </ul> </li> </ul> |
| Plage de valeurs            | Adresse IP en notation décimale séparée par des points                                                                                                    |
| Valeur par défaut           | Chaîne vide                                                                                                    |

### SIP\_2NDPRSNC\_PORT\_[1-8]

| Exemple de nom de paramètre | SIP_2NDPRSNC_PORT_1, SIP_2NDPRSNC_PORT_2,,<br>SIP_2NDPRSNC_PORT_8                                       |
|-----------------------------|----------------------------------------------------------------------------------------------------|
| Format de valeur            | Entier                                                                                                  |
| Description                 | Spécifie le numéro de port à utiliser pour la communication avec le serveur de présence SIP secondaire. |
| Plage de valeurs            | 1–65535                                                                                                 |
| Valeur par défaut           | 5060                                                                                                    |

### USE\_DEL\_REG\_OPEN\_[1-8]

| Exemple de nom de paramètre | USE_DEL_REG_OPEN_1, USE_DEL_REG_OPEN_2,,<br>USE_DEL_REG_OPEN_8                                                          |
|-----------------------------|----------------------------------------------------------------------------------------------------|
| Format de valeur            | Booléen                                                                                                    |
| Description                 | Choisit d'activer ou non l'annulation avant l'enregistrement quand, par exemple, l'unité est allumée.                   |
| Plage de valeurs            | <ul> <li>Υ (Activer annulation avant enregistrement)</li> <li>N (Désactiver annulation avant enregistrement)</li> </ul> |
| Valeur par défaut           | N                                                                                                    |

### USE\_DEL\_REG\_CLOSE\_[1-8]

| Exemple de nom de paramètre | USE_DEL_REG_CLOSE_1, USE_DEL_REG_CLOSE_2,,<br>USE_DEL_REG_CLOSE_8                                                                                                    |
|-----------------------------|----------------------------------------------------------------------------------------------------|
| Format de valeur            | Booléen                                                                                                    |
| Description                 | Choisit d'activer ou non l'annulation de l'enregistrement avant que la fonction SIP s'éteigne quand, par exemple, la configuration a changé.                                                                                                    |
| Plage de valeurs            | <ul> <li>Y (Activer annulation d'enregistrement avant extinction)</li> <li>N (Désactiver annulation d'enregistrement avant extinction)</li> <li>Remarque         <ul> <li>Défini sur "Y", l'annulation d'enregistrement est activée.</li> <li>Défini sur "N", l'annulation d'enregistrement est désactivée, même si la pile SIP est en cours d'extinction.</li> </ul> </li> </ul> |
| Valeur par défaut           | N                                                                                                    |

### PORT\_PUNCH\_INTVL\_[1-8]

| Exemple de nom de paramètre                | PORT_PUNCH_INTVL_1, PORT_PUNCH_INTVL_2,,<br>PORT_PUNCH_INTVL_8                                                                                                    |
|--------------------------------------------|----------------------------------------------------------------------------------------------------|
| Format de valeur                           | Entier                                                                                                    |
| Description                                | <ul> <li>Spécifie l'intervalle, en secondes, entre les transmissions du paquet<br/>Keep Alive vers l'unité afin de maintenir les informations de liaison NAT.</li> <li><u>Remarque</u></li> <li>Ce réglage est uniquement disponible quand "SIP_TRANS-<br/>PORT_[1-8]" est défini sur "0" pour UDP.</li> </ul> |
| Plage de valeurs                           | 0, 10–300 (0 : Désactiver)                                                                                                    |
| Valeur par défaut                          | 0                                                                                                    |
| Référence d'interface utilisa-<br>teur Web | Keep Alive Interval (Page 99)                                                                                                    |

### SIP\_SUBS\_EXPIRE\_[1-8]

| Exemple de nom de paramètre | SIP_SUBS_EXPIRE_1, SIP_SUBS_EXPIRE_2,,<br>SIP_SUBS_EXPIRE_8                                                                                               |
|-----------------------------|----------------------------------------------------------------------------------------------------|
| Format de valeur            | Entier                                                                                                    |
| Description                 | Spécifie la durée, en secondes, pendant laquelle la souscription reste valide. Cette valeur est définie dans l'en-tête "Expires" de la requête SUBSCRIBE. |
| Plage de valeurs            | 1–4294967295                                                                                                    |
| Valeur par défaut           | 3600                                                                                                    |

### SUB\_RTX\_INTVL\_[1-8]

| Exemple de nom de paramètre | SUB_RTX_INTVL_1, SUB_RTX_INTVL_2,, SUB_RTX_INTVL_8                                                                                                    |
|-----------------------------|----------------------------------------------------------------------------------------------------|
| Format de valeur            | Entier                                                                                                    |
| Description                 | Spécifie l'intervalle, en secondes, entre les transmissions des requêtes<br>SUBSCRIBE quand une souscription se solde par un échec (aucune<br>réponse de serveur ou réponse d'erreur). |
| Plage de valeurs            | 10–86400                                                                                                    |
| Valeur par défaut           | 10                                                                                                    |

### REG\_RTX\_INTVL\_[1-8]

| Exemple de nom de paramètre | REG_RTX_INTVL_1, REG_RTX_INTVL_2,, REG_RTX_INTVL_8                                                                                                    |
|-----------------------------|----------------------------------------------------------------------------------------------------|
| Format de valeur            | Entier                                                                                                    |
| Description                 | Spécifie l'intervalle, en secondes, entre les transmissions de la requête<br>REGISTER quand un enregistrement se solde par un échec (aucune<br>réponse de serveur ou réponse d'erreur). |
| Plage de valeurs            | 10–86400                                                                                                    |
| Valeur par défaut           | 10                                                                                                    |

### SIP\_P\_PREFERRED\_ID\_[1-8]

| Exemple de nom de paramètre | SIP_P_PREFERRED_ID_1, SIP_P_PREFERRED_ID_2,,<br>SIP_P_PREFERRED_ID_8                                                          |
|-----------------------------|----------------------------------------------------------------------------------------------------|
| Format de valeur            | Booléen                                                                                                    |
| Description                 | Choisit d'ajouter ou non l'en-tête "P-Preferred-Identity" aux messages SIP.                                                   |
| Plage de valeurs            | <ul> <li>Υ (Ajouter l'en-tête "P-Preferred-Identity")</li> <li>Ν (Ne pas ajouter l'en-tête "P-Preferred-Identity")</li> </ul> |

| Valeur par défaut | N |
|-------------------|---|

### SIP\_PRIVACY\_[1-8]

| Exemple de nom de paramètre | SIP_PRIVACY_1, SIP_PRIVACY_2,, SIP_PRIVACY_8                                                        |
|-----------------------------|----------------------------------------------------------------------------------------------------|
| Format de valeur            | Booléen                                                                                             |
| Description                 | Choisit d'ajouter ou non l'en-tête "Privacy" aux messages SIP.                                      |
| Plage de valeurs            | <ul> <li>Υ (Ajouter l'en-tête "Privacy")</li> <li>Ν (Ne pas ajouter l'en-tête "Privacy")</li> </ul> |
| Valeur par défaut           | N                                                                                                   |

### ADD\_USER\_PHONE\_[1-8]

| Exemple de nom de paramètre | ADD_USER_PHONE_1, ADD_USER_PHONE_2,,<br>ADD_USER_PHONE_8                                                                                                    |
|-----------------------------|----------------------------------------------------------------------------------------------------|
| Format de valeur            | Booléen                                                                                                    |
| Description                 | Choisit d'ajouter ou non "user=phone" à l'URI SIP dans les messages SIP.                                                                                                    |
| Plage de valeurs            | <ul> <li>Y (Ajouter "user=phone")</li> <li>N (Ne pas ajouter "user=phone")</li> <li><u>Remarque</u> <ul> <li>Exemple d'URI SIP :</li> <li>"sip:1111@tokyo.example.com;user=phone",<br/>quand défini sur "Y"</li> <li>"sip:1111@tokyo.example.com", quand défini sur "N"</li> </ul> </li> </ul> |
| Valeur par défaut           | N                                                                                                    |

### SDP\_USER\_ID\_[1-8]

| Exemple de nom de paramètre | SDP_USER_ID_1, SDP_USER_ID_2,, SDP_USER_ID_8                            |
|-----------------------------|-------------------------------------------------------------------------|
| Format de valeur            | Chaîne                                                                  |
| Description                 | Spécifie l'ID d'utilisateur utilisé dans le champ de ligne "o=" du SDP. |
| Plage de valeurs            | 32 caractères maxi. (sauf ", &, ', :, <, >, et espace)                  |
| Valeur par défaut           | -                                                                       |

### SUB\_INTERVAL\_RATE\_[1-8]

| Exemple de nom de paramètre | SUB_INTERVAL_RATE_1, SUB_INTERVAL_RATE_2,, |
|-----------------------------|--------------------------------------------|
|                             | SUB_INTERVAL_RATE_8                        |

| Format de valeur  | Entier                                                                                                    |
|-------------------|----------------------------------------------------------------------------------------------------|
| Description       | Spécifie le pourcentage de la valeur "expires" après laquelle rafraîchir les souscriptions en envoyant un nouveau message SUBSCRIBE dans la même boîte de dialogue. |
| Plage de valeurs  | 1–100                                                                                                    |
| Valeur par défaut | 90                                                                                                    |

### SIP\_OUTPROXY\_ADDR\_[1-8]

| Exemple de nom de paramètre                | SIP_OUTPROXY_ADDR_1, SIP_OUTPROXY_ADDR_2,,<br>SIP_OUTPROXY_ADDR_8                     |
|--------------------------------------------|---------------------------------------------------------------------------------------|
| Format de valeur                           | Chaîne                                                                                |
| Description                                | Spécifie l'adresse IP ou FQDN du serveur proxy sortant SIP.                           |
| Plage de valeurs                           | 127 caractères maxi. (adresse IP en notation décimale séparée par des points ou FQDN) |
| Valeur par défaut                          | Chaîne vide                                                                           |
| Référence d'interface utilisa-<br>teur Web | Outbound Proxy Server Address (Page 93)                                               |

### SIP\_OUTPROXY\_PORT\_[1-8]

| Exemple de nom de paramètre                | SIP_OUTPROXY_PORT_1, SIP_OUTPROXY_PORT_2,,<br>SIP_OUTPROXY_PORT_8                              |
|--------------------------------------------|------------------------------------------------------------------------------------------------|
| Format de valeur                           | Entier                                                                                         |
| Description                                | Spécifie le numéro de port à utiliser pour la communication avec le serveur proxy sortant SIP. |
| Plage de valeurs                           | 1–65535                                                                                        |
| Valeur par défaut                          | 5060                                                                                           |
| Référence d'interface utilisa-<br>teur Web | Outbound Proxy Server Port (Page 93)                                                           |

### SIP\_TRANSPORT\_[1-8]

| Exemple de nom de paramètre | SIP_TRANSPORT_1, SIP_TRANSPORT_2,, SIP_TRANSPORT_8                                    |
|-----------------------------|---------------------------------------------------------------------------------------|
| Format de valeur            | Entier                                                                                |
| Description                 | Spécifie le protocole de couche de transport à utiliser pour envoyer des paquets SIP. |
|                             | Remarque                                                                              |
|                             | <ul> <li>Modifier ce réglage peut exiger le redémarrage de l'unité.</li> </ul>        |

| Plage de valeurs                           | <ul><li>0 (UDP)</li><li>1 (TCP)</li></ul>                                                                                              |
|--------------------------------------------|----------------------------------------------------------------------------------------------------|
|                                            | <ul> <li>Remarque</li> <li>Tous les paramètres de "SIP_TRANSPORT_1" à "SIP_TRANS-<br/>PORT_8" doivent avoir la même valeur.</li> </ul> |
| Valeur par défaut                          | 0                                                                                                    |
| Référence d'interface utilisa-<br>teur Web | Transport Protocol (Page 90)                                                                                                    |

### SIP\_ANM\_DISPNAME\_[1-8]

| Exemple de nom de paramètre | SIP_ANM_DISPNAME_1, SIP_ANM_DISPNAME_2,,<br>SIP_ANM_DISPNAME_8                                                                                                 |
|-----------------------------|----------------------------------------------------------------------------------------------------|
| Format de valeur            | Entier                                                                                                    |
| Description                 | Spécifie la chaîne de texte à définir en tant que nom d'affichage dans l'en-tête "From" en passant des appels anonymes.                                        |
| Plage de valeurs            | <ul> <li>0 (Utiliser nom d'affichage normal)</li> <li>1 (Utiliser "Anonymous" comme nom d'affichage)</li> <li>2 (Ne pas envoyer de nom d'affichage)</li> </ul> |
| Valeur par défaut           | 1                                                                                                    |

### SIP\_ANM\_USERNAME\_[1-8]

| Exemple de nom de paramètre | SIP_ANM_USERNAME_1, SIP_ANM_USERNAME_2,,<br>SIP_ANM_USERNAME_8                                                                                                    |
|-----------------------------|----------------------------------------------------------------------------------------------------|
| Format de valeur            | Entier                                                                                                    |
| Description                 | Spécifie la chaîne de texte à définir en tant que nom d'utilisateur dans l'en-tête "From" en passant des appels anonymes.                                            |
| Plage de valeurs            | <ul> <li>0 (Utiliser nom d'utilisateur normal)</li> <li>1 (Utiliser "Anonymous" comme nom d'utilisateur)</li> <li>2 (Ne pas envoyer de nom d'utilisateur)</li> </ul> |
| Valeur par défaut           | 0                                                                                                    |

### SIP\_ANM\_HOSTNAME\_[1-8]

| Exemple de nom de paramètre | SIP_ANM_HOSTNAME_1, SIP_ANM_HOSTNAME_2,,<br>SIP_ANM_HOSTNAME_8                                               |
|-----------------------------|----------------------------------------------------------------------------------------------------|
| Format de valeur            | Booléen                                                                                                    |
| Description                 | Choisit de définir ou non un nom d'hébergement anonyme dans l'en-tête "From" en passant des appels anonymes. |

| Plage de valeurs  | <ul> <li>Υ (Utiliser "anonymous.invalid" comme nom d'hébergement)</li> <li>N (Utiliser nom d'hébergement normal)</li> </ul> |
|-------------------|----------------------------------------------------------------------------------------------------|
| Valeur par défaut | N                                                                                                    |

### SIP\_DETECT\_SSAF\_[1-8]

| Exemple de nom de paramètre                | SIP_DETECT_SSAF_1, SIP_DETECT_SSAF_2,,<br>SIP_DETECT_SSAF_8                                                                                                    |
|--------------------------------------------|----------------------------------------------------------------------------------------------------|
| Format de valeur                           | Booléen                                                                                                    |
| Description                                | Choisit d'activer ou non SSAF pour les serveurs SIP (serveur de re-<br>gistre, serveur proxy et serveur de présence).                                                                                                    |
| Plage de valeurs                           | <ul> <li>Y (Activer SSAF)</li> <li>N (Désactiver SSAF)</li> <li>Péfini sur "Y", l'unité reçoit des messages SIP uniquement à partir des adresses sources enregistrées dans les serveurs SIP (serveur de registre, serveur proxy et serveur de présence), et non d'autres adresses. Toutefois, si "SIP_OUTPRO-XY_ADDR_[1-8]" dans 4.7.2 Réglages SIP est spécifié, l'unité reçoit également des messages SIP à partir de l'adresse source mémorisée dans le serveur proxy sortant SIP.</li> </ul> |
| Valeur par défaut                          | N                                                                                                    |
| Référence d'interface utilisa-<br>teur Web | Enable SSAF (SIP Source Address Filter) (Page 99)                                                                                                    |

### SIP\_RCV\_DET\_HEADER\_[1-8]

| Exemple de nom de paramètre | SIP_RCV_DET_HEADER_1, SIP_RCV_DET_HEADER_2,,<br>SIP_RCV_DET_HEADER_8                                                                                                    |
|-----------------------------|----------------------------------------------------------------------------------------------------|
| Format de valeur            | Booléen                                                                                                    |
| Description                 | Précise s'il faut vérifier la partie associée au nom d'utilisateur de l'URI<br>SIP dans l'en-tête "To" lors de la réception du message INVITE avec<br>un URI SIP cible incorrect.                                                                                                    |
| Plage de valeurs            | <ul> <li>Y (Autoriser vérification de nom d'utilisateur)</li> <li>N (Désactiver vérification de nom d'utilisateur)</li> <li>Remarque <ul> <li>Défini sur "Y", l'unité renverra une réponse d'erreur à la réception du message INVITE avec un URI SIP cible incorrect.</li> <li>Défini sur "N", l'unité ne vérifiera pas la partie associé au nom d'utilisateur de l'URI SIP dans l'en-tête "To".</li> </ul> </li> </ul> |
| Valeur par défaut           | N                                                                                                    |

### SIP\_CONTACT\_ON\_ACK\_[1-8]

| Exemple de nom de paramètre | SIP_CONTACT_ON_ACK_1, SIP_CONTACT_ON_ACK_2,,<br>SIP_CONTACT_ON_ACK_8                                |
|-----------------------------|----------------------------------------------------------------------------------------------------|
| Format de valeur            | Booléen                                                                                             |
| Description                 | Choisit d'ajouter ou non l'en-tête "Contact" aux messages SIP ACK.                                  |
| Plage de valeurs            | <ul> <li>Y (Ajouter l'en-tête "Contact")</li> <li>N (Ne pas ajouter l'en-tête "Contact")</li> </ul> |
| Valeur par défaut           | N                                                                                                   |

### PHONE\_NUMBER\_[1-8]

| Exemple de nom de paramètre                | PHONE_NUMBER_1, PHONE_NUMBER_2,, PHONE_NUMBER_8                                                                                     |
|--------------------------------------------|----------------------------------------------------------------------------------------------------|
| Format de valeur                           | Chaîne                                                                                                    |
| Description                                | Spécifie le numéro de téléphone à utiliser en tant qu'ID d'utilisateur requis pour l'enregistrement sur le serveur de registre SIP. |
|                                            | <u>Remarque</u> <u>Ouand your utilizez des caractères pen autorisés pour ce ré</u>                                                  |
|                                            | glage, vous devez spécifier ce réglage puis "LINE_ID_[1–<br>8]".                                                                    |
| Plage de valeurs                           | 24 caractères maxi. (composé de 0–9, *, et #)                                                                                       |
|                                            | Remarque                                                                                                    |
|                                            | Aucun autre caractère n'est autorisé.                                                                                               |
| Valeur par défaut                          | Chaîne vide                                                                                                    |
| Référence d'interface utilisa-<br>teur Web | Phone Number (Page 91)                                                                                                    |

### LINE\_ID\_[1-8]

| Exemple de nom de paramètre | LINE_ID_1, LINE_ID_2,, LINE_ID_8                                                                                                    |
|-----------------------------|----------------------------------------------------------------------------------------------------|
| Format de valeur            | Chaîne                                                                                                    |
| Description                 | Spécifie l'ID unique utilisé par le serveur de registre SIP.                                                                                                    |
|                             | Remarque         • Quand vous utilisez des caractères non autorisés pour "РНО-<br>NE_NUMBER_[1-8]", vous devez spécifier "РНОNE_NUM-<br>BER_[1-8]" puis ce réglage. |
| Plage de valeurs            | 63 caractères maxi (sauf @)                                                                                                    |
| Valeur par défaut           | Chaîne vide                                                                                                    |

| Référence d'interface utilisa-<br>teur Web | Line ID (Page 92) |
|--------------------------------------------|-------------------|
|                                            |                   |

### DISPLAY\_NAME\_[1-8]

| Exemple de nom de paramètre                | DISPLAY_NAME_1, DISPLAY_NAME_2,, DISPLAY_NAME_8                                                                 |
|--------------------------------------------|----------------------------------------------------------------------------------------------------|
| Format de valeur                           | Chaîne                                                                                                    |
| Description                                | Spécifie le nom à afficher en tant qu'appelant sur le téléphone de l'autre partie lorsque vous passez un appel. |
| Plage de valeurs                           | 16 caractères maxi.                                                                                             |
|                                            | Remarque                                                                                                    |
|                                            | <ul> <li>Vous pouvez utiliser des caractères Unicode pour ce réglage.</li> </ul>                                |
| Valeur par défaut                          | Chaîne vide                                                                                                    |
| Référence d'interface utilisa-<br>teur Web | Display Name (Page 114)                                                                                         |

### INTERNATIONAL\_ACCESS\_CODE

| Format de valeur  | Chaîne                                                                                                    |
|-------------------|----------------------------------------------------------------------------------------------------|
| Description       | Spécifie le numéro à afficher à la place du premier symbole "+" quand le numéro de téléphone pour les appels internationaux entrants con-<br>tient "+". |
| Plage de valeurs  | 8 caractères maxi. (composé de 0–9, *, et #)                                                                                                    |
|                   | <ul><li><u>Remarque</u></li><li>Aucun autre caractère n'est autorisé.</li></ul>                                                                         |
| Valeur par défaut | Chaîne vide ("+" est supprimé)                                                                                                    |

### COUNTRY\_CALLING\_CODE

| Format de valeur  | Chaîne                                                                                                    |
|-------------------|----------------------------------------------------------------------------------------------------|
| Description       | Détermine le code d'appel pays/région à utiliser pour des raison de<br>comparaison lorsque vous composez un numéro depuis le journal des<br>appels entrants contenant un symbole "+". |
| Plage de valeurs  | 8 caractères maxi. (composé de 0–9)                                                                                                    |
| Valeur par défaut | Chaîne vide                                                                                                    |

### NATIONAL\_ACCESS\_CODE

| Format de valeur Chaîne |  |
|-------------------------|--|
|-------------------------|--|

| Description       | Lorsque vous composez un numéro depuis le journal des appels en-<br>trants contenant un symbole "+" et que le code d'appel pays corres-<br>pond, le code du pays appelant est supprimé et le code d'accès national<br>access est ajouté. |
|-------------------|----------------------------------------------------------------------------------------------------|
| Plage de valeurs  | 8 caractères maxi. (composé de 0–9, *, et #)                                                                                                    |
| Valeur par défaut | Chaîne vide                                                                                                    |

### COUNTRY\_CALLING\_CODE\_EX

| Format de valeur  | Booléen                                                                                                    |
|-------------------|----------------------------------------------------------------------------------------------------|
| Description       | Choisit de remplacer ou non "COUNTRY_CALLING_CODE" de l'ID d'un appelant par "NATIONAL_ACCESS_CODE" lorsque le numéro de télé-phone des appels entrants contient "COUNTRY_CALLING_CODE". |
| Plage de valeurs  | <ul> <li>Y (Remplacer)</li> <li>N (Ne pas remplacer)</li> </ul>                                                                                                    |
| Valeur par défaut | N                                                                                                    |

### SIP\_REQURI\_PORT\_[1-8]

| Exemple de nom de paramètre | SIP_REQURI_PORT_1, SIP_REQURI_PORT_2,,<br>SIP_REQURI_PORT_8                                                                                                    |
|-----------------------------|----------------------------------------------------------------------------------------------------|
| Format de valeur            | Booléen                                                                                                    |
| Description                 | Indique si le paramètre de port doit être ajouté à la ligne de demande dans la demande SIP initiale.                                                                                                    |
| Plage de valeurs            | <ul> <li>Y (ajouter le paramètre de port)</li> <li>N (ne pas ajouter le paramètre de port)</li> <li>Remarque         <ul> <li>Exemple de ligne de demande (URI de demande de REGISTER):</li> <li>"Ligne de demande : REGISTER sip :<br/>192.168.0.10:5060 SIP/2.0" avec le réglage "Y"</li> <li>"Ligne de demande : REGISTER sip :<br/>192.168.0.10 SIP/2.0" avec le réglage "N"</li> </ul> </li> </ul> |
| Valeur par défaut           | Y                                                                                                    |

### SIP\_ADD\_RPORT\_[1-8]

| Exemple de nom de paramètre | SIP_ADD_RPORT_1, SIP_ADD_RPORT_2,,<br>SIP_ADD_RPORT_8 |
|-----------------------------|-------------------------------------------------------|
| Format de valeur            | Booléen                                               |

| Description       | Indique si le paramètre rport doit être ajouté à l'en-tête Via des mes-<br>sages SIP.                                                                                                    |
|-------------------|----------------------------------------------------------------------------------------------------|
| Plage de valeurs  | <ul> <li>Y (ajouter le paramètre rport)</li> <li>N (ne pas ajouter le paramètre rport)</li> <li>Remarque         <ul> <li>Exemple d'en-tête Via :</li> <li>"Via : SIP/2.0/UDP<br/>192.168.0.10:5060 ;branch=abc ;rport" avec le<br/>réglage "Y"</li> <li>"Via : SIP/2.0/UDP<br/>192.168.0.10:5060 ;branch=abc" avec le réglage<br/>"N"</li> </ul> </li> </ul> |
| Valeur par défaut | N                                                                                                    |

### SIP\_SESSION\_METHOD\_[1-8]

| Exemple de nom de paramètre | SIP_SESSION_METHOD_1, SIP_SESSION_METHOD_2,,<br>SIP_SESSION_METHOD_8                                                                                                    |
|-----------------------------|----------------------------------------------------------------------------------------------------|
| Format de valeur            | Entier                                                                                                    |
| Description                 | Permet de définir la méthode de requête SIP utilisée pour les deman-<br>des d'actualisation de sessions SIP.                                                                                                    |
| Plage de valeurs            | <ul> <li>0 (utiliser la méthode de requête re-INVITE)</li> <li>1 (utiliser la méthode de requête UPDATE)</li> <li>2 (utiliser la méthode de requête UPDATE ou re-INVITE [UPDATE prioritaire sur re-INVITE])</li> </ul> |
| Valeur par défaut           | 0                                                                                                    |

### VOICE\_MESSAGE\_AVAILABLE

| Format de valeur  | Booléen                                                                                                    |
|-------------------|----------------------------------------------------------------------------------------------------|
| Description       | Permet d'indiquer comment l'existence de messages vocaux est indi-<br>quée lors de la réception d'un message Messages-Waiting : yes.                                                                                                    |
| Plage de valeurs  | <ul> <li>Y (indique qu'il existe des messages vocaux lorsque le message<br/>Messages-Waiting : yes reçu contient une ligne Voice-Message)</li> <li>N (indique qu'il existe des messages vocaux que le message Mes-<br/>sages-Waiting : yes reçu contienne ou pas une ligne Voice-Mes-<br/>sage)</li> </ul> |
| Valeur par défaut | Y                                                                                                    |

### SIP\_INVITE\_EXPIRE\_[1-8]

| Exemple de nom de paramètre | SIP_INVITE_EXPIRE_1, SIP_INVITE_EXPIRE_2,, SIP_INVI-<br>TE_EXPIRE_8              |
|-----------------------------|----------------------------------------------------------------------------------|
| Format de valeur            | Entier                                                                           |
| Description                 | Spécifie la période, en secondes, pendant laquelle le message INVITE va expirer. |
| Plage de valeurs            | 0, 60–65535 (0 : Désactiver)                                                     |
| Valeur par défaut           | 0                                                                                |

### SIP\_FOVR\_MODE\_[1-8]

| Exemple de nom de paramètre | SIP_FOVR_MODE_1, SIP_FOVR_MODE_2,, SIP_FOVR_MODE_8                                                                                    |
|-----------------------------|----------------------------------------------------------------------------------------------------|
| Format de valeur            | Booléen                                                                                                    |
| Description                 | Indique si INVITE/SUBSCRIBE suivra également les résultats du bas-<br>culement REGISTER.                                              |
| Plage de valeurs            | <ul> <li>Y (suivre les résultats du basculement REGISTER)</li> <li>N (ne pas suivre les résultats du basculement REGISTER)</li> </ul> |
| Valeur par défaut           | N                                                                                                    |

### SIP\_FOVR\_DURATION\_[1-8]

| Exemple de nom de paramètre | <pre>SIP_FOVR_DURATION_1, SIP_FOVR_DURATION_2,,<br/>SIP_FOVR_DURATION_8</pre>                             |  |  |  |  |
|-----------------------------|----------------------------------------------------------------------------------------------------|--|--|--|--|
| Format de valeur            | Entier                                                                                                    |  |  |  |  |
| Description                 | Indique le nombre de temps de transmission pour la méthode REGIS-<br>TER à la destination de basculement. |  |  |  |  |
| Plage de valeurs            | 0-10                                                                                                    |  |  |  |  |
| Valeur par défaut           | 0                                                                                                    |  |  |  |  |

### SIP\_ADD\_ROUTE\_[1-8]

| Exemple de nom de paramètre | SIP_ADD_ROUTE_1, SIP_ADD_ROUTE_2,,<br>SIP_ADD_ROUTE_8                                                                                                    |
|-----------------------------|----------------------------------------------------------------------------------------------------|
| Format de valeur            | Booléen                                                                                                    |
| Description                 | Indique si des en-têtes Route doivent être ajoutés lors du réglage du serveur OutBoundProxy.                                                                                                    |
| Plage de valeurs            | <ul> <li>Y (ajouter des en-têtes Route, les en-têtes Route ne sont pas ajoutés lorsque les paramètres du serveur OutBoundProxy et de l'autre serveur sont les mêmes)</li> <li>N (ne pas ajouter d'en-têtes Route)</li> </ul> |

#### 4.8 Configurer les Paramètres des Fichiers de Configuration en Utilisant TR-069

| Valeur par défaut | Y |
|-------------------|---|

### SIP\_RESPONSE\_CODE\_CALL\_REJECT

| Format de valeur  | Entier                                                       |
|-------------------|--------------------------------------------------------------|
| Description       | Définit le code de réponse pour refuser les appels entrants. |
| Plage de valeurs  | 400–699                                                      |
| Valeur par défaut | 403                                                          |

### SIP\_403\_REG\_SUB\_RTX\_[1-8]

| Exemple de nom de paramètre | SIP_403_REG_SUB_RTX_1, SIP_403_REG_SUB_RTX_2,,<br>SIP_403_REG_SUB_RTX_8                                                                    |
|-----------------------------|----------------------------------------------------------------------------------------------------|
| Format de valeur            | Booléen                                                                                                    |
| Description                 | Indique si une demande doit être envoyée lors de la réponse d'une réponse 403 Forbidden du serveur suite à un message INVITE ou SUBSCRIBE. |
| Plage de valeurs            | Υ (Envoyer)<br>N (Ne pas envoyer)                                                                                                    |
| Valeur par défaut           | N                                                                                                    |

# 4.8 Configurer les Paramètres des Fichiers de Configuration en Utilisant TR-069

TR-069 (Rapport Technique 069) est un protocole pour la gestion à distance de terminaux en utilisant les spécifications techniques de CWMP (CPE [Equipement des Locaux d'Abonnés] Protocole de Gestion WAN). TR-069 permet de configurer leurs paramètres automatiquement via une connexion à des ACS (Serveurs de Configuration Auto).

Pour plus de détails sur la configuration des paramètres nécessaires à l'utilisation de TR-069, reportez-vous à **3.8.4 Management Server** et **4.3.6 Paramètres Serveur de Gestion**.

#### <u>Avis</u>

 Les paramètres qui sont configurés en utilisant TR-069 peuvent également être configuré en utilisant le fichiers standard de configuration. Assurez-vous que les paramètres ne se chevauchent pas lorsque vous utilisez les deux méthodes de configuration ensemble.

| Conditions<br>requises | Nom du paramètre       |                                            |          |  |  |
|------------------------|------------------------|--------------------------------------------|----------|--|--|
|                        | Paramètre TR-069       | Paramètre de Fichier de Confi-<br>guration | Réf.     |  |  |
| TR-106                 | Device.Time.NTPServer1 | NTP_ADDR                                   | Page 180 |  |  |

#### Paramètres configurés en utilisant TR-069

| Conditions | Nom du paramètre                                                          |                                            |          |  |  |  |  |
|------------|---------------------------------------------------------------------------|--------------------------------------------|----------|--|--|--|--|
| requises   | Paramètre TR-069                                                          | Paramètre de Fichier de Confi-<br>guration | Réf.     |  |  |  |  |
| TR-106     | Device.Time.LocalTimeZone                                                 | LOCAL_TIME_ZONE_POSIX                      | Page 153 |  |  |  |  |
| TR-106     | Device.ManagementServer.URL                                               | ACS_URL                                    | Page 166 |  |  |  |  |
| TR-106     | Device.ManagementServer.Username                                          | ACS_USER_ID                                | Page 166 |  |  |  |  |
| TR-106     | Device.ManagementServer.Password                                          | ACS_PASS                                   | Page 167 |  |  |  |  |
| TR-106     | Device.ManagementServer.PeriodicIn-<br>formEnable                         | PERIODIC_INFORM_ENABLE                     | Page 167 |  |  |  |  |
| TR-106     | Device.ManagementServer.PeriodicIn-<br>formInterval                       | PERIODIC_INFORM_INTERVAL                   | Page 167 |  |  |  |  |
| TR-106     | Device.ManagementServer.PeriodicIn-<br>formTime                           | PERIODIC_INFORM_TIME                       | Page 167 |  |  |  |  |
| TR-106     | Device.ManagementServer.Connection-<br>RequestUsername                    | CON_REQ_USER_ID                            | Page 168 |  |  |  |  |
| TR-106     | Device.ManagementServer.Connection- CON_REQ_PASS<br>RequestPassword       |                                            | Page 168 |  |  |  |  |
| TR-106     | Device.ManagementServer.STUNEna-<br>ble                                   | ANNEX_G_STUN_ENABLE                        | Page 169 |  |  |  |  |
| TR-106     | Device.ManagementServer.STUNSer-<br>verAddress                            | ANNEX_G_STUN_SERV_ADDR                     | Page 169 |  |  |  |  |
| TR-106     | Device.ManagementServer.STUNSer-<br>verPort                               | ANNEX_G_STUN_SERV_PORT                     | Page 169 |  |  |  |  |
| TR-106     | Device.ManagementServer.STUNUser-<br>name                                 | ANNEX_G_STUN_USER_ID                       | Page 169 |  |  |  |  |
| TR-106     | Device.ManagementServer.STUNPass-<br>word                                 | ANNEX_G_STUN_PASS                          | Page 170 |  |  |  |  |
| TR-106     | Device.ManagementServer.STUNMaxi-<br>mumKeepAlivePeriod                   | AN-<br>NEX_G_STUN_MAX_KEEP_ALI-<br>VE      | Page 170 |  |  |  |  |
| TR-106     | Device.ManagementServer.STUNMini-<br>mumKeepAlivePeriod                   | AN-<br>NEX_G_STUN_MIN_KEEP_ALI-<br>VE      | Page 170 |  |  |  |  |
| TR-106     | Device.ManagementServer.UDPCon-<br>nectionRequestAddressNotificationLimit | UDP_CON_REQ_ADDR_NOTI-<br>FY_LIMIT         | Page 171 |  |  |  |  |
| TR-104     | Device.VoiceService.1.VoiceProfile.<br>{n}.RTP.RTCP.TxRepeatInterval      | RTCP_INTVL_[1-8]                           | Page 198 |  |  |  |  |
| TR-104     | Device.VoiceService.1.VoiceProfile.<br>1.RTP.LocalPortMin                 | RTP_PORT_MIN                               | Page 200 |  |  |  |  |
| TR-104     | Device.VoiceService.1.VoiceProfile.<br>1.RTP.LocalPortMax                 | RTP_PORT_MAX                               | Page 200 |  |  |  |  |

| Conditions | Nom du para                                                                    |                                            |          |
|------------|--------------------------------------------------------------------------------|--------------------------------------------|----------|
| requises   | Paramètre TR-069                                                               | Paramètre de Fichier de Confi-<br>guration | Réf.     |
| TR-104     | Device.VoiceService.1.VoiceProfile.<br>{n}.RTP.DSCPMark                        | TOS_RTP_[1-8]                              | Page 196 |
| TR-104     | Device.VoiceService.1.VoiceProfile.<br>{n}.RTP.TelephoneEventPayloadType       | TELEVENT_PTYPE_[1-8]                       | Page 202 |
| TR-104     | Device.VoiceService.1.VoiceProfile.                                            | OUTBANDDTMF_[1-8]                          | Page 201 |
|            | {n}.DTMFMethod                                                                 | DTMF_RELAY_[1-8]                           | Page 203 |
| TR-104     | Device.VoiceService.1.VoiceProfile.<br>{n}.Line.1.SIP.AuthUserName             | SIP_AUTHID_[1-8]                           | Page 208 |
| TR-104     | Device.VoiceService.1.VoiceProfile.<br>{n}.Line.1.SIP.AuthPassword             | SIP_PASS_[1-8]                             | Page 208 |
| TR-104     | Device.VoiceService.1.VoiceProfile.<br>{n}.SIP.ProxyServer                     | SIP_PRXY_ADDR_[1-8]                        | Page 209 |
| TR-104     | Device.VoiceService.1.VoiceProfile.<br>{n}.SIP.ProxyServerPort                 | SIP_PRXY_PORT_[1-8]                        | Page 209 |
| TR-104     | Device.VoiceService.1.VoiceProfile.<br>{n}.SIP.RegistrarServer                 | SIP_RGSTR_ADDR_[1-8]                       | Page 209 |
| TR-104     | Device.VoiceService.1.VoiceProfile.<br>{n}.SIP.RegistrarServerPort             | SIP_RGSTR_PORT_[1-8]                       | Page 209 |
| TR-104     | Device.VoiceService.1.VoiceProfile.<br>{n}.SIP.UserAgentDomain                 | SIP_SVCDOMAIN_[1-8]                        | Page 210 |
| TR-104     | Device.VoiceService.1.VoiceProfile.<br>{n}.SIP.UserAgentPort                   | SIP_SRC_PORT_[1-8]                         | Page 208 |
| TR-104     | Device.VoiceService.1.VoiceProfile.<br>{n}.SIP.RegisterExpires                 | REG_EXPIRE_TIME_[1-8]                      | Page 210 |
| TR-104     | Device.VoiceService.1.VoiceProfile.<br>{n}.SIP.DSCPMark                        | TOS_SIP_[1-8]                              | Page 211 |
| TR-104     | Device.VoiceService.1.VoiceProfile.<br>{n}.SIP.TimerT1                         | SIP_TIMER_T1_[1-8]                         | Page 213 |
| TR-104     | Device.VoiceService.1.VoiceProfile.<br>{n}.SIP.TimerT2                         | SIP_TIMER_T2_[1-8]                         | Page 214 |
| TR-104     | Device.VoiceService.1.VoiceProfile.<br>{n}.SIP.InviteExpires                   | SIP_INVITE_EXPIRE_[1-8]                    | Page 229 |
| TR-104     | Device.VoiceService.1.VoiceProfile.<br>{n}.SIP.EventSubscribe.{i}.Notifier     | SIP_PRSNC_ADDR_[1-8]                       | Page 217 |
| TR-104     | Device.VoiceService.1.VoiceProfile.<br>{n}.SIP.EventSubscribe.{i}.NotifierPort | SIP_PRSNC_PORT_[1-8]                       | Page 218 |
| TR-104     | Device.VoiceService.1.VoiceProfile.<br>{n}.SIP.EventSubscribe.{i}.ExpireTime   | SUB_RTX_INTVL_[1-8]                        | Page 220 |

| Conditions | Nom du para                                                                         |                                            |          |
|------------|-------------------------------------------------------------------------------------|--------------------------------------------|----------|
| requises   | Paramètre TR-069                                                                    | Paramètre de Fichier de Confi-<br>guration | Réf.     |
| TR-104     | Device.VoiceService.1.VoiceProfile.<br>{n}.SIP.RegisterRetryInterval                | REG_RTX_INTVL_[1-8]                        | Page 220 |
| TR-104     | Device.VoiceService.1.VoiceProfile.<br>{n}.SIP.OutboundProxy                        | SIP_OUTPROXY_ADDR_[1-8]                    | Page 222 |
| TR-104     | Device.VoiceService.1.VoiceProfile.<br>{n}.SIP.OutboundProxyPort                    | SIP_OUTPROXY_PORT_[1-8]                    | Page 222 |
| TR-104     | Device.VoiceService.1.VoiceProfile.<br>{n}.SIP.ProxyServerTransport                 | SIP_TRANSPORT_[1-8]                        | Page 222 |
| TR-104     | Device.VoiceService.1.VoiceProfile.<br>{n}.Line.1.DirectoryNumber                   | PHONE_NUMBER_[1-8]                         | Page 225 |
| TR-104     | Device.VoiceService.1.VoiceProfile.<br>{n}.Line.1.CallingFeatures.CallerIDNa-<br>me | DISPLAY_NAME_[1-8]                         | Page 226 |

# Chapitre 5

# Fonctions de téléphone utiles

Cette section explique les paramètres de numéro de téléphone pour l'unité de base ou les combinés, le plan de composition et la fonction d'import/export de l'agenda.

# 5.1 Paramètres de ligne pour unité de base et combiné

### 5.1.1 Paramètres pour Numéros Multiples

Une unité peut être utilisée avec une unité de base individuelle et 6 combinés.

Vous pouvez attribuer un maximum de 8 numéros de téléphone différents pour l'unité de base (KX-TGP55x uniquement) et les combinés.

Chaque numéro de téléphone (ligne) disponible peut être attribuée à l'unité de base et aux combinés à son gré pour traiter les appels entrants et sortants.

#### Exemple de programmation 1

L'exemple de programmation suivant présente une configuration où l'unité de base et les combinés possèdent leurs propres numéros de téléphone, et l'unité de base et les combinés partagent aussi un numéro de téléphone commun.

Vous pouvez programmer ce tableau par programmation d'interface utilisateur Web ( $\rightarrow$  cf. **3.7.1.1 Grouping Handset/Handset selection for receiving calls**).

Pour en savoir plus sur la configuration de ces paramètres par programmation de fichier de configuration, reportez-vous au chapitre **4.5.1** Paramètres pour Numéros Multiples.

| Line No. | Phone Num-<br>ber | Handset No. |   |   |   |   |   | Bass         |
|----------|-------------------|-------------|---|---|---|---|---|--------------|
|          |                   | 1           | 2 | 3 | 4 | 5 | 6 | DdSe         |
| 1        | 1111              | ✓           |   |   |   |   |   |              |
| 2        | 2222              |             | ~ |   |   |   |   |              |
| 3        | 3333              |             |   | ~ |   |   |   |              |
| 4        | 4444              |             |   |   | ~ |   |   |              |
| 5        | 5555              |             |   |   |   | ~ |   |              |
| 6        | 6666              |             |   |   |   |   | ✓ |              |
| 7        | 7777              |             |   |   |   |   |   | $\checkmark$ |
| 8        | 8888              | ✓           | ✓ | ✓ | ~ | ~ | ~ | ~            |

#### [Grouping Handset/Handset selection for receiving calls]

#### Cas 1 :

Un appel composé vers "1111" sera reçu par le combiné 1.

#### Cas 2 :

Un appel composé vers "2222" sera reçu par le combiné 2.

#### Cas 3 :

Un appel composé vers "8888" sera reçu par l'unité de base et les combinés 1-6.

#### Exemple de programmation 2

L'exemple de programmation suivant présente une configuration où des combinés1–3 composent avec les lignes 1–3, respectivement. Chaque combiné utilise la ligne définie dans **[Default]** par défaut.

Vous pouvez programmer ce tableau par programmation d'interface utilisateur Web ( $\rightarrow$  cf. **3.7.1.2 Handset and Line No. selection for making calls**).

Pour en savoir plus sur la configuration de ces paramètres par programmation de fichier de configuration, reportez-vous au chapitre **4.5.1** Paramètres pour Numéros Multiples.

| Handset | Line No. |   |   |   |   |   |   |   | Default |
|---------|----------|---|---|---|---|---|---|---|---------|
| No.     | 1        | 2 | 3 | 4 | 5 | 6 | 7 | 8 | Default |
| 1       | ✓        | ✓ | ~ |   |   |   |   |   | 1       |
| 2       | ✓        | ~ | ~ |   |   |   |   |   | 2       |
| 3       | ✓        | ~ | ~ |   |   |   |   |   | 3       |
| 4       |          |   |   |   |   |   |   |   |         |
| 5       |          |   |   |   |   |   |   |   |         |
| 6       |          |   |   |   |   |   |   |   |         |
| Base    |          |   |   |   |   |   |   |   |         |

#### [Handset and Line No. selection for making calls]

#### Cas 1 :

Lorsqu'un utilisateur décroche le combiné 1, la ligne 1 est saisie et composée par défaut. La ligne 2 et la ligne 3 peuvent aussi être saisies et composées.

#### Cas 2 :

Lorsqu'un utilisateur décroche le combiné 2, la ligne 2 est saisie et composée par défaut. La ligne 1 et la ligne 3 peuvent aussi être saisies et composées.

#### Cas 3 :

Lorsqu'un utilisateur décroche le combiné 3, la ligne 3 est saisie et composée par défaut. La ligne 1 et la ligne 2 peuvent aussi être saisies et composées.

#### <u>Remarque</u>

• Vous pouvez passer un appel avec l'un des numéros de téléphone autres que le numéro de téléphone par défaut. Pour en savoir plus sur les opérations, reportez-vous au Guide de l'utilisateur ou Guide d'installation rapide sur le site Web de Panasonic (→ cf. Introduction).

# 5.2 Importation et exportation d'agenda

Cette section explique comment importer et exporter des données d'agenda. Les données d'agenda de l'unité incluent des noms et numéros de téléphone.

Les données d'agenda sur l'unité peuvent être exportées, éditées avec des outils d'édition et réimportées. De plus, les données d'agenda créées avec un autre logiciel peuvent être importées vers l'unité.

Vous pouvez utiliser les fonctions d'importation et d'exportation d'agenda de la manière suivante.

#### Editer des données d'agenda sur un ordinateur

Les données d'agenda mémorisées sur l'unité peuvent être éditées via un programme comme le tableur Microsoft Excel<sup>®</sup>. Pour en savoir plus sur l'opération, reportez-vous au chapitre **5.2.2 Editer avec Microsoft Excel**.

Vous pouvez exporter les données d'agenda vers l'ordinateur, éditer le fichier exporté grâce au logiciel approprié, puis les exporter vers l'unité.

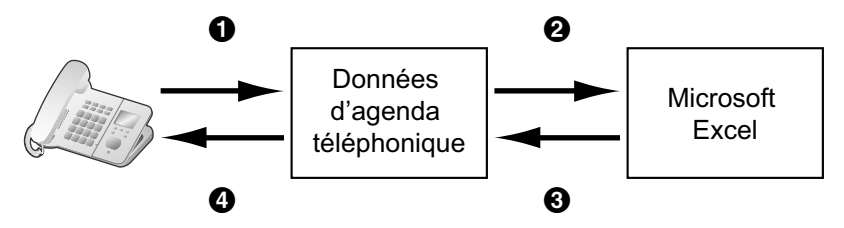

#### Importer des données de carnet d'adresses depuis un ordinateur

Vous pouvez importer des données de carnet d'adresses mémorisées dans des programmes, comme le client de messagerie et de collaboration Microsoft Outlook<sup>®</sup> vers l'unité.

Tout d'abord, exportez les données de carnet d'adresses depuis le logiciel de messagerie électronique vers un programme comme Microsoft Excel, éditez-les si nécessaire, puis importez les données exportées vers l'unité.

Pour en savoir plus sur l'opération, reportez-vous au chapitre **5.2.3** Exporter des données à partir de **Microsoft Outlook**.

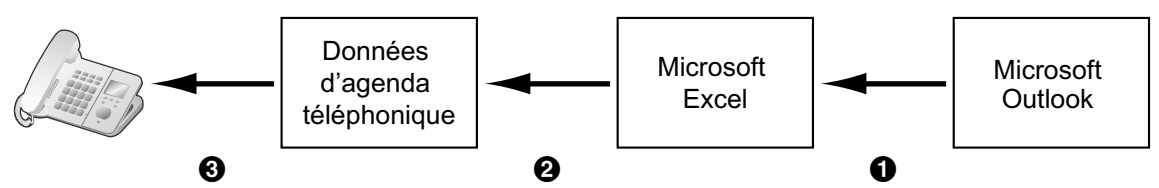

#### Sauvegarder les données d'agenda

Vous pouvez exporter les données d'agenda depuis l'unité vers un ordinateur et conserver le fichier comme sauvegarde en cas de perte de données ou lors du remplacement de l'unité de base ou du combiné.

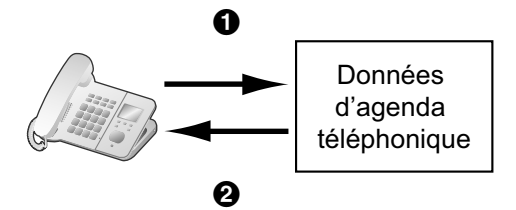

#### Importer les mêmes données d'agenda vers l'unité de base, le combiné ou une autre unité

Vous pouvez exporter les données d'agenda créées sur une unité vers un ordinateur, puis les importer vers d'autres unités de base, combinés ou une autre unité.

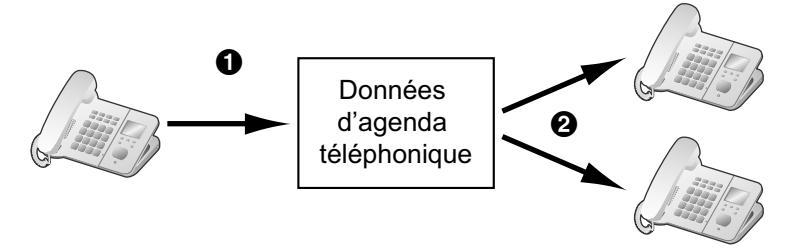

Vous pouvez importer les données d'agenda créées sur un ordinateur vers d'autres unités de base, combinés ou une autre unité.

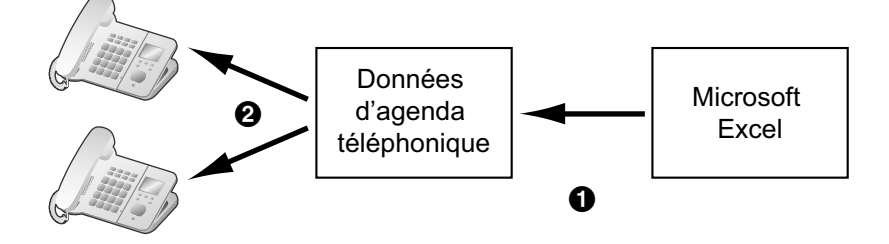

### Format de fichier d'import/export

Le format de fichier utilisé pour importer et exporter les données d'agenda est "TSV". Lors de l'importation ou de l'exportation via Microsoft Excel, "CSV (Comma-separated Value)" est généralement utilisé comme format de fichier.

Une entrée d'agenda dans l'unité ne comporte que 2 champs : un pour le nom et un autre pour le numéro de téléphone. Une entrée dans les données d'agenda est représentée dans le texte sous "nom <TAB> numéro de téléphone <saut de ligne>". Toute donnée après le numéro de téléphone est ignorée.

Les données texte peuvent être éditées via n'importe quel logiciel d'édition de texte prenant en charge le codage UTF-16 avec BOM et ordre des octets petit-boutien. Lorsque vous enregistrez le fichier texte, il doit être enregistré avec le même format, ou le texte risque d'être déformé.

#### Données d'agenda au format texte

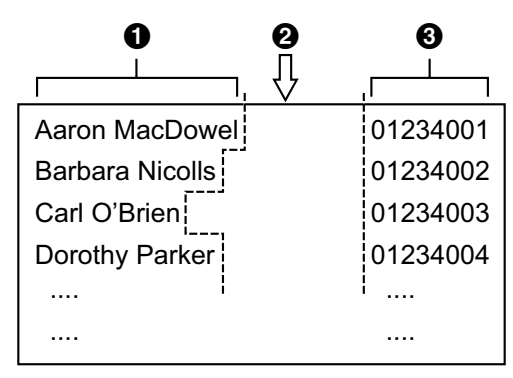

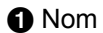

Onglet

3 Numéro de téléphone

Données d'agenda au format binaire

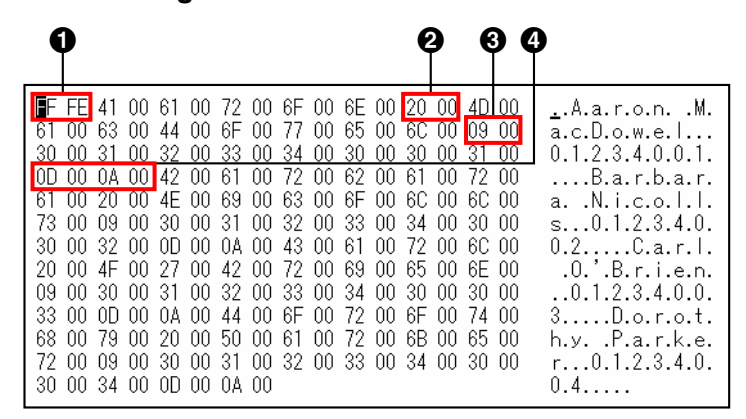

**1** BOM

2 Espace entre le prénom et le nom
3 Onglet

Alimentation de ligne

### 5.2.1 Opération d'importation/exportation

Les procédures suivantes expliquent comment importer des données d'agenda vers des unités, et comment exporter des données d'agenda depuis des unités vers un ordinateur via l'interface utilisateur Web. Pour en savoir plus sur les paramètres, reportez-vous au chapitre **3.7.5 Import Phonebook** ou **3.7.6 Export Phonebook**.

#### Pour importer des données d'agenda

- 1. Cliquez sur l'onglet [Telephone], puis cliquez sur [Import Phonebook].
- 2. Dans [Import Phonebook], sélectionnez l'unité de base (KX-TGP55x uniquement) ou le combiné vers lequel vous souhaitez importer les données.
- 3. Dans [File Name], saisissez le chemin complet vers le fichier que vous souhaitez importer, ou cliquez sur Browse pour sélectionner le fichier de données d'agenda que vous souhaitez importer.
- 4. Cliquez sur le bouton [Import].

#### Pour exporter les données d'agenda

- 1. Cliquez sur l'onglet [Telephone], puis cliquez sur [Export Phonebook].
- 2. Dans [Export Phonebook], sélectionnez l'unité de base (KX-TGP55x uniquement) ou le combiné à partir duquel vous souhaitez exporter les données.
- 3. Cliquez sur le bouton [Export].
- 4. Sur l'écran "Now Processing File Data", cliquez sur le texte "HERE" dans le message affiché, ou attendez que la fenêtre File Download apparaisse.

#### Remarque

- Selon les paramètres de sécurité de votre navigateur Web, certains menus contextuels risquent d'être bloqués. Si vous ne parvenez pas à exporter le fichier, réessayez l'opération d'exportation ou modifiez les paramètres de sécurité de votre navigateur Web.
- 5. CLiquez sur Save dans la fenêtre File Download.
- Dans la fenêtre Save As, sélectionnez un dossier vers lequel enregistrer les données d'agenda exportées, saisissez le nom de fichier dans File name, sélectionnez TSV File pour Save as type, puis cliquez sur Save.

Si le fichier est téléchargé avec succès, la fenêtre **Download complete** apparaît.

7. Cliquez sur Close.

**8.** Pour terminer l'opération, cliquez sur le texte "HERE" dans le message affiché. L'écran **[Export Phonebook]** réapparaît.

#### <u>Remarque</u>

- Assurez-vous que la source d'importation ou l'unité cible (unité de base ou combiné) se trouve en mode pause.
- La source d'importation ou l'unité cible (unité de base ou combiné) doit être spécifiée au moment de l'importation/exportation. Les données importées sont ajoutées aux données d'agenda existantes.
  - Si les données d'agenda existantes comportent une entrée portant le même nom que l'entrée importée mais que le numéro de téléphone est différent, l'entrée importée est ajoutée en tant que nouvelle entrée.
  - Si les données d'agenda comportent une entrée portant le même nom et numéro de téléphone qu'une entrée importée, l'entrée n'est pas ajoutée.
- L'agenda d'une unité compte les limitations suivantes :
  - Un maximum de 100 entrées d'agenda peuvent être mémorisées dans l'unité de base (KX-TGP55x uniquement) et chacun des combinés. Si l'unité de base ou le combiné comporte déjà des données d'agenda, elle/il accepte jusqu'à la 100è entrée, dont les entrées existantes. Le reste des entrées ne seront pas importées, et le message "Memory Full" s'affichera sur l'unité.
  - Le nom peut contenir jusqu'à 16 caractères.
  - Le numéro de téléphone peut contenir jusqu'à 32 chiffres.
  - Les entrées d'agenda dépassant les caractères ou limitées en chiffres ne peuvent pas être correctement importées.
- Si l'exportation est interrompue par une opération sur l'unité de base (KX-TGP55x uniquement) ou un combiné, seules les données ayant été exportées avec succès avant l'interruption seront exportées vers un fichier.

### 5.2.2 Editer avec Microsoft Excel

Vous pouvez éditer les données d'agenda sur un ordinateur à l'aide d'un logiciel tel que Microsoft Excel. Vous pouvez ensuite importer les données d'agenda vers des unités.

#### Pour ouvrir des données d'agenda sur un ordinateur

- **1.** Ouvrez Microsoft Excel.
- 2. Cliquez sur le bouton Office Button, puis sur Open.

#### **Remarque**

 Assurez-vous d'ouvrir un fichier TSV lors de cette procédure. Si vous modifiez l'extension d'un fichier TSV en ".csv", le fichier pourra simplement être ouvert en double-cliquant dessus. Toutefois, le codage de caractères du fichier risque de ne pas être bien reconnu (caractères confus), ou les numéros de téléphone risquent de ne pas être reconnus en tant que numéros (altération des données). **3.** Sélectionnez **All Files** pour le type de fichier, sélectionnez le fichier de données d'agenda exporté, puis cliquez sur **Open**.

| 💽 Open                                |              |               |         |           | ×      |  |  |  |  |
|---------------------------------------|--------------|---------------|---------|-----------|--------|--|--|--|--|
| - VIT + D                             | Search       |               |         |           |        |  |  |  |  |
| 📲 Organize 👻 🎬 Views 💌 📑 New Folder 🕜 |              |               |         |           |        |  |  |  |  |
| Favorite Links                        | Name         | Date modified | Туре    | Size      |        |  |  |  |  |
| Documents                             | phoneboo     | ok .tsv       |         |           |        |  |  |  |  |
| E Desktop                             |              |               |         |           |        |  |  |  |  |
| Secent Places                         |              |               |         |           |        |  |  |  |  |
| 👰 Computer                            |              |               |         |           |        |  |  |  |  |
| Pictures                              |              |               |         |           |        |  |  |  |  |
| 🚯 Music                               |              |               |         |           |        |  |  |  |  |
| Recently Changed                      |              |               |         |           |        |  |  |  |  |
| P Searches                            |              |               |         |           |        |  |  |  |  |
| Public                                |              |               |         |           |        |  |  |  |  |
|                                       |              |               |         |           |        |  |  |  |  |
|                                       |              |               |         |           |        |  |  |  |  |
| Folders ^                             |              |               |         |           |        |  |  |  |  |
| File name:                            | phonebook ts | v             | •       | All Files | •      |  |  |  |  |
|                                       |              |               | Tools 💌 |           | Canad  |  |  |  |  |
|                                       |              |               | 10015   |           | Cancel |  |  |  |  |

4. Dans la fenêtre Text Import Wizard - Step 1 of 3, cliquez sur Next.

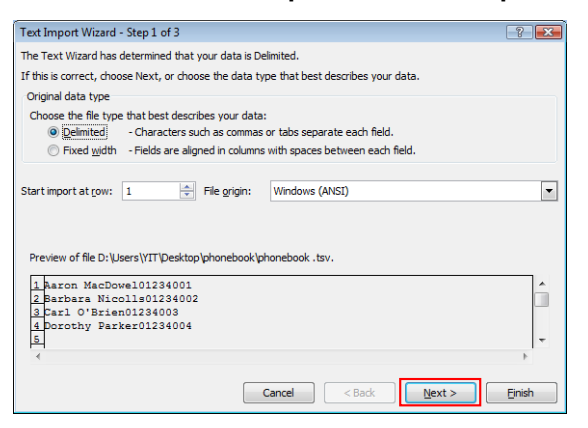

#### **Remarque**

- Indépendamment de ce qui est sélectionné pour **File origin**, le fichier sera traité normalement si le format est approprié.
- Dans la fenêtre Text Import Wizard Step 2 of 3, sélectionnez Tab pour Delimiters, puis cliquez sur Next.

| Fext Import Wizard - Step 2 of 3                                                                                           |                                                        |        |  |  |
|----------------------------------------------------------------------------------------------------|--------------------------------------------------------|--------|--|--|
| This screen lets you set the delimiters your data contains. You can see how your text is affected in the preview<br>below. |                                                        |        |  |  |
| Delmiters           Image: Semicolon           Semicolon           Comma           Space           Other:                  | Treat consecutive delimiters as one<br>Text gualifier: |        |  |  |
| Aaron MacDowel<br>Barbara Nicolls<br>Carl O'Brien<br>Dorothy Parker                                                        | 01234001<br>01234002<br>01234003<br>01234004           | •      |  |  |
|                                                                                                    | Cancel < Back                                          | Einish |  |  |

6. Dans la fenêtre Text Import Wizard - Step 3 of 3, sélectionnez toutes les colonnes dans Data preview, sélectionnez Text dans Column data format, puis cliquez sur Finish. Le fichier TSV sera ouvert.

| Text Import Wizard - Step 3 of 3    | ? 💌                                                                                                   |
|-------------------------------------|----------------------------------------------------------------------------------------------------|
| This screen lets you select each co | umn and set the Data Format.                                                                          |
| Column data format                  |                                                                                                    |
| © General                           | 'General' converts numeric values to numbers, date values to dates, and all remaining values to text. |
| Data greview                        |                                                                                                    |
| Text Text                           |                                                                                                    |
| Aaron MacDowel 0123400              |                                                                                                    |
| Carl O'Brien 0123400                | 03                                                                                                    |
| Dorothy Parker 0123400              | 04<br>~                                                                                               |
| •                                   | Þ                                                                                                    |
|                                     | Cancel < Back Next > Finish                                                                           |

#### <u>Remarque</u>

• Les numéros de téléphone doivent être traités comme chaînes de texte. Autrement, un "0" au début du numéro de téléphone risque de disparaître lors de l'exportation.

#### Pour enregistrer les données d'agenda à importer vers l'unité

- 1. Après avoir édité les entrées d'agenda, cliquez sur Office Button, puis sur Save As.
- Saisissez un nom de fichier dans File name, et sélectionnez Unicode Text dans Save as type. Le fichier sera enregistré en petit-boutien UTF-16 avec BOM. Les champs seront séparés par des virgules.
- **3.** Cliquez sur **Save**.
  - Un message vous avertissant de la compatibilité de fichier s'affichera.
- 4. Cliquez sur Yes.

Le fichier sera sauvegardé en tant que fichier texte Unicode, avec les champs séparés par des onglets.

#### **Remarque**

 La procédure peut varier selon la version de logiciel de Microsoft Excel. Par conséquent, les fichiers exportés et importés entre l'unité et Microsoft Excel ne sont pas toujours compatibles entre eux.

### 5.2.3 Exporter des données à partir de Microsoft Outlook

Vous pouvez exporter des données d'agenda mémorisées dans des programmes tels que Microsoft Outlook, puis éditer les données exportées à l'aide d'un programme tel que Microsoft Excel afin de les importer vers l'unité.

#### Pour exporter les données de carnet d'adresses Microsoft Outlook

- 1. Dans Microsoft Outlook, cliquez sur File, puis cliquez sur Import and Export.
- 2. Sélectionnez Export to a file, et cliquez sur Next.
- 3. Sélectionnez Tab Separated Values (Windows), et cliquez sur Next.
- 4. Sélectionnez Contacts, et cliquez sur Next.
- 5. Cliquez sur **Browse**, sélectionnez un dossier, puis saisissez le nom de fichier vers lequel exporter les données.
- 6. Cliquez sur OK.
- 7. Dans la fenêtre Export to a File, cliquez sur Next.
- 8. Cliquez sur Map Custom Fields.

 Effacez tous les éléments dans la liste To en cliquant sur Clear Map. Ensuite, faites glisser uniquement Last Name et Business Phone à partir de la liste From vers la liste To, puis cliquez sur OK.

**10.** Dans la fenêtre **Export to a File**, cliquez sur **Finish**. Les données seront exportées.

#### **Remarque**

- Vous pouvez exporter des données à partir de Microsoft Outlook Express à l'aide d'une procédure similaire. Il est également possible d'exporter des données à partir d'autres applications compatibles avec Microsoft Excel.
- Vous pouvez ouvrir le fichier exporté dans Microsoft Excel, puis l'importer vers l'unité. Pour plus de détails, reportez-vous au chapitre **5.2.2 Editer avec Microsoft Excel**.
- Les prénoms ne sont pas exportés à l'aide de cette procédure. Vous pouvez exporter tous les éléments nécessaires et éditer l'entrée avant de les importer vers l'unité.
- Dans le fichier exporté à partir de Microsoft Outlook, les champs sont séparés par des onglets et codés via le codage de caractères par défaut pour votre système d'exploitation.

## 5.3 Plan de composition

Les paramètres du plan de composition contrôlent comment les numéros composés par l'utilisateur sont transmis sur le réseau. Les paramètres de plan de composition peuvent être configurés ligne par ligne. Ces paramètres peuvent être programmés soit via l'interface utilisateur Web ( $\rightarrow$  cf. **3.7.3.2 Dial Plan**) ou par programmation de fichier de configuration ( $\rightarrow$  cf. **4.7.1 Réglages de contrôle d'appel**).

#### [Organigramme de plan de composition]

Lorsqu'un utilisateur compose un seul chiffre sur une unité, la séquence d'événements suivante commence.

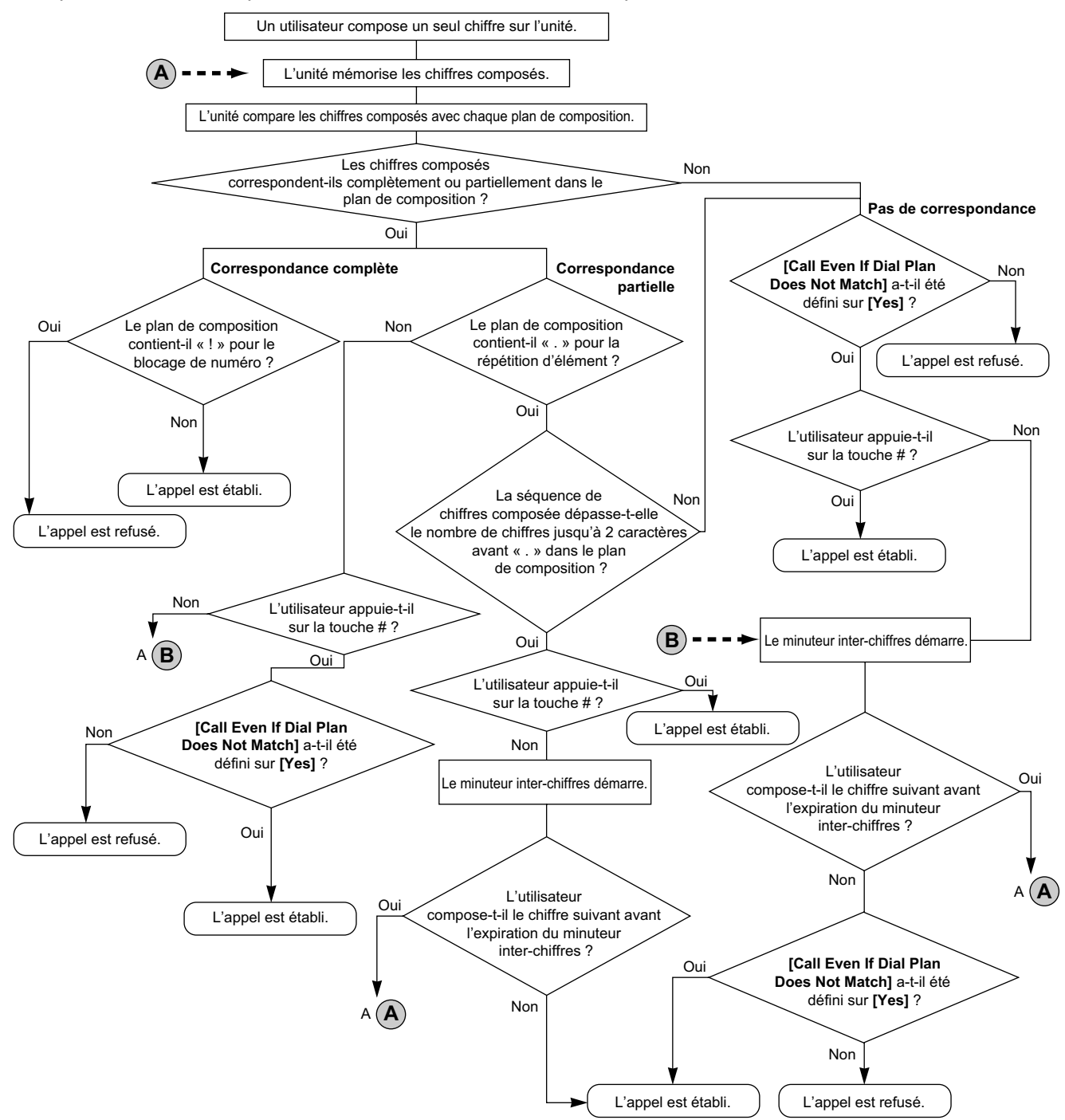

### 5.3.1 Paramètres de plan de composition

#### **Pour configurer Dial Plan**

- Dans l'interface utilisateur Web, cliquez sur l'onglet [Telephone], puis cliquez sur [Call Control [Line 1]– [Line 8]].
- Dans [Dial Plan], saisissez le format de composition souhaité. Les paramètres de plan de composition peuvent être configurés pour chaque ligne séparément.

Pour en savoir plus sur des caractères disponibles pour le format de composition, reportez-vous au chapitre **Valeurs disponibles pour le champ de plan de composition** dans cette section.

- 3. Sélectionnez [Yes] ou [No] pour [Call Even If Dial Plan Does Not Match].
  - Si vous sélectionnez **[Yes]**, l'appel sera passé, même si l'utilisateur compose un numéro de téléphone qui ne correspond pas au format de composition dans **[Dial Plan]**.
  - Si vous sélectionnez **[No]**, l'appel sera passé uniquement si l'utilisateur compose un numéro de téléphone qui correspond au format de composition dans **[Dial Plan]**.

#### Remarque

 Pour en savoir plus sur la configuration de ces paramètres par programmation de fichier de configuration, reportez-vous au chapitre "DIAL\_PLAN\_[1-8]" et

"DIAL\_PLAN\_NOT\_MATCH\_ENABLE\_[1-8]" dans 4.7.1 Réglages de contrôle d'appel.

### Valeurs disponibles pour le champ de plan de composition

Le tableau suivant explique quels caractères vous pouvez utiliser dans le format de composition, et la signification de ces caractères.

| Elément                           | Valeur disponible                                 | Description                                                                                                    |
|-----------------------------------|---------------------------------------------------|----------------------------------------------------------------------------------------------------|
| Chaîne                            | 0–9, [, -, ], <, :, >, *, #, !,<br>S, s, X, x, ., | Vous pouvez saisir des descriptions de plan de composition<br>à l'aide d'une combinaison de caractères répertoriés en tant<br>que valeurs disponibles.                                                                                                    |
| Chiffre                           | 0–9, *, #                                         | <b>Exemple : "123"</b><br>Si le numéro de téléphone composé est "123", l'appel est im-<br>médiatement passé.                                                                                                    |
| Caractère de<br>remplace-<br>ment | Х, х                                              | <b>Exemple : "12xxxxx"</b><br>Si le numéro de téléphone composé est "12", suivi d'un nu-<br>méro à 5 chiffres, l'appel est immédiatement passé.                                                                                                    |
| Plage                             | []                                                | <b>Exemple : "[123]"</b><br>Si le numéro de téléphone composé est "1", "2", ou "3",<br>l'appel est immédiatement passé.                                                                                                    |
| Sous-plage                        | -                                                 | <ul> <li>Exemple : "[1-5]"</li> <li>Si le numéro de téléphone composé est "1", "2", "3", "4", ou "5", l'appel est immédiatement passé.</li> <li>Une sous-plage est uniquement disponible pour les numéros à chiffre unique. Par exemple, "[4-9]" est valide, mais "[12-21]" est invalide.</li> </ul> |
| Répétition                        |                                                   | <b>Exemple : "1."</b><br>Si le numéro de téléphone composé est "1", suivi du zéro ou<br>d'autres "1" (ex., "11", "111"), l'appel est immédiatement pas-<br>sé.                                                                                                    |
| Substitution                      | <(avant) : (après)>                               | <b>Exemple : "&lt;101 : 9999&gt;"</b><br>Si le numéro de téléphone composé est "101", "101" est rem-<br>placé par "9999", et l'appel est immédiatement passé.                                                                                                    |
| Minuteur                          | S, s (seconde)                                    | <ul> <li>Exemple : "1x.S2"</li> <li>Si le numéro de téléphone commence par "1", l'appel est passé au bout de 2 secondes.</li> <li>Le numéro (0–9) suivi de "S" ou "s" indique la durée en secondes avant que l'appel soit passé.</li> </ul>                                                          |

| Elément    | Valeur disponible | Description                                                                                                    |
|------------|-------------------|----------------------------------------------------------------------------------------------------|
| Rejet      | !                 | <b>Exemple : "123xxx!"</b><br>Si le numéro de téléphone composé est "123" suivi de 3 chif-<br>fres, l'appel n'est pas passé.                                                                                                    |
| Alternance |                   | <b>Exemple : "1xxxx 2xxx"</b><br>Si le numéro de téléphone composé est "1" suivi de 4 chiffres,<br>ou "2" suivi de 3 chiffres, l'appel est immédiatement passé.<br>Vous pouvez utiliser cet élément pour spécifier des numéros<br>multiples. |

#### <u>Remarque</u>

- Vous pouvez saisir jusqu'à 500 caractères dans [Dial Plan].
- Vous pouvez attribuer jusqu'à 20 plans de composition séparés par "|" dans [Dial Plan].
- Vous pouvez attribuer jusqu'à 32 chiffres par plan de composition dans [Dial Plan].
- Vous pouvez attribuer jusqu'à 10 substitutions dans [Dial Plan].
- Une fois que l'utilisateur termine la numérotation, l'unité envoie immédiatement tous les chiffres composés si [Call Even If Dial Plan Does Not Match] est réglé sur [Yes] dans l'interface utilisateur Web ou si "DIAL\_PLAN\_NOT\_MATCH\_ENABLE\_[1-8]" est réglé sur "N" dans un fichier de configuration. L'unité reconnaît la fin de la numérotation de la manière suivante :
  - Le minuteur inter-chiffres expire (→ cf. [Inter-digit Timeout] dans 3.7.2.1 Call Control dans l'interface utilisateur Web ou "INTDIGIT\_TIM" dans 4.5.2 Réglages de contrôle d'appel dans le fichier de configuration).
  - L'utilisateur enfonce la touche #.
  - L'appel est lancé après avoir décroché (avant la composition).

### Exemple de plan de composition

L'exemple suivant présente des plans de composition contenant des séquences de caractères séparées par "|".

Exemple : "[2346789]11|01[2-9]xx.|[2-9]xxxxxxxx"

#### Correspondance exacte :

Exemple : "[2346789]11|01[2-9]xx.|[2-9]xxxxxxxx"

• Si le numéro de téléphone composé est "211", "911" etc., l'appel est immédiatement passé.

Exemple : "[2346789]11|01[2-9]xx.|[2-9]xxxxxxxx"

 Si le numéro de téléphone composé est "2123456789", "5987654321" etc., l'appel est immédiatement passé.

#### Correspondance partielle (quand le plan de composition contient ".") :

Exemple : "[2346789]11|01[2-9]xx.|[2-9]xxxxxxxx"

- Si le numéro de téléphone composé est "01254", "012556" etc., l'appel est passé à l'expiration du minuteur.
- Si le numéro de téléphone composé est "01254#", "012556#" etc., l'appel est immédiatement passé.

#### Correspondance partielle (quand le plan de composition ne contient pas ".") :

Exemple : "[2346789]11|01[2-9]xx.|[2-9]xxxxxxxx"

- Si le numéro de téléphone composé est "21", "91" etc. quand [Call Even If Dial Plan Does Not Match] est défini sur [Yes], l'appel est passé à l'expiration du minuteur inter-chiffres.
- Si le numéro de téléphone composé est "21#", "91#" etc. quand [Call Even If Dial Plan Does Not Match] est défini sur [Yes], etc., l'appel est immédiatement passé.

- Si le numéro de téléphone composé est "21", "91" etc. quand [Call Even If Dial Plan Does Not Match] est défini sur [No], l'appel est refusé à l'expiration du minuteur inter-chiffres.
- Si le numéro de téléphone composé est "21#", "91#" etc. quand [Call Even If Dial Plan Does Not Match] est défini sur [No], etc., l'appel est refusé.

#### Exemple : "[2346789]11|01[2-9]xx.|[2-9]xxxxxxxx"

- Si le numéro de téléphone composé est "21234567", "598765432" etc. quand [Call Even If Dial Plan Does Not Match] est défini sur [Yes], l'appel est passé à l'expiration du minuteur inter-chiffres.
- Si le numéro de téléphone composé est "21234567#", "598765432#" etc. quand [Call Even If Dial Plan Does Not Match] est défini sur [Yes], etc., l'appel est immédiatement passé.
- Si le numéro de téléphone composé est "21234567", "598765432" etc. quand [Call Even If Dial Plan Does Not Match] est défini sur [No], l'appel est refusé à l'expiration du minuteur inter-chiffres.
- Si le numéro de téléphone composé est "21234567#", "598765432#" etc. quand [Call Even If Dial Plan Does Not Match] est défini sur [No], etc., l'appel est refusé.

#### Aucune correspondance :

Exemple : "[2346789]11|01[2-9]xx.|[2-9]xxxxxxxx"

- Si le numéro de téléphone composé est "0011", "1011" etc. quand [Call Even If Dial Plan Does Not Match] est défini sur [Yes], l'appel est passé à l'expiration du minuteur inter-chiffres.
- Si le numéro de téléphone composé est "0011#", "1011#" etc. quand [Call Even If Dial Plan Does Not Match] est défini sur [Yes], etc., l'appel est immédiatement passé.
- Si le numéro de téléphone composé est "0011", "1011" etc. quand [Call Even If Dial Plan Does Not Match] est défini sur [No], etc., l'appel est refusé.

# Chapitre 6

# Mise à jour de micrologiciel

Cette section explique comment mettre à jour le micrologiciel de l'unité.

## 6.1 Configuration de serveur de micrologiciel

Aucun serveur spécial n'est requis pour la mise à jour de micrologiciel. Vous pouvez utiliser un serveur HTTP, HTTPS, FTP ou TFTP en tant que serveur de micrologiciel en définissant simplement son URL.

# 6.2 Paramètres de mise à jour du micrologiciel

Des mises à jour de micrologiciel sont périodiquement fournies par le fabricant.

La mise à jour de micrologiciel sera exécutée en réglant les paramètres correspondants par programmation de fichier de configuration ( $\rightarrow$  cf. **4.3.4 Réglages de mise à jour de micrologiciel**) ou programmation d'interface utilisateur Web ( $\rightarrow$  cf. **3.8.1 Firmware Maintenance**). Voici les paramètres et procédures de réglage :

#### Activer/Désactiver mise à jour de micrologiciel

- Dans un fichier de configuration, ajoutez la ligne, FIRM UPGRADE ENABLE="Y".
- Dans l'interface utilisateur Web, cliquez sur l'onglet [Maintenance], cliquez sur [Firmware Maintenance], puis sélectionnez [Yes] pour [Enable Firmware Update].

#### Numéro de version de micrologiciel pour le modèle européen

 Dans un fichier de configuration, spécifiez le nouveau numéro de version du modèle européen dans "FIRM\_VER\_EUDECT".

#### Numéro de version de micrologiciel pour le modèle nord-américain

 Dans un fichier de configuration, spécifiez le nouveau numéro de version du modèle nord-américain dans "FIRM\_VER\_USDECT".

#### Mise à jour automatique

- Dans un fichier de configuration, ajoutez la ligne FIRM UPGRADE AUTO="Y".
- Dans l'interface utilisateur Web, cliquez sur l'onglet [Maintenance], cliquez sur [Firmware Maintenance], puis sélectionnez [Automatic] pour [Update Type].

#### URL de serveur de micrologiciel

- Dans un fichier de configuration, spécifiez l'URL dans "FIRM FILE PATH".
- Dans l'interface utilisateur Web, cliquez sur l'onglet [Maintenance], cliquez sur [Firmware Maintenance], puis saisissez l'url dans [Firmware File URL].

#### Exemple de paramètre de configuration

En configurant les paramètres comme indiqué dans l'exemple suivant, l'unité téléchargera automatiquement le fichier de micrologiciel à partir de l'URL spécifiée, "http://firm.example.com/firm/EUDECT01.05.fw", et exécutera l'opération de mise à jour si la version de micrologiciel actuellement utilisée est antérieure à 01.05.

#### Exemple

```
FIRM_UPGRADE_ENABLE="Y"
FIRM_VER_EUDECT="01.05"
# FIRM_VER_USDECT # not needed for EU-DECT phone
FIRM_UPGRADE_AUTO="Y"
FIRM_FILE_PATH="http://firm.example.com/firm/EUDECT01.05.fw"
```

# 6.3 Exécuter la mise à jour de micrologiciel

Après avoir configuré les paramètres de mise à jour de micrologiciel dans le fichier de configuration, le micrologiciel sera mis à jour lors du téléchargement du fichier de configuration.

La mise à jour de micrologiciel sera uniquement exécutée quand une version du fichier de micrologiciel (c.-à.-d. ayant un numéro de version supérieur) plus récente que le micrologiciel actuellement utilisé est spécifiée dans le fichier de configuration téléchargé.

Si les paramètres de mise à jour de micrologiciel sont correctement configurés dans le fichier de configuration, la mise à jour de micrologiciel sera exécutée au redémarrage de l'unité. Vous pouvez redémarrer l'unité pour exécuter immédiatement la mise à jour de micrologiciel.

Pour en savoir plus sur le téléchargement des fichiers de configuration, reportez-vous au chapitre **1.1.6.4 Télécharger des fichiers de configuration**.

# 6.4 Mise à jour locale du micrologiciel

Lorsqu'une version mise à jour du micrologiciel est fournie sur un site Web ou par d'autres moyens, vous pouvez exécuter la mise à jour de micrologiciel manuellement par programmation d'interface utilisateur Web. Pour en savoir plus sur la mise à jour locale de micrologiciel, reportez-vous au chapitre **3.8.2 Local Firmware Update**.

#### Pour mettre à jour manuellement le micrologiciel

- 1. Dans l'interface utilisateur Web, cliquez sur l'onglet [Maintenance], puis cliquez sur [Local Firmware Update].
- Cliquez sur Browse, sélectionnez le dossier où le fichier de micrologiciel est stocké et spécifiez le fichier de micrologiciel sur votre ordinateur.
- 3. Cliquez sur le bouton [Update Firmware].
# Chapitre 7 Dépannage

Cette section fournit des informations sur le dépannage.

Si vous rencontrez encore des difficultés après avoir suivi les instructions dans cette section, débranchez l'adaptateur AC de l'unité de base, puis rebranchez-le. Otez les batteries du combiné, puis réinsérez les batteries dans le combiné.

## Utilisation générale

| Problème                                           | Cause/Solution                                                                                                    |
|----------------------------------------------------|----------------------------------------------------------------------------------------------------|
| Je n'entends pas de tonalité de numérota-<br>tion. | <ul> <li>Assurez-vous que le câble Ethernet est bien raccordé.<br/>Pour en savoir plus, reportez-vous au Guide d'installation<br/>rapide sur le site Web de Panasonic (→ cf. Introduction).</li> <li>Les paramètres de réseau peuvent ne pas être corrects.</li> <li>De nombreuses questions d'installation peuvent être ré-<br/>solues en réinitialisant l'équipement. Tout d'abord, étei-<br/>gnez votre modem, router, concentrateur, unité de base et<br/>ordinateur. Ensuite, rallumez les appareils, l'un après l'au-<br/>tre, dans cet ordre : modem, router, concentrateur, unité<br/>de base et ordinateur.</li> <li>Si vous ne pouvez pas accéder aux page Web d'Internet<br/>via votre ordinateur, assurez-vous que votre système té-<br/>léphonique connaît des problèmes de connexion dans vo-<br/>tre zone.</li> <li>Vérifiez le statut VoIP dans l'interface utilisateur Web et<br/>confirmez que chaque ligne est bien enregistrée (→ cf.<br/>Pour vérifier le statut de réglage dans l'interface utili-<br/>sateur Web dans cette section).</li> <li>Vérifiez si l'adresse de serveur SIP, les URL des fichiers<br/>de configuration, le code de cryptage et autres paramètres<br/>requis sont corrects.</li> <li>Vérifiez les paramètres de pare-feu et redirection de ports<br/>sur le router (→ cf. 1.1.10 Autres paramètres de<br/>réseau).</li> <li>Pour en savoir plus sur les paramètres, consultez votre</li> </ul> |
|                                                    | léphoniques.                                                                                                    |

## Voyant de STATUT (dans les cas où les boutons/icônes de touches programmables s'affichent en alphabet anglais) ou voyant [] (dans les cas où les boutons/icônes de touches programmables s'affichent en symboles/images)

| Problème                                                                      | Cause/Solution                                                                                                    |
|-------------------------------------------------------------------------------|----------------------------------------------------------------------------------------------------|
| Le voyant de STATUT ou le voyant <b>L</b><br>continue de clignoter en orange. | <ul> <li>Une adresse IP peut ne pas avoir été acquise ou l'adresse<br/>IP statique n'est pas appropriée. Vérifiez l'adresse IP de<br/>l'unité :</li> </ul>                                                                                                    |
|                                                                               | In cases when buttons/soft key icons are shown in<br>English alphabet<br>Base unit (KY TCR55x only):                                                                                                    |
|                                                                               | [MENU] (middle soft key) $\rightarrow$ [#][5][0][1]<br>Handset:                                                                                                    |
|                                                                               | [MENU] (center of joystick) $\rightarrow$ [#][5][0][1]                                                                                                    |
|                                                                               | Dans les cas où les boutons/icônes de touche<br>programmable s'affichent en symboles/images                                                                                                    |
|                                                                               | Unité de base (KX-TGP55x uniquement) :                                                                                                    |
|                                                                               | (touche programmable intermédiaire) → [#][5] [0][1] Combiné :                                                                                                    |
|                                                                               | (centre du joystick) $\rightarrow$ [#][5][0][1]                                                                                                    |
|                                                                               | Il est recommandé d'exécuter les opérations suivantes.                                                                                                    |
|                                                                               | <ul> <li>Si une adresse IP n'a pas été acquise, vérifiez les connexions des appareils réseau (router, modem, etc.). Si les connexions sont bonnes mais que le problème per-</li> </ul>                                                                                                    |
|                                                                               | siste, vérifiez les paramètres de vos appareils réseau (router, modem, etc.).                                                                                                    |
|                                                                               | <ul> <li>De nombreuses questions d'installation peuvent être ré-<br/>solues en réinitialisant l'équipement. Tout d'abord, étei-<br/>gnez votre modem, router, concentrateur, unité de base et<br/>ordinateur. Ensuite, rallumez les appareils, l'un après l'au-<br/>tre, dans cet ordre : modem, router, concentrateur, unité<br/>de base et ordinateur.</li> </ul> |
|                                                                               | <ul> <li>Si vous ne pouvez pas accéder aux page Web d'Internet<br/>via votre ordinateur, assurez-vous que votre système té-<br/>léphonique connaît des problèmes de connexion dans vo-<br/>tre zone</li> </ul>                                                                                                    |
|                                                                               | <ul> <li>Vérifiez le statut VoIP dans l'interface utilisateur Web et<br/>confirmez que chaque ligne est bien enregistrée (→ cf.</li> <li>Pour vérifier le statut de réglage dans l'interface utili-<br/>sateur Web dans cette section).</li> </ul>                                                                                                    |
|                                                                               | Même quand une ligne ne peut pas être enregistrée, le                                                                                                    |
|                                                                               | <ul> <li>Vérifiez si l'adresse de serveur SIP, les URL des fichiers</li> </ul>                                                                                                    |
|                                                                               | de configuration, le code de cryptage et autres paramètres requis sont corrects.                                                                                                    |
|                                                                               | <ul> <li>Vérifiez les paramètres de pare-feu et redirection de ports<br/>sur le router (→ cf. 1.1.10 Autres paramètres de<br/>réseau).</li> </ul>                                                                                                    |
|                                                                               | Pour en savoir plus sur les paramètres, consultez votre<br>administrateur réseau ou votre revendeur en systèmes té-<br>léphoniques.                                                                                                    |

| Problème                                                                                                    | Cause/Solution                                                                                                    |
|----------------------------------------------------------------------------------------------------|----------------------------------------------------------------------------------------------------|
| Le voyant de STATUT ou le voyant<br>clignote en orange rapidement bien que<br>l'adresse IP ait été acquise. | <ul> <li>Débranchez l'adaptateur AC de l'unité pour réinitialiser<br/>l'unité, puis rebranchez-le. Si le voyant de STATUT ou le<br/>voyant  continue de clignoter rapidement en orange, il<br/>peut y avoir un problème avec le matériel de l'unité de ba-<br/>se. Contactez votre revendeur en systèmes téléphoni-<br/>ques.</li> </ul>                                                                                                    |
| Le voyant de STATUT ou le voyant<br>clignote en orange bien que le câble Ether-<br>net soit bien branché.   | <ul> <li>L'adresse IP de l'unité peut entrer en conflit avec les adres-<br/>ses IP d'autres appareils sur votre réseau. Vérifiez l'adres-<br/>se IP statique de l'unité :</li> </ul>                                                                                                    |
|                                                                                                    | In cases when buttons/soft key icons are shown in<br>English alphabet<br>Base unit (KX-TGP55x only):<br>[MENU] (middle soft key) → [#][5][0][1]<br>Handset:<br>[MENU] (center of joystick) → [#][5][0][1]                                                                                                    |
|                                                                                                    | Dans les cas où les boutons/icônes de touche<br>programmable s'affichent en symboles/images<br>Unité de base (KX-TGP55x uniquement) :         Image: Unité de base (KX-TGP55x uniquement) :         Image: Unité de base (KX-TGP55x uniquement) :         Image: Unité de base (KX-TGP55x uniquement) :         Image: Unité de base (KX-TGP55x uniquement) :         Image: Unité de base (KX-TGP55x uniquement) :         Image: Unité de base (KX-TGP55x uniquement) :         Image: Unité de base (KX-TGP55x uniquement) :         Image: Unité de base (KX-TGP55x uniquement) :         Image: Unité de base (KX-TGP55x uniquement) :         Image: Unité de base (KX-TGP55x uniquement) :         Image: Unité de l'unité. |

## Passer/Recevoir des appels, Intercom

| Problème                             | Cause/Solution                                                                                                    |
|--------------------------------------|----------------------------------------------------------------------------------------------------|
| Problème<br>Le combiné ne sonne pas. | <ul> <li>Cause/Solution</li> <li>Le volume de sonnerie est éteint. Réglez le volume de sonnerie. Pour en savoir plus sur les opérations, reportez-vous au chapitre Guide de l'utilisateur sur le site Web de Panasonic (→ cf. Introduction).</li> <li>Vérifiez le statut VoIP dans l'interface utilisateur Web et confirmez que chaque ligne est bien enregistrée (→ cf. Pour vérifier le statut de réglage dans l'interface utilisateur Web dans cette section).</li> <li>Vérifiez si l'adresse de serveur SIP, les URL des fichiers de configuration, le code de cryptage et autres paramètres requis sont corrects.</li> <li>Vérifiez les paramètres de pare-feu et redirection de ports sur le router (→ cf. 1.1.10 Autres paramètres de réseau).</li> <li>Vérifiez [Multi Number Settings] dans l'onglet [Telephone] de l'interface utilisateur Web (→ cf. 3.7.1 Multi Number Settings).</li> <li>Vérifiez [Call Control] pour chaque ligne dans l'onglet [Telephone] de l'interface utilisateur Web.</li> <li>Si [Do Not Disturb] est défini sur [Yes], l'unité de base ou le combiné ne reçoit pas d'appels (→ cf. 3.7.3.3 Fonctions appel).</li> <li>Si [Unconditional (Enable Call Forward)] est défini sur [Yes], l'unité de base ou le combiné ne reçoit pas d'appels (→ cf. 3.7.3.4 Call Forward).</li> <li>Si [Block Anonymous Call] est défini sur [Yes], l'uni-</li> </ul> |
|                                      | té de base ou le combiné ne reçoit pas d'appels ano-<br>nymes ( $\rightarrow$ cf. <b>3.7.3.3 Fonctions appel</b> ).                                                                                                    |
|                                      | <ul> <li>Vérifiez si [Do Not Disturb], [Enable Call Forward] et<br/>[Block Anonymous Call] ne sont pas contrôlés par votre<br/>système téléphonique.</li> </ul>                                                                                                    |
|                                      | • Si 3 appels sont traités simultanément par l'unité de base et/ou les combinés, aucun nouvel appel ne peut être reçu et l'unité ne sonnera pas.                                                                                                    |
|                                      | Pour en savoir plus sur les paramètres, consultez votre<br>administrateur réseau ou votre revendeur en systèmes té-<br>léphoniques.                                                                                                    |

| Problème                                                            | Cause/Solution                                                                                                    |
|---------------------------------------------------------------------|----------------------------------------------------------------------------------------------------|
| Problème<br>L'unité de base (KX-TGP55x uniquement)<br>ne sonne pas. | <ul> <li>Cause/Solution</li> <li>Le volume de sonnerie est éteint. Réglez le volume de sonnerie. Pour en savoir plus sur les opérations, reportez-vous au Guide de l'utilisateur sur le site Web de Panasonic (→ cf. Introduction).</li> <li>Vérifiez le statut VoIP dans l'interface utilisateur Web et confirmez que chaque ligne est bien enregistrée (→ cf. Pour vérifier le statut de réglage dans l'interface utilisateur Web dans cette section).</li> <li>Vérifiez si l'adresse de serveur SIP, les URL des fichiers de configuration, le code de cryptage et autres paramètres requis sont corrects.</li> <li>Vérifiez les paramètres de pare-feu et redirection de ports</li> </ul> |
|                                                                     | <ul> <li>sur le router (→ cf. 1.1.10 Autres paramètres de réseau).</li> <li>Vérifiez [Multi Number Settings] dans l'onglet [Telephone] de l'interface utilisateur Web (→ cf. 3.7.1 Multi Number Settings).</li> <li>Vérifiez [Call Control] pour chaque ligne dans l'onglet [Telephone] de l'interface utilisateur Web.</li> <li>Si [Do Not Disturb] est défini sur [Yes], l'unité de base ou le combiné ne reçoit pas d'appels (→ cf. 3.7.3.3 Fonctions appel).</li> <li>Si [Unconditional (Enable Call Forward)] est défini sur [Yes], l'unité de base ou le combiné ne reçoit pas d'appels (→ cf. 3.7.3.4 Call Forward)</li> </ul>                                                         |
|                                                                     | <ul> <li>Si [Block Anonymous Call] est défini sur [Yes], l'unité de base ou le combiné ne reçoit pas d'appels anonymes (→ cf. 3.7.3.3 Fonctions appel).</li> <li>Vérifiez si [Do Not Disturb], [Enable Call Forward] et [Block Anonymous Call] ne sont pas contrôlés par votre système téléphonique.</li> <li>Si 3 appels sont traités simultanément par l'unité de base et/ou les combinés, aucun nouvel appel ne peut être reçu et l'unité ne sonnera pas.</li> <li>Pour en savoir plus sur les paramètres, consultez votre administrateur réseau ou votre revendeur en systèmes téléphoniques.</li> </ul>                                                                                  |

| Problème                                   | Cause/Solution                                                                                                    |
|--------------------------------------------|----------------------------------------------------------------------------------------------------|
| Problème<br>Je ne peux pas passer d'appel. | <ul> <li>Cause/Solution</li> <li>Vérifiez si le voyant de STATUT ou le voyant a est allumé en vert. Si ce n'est pas le cas, reportez-vous au Guide de l'utilisateur sur le site Web de Panasonic (→ cf. Introduction).</li> <li>Vous ne pouvez pas passer d'appel quand l'unité de base télécharge la mise à jour de micrologiciel. Attendez que le voyant de STATUT ou le voyant a arrête de clignoter et s'allume en vert de manière stable.</li> <li>Le combiné est trop éloigné de l'unité de base. Rapprochez-vous et réessayez.</li> <li>Vérifiez le statut VoIP dans l'interface utilisateur Web et confirmez que chaque ligne est bien enregistrée (→ cf. Pour vérifier le statut de réglage dans l'interface utilisateur Web dans cette section).</li> <li>Vérifiez si l'adresse de serveur SIP, les URL des fichiers de configuration, le code de cryptage et autres paramètres requis sont corrects.</li> <li>Vérifiez les paramètres de pare-feu et redirection de ports sur le router (→ cf. 1.1.10 Autres paramètres de réseau).</li> <li>Vérifiez [Multi Number Settings] dans l'onglet [Telepho-</li> </ul> |
|                                            | ne] de l'interface utilisateur Web (→ cf. 3.7.1 Multi Num-<br>ber Settings).                                                                                                    |
|                                            | • Si 3 appels sont traités simultanément par l'unité de base et/ou les combinés, aucun nouvel appel ne peut être passé à partir de l'unité.                                                                                                    |
|                                            | Pour en savoir plus sur les paramètres, consultez votre<br>administrateur réseau ou votre revendeur en systèmes té-<br>léphoniques.                                                                                                    |

## Mot de passe pour la programmation d'interface utilisateur Web

| Problème                                                                                                    | Cause/Solution                                                                                                    |
|----------------------------------------------------------------------------------------------------|----------------------------------------------------------------------------------------------------|
| J'ai égaré le mot de passe de connexion<br>de l'interface utilisateur Web pour le comp-<br>te d'Administrateur ou d'Utilisateur. | <ul> <li>Réinitialisez le mot de passe sur l'unité de base ou l'un des combinés. Les mots de passe des comptes d'Administrateur et d'Utilisateur seront réinitialisés (→ cf. 2.1.6 Reset ID/Mot de passe Web).</li> <li>Pour des raisons de sécurité, il est recommandé de reconfigurer les mots de passe immédiatement (→ cf. 3.5.2 Administrator Password ou 3.5.3 Change User Password).</li> </ul> |

#### Délai

| Problème                    | Cause/Solution                                                                                                    |
|-----------------------------|----------------------------------------------------------------------------------------------------|
| L'heure n'est pas correcte. | <ul> <li>Réglez la date et l'heure de l'unité. Pour en savoir plus sur<br/>les opérations, reportez-vous au chapitre Guide de l'utili-<br/>sateur sur le site Web de Panasonic (→ cf. Introduction).</li> <li>Dans l'interface utilisateur Web, vous pouvez définir la<br/>synchronisation NTP et le contrôle de DST (Heure d'été)<br/>en réglage automatique de l'heure (→ cf. 3.5.5 Time Ad-<br/>just Settings).</li> <li>Si l'heure reste incorrecte après la synchronisation NTP,<br/>vérifiez les paramètres de pare-feu et redirection de ports<br/>sur le router (→ cf. 1.1.10 Autres paramètres de<br/>réseau).</li> </ul> |

## Vérifier le statut de l'unité

Vous pouvez vérifier le statut de l'unité grâce à la programmation d'interface utilisateur Web ( $\rightarrow$  cf. **3.3.2 Network Status** et **3.3.3 VoIP Status**) ou en consultant les journaux de système ( $\rightarrow$  cf. **4.3.3 Réglages Syslog**) envoyés à partir de l'unité.

#### Pour vérifier le statut de réglage dans l'interface utilisateur Web

- 1. Cliquez sur l'onglet [Status], puis cliquez sur [Network Status] pour vérifier les paramètres de réseau.
- 2. Vérifiez le statut affiché.
- 3. Cliquez sur [VoIP Status] pour vérifier les paramètres VoIP.
- **4.** Vérifiez le statut affiché.

#### Pour envoyer les journaux de système des événements spécifiés au serveur syslog

- 1. Réglez les paramètres suivants pour spécifier le système d'exploitation de votre ordinateur (Windows, Linux<sup>®</sup>, etc.) en tant que serveur syslog :
  - **SYSLOG\_ADDR** : Spécifie l'adresse IP ou FQDN du serveur syslog.
  - SYSLOG\_PORT : Spécifie le numéro de port du serveur syslog.
- 2. Définissez les paramètres suivants pour archiver des événements spécifiques :
  - **SYSLOG\_EVENT\_SIP**<sup>1</sup> : Archive des événements syslog SIP.
  - **SYSLOG\_EVENT\_CFG**<sup>-1</sup> : Archive des événements syslog concernant la configuration.
  - SYSLOG EVENT VOIP<sup>1</sup> : Archive des événements syslog concernant l'opération VoIP.
  - SYSLOG EVENT TEL<sup>1</sup> : Archive des événements syslog concernant les fonctions de téléphone.
- <sup>1</sup> Dans cette version de l'unité, ce journal de système ne sera pas envoyé.

# Chapitre 8

# Exemples de fichier de configuration

*Cette section fournit des exemples de fichiers de configuration.* 

# 8.1 Exemple simplifié du fichier de configuration

La liste suivante présente un exemple de fichier de configuration simple. Pour connaître les instructions de programmation et les caractères autorisés, reportez-vous au chapitre **4.2 Informations générales sur les fichiers de configuration**.

## **Exemple simplifié**

```
# PCC Standard Format File # DO NOT CHANGE THIS LINE!
# This is a simplified sample configuration file.
# Configuration Setting #
# URL of this configuration file
CFG STANDARD FILE PATH="http://config.example.com/0123456789AB.cfg"
# SIP Settings #
# Suffix " 1" indicates this parameter is for "line 1". #
# IP Address or FQDN of SIP registrar server, proxy server
SIP RGSTR ADDR 1="registrar.example.com"
SIP PRXY ADDR 1="proxy.example.com"
# IP Address or FQDN of SIP presence server
SIP PRSNC ADDR 1="presenceserver.example.com"
# Enables DNS SRV lookup
SIP DNSSRV ENA 1="Y"
# ID, password for SIP authentication
SIP AUTHID 1="SIP User"
SIP PASS 1="SIP Password"
# Some Timer Settings #
# Expiration time of SIP registration; "1 hour"
REG EXPIRE TIME 1="3600"
# Disables SIP Session Timer (RFC 4028)
SIP SESSION TIME 1="0"
# SIP phone number
PHONE NUMBER 1="1234567890"
# Caller ID passed to opposite party
DISPLAY NAME 1="1234567890"
# VoIP Setting #
# DTMF will be sent through SDP, according to RFC 2833
```

```
OUTBANDDTMF 1="Y"
```

# 8.2 Exemple complet de fichier de configuration

La liste suivante présente un exemple de fichier de configuration complet. Dans cet exemple, les paramètres comportant les mêmes valeurs que les paramètres par défaut sont également indiqués. Si le réglage comporte déjà la valeur souhaitée, il n'est pas nécessaire de modifier ou de spécifier de valeur, et le réglage peut être ignoré.

## **Exemple complet**

```
# PCC Standard Format File # DO NOT CHANGE THIS LINE!
*********
# This is a sample configuration file. #
# Most of the parameters below are just default values... #
***********
***************
# System Settings #
*****
## Login Account Settings
ADMIN ID="Jones"
ADMIN PASS="HCeDUg4GqqDF9Jp1"
USER ID="Smith"
USER PASS="lhQ8B5hqoHqOlaAu"
## System Time Settings
TIME ZONE="-300"
DST ENABLE="Y"
DST_OFFSET="60"
DST START MONTH="3"
DST START ORDINAL DAY="2"
DST START DAY OF WEEK="0"
DST START TIME="120"
DST STOP MONTH="11"
DST STOP ORDINAL DAY="1"
DST_STOP_DAY OF WEEK="0"
```

```
DST STOP TIME="120"
## Syslog Settings
SYSLOG EVENT SIP="0"
SYSLOG EVENT CFG="0"
SYSLOG EVENT VOIP="0"
SYSLOG EVENT TEL="0"
SYSLOG ADDR="logserver.example.com"
SYSLOG PORT="514"
SYSLOG RTPSMLY INTVL 1="20"
## Firmware Update Settings
FIRM UPGRADE ENABLE="Y"
# FIRM VER EUDECT # not needed for US-DECT phone
FIRM VER USDECT="01.01"
FIRM UPGRADE AUTO="Y"
FIRM FILE PATH="http://firmserver.example.com/{MODEL}.fw"
## Provisioning Settings
OPTION66 ENABLE="Y"
OPTION66 REBOOT="N"
PROVISION ENABLE="Y"
CFG STANDARD FILE PATH="http://provisioning.example.com/Config{mac}.cfg"
CFG PRODUCT FILE PATH=""
CFG MASTER FILE PATH="http://provisioning.example.com/ConfigCommon.cfg"
# CFG_FILE_KEY1="" # Not to overwrite factory default key
CFG FILE KEY2=""
CFG FILE KEY3=""
CFG FILE KEY LENGTH="128"
CFG CYCLIC="N"
CFG CYCLIC INTVL="10080"
CFG RTRY INTVL="30"
CFG RESYNC TIME=""
CFG RESYNC FROM SIP="check-sync"
****************
# Network Settings #
***********************
## IP Settings
CONNECTION TYPE="1"
HOST NAME="TGP550"
DHCP DNS ENABLE="N"
STATIC IP ADDRESS=""
STATIC SUBNET=""
STATIC GATEWAY=""
USER DNS1 ADDR=""
USER DNS2 ADDR=""
## DNS Settings
DNS QRY PRLL="Y"
DNS PRIORITY="N"
DNS1 ADDR=""
DNS2 ADDR=""
## Ethernet Port Settings
```

```
VLAN ENABLE="N"
VLAN ID IP PHONE="2"
VLAN PRI IP PHONE="7"
VLAN ID PC="1"
VLAN PRI PC="0"
## HTTP Settings
HTTPD PORTOPEN AUTO="N"
HTTP VER="1"
HTTP USER AGENT="Panasonic {MODEL}/{fwver} ({mac})"
HTTP SSL VERIFY="0"
CFG ROOT CERTIFICATE PATH=""
## Time Adjust Settings
NTP ADDR="ntp.example.com"
TIME SYNC INTVL="60"
TIME QUERY INTVL="43200"
## STUN Settings
STUN SERV ADDR="stun.example.com"
STUN SERV PORT="3478"
STUN 2NDSERV ADDR=""
STUN 2NDSERV PORT="3478"
## Miscellaneous Network Settings
NW SETTING ENABLE="Y"
CUSTOM WEB PAGE="0"
***************
# Telephone Settings #
********
## Multi Number Settings
INCOMING CALL GROUP 1="1,1,1,1,1,1,1,1"
OUTGOING CALL LINE HS1="1,1,1,1,1,1,1,1,1
OUTGOING CALL LINE HS2="1,1,1,1,1,1,1,1,1"
OUTGOING CALL LINE HS3="1,1,1,1,1,1,1,1,1
OUTGOING CALL LINE HS4="1,1,1,1,1,1,1,1,1
OUTGOING CALL LINE HS5="1,1,1,1,1,1,1,1,1
OUTGOING CALL LINE HS6="1,1,1,1,1,1,1,1,1
OUTGOING_CALL_LINE BS="1,1,1,1,1,1,1,1,1"
DEFAULT_LINE_SELECT_HS1="1,0,0,0,0,0,0,0"
DEFAULT LINE SELECT HS2="1,0,0,0,0,0,0,0"
DEFAULT LINE SELECT HS3="1,0,0,0,0,0,0,0"
DEFAULT LINE SELECT HS4="1,0,0,0,0,0,0,0"
DEFAULT LINE SELECT HS5="1,0,0,0,0,0,0,0"
DEFAULT LINE SELECT HS6="1,0,0,0,0,0,0,0"
DEFAULT LINE SELECT BS="1,0,0,0,0,0,0,0"
## Call Control Settings
CONFERENCE SERVER ADDRESS="conference@example.com"
EMERGENCY CALL1="911"
EMERGENCY CALL2=""
EMERGENCY CALL3=""
EMERGENCY CALL4=""
EMERGENCY CALL5=""
```

```
FIRSTDIGIT TIM="30"
INTDIGIT TIM="5"
VM SUBSCRIBE ENABLE="Y"
## Tone Settings
DIAL TONE FRQ="350,440"
DIAL TONE TIMING="0,0,0,0"
BUSY TONE FRQ="480,620"
BUSY TONE TIMING="500,500,500,500"
RINGING TONE FRQ="440,480"
RINGING_TONE_TIMING="2000,4000,2000,4000"
STT_TONE_FRQ="350,440"
100,100,100,100,100,0,0"
REORDER TONE FRQ="480,620"
REORDER TONE TIMING="250,250,250,250,250,250,250,250"
HOWLER TONE FRQ="1400,2060"
HOWLER TONE TIMING="100,100,100,100"
HOWLER_START_TIME="30"
BELL CORE PATTERN1 TIMING="2000,4000"
BELL CORE PATTERN2 TIMING="800,400,800,4000"
BELL CORE PATTERN3 TIMING="400,200,400,200,800,4000"
BELL CORE PATTERN4 TIMING="300,200,1000,200,300,4000"
BELL CORE PATTERN5 TIMING="500"
# VoIP Settings #
****************
## Codec Settings
SDP CODEC0 1="G722"
SDP CODEC1 1="PCMA"
SDP CODEC2 1="G726-32"
SDP CODEC3 1="G729A"
SDP CODEC4 1="PCMU"
SDP CKRTE0 1="8000"
SDP CKRTE1 1="8000"
SDP CKRTE2 1="8000"
SDP CKRTE3 1="8000"
SDP_CKRTE4_1="8000"
SDP_PARAM0 1="0"
SDP PARAM1 1="0"
SDP PARAM2 1="0"
SDP PARAM3 1="0"
SDP PARAM4 1="0"
SDP PTYPE0 1="9"
SDP PTYPE1 1="8"
SDP_PTYPE2_1="2"
SDP PTYPE3 1="18"
SDP PTYPE4 1="0"
CODEC G711 REQ="1"
CODEC G729 PARAM="0"
## RTP Settings
TOS RTP 1="0"
```

```
RTCP INTVL 1="0"
MAX DELAY 1="20"
MIN DELAY 1="2"
NOM DELAY 1="2"
RTP PORT MIN="16000"
RTP PORT MAX="20000"
RTP PTIME="20"
## Miscellaneous VoIP Settings
OUTBANDDTMF 1="Y"
OUTBANDDTMF VOL="-5"
TELEVENT PTYPE 1="101"
RFC2543 HOLD ENABLE 1="Y"
# Line Settings #
## Call Control Settings
VM NUMBER 1=""
DIAL PLAN 1="<:0111>[2-9]xxxxxxxS0|<:011>1[2-9]xxxxxxS0"
DIAL PLAN NOT MATCH ENABLE 1="N"
SHARED CALL ENABLE 1="Y"
SHARED USER ID 1="1234567890a"
SYNCHRONIZATION_ENABLE 1="N"
PRIVACY MODE 1="Y"
## SIP Settings
SIP USER AGENT="Panasonic {MODEL}/{fwver} ({mac})"
SIP AUTHID 1="SIP1234567890"
SIP_PASS_1="APDs8S2ja0afAMO72"
SIP SRC PORT 1="5060"
SIP PRXY ADDR 1="proxy.example.com"
SIP PRXY PORT 1="5060"
SIP RGSTR ADDR 1="registrar.example.com"
SIP RGSTR PORT 1="5060"
SIP SVCDOMAIN 1="example.com"
REG EXPIRE TIME 1="3600"
REG_INTERVAL RATE 1="90"
SIP SESSION TIME 1="0"
TOS SIP 1="0"
SIP_2NDPROXY_ADDR_1=""
SIP 2NDPROXY PORT 1="5060"
SIP 2NDRGSTR ADDR 1=""
SIP 2NDRGSTR PORT 1="5060"
SIP TIMER T1 1="500"
SIP TIMER T2 1="4"
INVITE RTXN 1="6"
OTHER RTXN 1="10"
SIP FOVR NORSP 1="Y"
SIP FOVR MAX 1="2"
SIP DNSSRV ENA 1="Y"
SIP UDP SRV PREFIX 1=" sip. udp."
SIP TCP SRV PREFIX 1=" sip. tcp."
SIP 100REL ENABLE 1="N"
SIP 18X RTX INTVL 1="0"
```

```
SIP PRSNC ADDR 1="presenceserver.example.com"
SIP PRSNC PORT 1="5060"
SIP 2NDPRSNC ADDR 1=""
SIP 2NDPRSNC PORT 1="5060"
USE_DEL_REG OPEN 1="N"
USE DEL REG CLOSE 1="N"
PORT PUNCH INTVL 1="0"
SIP SUBS EXPIRE 1="3600"
SUB RTX INTVL 1="10"
REG RTX INTVL 1="10"
SIP P PREFERRED ID 1="N"
SIP PRIVACY 1="N"
ADD USER PHONE 1="N"
SDP USER ID 1="-"
SUB INTERVAL RATE 1="90"
SIP OUTPROXY ADDR 1=""
SIP OUTPROXY PORT 1="5060"
SIP TRANSPORT 1="0"
SIP ANM DISPNAME 1="1"
SIP ANM USERNAME 1="0"
SIP ANM HOSTNAME 1="N"
SIP DETECT SSAF 1="N"
SIP RCV DET HEADER 1="N"
SIP CONTACT ON ACK 1="N"
PHONE NUMBER 1="1234567890"
LINE ID 1=""
DISPLAY NAME 1="1234567890"
INTERNATIONAL ACCESS CODE=""
SIP REQURI PORT 1="Y"
SIP ADD RPORT 1="N"
SIP SESSION METHOD 1="0"
VOICE MESSAGE AVAILABLE="Y"
#-----#
# Settings for line 2 #
***********
# System Settings #
***********************
## Syslog Settings
SYSLOG RTPSMLY INTVL 2="20"
***************
# Telephone Settings #
## Multi Number Settings
INCOMING_CALL_GROUP_2="1,1,1,1,1,1,1,1"
***********************
# VoIP Settings #
******
## Codec Settings
SDP CODEC0 2="G722"
SDP CODEC1 2="PCMA"
```

```
SDP CODEC2 2="G726-32"
SDP CODEC3 2="G729A"
SDP CODEC4 2="PCMU"
SDP_CKRTE0_2="8000"
SDP CKRTE1 2="8000"
SDP CKRTE2 2="8000"
SDP CKRTE3 2="8000"
SDP CKRTE4 2="8000"
SDP PARAMO 2="0"
SDP PARAM1 2="0"
SDP PARAM2 2="0"
SDP PARAM3 2="0"
SDP PARAM4 2="0"
SDP PTYPE0 2="9"
SDP PTYPE1 2="8"
SDP PTYPE2 2="2"
SDP_PTYPE3 2="18"
SDP PTYPE4 2="0"
## RTP Settings
TOS RTP 2="0"
RTCP INTVL 2="0"
MAX DELAY 2="20"
MIN DELAY 2="2"
NOM DELAY 2="2"
## Miscellaneous VoIP Settings
OUTBANDDTMF 2="Y"
TELEVENT PTYPE 2="101"
RFC2543 HOLD ENABLE 2="Y"
****************
# Line Settings #
******
## Call Control Settings
VM NUMBER 2=""
DIAL PLAN 2="<:0111>[2-9]xxxxxxxS0|<:011>1[2-9]xxxxxxS0"
DIAL PLAN NOT MATCH ENABLE 2="N"
SHARED CALL ENABLE 2="Y"
SHARED_USER_ID_2="1234567891a"
SYNCHRONIZATION_ENABLE_2="N"
PRIVACY MODE 2="Y"
## SIP Settings
SIP AUTHID 2="SIP1234567891"
SIP PASS 2="J8uajAHFK3AHFSAla"
SIP SRC PORT 2="5070"
SIP_PRXY_ADDR_2="proxy.example.com"
SIP PRXY PORT 2="5060"
SIP RGSTR ADDR 2="registrar.example.com"
SIP RGSTR PORT 2="5060"
SIP SVCDOMAIN 2="example.com"
REG EXPIRE TIME 2="3600"
REG INTERVAL RATE 2="90"
SIP SESSION TIME 2="0"
```

TOS SIP 2="0" SIP 2NDPROXY\_ADDR\_2="" SIP 2NDPROXY PORT 2="5060" SIP\_2NDRGSTR\_ADDR\_2="" SIP 2NDRGSTR PORT 2="5060" SIP TIMER T1 2="500" SIP TIMER T2 2="4" INVITE\_RTXN\_2="6" OTHER RTXN 2="10" SIP FOVR NORSP 2="Y" SIP FOVR MAX 2="2" SIP DNSSRV ENA 2="Y" SIP UDP SRV\_PREFIX\_2="\_sip.\_udp." SIP TCP SRV PREFIX 2="\_sip.\_tcp." SIP 100REL ENABLE 2="N" SIP 18X RTX INTVL 2="0" SIP PRSNC ADDR 2="presenceserver.example.com" SIP PRSNC PORT 2="5060" SIP\_2NDPRSNC\_ADDR\_2="" SIP\_2NDPRSNC\_PORT\_2="5060" USE DEL REG OPEN 2="N" USE\_DEL\_REG CLOSE 2="N" PORT PUNCH INTVL 2="0" SIP SUBS EXPIRE 2="3600" SUB RTX INTVL 2="10" REG\_RTX\_INTVL\_2="10" SIP P PREFERRED ID 2="N" SIP PRIVACY 2="N" ADD USER PHONE 2="N" SDP\_USER\_ID\_2="-" SUB INTERVAL\_RATE\_2="90" SIP OUTPROXY ADDR 2="" SIP OUTPROXY PORT 2="5060" SIP TRANSPORT 2="0" SIP ANM DISPNAME 2="1" SIP ANM USERNAME 2="0" SIP ANM HOSTNAME 2="N" SIP DETECT SSAF 2="N" SIP RCV DET HEADER 2="N" SIP CONTACT ON ACK 2="N" PHONE\_NUMBER\_2="1234567891" LINE ID 2="" DISPLAY NAME 2="1234567891" SIP REQURI PORT 2="Y" SIP\_ADD\_RPORT\_2="N" SIP SESSION METHOD 2="0" # Settings for line 3 to 8 follows... # 

## 8.2.1 Paramètres de codec pour G729A uniquement

En spécifiant les paramètres de configuration comme indiqué dans l'exemple suivant, vous pouvez uniquement utiliser "G729A" pour la ligne 1 en tant que paramètres de codec.

### Exemple

```
SDP_CODEC0_1="G729A"
SDP_CODEC1_1=""
SDP_CODEC2_1=""
SDP_CODEC3_1=""
SDP_CODEC4_1=""
SDP_PTYPE0_1="18"
SDP_PTYPE1_1="255"
SDP_PTYPE2_1="255"
SDP_PTYPE3_1="255"
SDP_PTYPE4_1="255"
CODEC G711 REQ="0"
```

### <u>Remarque</u>

- Si vous utilisez uniquement "G729A" pour les lignes 2–8, spécifiez les mêmes paramètres en modifiant le suffixe "\_1" à "\_2"-"\_8".
- Cette liste indique les paramètres requis pour le réglage de "G729A" uniquement. Pour en savoir plus sur les autres paramètres, reportez-vous au chapitre 8.2 Exemple complet de fichier de configuration.

# 8.3 Exemple avec descriptions incorrectes

- La liste suivante présente un exemple de fichier de configuration contenant un formatage incorrect :
- Une description incorrecte est saisie dans la première ligne. Un fichier de configuration doit commencer par la séquence de caractères désignée "# PCC Standard Format File #".
- **2** Les lignes de commentaire commencent au milieu des lignes.
- Oes espaces de caractères sont insérés au milieu de la ligne de réglage.
- 4 Les lignes de commentaire commencent par des caractères autres que "#".
- **5** Une valeur spécifiée n'est pas comprise dans la plage autorisée pour ce réglage.

## **Exemple incorrect**

```
# This is a simplified sample configuration file. —
# Configuration Setting #
CFG_STANDARD_FILE_PATH="http://config.example.com/0123456789AB.cfg"
                              # URL of this configuration file
# SIP Settings #
                                                                  0
# Suffix "_1" indicates this parameter is for "line 1". #
SIP_RGSTR_ADDR_1="registrar.example.com" # IP Address or FQDN of SIP registrar server
SIP_PRXY_ADDR_1="proxy.example.com"
                              # IP Address or FQDN of proxy server
# Enables DNS SRV lookup
SIP DNSSRV ENA 1="Y"
# ID, password for SIP authentication
SIP AUTHID 1 = "SIP User"
                                   €
SIP_PASS_1 = "SIP_Password"
# Some Timer Settings #
# Expiration time of SIP registration; "1 hour"
REG EXPIRE TIME 1="3600"
# Disables SIP Session Timer (RFC 4028)
```

SIP SESSION TIME 1="0"

```
// SIP phone number

PHONE_NUMBER_1="1234567890"

# Caller ID passed to opposite party

DISPLAY_NAME_1="1234567890"

/*

* VoIP Setting

*/
```

# DTMF will be sent through SDP, according to RFC 2833 OUTBANDDTMF\_1="Y"

# Enables subscription to the Voice Mail server
VM\_SUBSCRIBE\_ENABLE="Yes"
G

# Shared Call Settings
SHARED\_CALL\_ENABLE\_1="Y"
SHARED\_USER\_ID\_1="1234567890a"

# Disables Do Not Disturb, Call Forward synchronization. SYNCHRONIZATION\_ENABLE\_1="N"

# Chapitre 9

# Licences pour logiciels libres

Certaines parties de ce produit utilisent des licences pour logiciel libre. Les conditions correspondantes s'appliquent pour ce logiciel. Panasonic ne peut pas accepter de requêtes concernant le contenu des informations suivantes sur les droits de reproduction et de licence. <<NetBSD kernel>>

This product uses a part of NetBSD kernel.

The use of a part of NetBSD kernel is based on the typical BSD style license below.

Copyright (c)

The Regents of the University of California. All rights reserved.

Redistribution and use in source and binary forms, with or without modification, are permitted provided that the following conditions are met:

- 1. Redistributions of source code must retain the above copyright notice, this list of conditions and the following disclaimer.
- Redistributions in binary form must reproduce the above copyright notice, this list of conditions and the following disclaimer in the documentation and/or other materials provided with the distribution.
- 3. All advertising materials mentioning features or use of this software must display the following acknowledgement:
- This product includes software developed by the University of California, Berkeley and its contributors.
- 4. Neither the name of the University nor the names of its contributors may be used to endorse or promote products derived from this software without specific prior written permission.

THIS SOFTWARE IS PROVIDED BY THE REGENTS AND CONTRIBUTORS ``AS IS" AND ANY EXPRESS OR IMPLIED WARRANTIES, INCLUDING, BUT NOT LIMITED TO, THE IMPLIED WARRANTIES OF MERCHANTABILITY AND FITNESS FOR A PARTICULAR PURPOSE ARE DISCLAIMED. IN NO EVENT SHALL THE REGENTS OR CONTRIBUTORS BE LIABLE FOR ANY DIRECT, INDIRECT, INCIDENTAL, SPECIAL, EXEMPLARY, OR CONSEQUENTIAL DAMAGES (INCLUDING, BUT NOT LIMITED TO, PROCUREMENT OF SUBSTITUTE GOODS OR SERVICES; LOSS OF USE, DATA, OR PROFITS; OR BUSINESS INTERRUPTION) HOWEVER CAUSED AND ON ANY THEORY OF LIABILITY, WHETHER IN CONTRACT, STRICT LIABILITY, OR TORT (INCLUDING NEGLIGENCE OR OTHERWISE) ARISING IN ANY WAY OUT OF THE USE OF THIS SOFTWARE, EVEN IF ADVISED OF THE POSSIBILITY OF SUCH DAMAGE.

However, parts of the NetBSD Kernel are provided with the following copyright notices.

| Copyright (c) 1980, 1983, 1988, 1993 The Regents of the University of California. All rights reserved.                  |
|----------------------------------------------------------------------------------------------------|
| Copyright (c) 1980, 1986, 1989, 1993 The Regents of the University of California. All rights reserved.                  |
| Copyright (c) 1980, 1986, 1991, 1993 The Regents of the University of California. All rights reserved.                  |
| Copyright (c) 1980, 1986, 1993 The Regents of the University of California. All rights reserved.                        |
| Copyright (c) 1982, 1985, 1986, 1988, 1993, 1994 The Regents of the University of California. All rights reserved.      |
| Copyright (c) 1982, 1986, 1988, 1990, 1993 The Regents of the University of California. All rights reserved.            |
| Copyright (c) 1982, 1986, 1988, 1990, 1993, 1994, 1995 The Regents of the University of California. All rights reserved |
| Copyright (c) 1982, 1986, 1988, 1990, 1993, 1995 The Regents of the University of California. All rights reserved.      |
| Copyright (c) 1982, 1986, 1988, 1991, 1993 The Regents of the University of California. All rights reserved.            |
| Copyright (c) 1982, 1986, 1988, 1993 The Regents of the University of California. All rights reserved.                  |
| Copyright (c) 1982, 1986, 1988, 1993, 1995 The Regents of the University of California. All rights reserved.            |
| Copyright (c) 1982, 1986, 1989, 1991, 1993 The Regents of the University of California. All rights reserved.            |
| Copyright (c) 1982, 1986, 1989, 1993 The Regents of the University of California. All rights reserved.                  |
| Copyright (c) 1982, 1986, 1990, 1991, 1993 The Regents of the University of California. All rights reserved.            |
| Copyright (c) 1982, 1986, 1990, 1993 The Regents of the University of California. All rights reserved.                  |
| Copyright (c) 1982, 1986, 1990, 1993, 1994 The Regents of the University of California. All rights reserved.            |
| Copyright (c) 1982, 1986, 1991, 1993 The Regents of the University of California. All rights reserved.                  |
| Copyright (c) 1982, 1986, 1991, 1993, 1994 The Regents of the University of California. All rights reserved.            |
| Copyright (c) 1982, 1986, 1991, 1993, 1995 The Regents of the University of California. All rights reserved.            |
| Copyright (c) 1982, 1986, 1993 The Regents of the University of California. All rights reserved.                        |
| Copyright (c) 1982, 1986, 1993, 1994 The Regents of the University of California. All rights reserved.                  |
| Copyright (c) 1982, 1986, 1993, 1994, 1995 The Regents of the University of California. All rights reserved.            |
| Copyright (c) 1982, 1986, 1993, 1995 The Regents of the University of California. All rights reserved.                  |
| Copyright (c) 1982, 1988, 1991, 1993 The Regents of the University of California. All rights reserved.                  |
| Copyright (c) 1983, 1990, 1993 The Regents of the University of California. All rights reserved.                        |
| Copyright (c) 1983, 1993 The Regents of the University of California. All rights reserved.                              |
| Copyright (c) 1985, 1986, 1993 The Regents of the University of California. All rights reserved.                        |
| Copyright (c) 1985, 1986, 1993 The Regents of the University of California. All rights reserved.                        |
| Copyright (c) 1986, 1989, 1991, 1993 The Regents of the University of California. All rights reserved.                  |

Copyright (c) 1986, 1993 The Regents of the University of California. All rights reserved. Copyright (c) 1987, 1991, 1993 The Regents of the University of California. All rights reserved. Copyright (c) 1987, 1993 The Regents of the University of California. All rights reserved. Copyright (c) 1987, 1993 The Regents of the University of California. All rights reserved. Copyright (c) 1988 Regents of the University of California. All rights reserved Copyright (c) 1988 Stephen Deering. Copyright (c) 1988 University of Utah. Copyright (c) 1988, 1989, 1993 The Regents of the University of California. All rights reserved. Copyright (c) 1988, 1991, 1993 The Regents of the University of California. All rights reserved. Copyright (c) 1988, 1992, 1993 The Regents of the University of California. All rights reserved. Copyright (c) 1988, 1993 The Regents of the University of California. All rights reserved. Copyright (c) 1989 The Regents of the University of California. All rights reserved. Copyright (c) 1989, 1991, 1993 The Regents of the University of California. All rights reserved. Copyright (c) 1989, 1993 The Regents of the University of California. All rights reserved. Copyright (c) 1989, 1993, 1994 The Regents of the University of California. All rights reserved. Copyright (c) 1990, 1991, 1993 The Regents of the University of California. All rights reserved. Copyright (c) 1990, 1993 The Regents of the University of California. All rights reserved. Copyright (c) 1991, 1993 The Regents of the University of California. All rights reserved. Copyright (c) 1991, 1993, 1994 The Regents of the University of California. All rights reserved. Copyright (c) 1992 Regents of the University of California. All rights reserved. Copyright (c) 1992, 1993 The Regents of the University of California. All rights reserved. Copyright (c) 1993 The Regents of the University of California. All rights reserved. Copyright (c) 1993 Adam Glass Copyright (C) 1993 by Sun Microsystems, Inc. All rights reserved. Copyright (c) 1994 Gordon W. Ross Copyright (c) 1994 Winning Strategies, Inc. All rights reserved. Copyright (c) 1995 The Regents of the University of California. All rights reserved. Copyright (C) 1995, 1996, 1997, and 1998 WIDE Project. All rights reserved. Copyright (c) 1996 The Regents of the University of California. All rights reserved. Copyright (c) 1996 John S. Dyson All rights reserved. Copyright (c) 1996 Matt Thomas. All rights reserved. Copyright (c) 1996 Matthew R. Green. All rights reserved. Copyright (c) 1996 Paul Kranenburg Copyright (c) 1996, 1997, 1999, 2001 The NetBSD Foundation, Inc. All rights reserved. Copyright (c) 1996, 2000 Christopher G. Demetriou. All rights reserved. Copyright (c) 1996,1999 by Internet Software Consortium. Copyright (c) 1996-1999 by Internet Software Consortium. Copyright (c) 1997 Jonathan Stone and Jason R. Thorpe. All rights reserved. Copyright (c) 1997 Christos Zoulas. All rights reserved. Copyright (c) 1997 Manuel Bouyer. All rights reserved. Copyright (c) 1997, 1998 The NetBSD Foundation, Inc. All rights reserved. Copyright (c) 1997, 1998, 1999, 2000 The NetBSD Foundation, Inc. All rights reserved. Copyright (c) 1997, 1998, 1999, 2001 The NetBSD Foundation, Inc. All rights reserved. Copyright (c) 1997, 1998, 1999, 2002 The NetBSD Foundation, Inc. All rights reserved. Copyright (c) 1997, 1998, 2000, 2001 The NetBSD Foundation, Inc. All rights reserved. Copyright (c) 1997, 1998, 2001 The NetBSD Foundation, Inc. All rights reserved. Copyright (c) 1997,98 The NetBSD Foundation, Inc. All rights reserved. Copyright (C) 1997-2000 Sony Computer Science Laboratories Inc. All rights reserved. Copyright (c) 1997-2002 The NetBSD Foundation, Inc. All rights reserved. Copyright (c) 1998 The NetBSD Foundation, Inc. All rights reserved. Copyright (c) 1998 Todd C. Miller <Todd.Miller@courtesan.com> All rights reserved. Copyright (c) 1998, 1999 The NetBSD Foundation, Inc. All rights reserved. Copyright (c) 1998, 1999, 2000 The NetBSD Foundation, Inc. All rights reserved. Copyright (c) 1998, 1999, 2000, 2001 The NetBSD Foundation, Inc. All rights reserved. Copyright (c) 1998, 2000 The NetBSD Foundation, Inc. All rights reserved. Copyright (c) 1998, 2000, 2001 The NetBSD Foundation, Inc. All rights reserved. Copyright (c) 1999 The NetBSD Foundation, Inc. All rights reserved. Copyright (C) 1999 WIDE Project. All rights reserved. Copyright (c) 1999, 2000 Jason L. Wright (jason@thought.net) All rights reserved. Copyright (c) 1999, 2000 The NetBSD Foundation, Inc. All rights reserved. Copyright (c) 1999, 2000, 2001 The NetBSD Foundation, Inc. All rights reserved. Copyright (c) 1999, 2001 The NetBSD Foundation, Inc. All rights reserved. Copyright (c) 2000 The NetBSD Foundation, Inc. All rights reserved. Copyright (c) 2000, 2001 The NetBSD Foundation, Inc. All rights reserved. Copyright (c) 2000, 2001, 2002 The NetBSD Foundation, Inc. All rights reserved. Copyright (c) 2001 The NetBSD Foundation, Inc. All rights reserved. Copyright (c) 2002 The NetBSD Foundation, Inc. All rights reserved.

Copyright 1998 Massachusetts Institute of Technology. All rights reserved. Copyright 2001 Wasabi Systems, Inc. All rights reserved. Portions Copyright (c) 1993 by Digital Equipment Corporation. Portions Copyright (c) 1995 by International Business Machines, Inc. Copyright (c) 1983, 1989 The Regents of the University of California. All rights reserved. Copyright (c) 1986, 1989 Regents of the University of California. All rights reserved. Copyright (c) 1980, 1986, 1989 Regents of the University of California. All rights reserved. Copyright (c) 1988 The Regents of the University of California. All rights reserved. Copyright (c) 1992, 1993 The Regents of the University of California. All rights reserved. Copyright (c) 1994 Christopher G. Demetriou. All rights reserved. Copyright (c) 1997 The NetBSD Foundation, Inc. All rights reserved. Copyright (c) 2001 The NetBSD Foundation, Inc. All rights reserved.

Copyright (c) 1996 Gardner Buchanan <gbuchanan@shl.com> All rights reserved.

Parts of the NetBSD Kernel are provided with the licenses that are slightly different from the above Berkeley-formed license. Please refer the source code of the NetBSD Kernel about the details. The source code of the NetBSD Kernel is provided by the NetBSD CVS Repositories (http://cvsweb.netbsd.org/bsdweb.cgi/), and this product includes parts of the source code in the following directories. http://cvsweb.netbsd.org/bsdweb.cgi/src/sys/kern/

http://cvsweb.netbsd.org/bsdweb.cgi/src/sys/kem/

http://cvsweb.netbsd.org/bsdweb.cgi/src/sys/netinet/

<<OpenSSL>>

The product includes software developed by the OpenSSL Project and it is used under the following license.

#### LICENSE ISSUES

===================

The OpenSSL toolkit stays under a dual license, i.e. both the conditions of the OpenSSL License and the original SSLeay license apply to the toolkit. See below for the actual license texts. Actually both licenses are BSD-style Open Source licenses. In case of any license issues related to OpenSSL please contact openssl-core@openssl.org.

**OpenSSL** License

| /*                                                                                                    |
|----------------------------------------------------------------------------------------------------|
| * Copyright (c) 1998-2004 The OpenSSL Project. All rights reserved.                                                                                                    |
| * Redistribution and use in source and binary forms, with or without<br>* modification, are permitted provided that the following conditions<br>* are met:<br>*                                                                                                    |
| <ul> <li>* 1. Redistributions of source code must retain the above copyright</li> <li>* notice, this list of conditions and the following disclaimer.</li> <li>*</li> </ul>                                                                                                    |
| <ul> <li>* 2. Redistributions in binary form must reproduce the above copyright</li> <li>* notice, this list of conditions and the following disclaimer in</li> <li>* the documentation and/or other materials provided with the</li> <li>* distribution.</li> </ul>                                   |
| <ul> <li>* 3. All advertising materials mentioning features or use of this</li> <li>* software must display the following acknowledgment:</li> <li>* "This product includes software developed by the OpenSSL Project</li> <li>* for use in the OpenSSL Toolkit. (http://www.openssl.org/)"</li> </ul> |
| <ul> <li>* 4. The names "OpenSSL Toolkit" and "OpenSSL Project" must not be used to</li> <li>* endorse or promote products derived from this software without</li> <li>* prior written permission. For written permission, please contact</li> <li>* openssl-core@openssl.org.</li> </ul>              |
| <ul> <li>* 5. Products derived from this software may not be called "OpenSSL"</li> <li>* nor may "OpenSSL" appear in their names without prior written</li> </ul>                                                                                                    |

permission of the OpenSSL Project.

- \* 6. Redistributions of any form whatsoever must retain the following
- acknowledgment:
- "This product includes software developed by the OpenSSL Project
- for use in the OpenSSL Toolkit (http://www.openssl.org/)"
- \* THIS SOFTWARE IS PROVIDED BY THE OpenSSL PROJECT ``AS IS" AND ANY
- \* EXPRESSED OR IMPLIED WARRANTIES, INCLUDING, BUT NOT LIMITED TO, THE
- \* IMPLIED WARRANTIES OF MERCHANTABILITY AND FITNESS FOR A PARTICULAR
- \* PURPOSE ARE DISCLAIMED. IN NO EVENT SHALL THE OpenSSL PROJECT OR
- \* ITS CONTRIBUTORS BE LIABLE FOR ANY DIRECT, INDIRECT, INCIDENTAL,
- \* SPECIAL, EXEMPLARY, OR CONSEQUENTIAL DAMAGES (INCLUDING, BUT
- \* NOT LIMITED TO, PROCUREMENT OF SUBSTITUTE GOODS OR SERVICES;
- \* LOSS OF USE, DATA, OR PROFITS; OR BUSINESS INTERRUPTION)
- \* HOWEVER CAUSED AND ON ANY THEORY OF LIABILITY, WHETHER IN CONTRACT,
- \* STRICT LIABILITY, OR TORT (INCLUDING NEGLIGENCE OR OTHERWISE)
- \* ARISING IN ANY WAY OUT OF THE USE OF THIS SOFTWARE. EVEN IF ADVISED
- \* OF THE POSSIBILITY OF SUCH DAMAGE.
- \* \_\_\_\_\_
- \* This product includes cryptographic software written by Eric Young
- \* (eav@cryptsoft.com). This product includes software written by Tim
- \* Hudson (tjh@cryptsoft.com).
- \*/

**Original SSLeay License** 

/\* Copyright (C) 1995-1998 Eric Young (eay@cryptsoft.com)

\* All rights reserved.

- \* This package is an SSL implementation written
- \* by Eric Young (eay@cryptsoft.com).
- \* The implementation was written so as to conform with Netscapes SSL.
- \* This library is free for commercial and non-commercial use as long as
- \* the following conditions are aheared to. The following conditions
- \* apply to all code found in this distribution, be it the RC4, RSA,
- \* Ihash, DES, etc., code; not just the SSL code. The SSL documentation
- \* included with this distribution is covered by the same copyright terms
- \* except that the holder is Tim Hudson (tjh@cryptsoft.com).

\* Copyright remains Eric Young's, and as such any Copyright notices in

- \* the code are not to be removed.
- \* If this package is used in a product, Eric Young should be given attribution
- \* as the author of the parts of the library used.
- \* This can be in the form of a textual message at program startup or
- \* in documentation (online or textual) provided with the package.
- \* Redistribution and use in source and binary forms, with or without
- \* modification, are permitted provided that the following conditions
- \* are met:
- \* 1. Redistributions of source code must retain the copyright
- \* notice, this list of conditions and the following disclaimer.
- \* 2. Redistributions in binary form must reproduce the above copyright
- notice, this list of conditions and the following disclaimer in the
- documentation and/or other materials provided with the distribution.
- \* 3. All advertising materials mentioning features or use of this software
- must display the following acknowledgement:
- "This product includes cryptographic software written by
- Eric Young (eay@cryptsoft.com)"
- The word 'cryptographic' can be left out if the rouines from the library
- being used are not cryptographic related :-).
- \* 4. If you include any Windows specific code (or a derivative thereof) from
- the apps directory (application code) you must include an acknowledgement:

\* "This product includes software written by Tim Hudson (tjh@cryptsoft.com)"

- \* THIS SOFTWARE IS PROVIDED BY ERIC YOUNG ``AS IS" AND
- \* ANY EXPRESS OR IMPLIED WARRANTIES, INCLUDING, BUT NOT LIMITED TO, THE
- \* IMPLIED WARRANTIES OF MERCHANTABILITY AND FITNESS FOR A PARTICULAR PURPOSE
- \* ARE DISCLAIMED. IN NO EVENT SHALL THE AUTHOR OR CONTRIBUTORS BE LIABLE
- \* FOR ANY DIRECT, INDIRECT, INCIDENTAL, SPECIAL, EXEMPLARY, OR CONSEQUENTIAL
- \* DAMAGES (INCLUDING, BUT NOT LIMITED TO, PROCUREMENT OF SUBSTITUTE GOODS
- \* OR SERVICES; LOSS OF USE, DATA, OR PROFITS; OR BUSINESS INTERRUPTION)
- \* HOWEVER CAUSED AND ON ANY THEORY OF LIABILITY, WHETHER IN CONTRACT, STRICT
- \* LIABILITY, OR TORT (INCLUDING NEGLIGENCE OR OTHERWISE) ARISING IN ANY WAY
- \* OUT OF THE USE OF THIS SOFTWARE, EVEN IF ADVISED OF THE POSSIBILITY OF
- \* SUCH DAMAGE.
- \*
- \* The licence and distribution terms for any publically available version or
- \* derivative of this code cannot be changed. i.e. this code cannot simply be
- \* copied and put under another distribution licence
- \* [including the GNU Public Licence.]
- \*/

#### <<MD5>>

This software uses the Source Code of RSA Data Security, Inc. described in the RFC1321 (MD5 Message-Digest Algorithm).

Copyright (C) 1991-2, RSA Data Security, Inc. Created 1991. All rights reserved.

License to copy and use this software is granted provided that it is identified as the "RSA Data Security, Inc. MD5 Message-Digest Algorithm" in all material mentioning or referencing this software or this function.

License is also granted to make and use derivative works provided that such works are identified as "derived from the RSA Data Security, Inc. MD5 Message-Digest Algorithm" in all material mentioning or referencing the derived work.

RSA Data Security, Inc. makes no representations concerning either the merchantability of this software or the suitability of this software for any particular purpose. It is provided "as is" without express or implied warranty of any kind.

These notices must be retained in any copies of any part of this documentation and/or software.

<<MT19937>>

The MT19937 software that Takuji Nishimura and Makoto Matsumoto developed is contained, and this product shall be used subject to the following license conditions.

Copyright (C) 1997 - 2002, Makoto Matsumoto and Takuji Nishimura, All rights reserved.

Redistribution and use in source and binary forms, with or without modification, are permitted provided that the following conditions are met:

- 1. Redistributions of source code must retain the above copyright notice, this list of conditions and the following disclaimer.
- Redistributions in binary form must reproduce the above copyright notice, this list of conditions and the following disclaimer in the documentation and/or other materials provided with the distribution.
- 3. The names of its contributors may not be used to endorse or promote products derived from this software without specific prior written

#### permission.

THIS SOFTWARE IS PROVIDED BY THE COPYRIGHT HOLDERS AND CONTRIBUTORS "AS IS" AND ANY EXPRESS OR IMPLIED WARRANTIES, INCLUDING, BUT NOT LIMITED TO, THE IMPLIED WARRANTIES OF MERCHANTABILITY AND FITNESS FOR A PARTICULAR PURPOSE ARE DISCLAIMED. IN NO EVENT SHALL THE COPYRIGHT OWNER OR CONTRIBUTORS BE LIABLE FOR ANY DIRECT, INDIRECT, INCIDENTAL, SPECIAL, EXEMPLARY, OR CONSEQUENTIAL DAMAGES (INCLUDING, BUT NOT LIMITED TO, PROCUREMENT OF SUBSTITUTE GOODS OR SERVICES; LOSS OF USE, DATA, OR PROFITS; OR BUSINESS INTERRUPTION) HOWEVER CAUSED AND ON ANY THEORY OF LIABILITY, WHETHER IN CONTRACT, STRICT LIABILITY, OR TORT (INCLUDING NEGLIGENCE OR OTHERWISE) ARISING IN ANY WAY OUT OF THE USE OF THIS SOFTWARE, EVEN IF ADVISED OF THE POSSIBILITY OF SUCH DAMAGE.

<<thttpd>>

The thittpd software that ACME Labs developed is contained, and this product shall be used subject to the following license conditions.

Copyright 1995,1998,1999,2000 by Jef Poskanzer <jef@acme.com>. All rights reserved.

Redistribution and use in source and binary forms, with or without modification, are permitted provided that the following conditions are met:

- 1. Redistributions of source code must retain the above copyright notice, this list of conditions and the following disclaimer.
- Redistributions in binary form must reproduce the above copyright notice, this list of conditions and the following disclaimer in the documentation and/or other materials provided with the distribution.

THIS SOFTWARE IS PROVIDED BY THE AUTHOR AND CONTRIBUTORS ``AS IS" AND ANY EXPRESS OR IMPLIED WARRANTIES, INCLUDING, BUT NOT LIMITED TO, THE IMPLIED WARRANTIES OF MERCHANTABILITY AND FITNESS FOR A PARTICULAR PURPOSE ARE DISCLAIMED. IN NO EVENT SHALL THE AUTHOR OR CONTRIBUTORS BE LIABLE FOR ANY DIRECT, INDIRECT, INCIDENTAL, SPECIAL, EXEMPLARY, OR CONSEQUENTIAL DAMAGES (INCLUDING, BUT NOT LIMITED TO, PROCUREMENT OF SUBSTITUTE GOODS OR SERVICES; LOSS OF USE, DATA, OR PROFITS; OR BUSINESS INTERRUPTION) HOWEVER CAUSED AND ON ANY THEORY OF LIABILITY, WHETHER IN CONTRACT, STRICT LIABILITY, OR TORT (INCLUDING NEGLIGENCE OR OTHERWISE) ARISING IN ANY WAY OUT OF THE USE OF THIS SOFTWARE, EVEN IF ADVISED OF THE POSSIBILITY OF SUCH DAMAGE.

Chapitre 10

# Annexe

# **10.1 Historique des révisions**

## 10.1.1 KX-TGP500/KX-TGP550 Version logiciel 12.04/22.04 ou supérieure

## Nouveau contenu

- 3.6.2.1 Phone Number Phone Number Line ID
- 4.7.2 Réglages SIP SIP\_RCV\_DET\_HEADER\_[1–8] PHONE\_NUMBER\_[1–8] LINE\_ID\_[1–8]

## 10.1.2 KX-TGP500/KX-TGP550 Version logiciel 12.06/22.06 ou supérieure

## Nouveau contenu

 4.5.1 Paramètres pour Numéros Multiples INCOMING\_CALL\_GROUP\_[1-8] OUTGOING\_CALL\_LINE\_HS[1-6] OUTGOING\_CALL\_LINE\_BS DEFAULT\_LINE\_SELECT\_HS[1-6] DEFAULT\_LINE\_SELECT\_BS

## 10.1.3 KX-TGP500/KX-TGP550 Version logiciel 12.10/22.10 ou supérieure

## Nouveau contenu

- 4.3.5 Réglages d'approvisionnement OPTION66\_REBOOT
- 4.4.4 Réglages HTTP HTTPD\_PORTOPEN\_AUTO
- 4.6.3 Réglages VoIP divers
   OUTBANDDTMF\_VOL
- 4.7.2 Réglages SIP SIP\_CONTACT\_ON\_ACK\_[1–8]

## 10.1.4 KX-TGP551 Fichier logiciel version 12.12 ou supérieure

Le KX-TGP551 est pris en charge à compter de cette version.

# 10.1.5 KX-TGP500/KX-TGP550 Version logiciel 12.17/22.17 ou supérieure

## Nouveau contenu

- 3.4.3.2 HTTP Authentication Authentication ID Authentication Password
- 4.7.2 Réglages SIP SIP\_REQURI\_PORT\_[1–8] SIP\_ADD\_RPORT\_[1–8] SIP\_SESSION\_METHOD\_[1–8]

## 10.1.6 KX-TGP500/KX-TGP550 Version logiciel 12.29/22.29 ou supérieure

## Nouveau contenu

 4.7.2 Réglages SIP VOICE\_MESSAGE\_AVAILABLE

## 10.1.7 KX-TGP500/KX-TGP550 Version logiciel 12.53/22.53 ou supérieure

## Nouveau contenu

• 2.1.7 Paramètres HTTP Authentication

## 10.1.8 KX-TGP500/KX-TGP550 Version logiciel 12.55/22.55 ou supérieure

## Nouveau contenu

- 2.1.8 Access Code
- 3.8.4 Management Server
- 4.3.6 Paramètres Serveur de Gestion
- 4.8 Configurer les Paramètres des Fichiers de Configuration en Utilisant TR-069

# 10.1.9 KX-TGP500/KX-TGP550 Version logiciel 12.61/22.61 ou supérieure

## Nouveau contenu

 4.7.2 Réglages SIP SIP\_RESPONSE\_CODE\_CALL\_REJECT SIP\_403\_REG\_SUB\_RTX\_[1-8]

- 4.5.3 Réglages de tonalité RINGTONE\_183\_180\_ENABLE
- 4.7.1 Réglages de contrôle d'appel VM\_COUNT\_ENABLE
- 4.3.5 Réglages d'approvisionnement MAINTENANCE\_WEB\_RESET\_ON\_STARTUP

## 10.1.10 KX-TGP500/KX-TGP550 Version logiciel 12.76/22.76 ou supérieure

## Nouveau contenu

- 4.5.3 Réglages de tonalité CONFIRM\_TONE4\_ENABLE
- 4.7.1 Réglages de contrôle d'appel CW\_ENABLE\_[1–8]
- 4.7.2 Réglages SIP
   COUNTRY\_CALLING\_CODE
   NATIONAL\_ACCESS\_CODE
   COUNTRY\_CALLING\_CODE\_EX
   SIP\_RESPONSE\_CODE\_CALL\_REJECT

# Index

### Chiffres

1–30 113 1–5 113

## Α

Accéder à l'interface utilisateur Web 56 ACS\_PASS 167 ACS\_URL 166 ACS\_USER\_ID 166 Activer VLAN 39 ADD\_USER\_PHONE\_[1-8] 221 ADMIN ID 148 ADMIN PASS 148 Administrator Password 81 ANNEX\_G\_STUN\_ENABLE 169 ANNEX\_G\_STUN\_MAX\_KEEP\_ALIVE 170 ANNEX\_G\_STUN\_MIN\_KEEP\_ALIVE 170 ANNEX G STUN PASS 170 ANNEX G STUN SERV ADDR 169 ANNEX\_G\_STUN\_SERV\_PORT 169 ANNEX\_G\_STUN\_USER\_ID 169 approvisionnement 20 Approvisionnement 23 Assistance technique 2 Audience 2 Authentication ID 75, 95, 135 Authentication Password 75, 95, 135 Autres paramètres de réseau 32 Avant d'accéder à l'interface utilisateur Web 54

## В

Base 110 Basic Network Settings 19, 67 BELL CORE PATTERN1 TIMING 192 BELL CORE PATTERN2 TIMING 192 BELL CORE PATTERN3 TIMING 192 BELL\_CORE\_PATTERN4\_TIMING 193 BELL\_CORE\_PATTERN5\_TIMING 193 Block Anonymous Call 118 Block Caller ID 118 Busy (Enable Call Forward) 120 Busy (Phone Number) 120 Busy Tone 123 BUSY\_TONE\_FRQ 189 BUSY\_TONE\_TIMING 189

## С

Call Control 112, 114 Call Control [Line 1]–[Line 8] 114 Call Even If Dial Plan Does Not Match 117 Call Forward 119 Call Hold 105 Call Rejection Phone Numbers 113 Cancel Bouton 59 Caractères disponibles pour les valeurs de chaîne 147 Caractéristiques de fichier de configuration 145 Certificat racine 29 Certificat racine 179, 180 CFG CYCLIC 164 CFG\_CYCLIC\_INTVL 164

CFG FILE KEY LENGTH 163 CFG FILE KEY1 162 CFG\_FILE\_KEY2 163 CFG\_FILE\_KEY3 163 CFG\_MASTER\_FILE\_PATH 161 CFG\_PRODUCT\_FILE\_PATH 160 CFG\_RESYNC\_FROM\_SIP 165 CFG RESYNC TIME 164 CFG ROOT CERTIFICATE PATH 180 CFG\_RTRY\_INTVL 164 CFG\_STANDARD\_FILE\_PATH 159 Change Administrator Password 81 Change User Password 82 Channel 1–3 79 Code de cryptage 28, 162, 163 CODEC Settings 106 CODEC\_G711\_REQ 196 CODEC\_G729\_PARAM 196 Commandes directes 38 CON REQ PASS 168 CON\_REQ\_USER\_ID 168 Conference Server Address 112 CONFERENCE\_SERVER\_ADDRESS 186 Config VLAN 39 Configuration de router 34 Configuration de RTP (Real-time Transport Protocol) 33 Configuration SIP 33 Configurer les Paramètres des Fichiers de Configuration en Utilisant TR-069 230 Configurer les paramètres réseau de l'Unité 17 Confirm New Password 81, 82 CONFIRM\_TONE4\_ENABLE 193 Connection Mode 65, 68 CONNECTION\_TYPE 17 171 Contrôles sur la fenêtre 58 COUNTRY CALLING CODE 226 COUNTRY\_CALLING\_CODE\_EX 227 CUSTOM WEB PAGE 183 CW ENABLE\_[1-8] 207 Cyclic Auto Resync 133

## D

Day of Week 87, 88 Daylight Saving Time (Summer Time) 86 Décryptage 28 Default 111 Default Gateway 65, 70 DEFAULT\_LINE\_SELECT\_BS 185 DEFAULT\_LINE\_SELECT\_HS[1-6] 185 Dépannage 253 Detection Interval 77 Detection Method 77 DHCP Settings 68 DHCP DNS ENABLE 172 Dial Plan 117, 245 Dial Tone 123 DIAL\_PLAN\_[1-8] 204 DIAL\_PLAN\_NOT\_MATCH\_ENABLE\_[1-8] 204 DIAL\_TONE\_FRQ 188 DIAL\_TONE\_TIMING 188 Display Name 114 DISPLAY\_NAME\_[1-8] 226
DNS 95 DNS PRIORITY 175 DNS\_QRY\_PRLL 175 DNS1 65, 70 DNS1\_ADDR 176 DNS2 66, 71 DNS2\_ADDR 176 Do Not Disturb 118 Documentation associée 2 Domain Name Server 69 Données d'agenda au format binaire 240 Données d'agenda au format texte 239 DST Offset (Summer Time Offset) 86 DST\_ENABLE 149 DST OFFSET 150 DST START DAY OF WEEK 151 DST\_START\_MONTH 150 DST\_START\_ORDINAL\_DAY DST\_START\_TIME 151 151 DST STOP DAY OF WEEK 153 DST\_STOP\_MONTH 152 DST STOP ORDINAL\_DAY 152 DST\_STOP\_TIME 153 DTMF 105 DTMF Type 105 DTMF\_RELAY\_n 203

### Е

Editer avec Microsoft Excel 241 Emergency Call Phone Numbers 113 EMERGENCY\_CALL[1-5] 186 Enable DNS SRV lookup 95 Enable DST (Enable Summer Time) 86 Enable Firmware Update 129 Enable Global IP Address Usage per Line 79 Enable Privacy Mode 115 Enable Provisioning 132 Enable Proxy 76 Enable Shared Call 116 Enable SSAF (SIP Source Address Filter) 99 Enable Synchronization by NTP 84 Enable VLAN 73 Encryption 131 End Day and Time of DST (End Day and Time of Summer Time) 87 Environnement recommandé 54 Ethernet Link Status (LAN Port) 64 Ethernet Link Status (PC Port) 64 Ethernet Port Settings 71 Exemple complet 263 Exemple de paramètre de configuration 250 Exemple de plan de composition 247 Exemple incorrect 272 Exemple simplifié 262 Exemples de fichier de configuration 261 Export Button 240 Export Phonebook 128, 240 Exporter des données à partir de Microsoft Outlook 243 External RTP Port 79

### F

Fenêtre d'interface utilisateur Web 58 98, 217 Fiabilité des réponses provisoires Fichier de configuration 24, 145 Fichier de configuration de produit 24, 132, 160 Fichier de configuration principal 24, 133, 161 Fichier de configuration standard 25, 132, 159 Fifth CODEC 108 File Name 127, 131 FIRM FILE PATH 157 FIRM UPGRADE AUTO 157 FIRM UPGRADE ENABLE 156 FIRM VER EUDECT 156 FIRM\_VER\_USDECT 157 Firmware File URL 130 Firmware Maintenance 129, 250 Firmware Version 63 First CODEC 106 FIRSTDIGIT TIM 187 Fonctions appel 118 Format de fichier d'import/export 239 Fourth CODEC 107

# G

Global Address Detection 34, 76, 77 Global IP Address 79 Grouping Handset/Handset selection for receiving calls 109

# Η

Handset (or Base Unit) 127, 128 Handset and Line No. selection for making calls 110 Handset No. 110 Header Value for Resync Event 134 Historique des révisions, KX-TGP500/KX-TGP550 Version logiciel 12.04/22.04 ou supérieure 284 Historique des révisions, KX-TGP500/KX-TGP550 Version logiciel 12.06/22.06 ou supérieure 284 Historique des révisions, KX-TGP500/KX-TGP550 Version logiciel 12.10/22.10 ou supérieure 284 Historique des révisions, KX-TGP500/KX-TGP550 Version logiciel 12.17/22.17 ou supérieure 285 Historique des révisions, KX-TGP500/KX-TGP550 Version logiciel 12.29/22.29 ou supérieure 285 Historique des révisions, KX-TGP500/KX-TGP550 Version logiciel 12.53/22.53 ou supérieure 285 Historique des révisions, KX-TGP500/KX-TGP550 Version logiciel 12.55/22.55 ou supérieure 285 Historique des révisions, KX-TGP551 Fichier logiciel version 12.12 ou supérieure 284 Host Name 68 HOST\_NAME 172 Howler Tone 125 HOWLER\_START\_TIME 192 HOWLER TONE FRQ 191 HOWLER TONE TIMING 191 HTTP Authentication 75, 134 HTTP Client Settings 74 HTTP User Agent 75 HTTP Version 74 HTTP\_SSL\_VERIFY 179

HTTP\_USER\_AGENT 179 HTTP\_VER 178 HTTPD\_PORTOPEN\_AUTO 178 HTTPS 29

# I

Import Button 240 Import Phonebook 126, 127, 240 INCOMING\_CALL\_GROUP\_[1–8] 183 Initial Delay 104 Installation réseau de base 16 INTDIGIT\_TIM 187 Inter-digit Timeout 113 INTERNATIONAL\_ACCESS\_CODE 226 INVITE Retry Count 97 INVITE\_RTXN\_[1–8] 214 IP Address 65 IP Phone (Priority) 73 IP Phone (VLAN ID) 73 IPL Version 63

#### J

Jitter Buffer 103

### Κ

Keep Alive 99 Keep Alive Interval 99

## L

LAN Port 72 Language 80 Line 1–Line 8 79 Line ID 92 Line No. 66, 109, 111 LINE\_ID\_[1–8] 225 Link Speed/Duplex Mode 72 Liste des fonctions d'interface utilisateur de téléphone et commandes directes 38 Liste des paramètres d'interface utilisateur Web 46 Liste des paramètres de fichier de configuration 138 Local Firmware Update 130, 131, 251 LOCAL\_TIME\_ZONE\_POSIX 153

#### Μ

MAC Address 64 Maintenance 53 Maintenance 53, 129 Management Server URL 134 Marques commerciales 2 Master File URL 133 MAX\_DELAY\_[1-8] 199 Maximum Delay 103 Maximum RTP Port Number 101 Messages de résultat 60 Microsoft Excel 238, 241 Microsoft Outlook 238, 243 MIN\_DELAY\_[1-8] 199 Minimum Delay 104 Minimum RTP Port Number 101

Mise à jour de micrologiciel 36, 249, 251 Mise à jour du micrologiciel 156 Mise en attente d'appels 105, 202 Mises à jour du micrologiciel 129 Model 63 Month 86, 87 Multi Number Settings 108

# Ν

NAPT 78 NAT 32, 78, 99, 219 NAT Traversal 32, 79 NATIONAL ACCESS CODE 226 Ne pas déranger 116, 119, 120, 121, 206 Network 47 47, 67 Network Network Status 64, 260 New Password 81, 82 Niveau d'accès 46 Nlveau d'accès 56 Niveaux d'accès (identifiants et mots de passe) 30, 56 No Answer (Enable Call Forward) 121 No Answer (Phone Number) 121 No Answer (Ring Count) 122 NOM DELAY\_[1-8] 199 Non-INVITE Retry Count 97 NTP Server Address 85 NTP\_ADDR 180 NW SETTING ENABLE 182

# 0

Operating BANK 63 Opération d'importation/exportation 240 OPTION66\_ENABLE 158 OPTION66\_REBOOT 159 OTHER\_RTXN\_[1-8] 214 OUTBANDDTMF\_[1-8] 201 OUTBANDDTMF\_VOL 202 Outbound Proxy Server 93 Outbound Proxy Server 93 Outbound Proxy Server Port 93 OUTGOING\_CALL\_LINE\_BS 184 OUTGOING\_CALL\_LINE\_HS[1-6] 184 Ouverture/Fermeture du port Web 54

#### Ρ

Paramètres d'authentification HTTP 42 Paramètres d'usine par défaut 16 Paramètres de codec pour G729A uniquement 271 Paramètres de fichier de configuration 146 Paramètres de numéro de terminal 41 Paramètres de plan de composition 245 Paramètres de serveur DNS 17 Paramètres de vitesse/duplex 38 Paramètres du serveur de gestion 166 Paramètres pour Numéros Multiples 140, 183, 236 Paramètres réseau de base 16 Paramètres RTP 33 Paramètres SIP 33 Paramètres TCP/IP 16

Paramètres TCP/IP (DHCP ou Affectation d'adresse IP statique) 16 Partage d'appel 116, 205 PC (Priorité) 40 PC (Priority) 74 PC (VLAN ID) 40, 73 PC Port 72 PERIODIC INFORM\_ENABLE 167 PERIODIC INFORM INTERVAL 167 PERIODIC\_INFORM\_TIME 167 Phone Number 67, 91, 109 PHONE\_NUMBER\_[1-8] 225 Port Close Timer 84 Port LAN 39 Port PC 39 port Web 58 Port Web 54, 83, 84 PORT PUNCH\_INTVL\_[1-8] 219 Pré-approvisionnement 20 Presence Server Address 93 Presence Server Port 93 Présentation de la programmation 20 Priorité de réglage 31 Priorité des méthodes de réglage 31 PRIVACY\_MODE\_[1-8] 206 Product File URL 132 Programmation d'interface utilisateur de téléphone 20, 31, 38 Programmation d'interface utilisateur Web 20, 30, 45 Programmation de fichier de configuration 137 Programmation de l'interface Utilisateur du téléphone 37 PROVISION ENABLE 159 Provisioning Maintenance 25, 131, 132 Proxy Server Address 76, 92 Proxy Server Port 76, 93 Proxy Server Settings 76

# Q

Quality of Service (QoS) 97, 102

# R

Redirection de ports 33 Refresh 64,66 Refresh Bouton 59 REG\_EXPIRE\_TIME\_[1-8] 210 REG INTERVAL RATE [1-8] 210 REG RTX INTVL [1-8] 220 Registrar Server Address 92 Registrar Server Port 92 Réglages d'ajustage de l'heure 140, 180 Réglages d'approvisionnement 25, 139, 158 Réglages de codec 142, 194 Réglages de compte de connexion 138, 148 Réglages de contrôle d'appel 141, 142, 186, 203, 246 Réglages de l'heure du système 138, 149 Réglages de ligne 142, 203 Réglages de mise à jour de micrologiciel 138, 156, 250 Réglages de port ethernet 140, 176 Réglages de réseau 139, 171 Réglages de réseau divers 140, 182 Réglages de système 138, 148

Réglages de téléphone 140, 183 Réglages de tonalité 141, 188 Réglages DNS 17, 139, 175 réglages en usine par défaut 41, 42 Réglages en usine par défaut 35 Réglages HTTP 140, 178 Réglages IP 139, 171 Réglages RTP 142, 196 Réglages SIP 143, 207 Réglages STUN 140, 181 Réglages Syslog 138, 154, 260 Réglages VolP 142, 194 Réglages VoIP divers 142, 201 Réinitialisation 35 **REMARQUES** 2 Renvoi d'appels 116, 119, 120, 121, 206 Reorder Tone 125 REORDER\_TONE\_FRQ 190 REORDER\_TONE\_TIMING 1 191 Reset ID/Mot de passe Web 42, 56 Reset IP 35, 41 Reset to Defaults 135 Reset Web Settings 35 Reset Web Settings Button 135 Restart 136 Restart Button 136 Resync Interval 133 RFC2543\_HOLD\_ENABLE\_[1-8] 202 Ringing Tone 124 RINGING\_TONE\_FRQ 189 RINGING\_TONE\_TIMING 190 RINGTONE\_183\_180\_ENABLE 193 RTCP Interval 103 RTCP\_INTVL\_[1-8] 198 RTP Packet QoS (DSCP) 102 RTP Packet Time 100 RTP Settings 100 RTP\_PORT\_MAX 200 RTP\_PORT\_MIN 200 RTP\_PTIME 201

## S

Saisie de caractères 59 Save 60 Save Bouton 58 SDP CKRTE[0-4] [1-8] 194 SDP\_CODEC[0-4]\_[1-8] 194 SDP\_PARAM[0-4]\_[1-8] 195 SDP\_PTYPE[0-4]\_[1-8] 195 SDP\_USER\_ID\_[1–8] Second CODEC 106 221 Sécuriser les méthodes d'approvisionnement 28 Security 99 Sélection de langue 16, 31, 80 Sélection de langue pour l'unité 16 Send SUBSCRIBE to Voice Mail Server 112 Serveur d'approvisionnement 23, 27 Serveur de micrologiciel 36, 250 Serveur DHCP 17, 21, 158 Serveur DNS 17, 69, 172 Serveur DNS principal 17, 65, 69, 70, 174, 176 Serveur DNS secondaire 17, 66, 69, 71, 174, 176 serveur STUN 34 Serveur STUN 181 serveur TFTP 20 Serveur TFTP 21, 158 Service Domain 94 Service IP 135 SHARED\_CALL\_ENABLE\_[1-8] 205 SHARED\_USER\_ID\_[1-8] 205 SIP Authentication 95 SIP extensions 98 SIP Packet QoS (DSCP) 97 SIP Server 92 SIP Service Domain 94 SIP Setting 89 SIP Settings 89, 91 SIP Settings [Line 1]–[Line 8] 91 SIP Source Address Filter (SSAF) 99, 224 SIP Source Port 33, 94 SIP User Agent 89 SIP\_100REL\_ENABLE\_[1-8] 217 SIP\_18X\_RTX\_INTVL\_[1-8] 217 SIP\_2NDPROXY\_ADDR\_[1-8] 212 SIP\_2NDPROXY\_PORT\_[1-8] 213 SIP\_2NDPRSNC\_ADDR\_[1-8] 218 SIP\_2NDPRSNC\_PORT\_[1-8] 218 SIP\_2NDRGSTR\_ADDR\_[1-8] SIP\_2NDRGSTR\_PORT\_[1-8] 213 213 SIP\_403\_REG\_SUB\_RTX\_[1-8] 230 SIP ADD ROUTE [1-8] 229 SIP\_ADD\_RPORT\_[1-8] 227 SIP\_ANM\_DISPNAME\_[1-8] 223 SIP\_ANM\_HOSTNAME\_[1-8] 223 SIP\_ANM\_USERNAME\_[1-8] 223 SIP\_AUTHID\_[1-8] 208 SIP CONTACT\_ON\_ACK\_[1-8] 225 SIP\_DETECT\_SSAF\_[1-8] 224 SIP\_DNSSRV\_ENA\_[1-8] 215 SIP\_FOVR\_DURATION\_[1-8] 229 SIP\_FOVR\_MAX\_[1-8] 215 SIP FOVR MODE [1-8] 229 SIP\_FOVR\_NORSP\_[1-8] 215 SIP\_INVITE\_EXPIRE\_[1-8] 229 SIP\_OUTPROXY\_ADDR\_[1-8] 222 SIP\_OUTPROXY\_PORT\_[1-8] 222 SIP\_P\_PREFERRED\_ID\_[1-8] 220 SIP\_PASS\_[1-8] 208 SIP\_PRIVACY\_[1-8] 221 SIP\_PRSNC\_ADDR\_[1-8] 217 SIP\_PRSNC\_PORT\_[1-8] 218 SIP\_PRXY\_ADDR\_[1-8] 209 SIP\_PRXY\_PORT\_[1-8] 209 SIP\_RCV\_DET\_HEADER\_[1-8] 224 SIP\_REQURI\_PORT\_[1-8] 227 SIP\_RESPONSE\_CODE\_CALL\_REJECT 230 SIP\_RGSTR\_ADDR\_[1-8] 209 SIP RGSTR PORT [1-8] 209 SIP SESSION METHOD [1-8] 228 SIP\_SESSION\_TIME\_[1-8] 211 SIP\_SRC\_PORT\_[1-8] 208 SIP\_SUBS\_EXPIRE\_[1-8] 220 SIP\_SVCDOMAIN\_[1-8] 210 SIP\_TCP\_SRV\_PREFIX\_[1-8] 216 SIP\_TIMER\_T1\_[1-8] 213

SIP TIMER T2 [1-8] 214 SIP TRANSPORT [1-8] 222 SIP\_UDP\_SRV\_PREFIX\_[1-8] 216 SIP\_USER\_AGENT 207 Source Port 94 SRV lookup Prefix for TCP 96 SRV lookup Prefix for UDP 96 SSAF  $\rightarrow$  SIP Source Address Filter 99, 224 SSL 29 Standard File URL 132 Start Day and Time of DST (Start Day and Time of Summer Time) 86 Start Time 126 Static IP Address 69 Static NAPT Settings 33, 78 Static Settings 69 STATIC\_GATEWAY 173 STATIC\_IP\_ADDRESS STATIC\_SUBNET 173 172 Statistical Information 103 Status 46 46, 62 Status STT\_TONE\_FRQ 190 STT\_TONE\_TIMING 190 STUN Server 77 STUN Server Address 77 STUN Server Port 78 STUN\_2NDSERV\_ADDR 182 STUN\_2NDSERV PORT 182 STUN SERV ADDR 181 STUN\_SERV\_PORT 181 Stutter Tone 124 SUB\_INTERVAL\_RATE\_[1-8] 221 SUB\_RTX\_INTVL\_[1-8] 220 Subnet Mask 65, 70 Supports 100rel (RFC 3262) 98 Supports RFC 2543 (c=0.0.0.0) 105 Supports Session Timer (RFC 4028) 99 Synchronization 84 Synchronization Interval 85 SYNCHRONIZATION\_ENABLE\_[1-8] 206 Synchronize Do Not Disturb and Call Forward 116 SYSLOG ADDR 155 SYSLOG\_EVENT\_CFG 155 SYSLOG\_EVENT\_SIP 154 SYSLOG\_EVENT\_TEL 155 SYSLOG\_EVENT\_VOIP 15 SYSLOG\_PORT 156 155 SYSLOG\_RTPSMLY\_INTVL\_[1-8] 156 System 48 System 48, 80

#### Т

T1 Timer 96 T2 Timer 97 Tab-separated Value (TSV) 127, 128, 239, 241 Telephone 51 Telephone 51, 108 Téléphone IP (Priorité) 40 Téléphone IP (VLAN ID) 40 Telephone-event Payload Type 105 TELEVENT\_PTYPE\_[1–8] 202

Terminal No. 41 Third CODEC 107 Time 87, 89 Time Adjust Settings 84 Time Server 85 Time Zone 85 TIME\_QUERY\_INTVL 181 TIME\_SYNC\_INTVL 181 TIME ZONE 149 Timer Settings 96 Tone Frequencies 123, 124, 125 
 Tone Settings
 122

 Tone Timings
 123, 124, 125, 126
TOS\_RTP\_[1–8] 196, 201 TOS\_SIP\_[1–8] 211 TR-069 230 Transport Protocol 90 Transport Protocol for SIP 90 TSV  $\rightarrow$  Tab-separated Value 127, 128, 239, 241

# U

UDP\_CON\_REQ\_ADDR\_NOTIFY\_LIMIT 171 Unconditional (Enable Call Forward) 119 Unconditional (Phone Number) 119 Unique ID of Shared Call 116 Update Firmware Button 130, 251 Update Type 130 USE\_DEL\_REG\_CLOSE\_[1–8] 219 USE\_DEL\_REG\_OPEN\_[1–8] 219 USER\_DNS1\_ADDR 174 USER\_DNS2\_ADDR 174 USER\_ID 148 USER\_PASS 148 Utiliser 2 types de fichiers de configuration 25 Utiliser 3 types de fichiers de configuration 24

# V

Valeurs disponibles pour le champ de plan de composition 246 Vérifier le statut de l'unité 260 Version Information 63 Vitesse/Duplex 38, 72 VLAN Settings 73 VLAN ENABLE 176 VLAN\_ID\_IP\_PHONE 176 VLAN\_ID\_PC 177 VLAN PRI IP PHONE 177 VLAN\_PRI\_PC 178 VM NUMBER [1-8] 203 VM SUBSCRIBE ENABLE 187 Voice Mail Access Number 115 VOICE\_MESSAGE\_AVAILABLE 228 VoIP 49 VoIP 49, 89 VoIP Settings 100, 102 VoIP Settings [Line 1]-[Line 8] 102 VoIP Status 66, 67, 260

# W

Web intégré 55 Web Language 31, 80 Web Port Close Bouton 58 Web Port Close Button 55, 57 Web Server Port 83 Web Server Settings 83

# Panasonic System Networks Co., Ltd.

1-62, 4-chome, Minoshima, Hakata-ku, Fukuoka 812-8531, Japon

#### Droit d'auteur :

Cette documentation est protégée par le droit d'auteur acquis par Panasonic System Networks Co., Ltd., et ne peut être reproduite qu'à des fins d'utilisation interne. Toutes les autres reproductions, partielles ou intégrales, ne sont autorisées que moyennant le consentement écrit de Panasonic System Networks Co., Ltd.

© Panasonic System Networks Co., Ltd. 2009